# 建設発生土発券システム

## 操作説明書 <受注者編>

(公財) 神奈川県都市整備技術センター

## 目次

| 1.システム概要             | 1   |
|----------------------|-----|
| 2. 基本操作              | 3   |
| 2 - 1. システム利用の準備     | 3   |
| 2-2. 基本的な操作          | 4   |
| (1)システムへのログイン        | 4   |
| (2)パスワードを忘れたときの操作    | 4   |
| (3)「工事一覧」画面の基本操作     | 7   |
| (4)「申請書一覧」画面の基本操作    | 9   |
| (5)「メインメニュー」画面の基本操作  | 11  |
| 3. ユーザー登録・変更         | 13  |
| 3-1. 受注者ユーザーの新規登録・変更 | 13  |
| (1)法人登録              | 13  |
| (2)法人登録情報の確認・変更      | 18  |
| (3) 受注者ユーザーの新規登録     | 20  |
| (4)初めてログインした時        | 23  |
| (5)受注者ユーザーの登録情報の変更   | 25  |
| 3-2.パスワードの変更         | 28  |
| 4. 申請の方法             | 30  |
| 4 – 1. 県営/民間受入地の場合   | 30  |
| (1)新規申請              | 30  |
| 補足1 長坂受入地の場合         | 40  |
| 補足2 雑色受入地の場合         | 42  |
| (2)変更申請              | 43  |
| (3)搬入完了申請            | 54  |
| 4-2. UCR受入地の場合       | 56  |
| (1)新規申請              | 56  |
| (2)変更申請              | 73  |
| (3)分割購入申請            | 92  |
| (4)搬入完了申請            | 101 |
| 5. 集計等の出力            | 115 |
| 6. Q&A               | 116 |
| 問合せ先                 | 118 |

## 1. システム概要

建設発生土発券システム(以下、「本システム」という。)は、(公財)神奈川県都市整備 技術センター(以下、「技術センター」という。)が発券する建設発生土受入地への土砂搬入 申請を行うものです。また、県営/民間受入地では、建設発生土の搬入時に土砂搬入整理券 (以下、「整理券」という。)のバーコードを読み取り、搬入管理を行います。

本システムはWebアプリケーションであり、システム構成を図1-1に示します。本システムの動作環境を表1-1に示します。

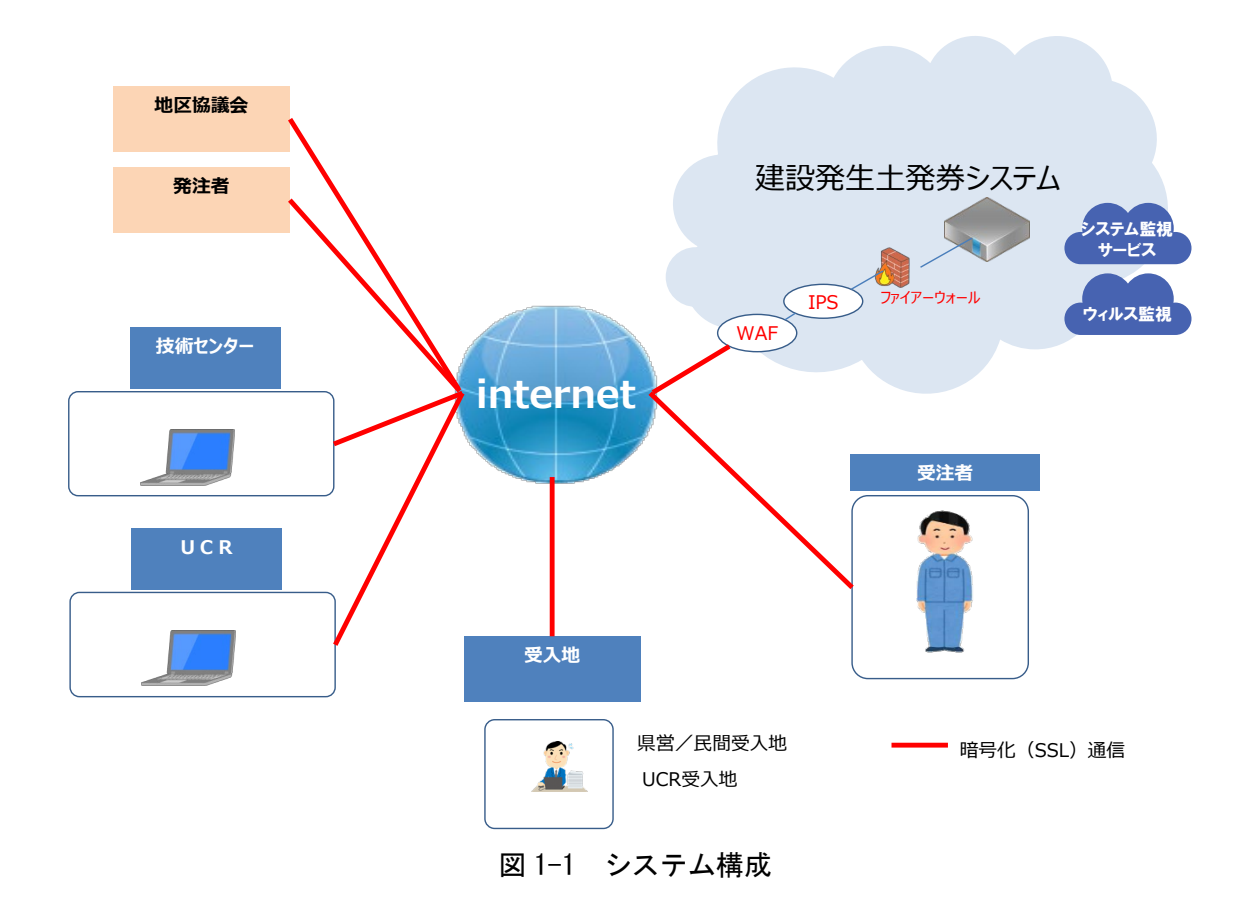

表 1-1 動作環境

| OS            | ブラウザ           |
|---------------|----------------|
| Windows 10/11 | Microsoft Edge |
|               | Google Chrome  |

※本動作環境以外でご利用の場合は、画面が正常に表示されない、一部の機能がご利用できないなどの不具合がある場 合があります。 本システムの利用者を表 1-2 に示します。

| 利用者        | 説明・役割                       |
|------------|-----------------------------|
| 発注者        | 工事の発注者で、土砂搬入申請の作成・確認を行います。  |
| 受注者        | 工事の受注者で、土砂搬入申請の作成を行います。     |
|            | また、建設発生土の搬入時に整理券を使用します。     |
| 地区協議会      | 建設発生土地区連絡協議会で、土砂搬入申請の書類を確認  |
|            | し、搬入承認を行います。また、建設発生土の搬入状況を  |
|            | 確認します。                      |
| 県営/民間受入地*1 | 県営/民間受入地の事業者で、承認された土砂搬入申請を確 |
|            | 認します。また、建設発生土の搬入時に整理券の回収を行  |
|            | い、土砂搬入管理を行います。              |
| U C R      | UCR受入地への土砂搬入申請の書類の確認を行います。  |
| UCR受入地*1   | UCR受入地の事業者で、受注者から郵送された土砂搬入  |
|            | 申請の書類を最終受入地のある自治体への申請を行いま   |
|            | す。                          |
| 技術センター     | 技術センターの建設発生土窓口で、土砂搬入申請に関する  |
|            | 問合せ、本システムの操作等の問合せへの対応、申請書類  |
|            | の確認を行います。また本システムの管理運営を行います。 |

表 1-2 システム利用者

※1 受入地について

本システムで申請の対象となる県営/民間受入地およびUCR受入地について、表 1-3 に 示します。

| 区分    | 受入地名 | 所在地  | 区分    | 受入地名      | 所在地     |
|-------|------|------|-------|-----------|---------|
| 県営/民間 | 長坂   | 横須賀市 | 県営/民間 | 第二川西      | 山北町     |
| 受入地   | 七沢   | 厚木市  | 受入地   | 谷ケ        | 山北町     |
|       | 田代   | 愛川町  | U C R | 鈴繁埠頭      | 横浜市     |
|       | 寸沢嵐  | 相模原市 | 受入地   | 久里浜港      | 横須賀市    |
|       | 江ノ浦  | 小田原市 |       | 秦野中井 IC 南 | 秦野市・中井町 |
|       | 雑色   | 中井町  |       | 新磯野       | 相模原市    |
|       | 寄    | 松田町  |       |           |         |

表 1-3 受入地一覧

## 2. 基本操作

本システムの基本的な操作を説明します。

## 2-1. システム利用の準備

本システムを利用するために必要な操作を説明します。

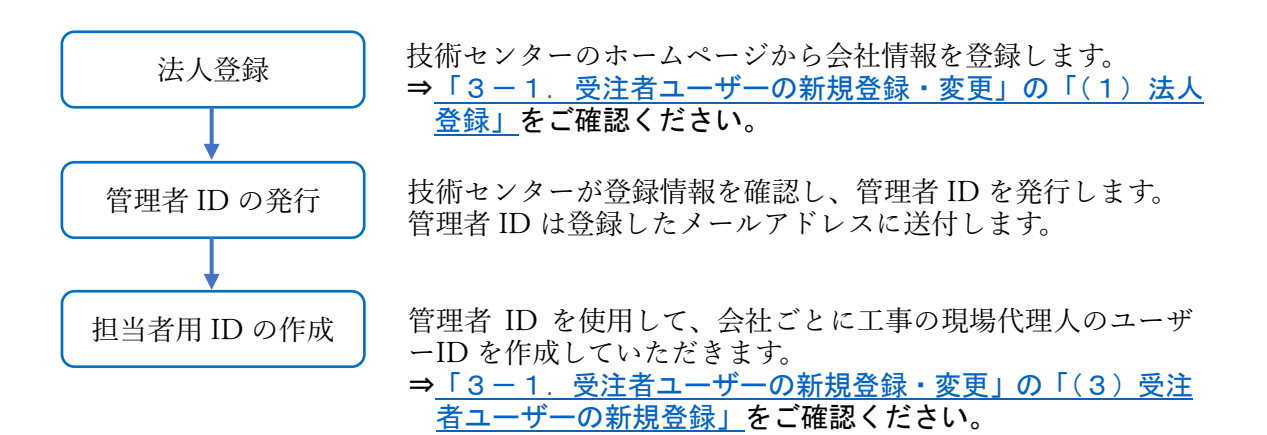

## 2-2. 基本的な操作

## (1) システムへのログイン

本システムにログインする方法を説明します。

ログインするためには、ログイン ID が必要となります。「<u>2-1</u>.システム利用の準備」 を確認し、ログイン ID の作成を行ってください。

手順①:ログイン ID とパスワードを入力します。 手順②:[ログイン] ボタンをクリックします。

| 公益財団法人<br>神奈川県都市整備技術センター<br>ログイン               | 建設発生土発券システム                                 | ①ログイン ID と<br>パスワードを入力します                              |
|------------------------------------------------|---------------------------------------------|--------------------------------------------------------|
| パスワードを忘れた場合<br>「パスワードをお忘れの方は<br>こちら」から設定してください | ログインID<br>パスワード<br>レグイン<br>トパスワードをお忘れの方はこちら | ② [ログイン] ボタンを<br>クリックします                               |
| Ver. 1.0.0 (2401281550-2053)                   | ● 2023 Kanaga                               | wa Construction Technology Center All Rights Reserved. |

(2) パスワードを忘れたときの操作

パスワードを忘れたときの操作方法を説明します。

手順①:「パスワードをお忘れの方はこちら」をクリックします。

| 公益財団法人<br>神奈川県都市整備技術センター<br>ログイン | 建設発生土発券システム                                                            |
|----------------------------------|------------------------------------------------------------------------|
|                                  | ログインID<br>パスワード<br>ログイン<br>ログイン<br>① 「パスワードをお忘れの<br>方はこちら」をクリック<br>します |
|                                  | ▶ パスワードをお忘れの方はこちら                                                      |
| /er. 1.0.0 (2401261550-2053)     | ● 2023 Kanagawa Construction Technology Center All Rights Reserved.    |

手順②:ログイン ID と登録したメールアドレスを入力します。

手順③:[メールを送信]ボタンをクリックします。

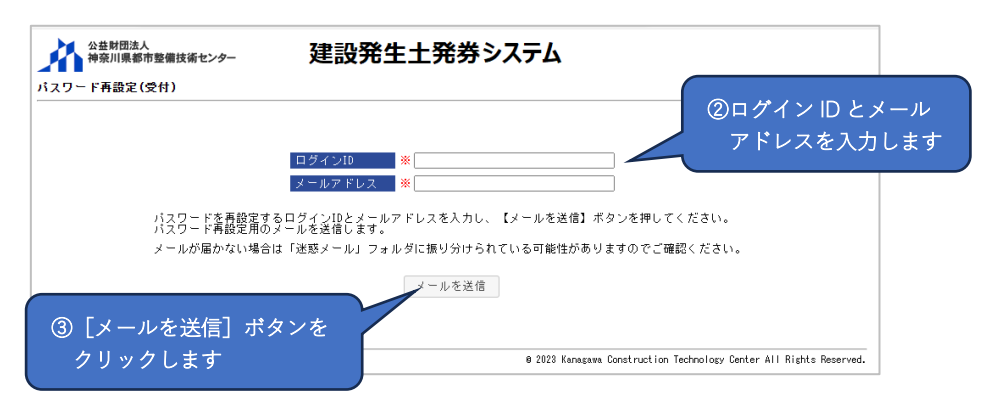

手順④:パスワード変更用のメールが届きますので、メール内のURLをクリックします。

| 様                                                                    |               |
|----------------------------------------------------------------------|---------------|
| 建設発生土発券システムのパスワード変更の依頼を受け付けました。                                      |               |
| 下記 URL ヘアクセスし、変更手続きを行ってください。                                         |               |
| URL の有効期限は、本メールを受信されてから 1 時間です。                                      | ④パスワード変更用URLを |
| https://kanagawa-cst.jp/hakken/LOG031/init/?key=h1c0qtUyLzpH2aQF=+++ | クリックします       |
| なお、本メールはシステムより自動配信されています。                                            |               |
| ご返信いただいてもお答えできません。                                                   |               |
| 下記までご連絡ください。                                                         |               |
| (公財)神奈川県都市整備技術センター 発生土窓口                                             |               |
| TEL: 0467-73-7775                                                    |               |
| Mail: hasseido_contact@toshiseibi.or.jp                              |               |

手順⑤:パスワード再設定用画面が表示されますので、新しいパスワードを 2 回入力しま す。

手順⑥:[パスワード再設定] ボタンをクリックします。

|          | 公益財団法人<br>神奈川県都市整備技術センター<br>パスワード再設定(入力) | 建設発生土発券シス                                                                 | Sテム<br>⑤新しいパスワードを<br>2回ユナレナナ                                        |
|----------|------------------------------------------|---------------------------------------------------------------------------|---------------------------------------------------------------------|
| ۵ [パスワード | - 再設定] ポタンを                              | <ul> <li>新しいバスワード ※</li> <li>新しいバスワード(再入力) ※</li> <li>バスワード再設定</li> </ul> |                                                                     |
| クリックしま   | J.                                       | にスワードは半角数字、半角英字、半角記号を全て合す<br>用可能な半角記号は! # \$ % & / + です。                  | 18文字以上としてください。                                                      |
|          | Ver. 1.0.0 (2311242138-1813)             |                                                                           | 0 2023 Kanagawa Construction Technology Center All Rights Reserved. |

<sup>&</sup>lt;u>※パスワードは半角数字、半角英字、半角記号を全て含む8文字以上で入力してく</u>ださい。

手順⑦:再設定完了画面が表示されます。

「ログインはこちら」をクリックし、「ログイン」画面に戻ります。

| 公益財団法人 神奈川県都市整備技術センター        | 建設発生土発券システム                  |                                                              |
|------------------------------|------------------------------|--------------------------------------------------------------|
| パスワード再設定(入力)                 |                              | ⑦ [ログインはこちら] を<br>クリックします                                    |
|                              | バスワードを再設定しました。<br>▶ ログインはこちら |                                                              |
| Yer. 1.0.0 (2311242138-1813) | © 2023                       | (anagama Construction Technology Center All Rights Reserved. |

(3)「工事一覧」画面の基本操作

ログイン後に表示される「工事一覧」画面の操作を説明します。 「工事一覧」画面は、土砂搬入申請を行った工事の一覧を表示します。 表示する対象工事は、担当工事のうち土砂搬入申請を行った工事です。

|      | 工事一覧                                |                                       |                                                                                                    |                                                        |                               |              | 1000<br>前回ログイ:            | 01 受注<br>ン日時:20 | 者(現場代理人)<br>23/00/00 00:00 |      |
|------|-------------------------------------|---------------------------------------|----------------------------------------------------------------------------------------------------|--------------------------------------------------------|-------------------------------|--------------|---------------------------|-----------------|----------------------------|------|
| 能ボタン | 地区協議会<br>契約年度<br>受入地名<br>単価年度<br>状態 | ↓ ↓ ↓ ↓ ↓ ↓ ↓ ↓ ↓ ↓ ↓ ↓ ↓ ↓ ↓ ↓ ↓ ↓ ↓ | <ul> <li>✓</li> <li>✓</li> <li>→</li> <li>→<th><ul> <li>発注機関</li> <li>発注機関</li> <li>ご 承認済み</li> </ul></th><th><ul> <li>・未発券 □ 発き</li> </ul></th><th>券済み □完了</th><th>~</th><th>検</th><th>索項目</th><th></th></li></ul> | <ul> <li>発注機関</li> <li>発注機関</li> <li>ご 承認済み</li> </ul> | <ul> <li>・未発券 □ 発き</li> </ul> | 券済み □完了      | ~                         | 検               | 索項目                        |      |
|      | 検索<br>整理番号                          | 戻る 登録番号確認<br>地区<br>発注機関               | 工事件名工事箇所起的工作                                                                                                    | 受入地名<br>受入単価                                           | 設計土量<br>(m')                  | 発券土量<br>(m') | 搬入土量<br>(m <sup>°</sup> ) | 進捗率<br>(%)      | 状態                         | 検索結果 |
|      | <u>R05-06-6075</u>                  | 厚木<br>厚木土木事務所                         | 令和5年度 道路改良工事 公共(<br>の○)<br>県道○○号 厚木市○○地内<br>2023/11/21 ~ 2024/05/31                                                                                                    | そ 受入地<br>令和5年度<br>4月                                   | 500                           | 500          | C                         | 0.0             | 発券済み                       |      |
|      |                                     |                                       |                                                                                                    |                                                        |                               |              |                           |                 |                            |      |

|       | 検索項目         | 説 明                         |
|-------|--------------|-----------------------------|
| 地区協議会 |              | 申請先の協議会の地区で工事を検索します。        |
| 発済    | 主機関          | 発注機関で工事を検索します。              |
| 契約    | 的年度          | 契約年度で工事を検索します。              |
| 受     | 入地名          | 受入地で工事を検索します。               |
| 単値    | 西年度          | 単価年度で工事を検索します。              |
| 状態    | <u>ک</u> تلا | 申請の状態で工事を検索します。             |
|       | 申請作業中        | 申請作業中の工事を検索します。             |
|       | 確認作業中        | 協議会、発注者または技術センター等が確認作業中の    |
|       |              | 工事を検索します。                   |
|       | 承認済み・未入金     | 県営/民間受入地の申請の場合は協議会が承認した工    |
|       |              | 事、UCR 受入地の場合は UCR 受入地が最終受入地 |
|       |              | のある自治体への申請が完了した工事のうち、まだ搬    |
|       |              | 入料金の振込確認が完了していない工事を検索しま     |
|       |              | す。                          |
|       | 承認済み・未発券     | 県営/民間受入地の申請の場合は協議会が承認し、     |
|       |              | UCR 受入地の場合は UCR 受入地が最終受入地のあ |
|       |              | る自治体への申請が完了し、搬入料金の振込確認が完    |
|       |              | 了した工事のうち、発券作業中の工事を検索します。    |
|       | 発券済み         | 発券作業が完了した工事を検索します。          |
|       | 完了           | 土砂搬入が完了した工事を検索します。          |

表 2-1 検索項目の説明

表 2-2 「工事一覧」画面の機能ボタンの説明

| ボタン名称       | 説 明                          |
|-------------|------------------------------|
| 検索          | 設定した検索項目で工事を検索し、該当工事を一覧表示し   |
|             | ます。                          |
| 戻る          | 「メインメニュー」画面を表示します。           |
| 登録番号確認      | 搬入申請するための「登録番号確認」画面に移動します。   |
| Excel 出力    | 検索した工事リストを Excel ファイルに出力します。 |
| ※検索後に表示されます |                              |

## (4)「申請書一覧」画面の基本操作

工事一覧から工事の整理番号を選択すると、選択した工事の「申請書一覧」 画面が表示 されます。「申請書一覧」 画面の操作を説明します。

手順①:工事一覧から確認したい工事の「整理番号」をクリックします。

|                   |               |                           | 発注機関           |              |              | ~            |            |      |
|-------------------|---------------|---------------------------|----------------|--------------|--------------|--------------|------------|------|
| 約年度<br>入地名        |               | × ·                       |                |              |              |              |            |      |
| 価年度               | ~             |                           |                |              |              |              |            |      |
| 態                 | □ 申請作業中       | ▶ □ 確認作業中 □ 承認済み・未入金      | : 🗌 承認済み       | 未発券 □発き      | 券済み □完了      |              |            |      |
| 検索 戻              | る登録番号確認       |                           |                |              |              |              |            |      |
| 理番号               | 地区<br>発注機関    | 工事件名<br>工事箇所<br>契約工期      | 受入地名<br>受入単価   | 設計土量<br>(m') | 発券土量<br>(m') | 搬入土量<br>(m²) | 進捗率<br>(%) | 状態   |
| <u>05-06-6075</u> | 享木<br>夏太十太事務所 | 令和5年度 道路改良工事 公共 (そ<br>の〇) | そ 受入地<br>令和5年度 | 500          | 500          | 0            | 0.0        | 発券済み |
| •                 |               | 県道〇〇号 厚木市〇〇地内             | 4月             |              |              |              |            |      |

手順②:申請書一覧が表示されます。

| . 112.1  | 書一覧                                                              |                                               |                                 |                                                                                     |                                                |                                              |                                                                                | 100001 受注者(現場代理人)<br>前回ログイン日時:2023/00/00 00:00 |              |
|----------|------------------------------------------------------------------|-----------------------------------------------|---------------------------------|-------------------------------------------------------------------------------------|------------------------------------------------|----------------------------------------------|--------------------------------------------------------------------------------|------------------------------------------------|--------------|
| 逢理       | 番号                                                               | R05-06-6075                                   |                                 |                                                                                     |                                                |                                              |                                                                                |                                                |              |
| F度       | 一箇所番号                                                            | 2023年度 - !                                    | 5001                            |                                                                                     |                                                |                                              |                                                                                |                                                |              |
| 象        | 地区                                                               | 厚木                                            |                                 |                                                                                     |                                                | _                                            |                                                                                |                                                |              |
| 注        | 機関                                                               | 神奈川県厚木:                                       | 土木事務所                           |                                                                                     |                                                |                                              |                                                                                |                                                |              |
| *        | 件名                                                               | 令和5年度                                         | 道路改良工程                          | 事 公共 (その〇)                                                                          |                                                | 工事情                                          | 「報                                                                             |                                                | h+-          |
| <b>事</b> | 箇所                                                               | 県道〇〇号 厚                                       | 『木市〇〇地                          | 内                                                                                   |                                                |                                              |                                                                                | ②甲調音一見が衣小され                                    | <b>に</b> ま . |
| :入       | 、地名                                                              | 受入地                                           |                                 |                                                                                     |                                                |                                              |                                                                                | <u> </u>                                       |              |
|          | a dana arka                                                      |                                               | E                               |                                                                                     |                                                |                                              |                                                                                |                                                |              |
| 1曲       | 1年度                                                              | 市和5年度4.                                       |                                 |                                                                                     |                                                |                                              |                                                                                |                                                |              |
| 伷        | 1年度<br>年度<br>箇所番号                                                | 申請日                                           | 申請区分                            | 工期                                                                                  | 設計土量<br>(m')                                   | 発券土量<br>(m <sup>*</sup> )                    | 状態                                                                             |                                                |              |
| (曲       | 年度<br>毎度<br>箇所番号<br>2023年度<br>5001                               | 中請日<br>2024/04/12                             | 申請区分<br>変更                      | 工期<br>2023/11/21 ~ 2024/05/31                                                       | 設計土量<br>(m <sup>3</sup> )<br>500               | 発券土量<br>(m <sup>1</sup> )<br>200             | 状態<br>発券済み                                                                     |                                                |              |
| )<br>)   | 年度<br>箇所番号           2023年度<br>5001           2023年度<br>5001     | 申請日<br>2024/04/12<br>2024/03/08               | 申請区分<br>変更<br>変更<br>変更          | 工期<br>2023/11/21 ~ 2024/05/31<br>2023/11/21 ~ 2024/05/31                            | 設計土量<br>(m <sup>2</sup> )<br>500<br>300        | 発券土量<br>(m <sup>3</sup> )<br>200             | <u>状態</u><br>発券済み<br>発券済み                                                      | 申請書リスト                                         |              |
| )<br>)   | 年度<br>箇所番号<br>2023年度<br>5001<br>2023年度<br>5001<br>2023年度<br>5001 | 中請日<br>2024/04/12<br>2024/03/08<br>2024/02/07 | 申請区分       変更       変更       新規 | 工期<br>2023/11/21 ~ 2024/05/31<br>2023/11/21 ~ 2024/05/31<br>2023/11/21 ~ 2024/03/29 | 設計土量<br>(m <sup>*</sup> )<br>500<br>300<br>300 | 発券土量<br>(m <sup>2</sup> )<br>200<br>0<br>300 | <ul> <li>状態</li> <li>発券済み</li> <li>発券済み</li> <li>発券済み</li> <li>発券済み</li> </ul> | 申請書リスト                                         |              |

| ボタン名称    | 説 明                          |
|----------|------------------------------|
| 申請書入力    | 申請書リストの左側にあるラジオボタンを選択した申請書   |
|          | の「申請書入力」画面に移動します。            |
|          | ※このボタンは申請作業中に表示されます。         |
| 申請書照会    | 申請書リストの左側にあるラジオボタンを選択した申請書   |
|          | の内容を確認します。                   |
|          | ※このボタンは申請作業中以外に表示されます。       |
| 変更申請     | 変更申請書の入力画面に移動します。            |
|          | ※このボタンは最後の申請書が発券済みの場合に表示され   |
|          | ます。                          |
| 分割申請     | 分割発券申請の入力画面に移動します。           |
|          | ※このボタンは UCR 受入地への申請で、最後の申請書が |
|          | 発券済みで、分割発券予定がある場合に表示されます。    |
| 完了通知     | 搬入完了を通知します。                  |
|          | ※このボタンは県営/民間受入地への申請で、発券土量分の  |
|          | 搬入が完了した場合に表示されます。            |
| 完了申請     | 申請したい完了申請を選択し、選択した完了申請の入力画   |
|          | 面に移動します。                     |
|          | ※このボタンは UCR 受入地への申請で、最後の申請書が |
|          | 発券済みの場合に表示されます。              |
| 振込完了入力   | 申請書リストの左側にあるラジオボタンを選択した申請書   |
|          | の搬入料金の振込が完了したことを入力します。       |
|          | ※このボタンは搬入料金の振込待ちの状態時に表示されま   |
|          | す。                           |
| 帳票出力     | 申請書リストの左側にあるラジオボタンを選択した申請書   |
|          | の「帳票出力」画面に移動します。             |
|          | ※このボタンは協議会による書類確認後に表示されます。   |
| Excel 出力 | 申請書リストを Excel ファイルに出力します。    |
| 工事一覧に戻る  | 「工事一覧」画面に戻ります。               |

表 2-3 「申請書一覧」画面の機能ボタンの説明

## (5)「メインメニュー」画面の基本操作

システム画面の右上にある「メインメニュー」をクリックすると、「メインメニュー」 画面が表示されます。「メインメニュー」画面の操作を説明します。

| ログアウト                                        | システム                             | 建設発生土発券 | 公益財団法人<br>神奈川県都市整備技術センター |
|----------------------------------------------|----------------------------------|---------|--------------------------|
| 100001 受注者(現場代理人<br>1回ログイン日時:2023/00/00 00:0 | i                                |         | インメニュー                   |
|                                              | 【マスタ管理】                          | 【回収管理】  | 【申込管理】                   |
|                                              | 担当者検索                            | 土砂搬入管理  | 工事一覧                     |
|                                              | 法人情報                             |         | 登録番号確認                   |
|                                              |                                  |         | 帳票出力                     |
|                                              |                                  |         |                          |
|                                              |                                  |         |                          |
| パスワード変更                                      |                                  |         |                          |
| hnology Center All Rights Reserved           | © 2023 Kanagawa Construction Tec |         | 1.0.0 (2402161626-2068)  |

| 区分    | ボタン名称   | 説 明                            |
|-------|---------|--------------------------------|
| 申込管理  | 工事一覧    | 工事一覧画面に移動します。                  |
|       | 登録番号確認  | 搬入申請するための「登録番号確認」画面に           |
|       |         | 移動します。                         |
|       |         | ⇒ <u>「4-1.県営/民間受入地の場合」の</u>    |
|       |         | <u>「(1)新規申請」</u> を参照してください。    |
|       |         | ⇒「4-2. UCR受入地の場合」の「(1)         |
|       |         | <u>新規申請」</u> を参照してください。        |
|       | 帳票出力    | 申請情報を一覧にしたリストをダウンロー            |
|       |         | ドするための「帳票印刷(共通)」画面に移           |
|       |         | 動します。                          |
| マスタ管理 | 担当者検索   | 「担当者一覧」画面に移動します。               |
|       |         | ⇒「3-2.受注者ユーザーの新規登録・変           |
|       |         | 更」の <u>「(3)受注者ユーザーの新規登録」</u>   |
|       |         | または <u>「(5)受注者ユーザーの登録情報</u>    |
|       |         | <u>の変更」</u> を参照してください。         |
|       | 法人情報    | 法人情報を確認するための「法人入力」 画面          |
|       |         | に移動します。                        |
|       |         | ⇒ <u>「3-1.受注者ユーザーの新規登録・変</u>   |
|       |         | <u>更」の「(2) 法人登録情報の確認 · 変更」</u> |
|       |         | を参照してください。                     |
| -     | パスワード変更 | パスワードを変更するための「パスワード            |
|       |         | 変更」画面に移動します。                   |
|       |         | ⇒ <u>「3-2. パスワードの変更」</u> を参照して |
|       |         | ください。                          |

表 2-4 「メインメニュー」画面の機能ボタンの説明

## 3. ユーザー登録・変更

本システムでのユーザー体系を表 2-1 に示します。

| 利用者      | 権限  | 説明                   |  |  |
|----------|-----|----------------------|--|--|
| 発注者      | 管理者 | 担当者権限の発注者ユーザーを作成します。 |  |  |
|          | 担当者 | 土砂搬入申請の確認・作成を行います。   |  |  |
|          | 協議会 | 土砂搬入申請の確認・承認を行います。   |  |  |
| 受注者      | 管理者 | 担当者権限の受注者ユーザーを作成します。 |  |  |
|          | 担当者 | 土砂搬入申請の作成を行います。      |  |  |
| 県営/民間受入地 | 担当者 | 承認された土砂搬入申請の確認、土砂搬入整 |  |  |
|          |     | 理券の回収記録を登録します。       |  |  |
| U C R    | 担当者 | 土砂搬入申請の確認・承認を行います。   |  |  |
| UCR受入地   | 担当者 | 土砂搬入申請の確認・最終受入地のある自治 |  |  |
|          |     | 体への申請を行います。          |  |  |
| 技術センター   | 担当者 | 土砂搬入申請の確認・受付・問合せ対応を行 |  |  |
|          |     | います。本システムの運営管理を行います。 |  |  |

表 2-1 ユーザー体系

## 3-1. 受注者ユーザーの新規登録・変更

#### (1)法人登録

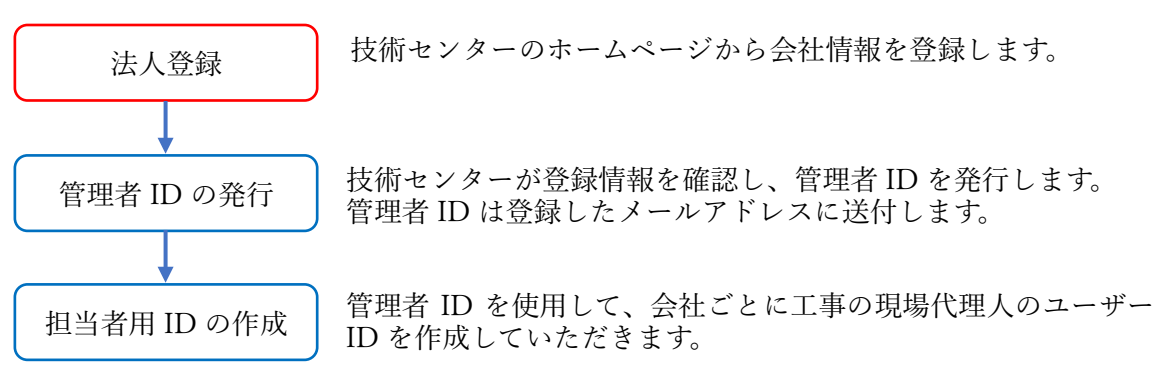

本システムを使用するために、まず法人登録を行ってください。

手順①:技術センターのホームページから[受注者用の法人登録]ボタンをクリックします。 (URL:https://www.toshiseibi.or.jp/kensetuhaseido/hasseidotetuzuki.html)

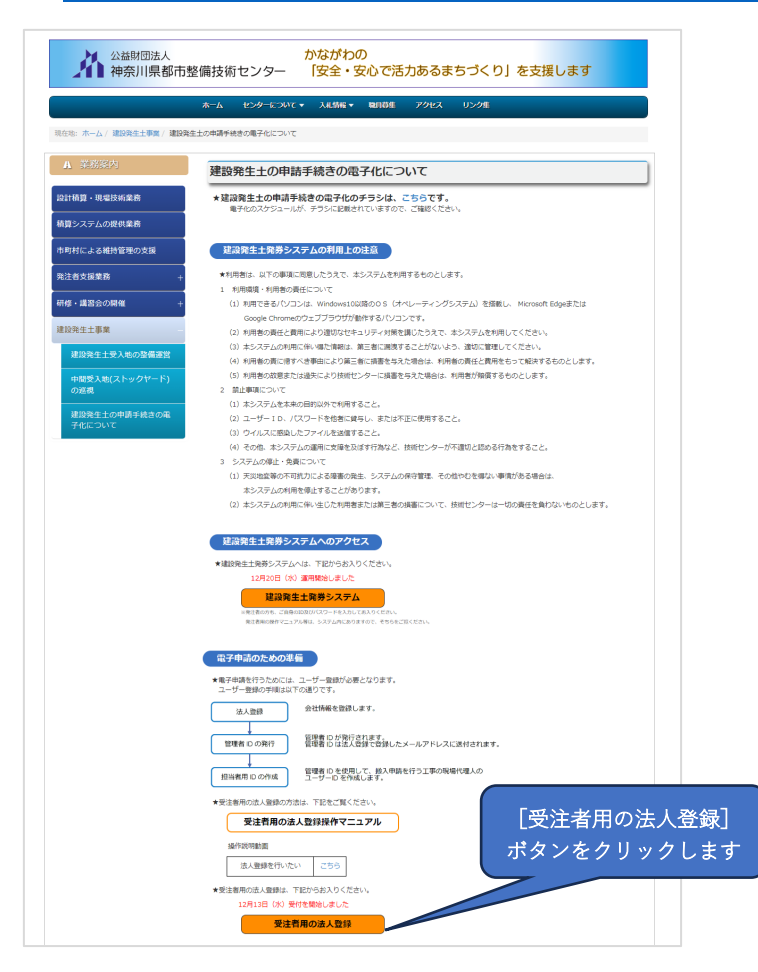

手順②:「法人仮登録受付」画面が表示されますので、情報の入力・還付料金を受け取る銀 行口座の通帳の写しをアップロードし、[仮登録申請] ボタンをクリックします。 登録項目は表 3-1 に示します。

[キャンセル] ボタンをクリックすると、入力した情報を保存せず、技術センター のホームページに戻ります。

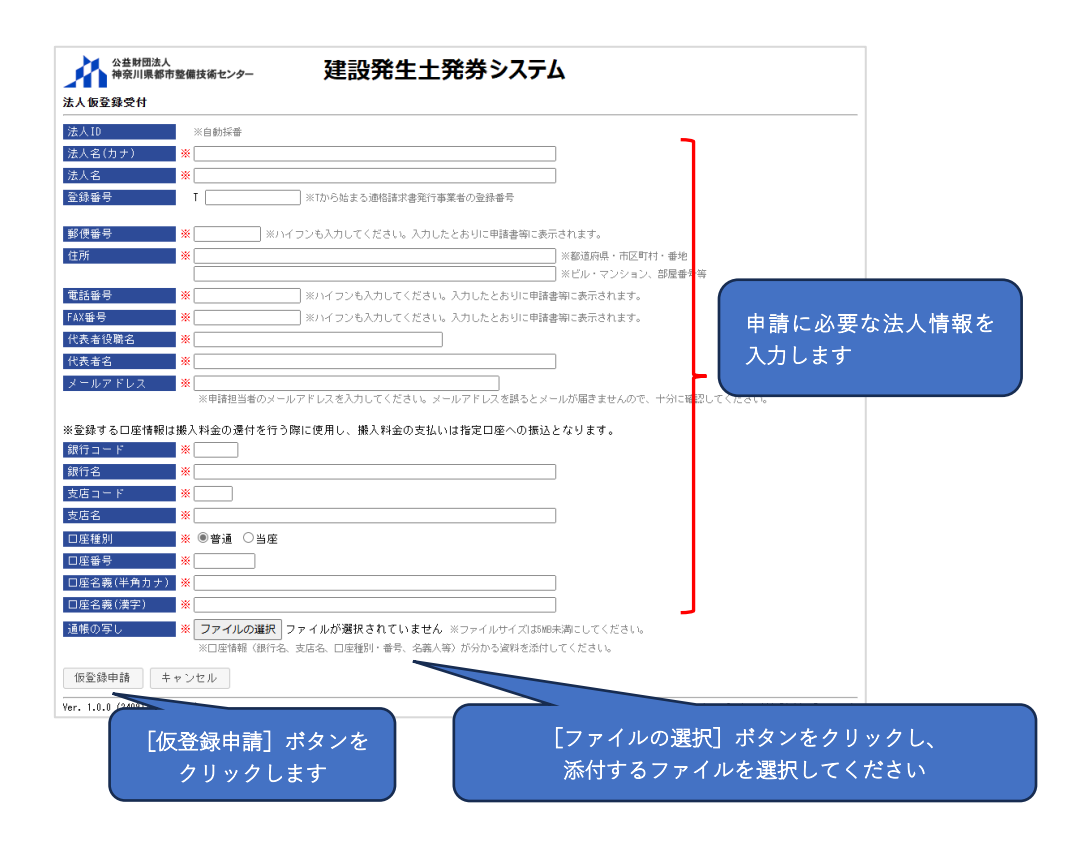

| 入力項目        | 入力必須       | 説明                           |
|-------------|------------|------------------------------|
| 法人名(カナ)     | 0          | 法人名を全角カナで入力してください。           |
| 法人名         | $\bigcirc$ | 法人名を入力してください。                |
| 登辑釆早        |            | 適格請求書発行事業者の登録番号のTを除いた13      |
|             |            | <u>桁の数字</u> を入力してください。       |
| 郁甸悉号        | $\cap$     | 郵便番号を、ハイフンを含めて入力してください。      |
| 环区田 7       |            | 入力例)253-0033                 |
| 住所          | 0          | 法人所在地の住所を入力してください。           |
| 雷迁悉县        | $\cap$     | 電話番号を、ハイフンを含めて入力してください。      |
| 电叩面方        |            | 入力例)0467-73-7775             |
| FAX 釆早      | $\bigcirc$ | FAX 番号を、ハイフンを含めて入力してください。    |
|             | 0          | 入力例)0467-58-1751             |
| 代表者名        | $\bigcirc$ | 代表者名を入力してください。               |
| 代表者役職名      | $\bigcirc$ | 代表者役職名を入力してください。             |
| メールアドレフ     | $\bigcirc$ | 法人登録の申請を行う担当者のメールアドレスを       |
|             | 0          | 入力してください。                    |
| 銀行コード※      | $\bigcirc$ | 銀行コードを数字4桁で入力してください。         |
| 銀行名※        | $\bigcirc$ | 銀行名を記入してください。                |
| 支店コード※      | 0          | 支店コードを数字3桁で入力してください。         |
| 支店名※        | 0          | 支店名を入力してください。                |
| 口应待则义       | $\bigcirc$ | 口座種別を「普通」または「当座」から選択してく      |
| 口座裡別※       | 0          | ださい。                         |
| 口座番号※       | 0          | 口座番号を入力してください。               |
| 口座名義(半角カナ)※ | 0          | 口座名義を半角カナで入力してください。          |
| 口座名義(漢字)※   | 0          | 口座名義を入力してください。               |
|             |            | 口座情報の確認のため、通帳の写しをスキャンま       |
| 通帳の写し※      | $\bigcirc$ | たは写真(pdf または jpeg 形式)に撮り、添付し |
|             |            | てください。                       |

表 3-1 法人情報の登録項目

※口座情報は、搬入料金の還付を行う際に使用し、搬入料金の支払いは指定口座に振り込ん でいただきます。

※「通帳の写し」は、銀行名、支店名、口座種別・番号、名義人等が分かる資料を添付して ください。

- 手順③:法人情報の仮登録が完了すると、「法人仮登録完了」画面が表示されます。 技術センターで内容を確認後、管理者 ID を発行します。管理者 ID は、法人仮登 録で入力したメールアドレス宛に「建設発生土発券システム法人番号(通知)」に て通知します。
- 手順④:管理者 ID でログインし、申請用の担当者 ID を作成することができます。 担当者 ID の作成は、「(3) 受注者ユーザーの新規登録」を参照してください。

(2) 法人登録情報の確認・変更

登録した法人の登録情報を確認・変更する方法を説明します。なお、管理者権限は法人 登録時に技術センターから提供されるものをご利用ください。

また、法人名の変更や技術センターから搬入料金の還付金を受取る銀行口座を変更したい場合は、技術センター発生土窓口(メール:<u>hasseido\_contact@toshiseibi.or.jp</u>、電話:0467-73-7775)に連絡してください。

手順①:本システムに管理者権限のユーザーでログインします。

※初めてログインするユーザーの場合の操作手順については、

「(4)初めてログインした時」を参照してください。

手順②:システムログイン後の画面右上にある「メインメニュー」をクリックします。

| 工事一覧                  |                         | 定成ルエエ           |                | R,          | 10000 - テム管理者<br>前回ログイン日時: - 90,00:00 |
|-----------------------|-------------------------|-----------------|----------------|-------------|---------------------------------------|
| 地区協議会<br>契約年度<br>受入地名 |                         | v               | 発注機関           | V           | 「メインメニュー」を                            |
| 単価年度<br>状態<br>検索 戻る   | ✓ ● 申請作業中 □ 確<br>登録番号確認 | 認作業中 🗌 承認済み・未入会 | ☆ □ 承認済み・未発券 〔 | □ 発券済み □ 完了 | クリックします                               |

手順③:メインメニューが表示されますので、【マスタ管理】の[法人更新] ボタンをクリ ックします。

|                                          | 2774    | 建設光土土光分 | 神奈川県都市整備技術センター |
|------------------------------------------|---------|---------|----------------|
| 100001 システム管理<br>前回ログイン日時:2023/00/00 00: | ň       |         |                |
|                                          | 【マスタ管理】 | 【回収管理】  | 【申込管理】         |
|                                          | 担当者検索   | 土砂搬入管理  | 工事一覧           |
|                                          | 法人更新    |         | 登録番号確認         |
|                                          |         |         | 帳票出力           |
| 更新]を<br>クレます                             | [法人更    |         |                |
| / しょう                                    |         |         |                |
|                                          |         |         |                |

手順④:「法人入力」画面が表示されますので、登録情報の確認・変更を行い、[保存] ボタ ンをクリックします。[保存] ボタンをクリックすると、登録情報が更新されます。 ・[キャンセル] ボタンをクリックすると、入力した情報を保存せず、メインメニ

- ューに戻ります。 公益財団法人 神奈川県都市整備技術センター メインメニュー ログアウト 建設発生土発券システム 100001 システム管理者 前回ログイン日時:2023/00/00 00:00 法人入力 法人ID 0012 
   法人名(カナ)
   ハッケンケンセツカブシキガイシャ
   21 // 20 10 14 - + - - +4

| 番号         | <ul> <li>ハッケンビル3階</li> <li>※ 0123-45-6789</li> <li>※ハイフンも入力してください、入</li> </ul> | ※ビル・マンション、診歴番号等<br>力したとおりに申請書等に表示されます。                             | 変更したい法人情報を |
|------------|--------------------------------------------------------------------------------|--------------------------------------------------------------------|------------|
| <b>新号</b>  | ※ 0123-45-6789 ※ハイフンも入力してください。入                                                | カしたとおりに申請書等に表示されます。                                                |            |
| 者役職名       | ※ 代表取締役                                                                        |                                                                    | 人力します      |
| 者名         | 発券太郎                                                                           |                                                                    |            |
| ルアドレス      | ※[hasseido_contact@toshiseibi.or.jp<br>※申請担当者のメールアドレスを入力してください。メーリ             | レアドレスを読るとメールが届さませんので、十分に確認してください。                                  |            |
|            | 1234                                                                           | _                                                                  |            |
| 名          | 発券銀行                                                                           |                                                                    |            |
| 3-F        | 123                                                                            |                                                                    |            |
| 名          | 茅ヶ崎支店                                                                          |                                                                    |            |
| 種別         | 普通                                                                             |                                                                    |            |
| 番号         | 1234567                                                                        |                                                                    |            |
| 名義(半角カナ    | ナ) ハワケンタロウ                                                                     |                                                                    |            |
| 名義(漢字)     | 発券太郎                                                                           |                                                                    |            |
| •          |                                                                                |                                                                    |            |
| 字 キャン      | レセル                                                                            |                                                                    |            |
| 1.0. 10208 | 31512-2080)                                                                    | © 2023 Kanagawa Construction Technology Center All Rights Reserved |            |
| $\frown$   |                                                                                |                                                                    |            |
| E          | 保存] ボタンをクリックします                                                                | <del>,</del>                                                       |            |
|            |                                                                                |                                                                    |            |

### (3) 受注者ユーザーの新規登録

担当者権限の受注者ユーザーを新規に登録する方法を説明します。なお、管理者権限は 法人登録時に技術センターから提供されるものをご利用ください。

手順①:本システムに管理者権限のユーザーでログインします。 手順②:システムログイン後の画面右上にある「メインメニュー」をクリックします。

| 公益財団法人<br>神奈川県都市整備技術センター<br>エ事一覧 | 建設発生土発券システム                                                                                                    | <u>メインメニュー ログアウト</u><br>10000 ステム 復現者<br>約回口グイン日時 0,000 0:00 |
|----------------------------------|----------------------------------------------------------------------------------------------------|--------------------------------------------------------------|
|                                  | <ul> <li>発注機関</li> <li>▼</li> <li>▼</li> <li>■</li> <li>■</li> <li>■</li> <li>●</li> <li>●&lt;</li></ul> | 「メインメニュー」を<br>クリックします                                        |
| Ver. 1.0.0 (2402161626-2068)     | ⊜ 2023 Kanagawa Constru                                                                                                    | uction Technology Center All Rights Reserved.                |

- 手順③:メインメニューが表示されますので、【マスタ管理】の[担当者検索] ボタンをク
  - リックします。

| 公益財団法人<br>神奈川県都市整備技術センター   | 建設発生土発券シ | <b>ノステム</b>                       | <u> ログアウト</u>                               |
|----------------------------|----------|-----------------------------------|---------------------------------------------|
| インメニュー                     |          | 前                                 | 100001 システム管理者<br>1回ログイン日時:2023/00/00 00:00 |
| 【申込管理】                     | 【回収管理】   | 【マスタ管理】                           |                                             |
| 工事一覧                       | 土砂搬入管理   | 担当者検索                             |                                             |
| 登録番号確認                     |          | 法人更新                              |                                             |
| 帳票出力                       |          |                                   | 「相当考検索」ボタンを                                 |
|                            |          |                                   | クリックします                                     |
|                            |          |                                   | パスワード変更                                     |
| r. 1.0.0 (2402161626-2068) |          | • 2023 Kanagawa Construction Tecl | hnology Center All Rights Reserved.         |

手順④:「担当者一覧」画面が表示されますので、[追加]をクリックします。

| <b>X</b>                     |                      |                                                  |
|------------------------------|----------------------|--------------------------------------------------|
| 公益財団法人<br>神奈川県都市整備技術センター     | 建設発生土発券システム          | <u>メインメニュー</u> <u>ロクアウト</u>                      |
| 担当者一覧                        |                      | 100001 システム管理者<br>前回ログイン日時:2023/00/00 00:00      |
| 担当者ID                        | 担当者名                 |                                                  |
| 所属                           |                      |                                                  |
| 検索 戻る 追加                     | _                    |                                                  |
| Ver. 1.0.0 (2402161626-2068) | ● 2023 Kanagawa Cons | struction Technology Center All Rights Reserved. |
|                              | [追加] ボタンを            |                                                  |
|                              | クリックします              |                                                  |

手順⑤:「担当者入力」画面が表示されますので、追加したい担当者の情報を入力します。 「※」印は入力必須です。担当者の情報は申請の際に使用されますので、特にメー ルアドレスは間違えの無い様に入力をお願いします。また、仮パスワードは担当者 が初めてログインする際に使用しますので、紙にメモをとる等して忘れない様にし てください。

入力が完了したら [保存] をクリックします。

※仮パスワードは、半角数字、半角英字、半角記号を全て含む8文字以上としてく ださい。なお、使用できる半角記号は「!#\$%&/\_-+」です。

| 公益財団法人<br>神奈川県都市整備技術センタ     | → 建設発生土発券システム                                                 | <u>メインメニュー</u> <u>ログアウト</u>                             |
|-----------------------------|---------------------------------------------------------------|---------------------------------------------------------|
| 担当者入力                       |                                                               | 100001 システム管理者<br>前回ログイン日時:2023/00/00 00:00             |
| 担当者ID 100326                |                                                               |                                                         |
| 担当者名(カナ) ※ ハッケン             | ジロウ                                                           |                                                         |
| 担当者名 ※ 発券次郎                 |                                                               |                                                         |
| 仮パスワード<br>仮パスワード(確認)        | バスワードは半角散字、半角英字、半角記号 全て含む8 文<br>使用可能な半角記号は!# \$ \$ \$ / + です。 | 字以上としてください。                                             |
| 担当者区分 受注者                   | 法人名 免券建設株式会社 拒                                                | ∃当者の情報を入力します                                            |
| 所属部課名 工務部工                  | 務課                                                            |                                                         |
| 電話番号 ※ 0123-45-             | 6789 *                                                        |                                                         |
| 携帯電話番号 ※ 080-1234 ※ハイフン     | 5678 ※<br>ンも入力してください。入力したとおりに申請書簿に表示されます。                     |                                                         |
| 権限 担当者                      |                                                               |                                                         |
| メールアドレス * hasseido<br>※メールフ | _contact@toshiseibi.or.jp                                     |                                                         |
| 備考                          |                                                               |                                                         |
| 保存 削除 キャンセル                 |                                                               |                                                         |
| Ver. 1.0.0 ( 1904-2199)     | 0 2023 Kanaga                                                 | awa Construction Technology Center All Rights Reserved. |
| [保存] ボタ<br>クリックしま           | ンを<br>ます                                                      |                                                         |

手順⑥:「担当者一覧」画面に戻りますので、新しく追加した担当者ユーザーが追加されて いる事を確認し、その担当者 ID(6 桁の番号)と手順⑤で設定した仮パスワード を担当者に教えてください。

新しく追加した担当者が初めてログインする際の操作手順は、「(4)初めてログインした時」を参照してください。

| 相当者[D                    |          | 相当者名 |                                       |                                               |
|--------------------------|----------|------|---------------------------------------|-----------------------------------------------|
| 所属                       |          |      |                                       |                                               |
|                          |          |      |                                       |                                               |
| 検索 戻る                    | 追加       |      |                                       |                                               |
| 担当者ID<br>担当者名            | 所属       | 権限   | メールアドレス                               | 備考                                            |
| <u>100001</u><br>システム管理者 | 発券建設株式会社 | 管理者  | hasseido_contact@toshiseibi.<br>or.jp |                                               |
| 100326 免券次郎              | 発券建設株式会社 | 担当者  | hasseido_contact@toshiseibi.<br>or.jp |                                               |
| Ver. 1.0.0 (2402161626-1 | 2068)    |      | ● 2023 Kanagawa Con                   | struction Technology Center All Rights Reserv |
|                          |          |      |                                       |                                               |

(補足) 仮パスワードを忘れてしまった場合は、再設定したい担当者 ID をクリック します。「担当者入力」画面から仮パスワードを入力し、「保存」をクリックす ると、仮パスワードが更新されます。

| water to                                                                                                    |                                                                                                    |                                                                                                    | 10 14 26 27                                                                                  |                                                                                                    |                                                                                                    |                                                                                                    |
|----------------------------------------------------------------------------------------------------|----------------------------------------------------------------------------------------------------|----------------------------------------------------------------------------------------------------|----------------------------------------------------------------------------------------------|----------------------------------------------------------------------------------------------------|----------------------------------------------------------------------------------------------------|----------------------------------------------------------------------------------------------------|
| 目石IU<br>尾                                                                                                    |                                                                                                    |                                                                                                    | 担当有名                                                                                         |                                                                                                    |                                                                                                    |                                                                                                    |
|                                                                                                    |                                                                                                    |                                                                                                    |                                                                                              |                                                                                                    |                                                                                                    |                                                                                                    |
| 「东 戻る                                                                                                    | 近辺                                                                                                    |                                                                                                    |                                                                                              |                                                                                                    |                                                                                                    | _                                                                                                    |
| 当者1D<br>当者名                                                                                                    | 所属                                                                                                    |                                                                                                    | 権限                                                                                           | メールアドレス                                                                                                    | <b>#考</b>                                                                                                    |                                                                                                    |
| 001<br>ステム管理者                                                                                                    | 発券建!                                                                                                    | 设株式会社                                                                                                    | 管理者                                                                                          | hasseido_contact@toshiseibi.<br>or.jp                                                                                                    |                                                                                                    |                                                                                                    |
| 326                                                                                                    | 発券建制                                                                                                    | 股株式会社                                                                                                    | 担当者                                                                                          | hasseido_contact@toshiseibi.<br>or.jp                                                                                                    |                                                                                                    |                                                                                                    |
| 1.0.0 (24021616                                                                                                    | 28-20681                                                                                                    | _                                                                                                    |                                                                                              | e 2023 Kanagawa Const                                                                                                    | ruction Technology Center All Rights Re                                                                             | served.                                                                                                    |
|                                                                                                    | $\frown$                                                                                                    |                                                                                                    |                                                                                              |                                                                                                    |                                                                                                    |                                                                                                    |
|                                                                                                    | <b>E</b> 1 <b>-</b>                                                                                                    |                                                                                                    |                                                                                              |                                                                                                    |                                                                                                    |                                                                                                    |
|                                                                                                    | 「拒                                                                                                    | ヨヨヨヨ ID I                                                                                                    | をクリ                                                                                          | ックします                                                                                                    |                                                                                                    |                                                                                                    |
|                                                                                                    |                                                                                                    |                                                                                                    |                                                                                              |                                                                                                    |                                                                                                    |                                                                                                    |
|                                                                                                    |                                                                                                    |                                                                                                    |                                                                                              |                                                                                                    |                                                                                                    |                                                                                                    |
|                                                                                                    |                                                                                                    |                                                                                                    |                                                                                              |                                                                                                    |                                                                                                    |                                                                                                    |
|                                                                                                    |                                                                                                    |                                                                                                    |                                                                                              |                                                                                                    |                                                                                                    |                                                                                                    |
|                                                                                                    |                                                                                                    |                                                                                                    |                                                                                              |                                                                                                    |                                                                                                    |                                                                                                    |
|                                                                                                    |                                                                                                    |                                                                                                    |                                                                                              |                                                                                                    |                                                                                                    |                                                                                                    |
|                                                                                                    |                                                                                                    |                                                                                                    |                                                                                              |                                                                                                    |                                                                                                    |                                                                                                    |
|                                                                                                    |                                                                                                    |                                                                                                    |                                                                                              |                                                                                                    |                                                                                                    |                                                                                                    |
|                                                                                                    |                                                                                                    |                                                                                                    |                                                                                              |                                                                                                    |                                                                                                    |                                                                                                    |
|                                                                                                    |                                                                                                    |                                                                                                    |                                                                                              | $\mathbf{-}$                                                                                                    |                                                                                                    |                                                                                                    |
|                                                                                                    |                                                                                                    |                                                                                                    |                                                                                              | $\mathbf{P}$                                                                                                    |                                                                                                    |                                                                                                    |
|                                                                                                    |                                                                                                    |                                                                                                    |                                                                                              |                                                                                                    |                                                                                                    |                                                                                                    |
|                                                                                                    |                                                                                                    | 3津訊                                                                                                    | 發生十三                                                                                         |                                                                                                    | <u>*1&gt;*===</u> <u>=</u> 0                                                                                        | <u>፲ፖウト</u>                                                                                                    |
| 公益財団法」                                                                                                    | 、                                                                                                    | 建設                                                                                                    | 発生土                                                                                          | 発券システム                                                                                                    | <u> *42*===</u> 00                                                                                                  | <u>ジアウト</u>                                                                                                    |
| 公益財団法)<br>神奈川県都                                                                                                    | 、                                                                                                    | 建設                                                                                                    | 発生土勢                                                                                         | <ul><li>発券システム</li></ul>                                                                                                    | <u> ***&gt;*===</u> 05                                                                                              | <u>ブアウト</u>                                                                                                    |
| 公益財団法/<br>神奈川県都<br>者入力                                                                                                    | 、<br>市整備技術センター                                                                                                    | 建設                                                                                                    | 発生土物                                                                                         | ●<br>●<br>●<br>●<br>●<br>●<br>●<br>●<br>●<br>●<br>●<br>●<br>●<br>●<br>●<br>●<br>●<br>●<br>●                                                                                                    | <u>メインメニュー</u> ログ<br>100001 システム                                                                                    | <u>ブアウト</u><br>管理者<br>0 00:00                                                                                                    |
| 公益財団法/<br>神奈川県都<br>者入力                                                                                                    | し、                                                                                                    | 建設                                                                                                    | 発生土                                                                                          | <b>発券システム</b>                                                                                                    | <u>メインメニュー</u> ロク<br>100001 システム<br>前回ログイン日時:2023/00/0                                                              | <u>ジアウト</u><br>全管理者<br>0 00:00                                                                                                    |
| 公益財団法/<br>神奈川県都<br>者入力                                                                                                    | 「市整備技術センター<br>100326                                                                                                    | 建設                                                                                                    | 発生土                                                                                          | 発券システム                                                                                                    | <u>メインメニュー ログ</u><br>100001 シスチム<br>前回ログイン目時,2023/00/0                                                              | プ <u>アウト</u><br>全理者<br>000:00                                                                                                    |
| 公益財団法<br>神奈川県都<br>者入力<br>当者10                                                                                                    | 本整備技術センター                                                                                                    | 建設                                                                                                    | 発生土勢                                                                                         | 発券システム                                                                                                    | <u>メインメニュー ログ</u><br>100001 システム<br>前回ログイン目時:2023/00/0                                                              | <u>イアウト</u><br>全管理者<br>0 00:00                                                                                                    |
| 公益財団法/<br>神奈川県都<br>者入力<br>当者1D<br>総者名(カナ)                                                                                                    | 、<br>市整備技術センター<br>100326<br>※ ハッケンジロウ                                                                                                    | 建設                                                                                                    | ·発生土教                                                                                        | ◆ ● ● | <u>メインメニュー ログ</u><br>100001 システム<br>前回ログイン目時,2023/00/0                                                              | <u>ジアウト</u><br>1110日<br>1110日<br>1110日<br>1110日<br>1110日<br>1110日<br>1110日<br>1110日<br>1110日<br>1110日<br>1110日<br>1110日<br>1110日<br>1110日<br>1110日<br>1110日<br>1110日 |
| ☆益財団法法<br>神奈川県都<br>者入力 当者10 当者2(カナ)                                                                                                    | 「市整備技術センター<br>100326<br>※ (ハッケンジロウ<br>※ (ハッケンジロウ                                                                                                    | 建設                                                                                                    | <b>発生土</b> 第                                                                                 | <b>₩</b> #Э>ス <del>7</del> 4                                                                                                    | <u>メインメニュー ログ</u><br>100001 システム<br>前回ログイン目時:2023/00/0                                                              | <u>ダアウト</u><br>- 管理者<br>0 00:00                                                                                                    |
| 公益財団法/<br>神奈川県都           者入力           当者10           当者名(カナ)           当者名                                                                                                    | <ul> <li>市整備技術センター</li> <li>100326</li> <li>※ ハッケンジロウ</li> <li>※ 免券次郎</li> </ul>                                                                                                    | 建設                                                                                                    | ·発生土9                                                                                        |                                                                                                    | <u>メインメニュー ログ</u><br>100001 システム<br>前回ログイン目時:2023/00/0                                                              | <u>ジアウト</u><br>- 管理者<br>0 00:00                                                                                                    |
|                                                                                                    | <ul> <li>市整備技術センター</li> <li>100326</li> <li>※ ハッケンジロウ</li> <li>※ 免券次節</li> </ul>                                                                                                    | 建設                                                                                                    | <b>発生土</b><br>二                                                                              |                                                                                                    | <u>メインメニュー ログ</u><br>100001 システム<br>前回ログイン月時 2023/00/0<br>仮パスワードと                                                   | <del>7アウト</del><br>1<br>1000:00                                                                                                    |
| 公益財団法<br>神奈川県都<br>者入力<br>当者10<br>当者名<br>(カナ)<br>当者名<br>(スワード<br>(スワード<br>(スワード<br>(スワード)                                                                                                    | <ul> <li>市整備技術センター</li> <li>100326</li> <li>※ ハッケンジロウ</li> <li>※ 免券次節</li> </ul>                                                                                                    | 建設                                                                                                    | · 発生土?                                                                                       | 発券システム                                                                                                    | <u>シインメニュー ログ</u><br>100001 システム<br>前回ログイン目時:2023/00/0<br>仮パスワードと                                                   | <u>ダアウト</u><br>登現者<br>000:00                                                                                                    |
| 公益財団法。           中奈川県都           古名力           当者10           当者名(力ナ)           当者名(力ナ)           当者名(スワード(領認))                                                                                                    | <ul> <li>市整備技術センター</li> <li>100326</li> <li>※ ハッケンジロウ</li> <li>※ 免券次部</li> </ul>                                                                                                    | 建設                                                                                                    | 养生土<br>                                                                                      | 発券システム                                                                                                    | <u>メインメニュー 日</u> が<br>100001 システム<br>前日ログイン日時 2023/00/0<br>仮パスワードと<br>(反パスワードと                                      | <u>イアウト</u><br>管理者<br>0 00:00<br>次 = 57) 大・                                                                                                    |
| 公益封団洗剤           神奈川県都           オスカ           当者名(カナ)           当者名(カナ)           当者名(カナ)           当者名(カナ)           当者名(カナ)           当者名(カナ)           当者名(カナ)           当者名(カナ)           当者名(カナ)           当者名(カナ)          | 市整備技術センター<br>100326<br>※「ハッケンジロウ<br>※ 免券次郎<br>受注者                                                                                                    | 建設                                                                                                    | <b>济生土</b><br>()<br>()<br>()<br>()<br>()<br>()<br>()<br>()<br>()<br>()<br>()<br>()<br>()     | 発券システム                                                                                                    | <u>シインメニュー ログ</u><br>前回ログイン目前: 2023/00/0<br>仮パスワードと<br>仮パスワード(そ                                                     | <del>770ト</del><br>1997年<br>1990日<br>1990日<br>1990日<br>1990日<br>1991日                                                                                                |
| 公益財団法,                                                                                                    | <ul> <li>市整備技術センター</li> <li>100326</li> <li>※ ハッケンジロウ</li> <li>※ 条次応</li> <li></li> <li></li></ul>                                                                                                    | 建設<br>法人名 <sub>免券</sub> 法                                                                                       | P発生土<br>会<br>Rktiggt                                                                         | 発券システム                                                                                                    | <u>メインメニュー 日</u><br>前回ログイン日時 2023/0//0<br>仮パスワードと<br>仮パスワード(そ                                                       | <sup>変更き</sup><br>00000<br>准認)を                                                                                                    |
| <ul> <li>→ <sup>公益封団法</sup><br/><sup>会奈川現都</sup></li> <li>オスカ</li> <li>当者ID</li> <li>当者名(カナ)</li> <li>当者名</li> <li>(スワード</li> <li>(スワード(確認)</li> <li>当者区分</li> <li>当都政名</li> </ul>                                                | <ul> <li>市整備技術センター</li> <li>100326</li> <li>※「ハッケンジロウ</li> <li>※ 免券次部</li> <li>受注者</li> <li>工務部工務議</li> </ul>                                                                                                    | 建設<br>法人名 <sup>免券注注</sup>                                                                                       | * <b>発生土</b> 等                                                                               | 発券システム                                                                                                    | <u>シインメニューログ</u><br>前回ログイン開始 2023/00/0<br>仮パスワードと<br>仮パスワード(そ<br>入力します。                                             | <sup>27ウト</sup><br>9 00:00<br>確認)を                                                                                                    |
| 公益財団法,<br>神奈川県都           オスカ           福客1D           当者名(カナ)           当者名           当者名(カナ)           当者名           「古名           (スワード(確認))           当者区分           「古名」           (スワード(確認))           当者区分           「古子母」 | 市整備技術センター<br>100376<br>※ ハッケンジロウ<br>※ 免券次郎<br>一<br>一<br>二 技称工作版<br>※ 0123-45-6789                                                                                                    | 建設<br>法人名<br><sup>多券注注</sup>                                                                                    | <b>発生土</b> 5                                                                                 | 発券システム                                                                                                    | <u>メインメニュー</u> 日<br>前回ログイン開発 2023/00/0<br>仮パスワードと<br>仮パスワード(そ<br>入力します。                                             | <sup>8779ト</sup><br>100000<br>確認)を                                                                                                    |
|                                                                                                    | <ul> <li>市整備技術センター</li> <li>100326</li> <li>※ ハッケンジロウ</li> <li>※ 免券次部</li> <li>受注者</li> <li>正務部工務課</li> <li>※ 1012-45-6789</li> <li>※ 000.314 575</li> </ul>                                                                                                    | 建設<br>法人名 <u>免券</u> 建社                                                                                          | <b>発生土</b><br>                                                                               | 発券システム                                                                                                    | <u>シインメニューログ</u><br>前回ロタイン開始 2023/00/0<br>仮パスワードと<br>仮パスワード(そ<br>入力します。                                             | <sup>(72)上</sup><br>1988<br>1988<br>1995<br>1995<br>1995                                                                                                    |
| 公益封預法の           神奈川県都           オ入力           出き10           出き名(カナ)           出き名(カナ)           出き名(カナ)           出き名(カナ)           出き名(スワード(確認))           出きの(スワード(確認))           読む音子           新電話音号                        | <ul> <li>市整備技術センター</li> <li>100326</li> <li>※ ハッケンジロウ</li> <li>※ 発券次郎</li> <li>受注者</li> <li>工物部工務選</li> <li>(122-45-678)</li> <li>※ 080-1224-5678</li> </ul>                                                                                                    | 建設<br>法人名 例#注<br>::::::::::::::::::::::::::::::::::::                                                           | <b>発生土</b> 5                                                                                 | 発券システム                                                                                                    | <u>メインメニュー</u> 日<br>前回ログイン日時 2023/00/0<br>仮パスワードと<br>仮パスワード(そ<br>入力します。                                             | <sup>8779ト</sup><br>100000<br>確認)を                                                                                                    |
| 公益封団法()<br>神奈川県都<br>神奈川県都<br>オスカ           雪吉口           雪吉名           (スワード()<br>(スワード()<br>(家辺))           雪吉啓           雪吉啓           海電話番号           海電話番号                                                                    | 市登場技術センター<br>100326<br>※ ハッケンジロウ<br>※ 衆身次部<br>安注者<br>工務部工務選<br>※ 0123-45-6789<br>※ 100-123-4578<br>81パインンた入                                                                                                    | 建設<br>法人名 <u>免券</u> 建社                                                                                          | <b>発生土</b> 5<br>                                                                             | 発券システム                                                                                                    | <u>レインメニュー 日</u><br>前日ロクイン<br>前日ロクイン<br>「「」<br>のパスワードと<br>仮パスワード(そ<br>入力します。                                        | <del>779ト</del><br>100000<br>確認)を                                                                                                    |
|                                                                                                    | <ul> <li>市整備技術センター</li> <li>100326</li> <li>※ ハッケンジロウ</li> <li>※ 免券次応</li> <li>受注者</li> <li>工校加工校道</li> <li>※ 0123-45-678</li> <li>※ 060-1234-5678</li> <li>※ 1/マンち入び</li> <li>担当者</li> </ul>                                                                                                    | 建設<br>法人名 名券建加<br>                                                                                              | 発生土<br>使株式会社                                                                                 | 発券システム<br>発券システム                                                                                                    | <u>メインメニュー</u> PA<br>MBロワイン開発 2023/00/0<br>仮パスワードと<br>仮パスワード(そ<br>入力します。                                            | <sup>77ウト</sup><br><sup>16 変換</sup><br>27 のト                                                                                                    |
|                                                                                                    | <ul> <li>市豊硼技術センター</li> <li>100326</li> <li>※ ハッケンジロウ</li> <li>※ 免券次部</li> <li>受注者</li> <li>工務部工務課</li> <li>※ (0123-45-678)</li> <li>※ (040-1234-5678)</li> <li>服ハイアント入</li> <li>担当者</li> </ul>                                                                                                    | 建設<br>法人名 条券提                                                                                                   | <b>発生土</b> 5<br>                                                                             | 発券システム<br>発券システム                                                                                                    | <u>メインメニュー ログ</u><br>10001 システム<br>前回ログイン開発 2023/000<br>仮パスワードと<br>仮パスワード(そ<br>入力します。                               | 770ト<br>100000<br>確認)を                                                                                                    |
|                                                                                                    | <ul> <li>市整備技術センター</li> <li>100326</li> <li>※ ハッケンジロウ</li> <li>※ 免券次応</li> <li>受注者</li> <li>工程者</li> <li>※ (0123-45-678)</li> <li>※ (042-45-678)</li> <li>※ (042</li></ul>         | 建設<br>法人名 名券連<br>二<br>※<br>かしてください、入力<br>ctétoshiaeibi.or.」                                                     | 第生土                                                                                          | 発券システム<br>発券システム                                                                                                    | <u>メインメニュー</u> P<br>MBロワイン <sup>100011</sup> システム<br>前Bロワイン <sup>100011</sup> システム<br>のパスワードと<br>仮パスワード(そ<br>入力します。 | <sup>77ウト</sup><br><sup>100000</sup>                                                                                                    |
|                                                                                                    | <ul> <li>市豊編技術センター</li> <li>100326</li> <li>※ ハッケンジロウ</li> <li>※ 免券次部</li> <li>受注者</li> <li>工税部工務選</li> <li>※ (0123-45-6789</li> <li>※ (040-1234-5754)</li> <li>担当者</li> <li>※ hasseido, conta</li> <li>8メールアドレ</li> </ul>                                                                                                    | 建設<br>法人名 免券違<br>                                                                                               | 第生土気                                                                                         | 発券システム<br>発券システム                                                                                                    | <u>メインメニュー ログ</u><br>10001 システム<br>面回ログイン開発 2023/00/0<br>仮パスワードと<br>仮パスワード(そ<br>入力します。                              | 179上<br>100000<br>准認)を                                                                                                    |
|                                                                                                    | <ul> <li>市整備技術センター</li> <li>100376</li> <li>※ ハッケンジロウ</li> <li>※ 免券次応</li> <li>受注者</li> <li>工校部工校課</li> <li>※ 002-124-5678</li> <li>※ 002-124-5678</li> <li>※ 1042-45-678</li> <li>※ 1042-45-75</li> <li>※ hasseido.conta</li> <li>Bメールアドレ</li> </ul>                                                                                                    | 建設<br>法人名 発知<br>は<br>たtoshiaeibi.or.<br>スを呼るとメールが知                                                              | 第生土                                                                                          | 発券システム<br>発券システム<br>##単に表示されます.<br>==<br>分に確認してください、                                                                                                    | <u>メインメニュー</u> P<br>前回ロッイン <sup>10001</sup> システム<br>前回ロッイン <sup>10001</sup> システム<br>成パスワードと<br>仮パスワード(そ<br>入力します。   | <sup>8779ト</sup><br>000000<br>確認)を                                                                                                    |
|                                                                                                    | <ul> <li>市整備技術センター</li> <li>100326</li> <li>※ ハッケンジロウ</li> <li>※ 免券次部</li> <li>受注者</li> <li>工務部工務項</li> <li>※ 10123-45-6789</li> <li>※ 0123-45-6789</li> <li>※ 1012-45-6789</li> <li>※ 1012-45-6789</li> <li>※ 1</li></ul>         | 建設<br>法人名 条券連<br>単<br>)<br>がしてくたさい、入才<br>atétoshiseibi.or.<br>2名頃るとメールが知                                        | 発生土気                                                                                         | 発券システム<br>発券システム                                                                                                    | <u>メインメニュー 日</u><br>10001 システム<br>新国ログイン開始 2023/00/0<br>仮パスワードと<br>仮パスワード(そ<br>入力します。                               | <del>779ト</del><br>1000:00<br>宿認)を                                                                                                    |
|                                                                                                    | <ul> <li>市整備技術センター</li> <li>100326</li> <li>※ ハッケンジロウ</li> <li>※ 免券次郎</li> <li>受注者</li> <li>工務部工務課</li> <li>※ 080-1234-5678</li> <li>※ 1080-1234-5678</li> <li>※ 10424-5678</li> <li>※ 10424-5678</li> <li>※ 10424-5678</li> <li>※ 104524-5678</li> <li>※ 104524-5678</li> <li>※ 104524-5678</li> </ul>                                                                                                    | 建設<br>法人名 発芽店                                                                                                   | <b>発生土</b>                                                                                   | 発券システム 株券システム                                                                                                    | <u>メインメニュー</u> ロ<br>前回ロッイン <sup>10001</sup> システム<br>前回ロッイン <sup>10001</sup> システム<br>のパスワードと<br>仮パスワード(初<br>入力します。   | <sup>879)上</sup><br>100000<br>確認)を                                                                                                    |
|                                                                                                    | <ul> <li>市整備技術センター</li> <li>100326</li> <li>※ ハッケンジロウ</li> <li>※ 免券次部</li> <li>受注者</li> <li>工術部工務課</li> <li>※ 1042-45-678</li> <li>※ 1060-1224-6578</li> <li>※ 1060-1224-5678</li> <li>※ 1060-1224-5678</li> <li>※ 1042-45-789</li> <li>※ 1042-45-789</li> <li>※ 1042-45-789</li> </ul>                                                                                                    | 建設<br>法人名<br>外規<br>単<br>)<br>単<br>力してくたさい。入才<br>atétoshiseibi.or.<br>スを調るとメールが問                                 | 発生土気 (株式会社)                                                                                  | 発券システム<br>発券システム<br>##Fic為テされます.                                                                                                    | <u>メインメニュー 日</u><br>100001 システム<br>前日ログイン日時 2023/00/0<br>仮パスワードと<br>仮パスワード(そ<br>入力します。                              | <sup>77ゥト</sup><br>© 00:00<br>宿認)を                                                                                                    |
|                                                                                                    | <ul> <li>市整備技術センター</li> <li>100326</li> <li>※ ハッケンジロウ</li> <li>※ 免券次郎</li> <li>受注者</li> <li>工務部工務課</li> <li>※ 1030-45-6789</li> <li>第パイフンも入</li> <li>迎る 1030-45-6789</li> <li>第パイフンも入</li> <li>迎る 1030-1234-5678</li> <li>第メールアドレ</li> <li>キャンセル</li> </ul>                                                                                                    | 建設<br>法人名 免券店<br>                                                                                               | <b>発生土</b>                                                                                   | 発券システム<br>発券にあったれます。<br>=<br>+ サルビロコントでください。                                                                                                    | <u>メインメニュー</u> ロ<br>前回ロッイン<br>前回ロッイン<br>月時 2023/00/0<br>仮パスワードと<br>仮パスワード(<br>入力します。                                | <sup>879)上</sup><br>100000<br>確認)を                                                                                                    |
|                                                                                                    | <ul> <li>市豊備技術センター</li> <li>100326</li> <li>※ ハッケンジロウ</li> <li>※ 免券次部</li> <li>受注者</li> <li>工務部工務課</li> <li>※ 1023-45-678</li> <li>※ 1042-45-678</li> <li>※ 1042-45-678</li></ul>                      | 建設<br>法人名<br>発芽症<br>ー<br>ー<br>ー<br>ー<br>ー<br>ー<br>ー<br>ー<br>ー<br>ー<br>ー<br>ー<br>ー<br>ー<br>ー<br>ー<br>ー<br>ー<br>ー | 発生土気                                                                                         | 発券システム<br>発券システム<br>###にあたれます.<br>===================================                                                                                                    | <u>メインメニュー</u> 日本<br>前回ログイン日時 2023/00/0<br>仮パスワードと<br>仮パスワード(そ<br>入力します。                                            | <sup>(779)</sup><br><sup>(1)</sup><br>(00:00)<br>(1)<br>(1)<br>(1)<br>(1)<br>(1)<br>(1)<br>(1)<br>(1)<br>(1)<br>(1                                                   |
|                                                                                                    | <ul> <li>市整備技術センター</li> <li>100326</li> <li>※ ハラケンジロウ</li> <li>※ 免券次節</li> <li>受注者</li> <li>支注者</li> <li>三次前三次務選</li> <li>※ (040-345-678)</li> <li>※ (040-345-678)</li> <li>※ (040-324-5678)</li> <li>※ (040-124-5678)</li> <li>※ (140-345-678)</li> <li>※ (140-345-678)</li> <li>※ (</li></ul> | 建設<br>法人名 発芽組<br>ーーーーーーーーーーーーーーーーーーーーーーーーーーーーーーーーーーーー                                                           | <b>発生土</b><br>検検式会社<br>ロレたとありに申す<br>()<br>()<br>()<br>()<br>()<br>()<br>()<br>()<br>()<br>() | 発券システム 発売してください。                                                                                                    | レイングニュー ログ<br>前回ロウイン開発 2023/00/0<br>仮パスワードと<br>仮パスワード(そ<br>入力します。                                                   | 1770ト<br>電理者<br>00:00<br>確認)を                                                                                                    |

#### (4) 初めてログインした時

新規にユーザー登録または管理者 ID が発行された際に設定したパスワードは仮パス ワードです。そのため、初めてログインした時にパスワード設定を求められます。以下の 手順でパスワード設定を行ってください。

手順①:本システムを起動し、ログイン ID と仮パスワードを入力します。

管理者 I Dの場合:技術センターからメールにて送付された「建設発生土発券シス テム法人番号 (通知)」に記載の管理者 ID 及び仮パスワード。

担当者 ID の場合:管理者 ID にて新規ユーザーを追加した際に設定した担当者 ID (自動で採番されます)と仮パスワード。

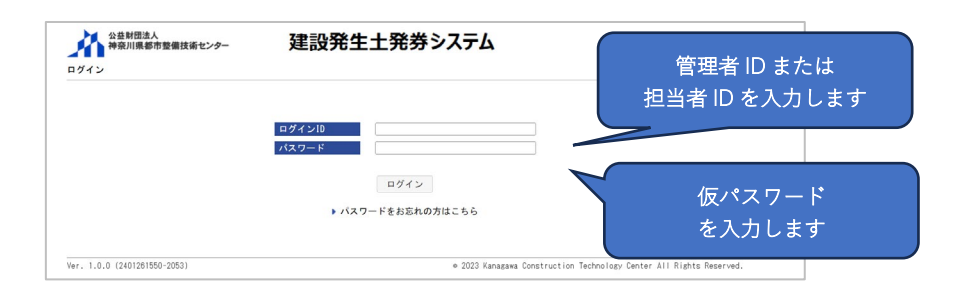

- 手順②:「パスワード変更」画面が表示されますので、仮パスワードと新しく設定するパス ワードを入力し、[パスワード変更] ボタンをクリックします。
  - ※パスワードは、半角数字、半角英字、半角記号を全て含む8文字以上としてくだ さい。なお、使用できる半角記号は「!#\$%&/\_-+」です。

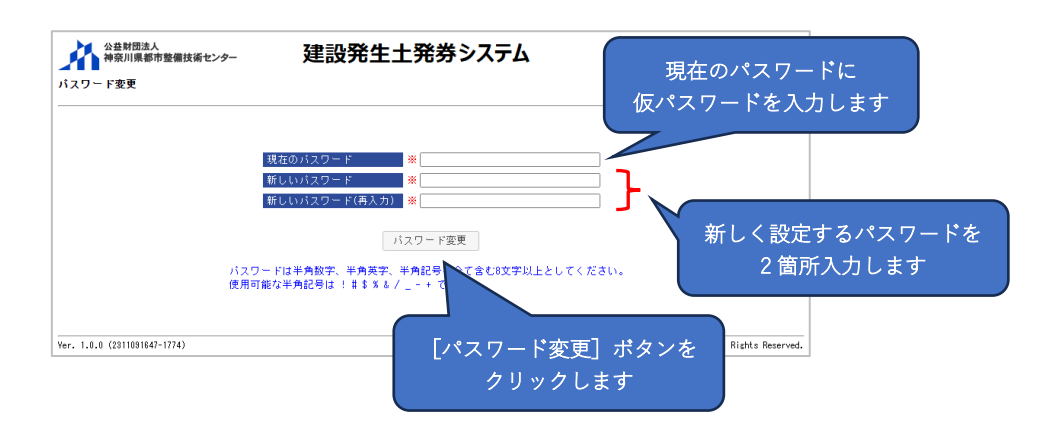

手順③:「工事一覧」画面が表示されますので、必要な操作を行います。

次回以降のログイン時には、ログインIDと新しく設定したパスワードを使用します。

| 公益財団法人<br>神奈川県都市整備技術センター    | 建設発生土発券システム                     | <u>メインメニュー</u> <u>ログアウト</u>                         |
|-----------------------------|---------------------------------|-----------------------------------------------------|
| 工事一覧                        |                                 | 100326 発券次郎<br>前回ログイン日時:2023/00/00 00:00            |
| 地区協議会                       | 発注機関                            | ~                                                   |
| 契約年度                        |                                 |                                                     |
| 受入地名                        | <b>~</b>                        |                                                     |
| 単価年度 🗸 🗸 🗸                  |                                 |                                                     |
| 状態 □申請作業中 □ 確               | 認作業中 🗌 承認済み・未入金 🗌 承認済み・未発券 🗌 発券 | 済み □ 完了                                             |
| 検索 戻る 登録番号確認                |                                 |                                                     |
| er. 1.0.0 (2402161626-2068) | e 2023 Kanagawa (               | Construction Technology Center All Rights Reserved. |

#### (5) 受注者ユーザーの登録情報の変更

使用している受注者ユーザーが、人事異動等に伴い所属等が変更になった場合の、登録 情報の変更方法を説明します。変更は使用しているユーザーで行うことができます。

手順①:システムログイン後の画面右上にある「メインメニュー」をクリックします。

| 公益財団法<br>神奈川県都<br>工事一覧                        | 人<br>市整備技術センター                   | 建設発生土発券システム                                     | <u>メインメニュー ログアウト</u><br>前回ログイン日季 25 免券次約<br>00,000 00.00 |
|-----------------------------------------------|----------------------------------|-------------------------------------------------|----------------------------------------------------------|
| 地区協議会<br>契約年度<br>受入地名<br>単価年度<br>状態<br>た委 正 ス | ✓ ✓ ✓ ✓ ✓ ✓ ●申請作業中 □ 8 8458-5619 | 発注機関<br>→<br>は認作業中 □ 承認済み・未入金 □ 承認済み・未免券 □ 免券済み | ▼<br>「メインメニュー」を<br>クリックします                               |
| Ver. 1.0.0 (24021616                          | 326-2068)                        | ♦ 2023 Kanagawa Constr                          | ruction Technology Center All Rights Reserved.           |

手順②:メインメニューが表示されますので、【マスタ管理】の[担当者検索]ボタンをク リックします。

| 公益財団法人<br>神奈川県都市整備技術センター | 建設発生土発券 | システム    | <u> ログアウト</u>                             |
|--------------------------|---------|---------|-------------------------------------------|
| インメニュー                   |         | 前       | . 100326 発券次郎<br>回ログイン日時:2023/00/00 00:00 |
| 【申込管理】                   | 【回収管理】  | 【マスタ管理】 |                                           |
| 工事一覧                     | 土砂搬入管理  | 担当者検索   |                                           |
| 登録番号確認                   |         | 法人情報    |                                           |
| 帳票出力                     |         |         | [担当者検索] ボタンを                              |
|                          |         |         | クリックします                                   |
|                          |         |         | パスワード変更                                   |
|                          |         |         |                                           |

手順③:「担当者一覧」画面が表示されますので、担当者の検索を行います。

検索条件として担当者 ID、担当者名、所属を入力します。検索条件を設定しなく てもユーザーが一覧表示されますが、担当者ユーザーが多い法人の場合、表示件数 が多くなります。

| 公益財団法人<br>神奈川県都市整備技術センター     | 建設発生土発券シス | <b>76</b>                                                         |
|------------------------------|-----------|-------------------------------------------------------------------|
| 担当者一覧                        |           | 100326 発券次郎<br>前回ログイン日時:2023/00/00 00:00                          |
| 担当者ID<br>所属<br>検索 戻る         | 担当者名      | 検索条件を入力します                                                        |
| Ver. 1.0.0 (2402161626-2068) | 0         | 2023 Kanagawa Construction Technology Center All Rights Reserved. |

手順④: [検索] ボタンをクリックすると、検索結果が表示されます。[戻る] ボタンをクリ ックすると、メインメニューに戻ります。

| [検索]ボタンを<br>クリックします | Ē                      |                |     |                                       |                                |                                  |                                        |
|---------------------|------------------------|----------------|-----|---------------------------------------|--------------------------------|----------------------------------|----------------------------------------|
|                     | 公益財団法人<br>神奈川県都市整備技術セン | <i>₀</i> ₋ 建設発 | 生土爭 | 発券システム                                | <u>*1&gt;*</u>                 | <u></u>                          |                                        |
|                     | 覧                      |                |     |                                       | 前回ログイン日時                       | 100326 発券次郎<br>:2023/00/00 00:00 |                                        |
| <u>井</u><br>所<br>検索 | ) 10032<br>戻る          | 6 担当者          | 名   |                                       |                                |                                  | ~~~~~~~~~~~~~~~~~~~~~~~~~~~~~~~~~~~~~~ |
| 担当者日                |                        | 所属             | 権限  | メールアドレス                               | 備考                             |                                  | (映彩結末))<br>ま 示 さ わ ま つ                 |
| 100326<br>発券次自      |                        | 発券建設株式会社       | 担当者 | hasseido_contact@toshiseibi.<br>or.jp |                                | ~                                | ACTIVE 164                             |
| Ver. 1.0.           | 0 (2402161626-2068)    |                | 1   | • 2023 Kanagawa Cons                  | struction Technology Center Al | I Rights Reserved.               |                                        |

手順⑤:確認したい・変更したい担当者の担当者 ID をクリックします。

| 新属                           |          |     |                                       |                                                 |
|------------------------------|----------|-----|---------------------------------------|-------------------------------------------------|
|                              |          |     |                                       |                                                 |
| 検索戻る                         |          |     |                                       |                                                 |
| 担当者1D<br>担当者名                | 所属       | 権限  | メールアドレス                               | 備考                                              |
| <u>100326</u><br>発券次郎        | 発券建設株式会社 | 担当者 | hasseido_contact@toshiseibi.<br>or.jp |                                                 |
| /er. 1.0.0 (2402161626-2068) |          |     | • 2023 Kanagawa Cons                  | struction Technology Center All Rights Reserved |

- 手順⑥:「担当者入力」画面が表示されますので、登録情報を確認します。
  - 変更したい場合には、登録情報を修正します。「※」印は入力必須です。
    - ・[保存] ボタンをクリックすると、修正した情報を保存し、「担当者一覧」 画面に 戻ります。
      - ・[キャンセル] ボタンをクリックすると、変更した情報を保存せずに「担当者 一覧」画面に戻ります。登録情報を確認する場合には、[キャンセル] ボタンを 使用してください。
    - ・[削除] ボタンをクリックすると、対象の担当者ユーザーが削除され、「担当者一 覧」画面に戻ります。申請中や申請の予定がある担当者ユーザーを削除しない様 に注意をお願いします。

|             |                                  |                                             | 前回ロクイン日時:20                                        | 1 <u>23/00/00 00:0</u> |
|-------------|----------------------------------|---------------------------------------------|----------------------------------------------------|------------------------|
| 皆ID 10      | 10326                            | ·                                           | ר (                                                |                        |
| 皆名(カナ) ※)   | いっケンジロウ                          |                                             | 変更できる情報は以                                          | 下です                    |
| 12 × 9      | ¥券次郎                             |                                             | ・扫当者名                                              |                        |
|             |                                  | バスワードは半角数字、半角英字、半角記号<br>使用可能な半角記号は!#\$%&/+1 |                                                    |                        |
| スワード(確認)    |                                  |                                             |                                                    |                        |
|             | 2. 注着 法人名                        | 発券建設株式会社<br>                                | ・所属部課名                                             |                        |
|             | 100 /5 0700                      |                                             | ・役職                                                |                        |
| FT × U      | 123-43-6789 *                    |                                             | ・雷託悉号                                              |                        |
| Lidt 197 19 | 00-1234-3670 ※<br>※ハイフンも入力してください | 1。入力したとおりに申請書等に表示されます                       |                                                    |                        |
| 担           | 当者                               |                                             | ・携帯電話番号                                            |                        |
| レアドレス 🕺 h   | asseido_contact@toshise          | ibi.or.jp 💥                                 | ・メールアドレス                                           |                        |
| 3           | ※メールアドレスを誤るとメー                   | ルが届きませんので、十分に確認してくださ                        | ・備考                                                |                        |
|             |                                  |                                             |                                                    |                        |
| L           |                                  |                                             |                                                    |                        |
| キャンセル       |                                  |                                             |                                                    |                        |
| 0.0         |                                  |                                             | 8 2028 Kaparawa Construction Technology Center All | Rights Reserved        |
|             |                                  |                                             | e zozo kanagana bonachachan neumonogy bencer with  | Infanca neaerred       |

- ※パスワードを変更しない場合は、仮パスワード入力欄は空欄のままにしてください。変更したい場合は、仮パスワード及び仮パスワード(確認)の2箇所を入力して[保存]をクリックください。仮パスワードは紙にメモをとる等して忘れない様にしてください。その後の操作手順については、「3-1.受注者ユーザーの新規 登録・変更」の(4)初めてログインした時」を参照してください。
- ※仮パスワードは、半角数字、半角英字、半角記号を全て含む8文字以上としてくだ さい。なお、使用できる半角記号は「!#\$%&/\_-+」です。

3-2. パスワードの変更

パスワードを変更したい場合は、以下の操作手順に従ってパスワードを変更してください。

手順①:システムログイン後の画面右上にある「メインメニュー」をクリックします。

| 公益財団法人<br>神奈川県都市整備技術センター     | 建設発生土発券システム                        | <u>メインメニュー ログアウト</u>                            |
|------------------------------|------------------------------------|-------------------------------------------------|
| 17 R                         |                                    | 前回ログイン日時:2 000:00                               |
| 地区協議会                        | 発注機関                               |                                                 |
| 契約年度 ✓                       |                                    | 「メインメー 」 た                                      |
| 受入地名                         | v                                  |                                                 |
| 単価年度                         |                                    | クリックします                                         |
| 状態 □申請作業中 □                  | 確認作業中 🗌 承認済み・未入金 🗌 承認済み・未発券 🗌 発券済み | - □完了                                           |
| 検索 戻る 登録番号確認                 |                                    |                                                 |
| Ver. 1.0.0 (2402161626-2068) | ⊜ 2023 Kanagawa Const              | truction Technology Center All Rights Reserved. |

手順②:メインメニューが表示されますので、[パスワード変更]ボタンをクリックします。

| 公益財団法人<br>神奈川県都市整備技術センター   | 建設発生土発券 | システム                             | <u> ログアウト</u>                              |
|----------------------------|---------|----------------------------------|--------------------------------------------|
| インメニュー                     |         | ŧ                                | . 100326 発券次郎<br>1回ログイン日時:2023/00/00 00:00 |
| 【申込管理】                     | 【回収管理】  | 【マスタ管理】                          |                                            |
| 工事一覧                       | 土砂搬入管理  | 担当者検索                            |                                            |
| 登録番号確認                     |         | 法人情報                             |                                            |
| 帳票出力                       |         |                                  | [パスワード変更] を<br>クリックします                     |
|                            |         |                                  | パスワード変更                                    |
| r. 1.0.0 (2402181828-2088) |         | ● 2023 Kanagawa Construction Tec | hnology Center All Rights Reserved.        |

- 手順③:「パスワード変更」画面が表示されますので、仮パスワードと新しく設定するパス ワードを入力し、[パスワード変更] ボタンをクリックします。次回以降は新しい パスワードを使用してください。変更しない場合は、[キャンセル] ボタンをクリ ックしメインメニューに戻ります。
  - ※パスワードは、半角数字、半角英字、半角記号を全て含む8文字以上としてくだ さい。なお、使用できる半角記号は「!#\$%&/\_-+」です。

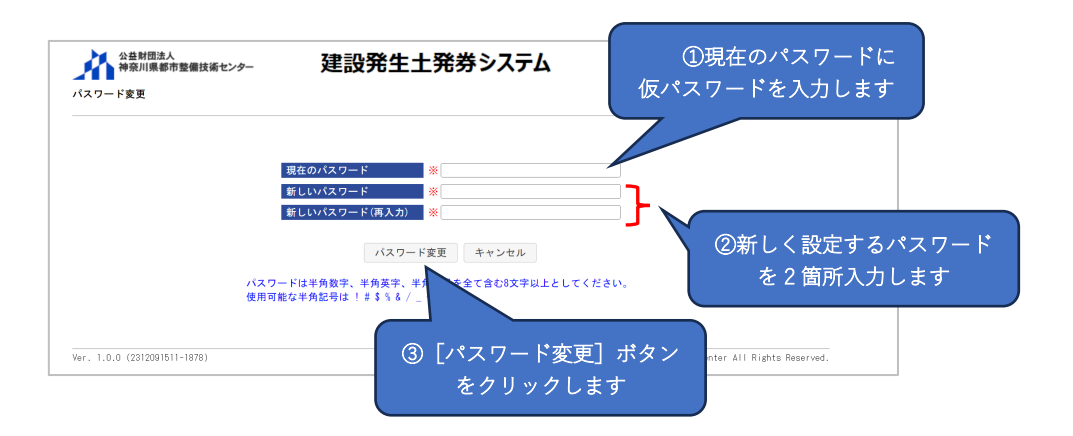

## 4. 申請の方法

土砂搬入申請の方法を説明します。

県営/民間受入地、UCR受入地それぞれ、新規申請、変更申請、分割発券申請、搬入完 了申請を説明します。

#### 4-1.県営/民間受入地の場合

県営/民間受入地に土砂搬入するための申請について説明します。

#### (1)新規申請

新規申請時の全体フローを図 4-1 に示します。手順①~③で申請書の作成を行います。 作成にあたって発注者(監督員)が登録した工事情報と紐づけをする為に必要な登録番号 と認証キーを受け取ってください。協議会まで承認が完了したら、登録されているメール アドレス宛に搬入料金の振込案内がメールにて通知されます。振込先は振込案内のメール に記載がありますので、振込み後に手順④~⑥で振込完了の入力をします。技術センター が入金を確認後、整理券を登録されている送付先に郵送します。

※技術センター・発注者・協議会が申請書を確認する過程で、申請書の修正を依頼する場合 があります。その際は「修正依頼メール」にて通知されます。

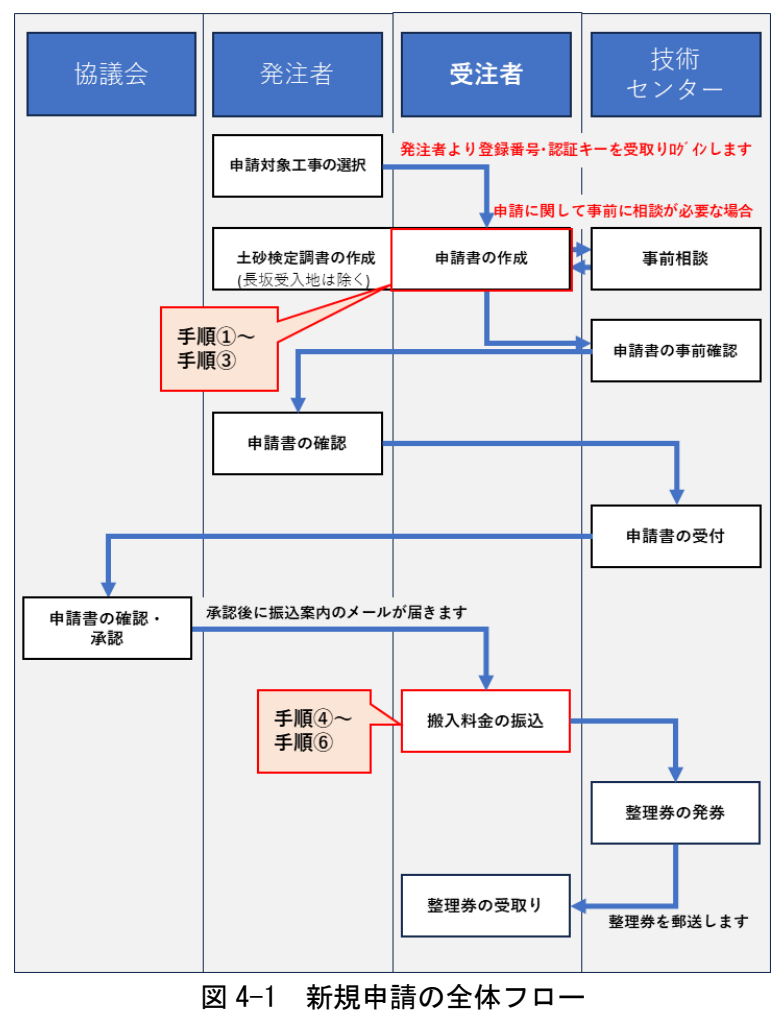

手順①:システムログイン後の画面にある[登録番号確認]をクリックします。 ※申請は担当者 ID でログインしてください。管理者 ID では申請はできません。

| 工事一覧                                                                    |                                                                                         | 100326 発券次郎<br>前回ログイン日時:2023/00/00 00:00                 |
|-------------------------------------------------------------------------|-----------------------------------------------------------------------------------------|----------------------------------------------------------|
| ●区協議会 ✓                                                                 | 発注機関                                                                                    | ~                                                        |
| 契約年度 🗸 🗸 🗸                                                              |                                                                                         |                                                          |
| 受入地名                                                                    | v                                                                                       |                                                          |
| We fill for the                                                         |                                                                                         |                                                          |
| 早個年度 🗸                                                                  |                                                                                         |                                                          |
| 単個年度                                                                    | <b>崔認作業中 □承認済み・未入金 □承認済み・未発券 □発券済∂</b>                                                  | □ 完了                                                     |
| 単 <u>価本成</u>                                                            | 崔認作業中 □ 承認済み・未入金 □ 承認済み・未免券 □ 免券済∂                                                      | ↓ □ 完了                                                   |
| 単 <u>価年度</u>                                                            | #認作集中 □ 承認済み・未入金 □ 承認済み・未発券 □ 免券済メ<br>● 2023 Kanagave Cont                              | 「完了<br>truction Technology Center All Rights Reserved.   |
| 単価年度                                                                    | #認作素中 □ 承認済み・未入金 □ 承認済み・未発券 □ 免券済<br>の 2023 Kanagawa Control<br>0 2023 Kanagawa Control | □完了<br>truction Technology Center All Rights Reserved.   |
| ★回示A<br>秋部<br>中時作素中 □ m<br>検索 反る 登録番号確認<br>fer. 1.0.0 (2402161828-2006) | ま語作集中 □ 承認済み・未入金 □ 承認済み・未免券 □ 免券済オ   • 2023 Kanagawa Cont   「登録番号確認」を                   | ▶ □完了<br>truction Technology Center All Rights Reserved. |
| ★加卡版                                                                    | #認作集中 □ 承認済み・未入金 □ 承認済み・未免券 □ 免券済オ<br>• 2023 Kanagawa Dont<br>「登録番号確認」を                 | ↓ □完了<br>truction Technology Center All Rights Reserved. |

手順②:「登録番号確認」画面が表示されますので、発注者から伝えられた登録番号及び認 証キーを入力し、[確認]をクリックします。

> 「登録番号または認証キーが違います。」とエラーメッセージが表示される場合、 または登録番号及び認証キーがわからない場合は発注者(監督員)に確認してくだ さい。

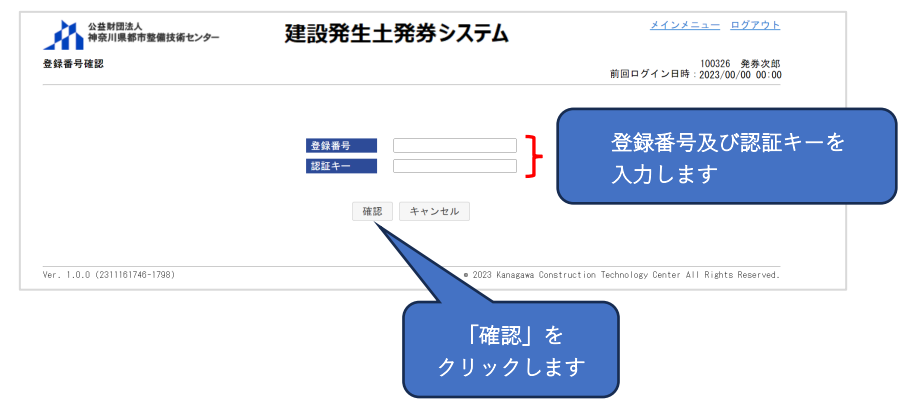

- 手順③:「申請書入力」画面が表示されますので、表示されている工事情報から受注した 工事である事を確認し、各項目を入力・修正します。項目は【共通】・【申込書】・ 【土砂検定調書】・【建設発生土搬出計画工程表】・【添付書類】の5項目があります。 「※」印は入力必須です。
  - ・もし違う工事である場合は、[キャンセル] ボタンをクリックし発注者にその旨 を伝えてください。
  - ※違う工事で情報を保存してしまった場合は、技術センター建設発生土窓口(メール: <u>hasseido\_contact@toshiseibi.or.jp</u>、電話:0467-73-7775)に連絡してください。
| <sup>(新センター</sup> 建設発生土発 | 諸券システィ                                                                                                    | メインメニュー                 | <u> ログアウト</u>                                                                                                    |
|--------------------------|----------------------------------------------------------------------------------------------------|-------------------------|----------------------------------------------------------------------------------------------------|
|                          |                                                                                                    | 1003:<br>前回ログイン日時:2023, | 26 発券次郎<br>/00/00 00:00                                                                                                    |
| 【申込書】 【土砂検定調書】           | 【建設発生土搬出計画工程表】                                                                                                    | 【添付資料】                  |                                                                                                    |
| 新規                       |                                                                                                    |                         |                                                                                                    |
| 2300604 地区協議会            | 厚木                                                                                                    |                         |                                                                                                    |
| 神奈川県厚木土木事務所              | _                                                                                                    |                         |                                                                                                    |
| ※ 令和5年度 道路改良工事 公共 (そのO)  |                                                                                                    |                         |                                                                                                    |
| ※ 厚木市〇〇地内                |                                                                                                    | 入力内のを確認                 | <br>  . 修正 λ カ   まっ                                                                                                    |
| 県道〇〇号                    |                                                                                                    |                         |                                                                                                    |
| *                        |                                                                                                    |                         |                                                                                                    |
| 2023/11/21 ~ 2024/03/29  | J                                                                                                    |                         |                                                                                                    |
|                          |                                                                                                    |                         |                                                                                                    |
| 粘性土                      |                                                                                                    |                         |                                                                                                    |
| 受入地 4 単価年度               | 令和5年度4月                                                                                                    |                         |                                                                                                    |
| 100001 発注者(監督員)          |                                                                                                    |                         |                                                                                                    |
|                          | (中込書)     (土砂検定師書)     (土砂検定師書)     (土砂検定師書)     新規     2300604     地区協議会     神会和15年度 道路良工事 公共(そのの)     ※     「愛太応人 2024/03/29     粘性土     安入地人 単塩年度     100001 発注者(繁輝員) |                         | At いたの     At いたの       (中込書)     (土砂株定録書)     (建設発生土発出券ンステレー・(注め代定報)       (市込書)     (土砂株定録書)     (建設発生土柴出計画工程表)       (原本)     (法代資料)       新規     (法位資本)       200004     原本       神参川県厚木土木事務所     (法付資料)       ※ 原本ホロの地内     原本       原温ののの     (※       ※ 原本ホロの地内     原本       原温ののの     (※       ※ 2023/11/21 ~ (2024/03/29)     (九方内容を確認       粘土        反九ぬ     厚盛発度       介和5年度4月     (10001) 発注者 (監督員) |

### 【申請書】

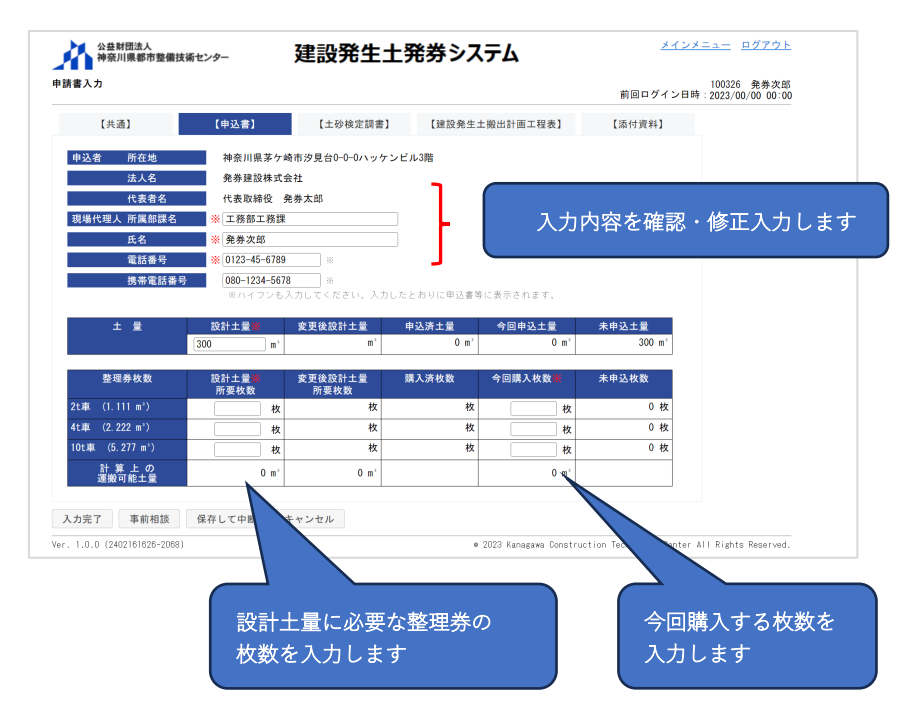

※設計土量所要枚数とは、設計土量を搬出するのに必要な整理券の枚数です。

(例)設計土量 300m3 を 10 t 車で搬出する場合
 300m3÷5.277m3/枚=56.85…→57 枚(整数切上げ)
 この場合は設計土量所要枚数の 10 t 車の入力欄に「57」を入力します。

※今回購入枚数とは、設計土量所要枚数の内、今回購入する枚数です。

(例)上記例で全数購入する場合、今回購入枚数の10t車の入力欄に 「57」を入力します。 ※分割して購入する場合は、設計土量に応じて下表の分割回数以内で購入する様に

申請してください。

| 設計土量 | 500m3 未満 | 500m3 以上   | 1,000m3 以上 | 以後 500m3 ごと |
|------|----------|------------|------------|-------------|
|      |          | 1,000m3 未満 | 1,500m3 未満 |             |
| 申込回数 | 1 回      | 2 回        | 3 回        | 以後1回ずつ追加    |
|      |          |            |            | することができる    |

【土砂検定調書(土砂検定試験なしの場合)】

| 公益財団法人<br>神奈川県都市整備技術センター |             | 建設発生土築   | 発券システム         | <u>メインメニュー</u> ログアウト                  |  |  |
|--------------------------|-------------|----------|----------------|---------------------------------------|--|--|
| 請書入力                     |             |          |                | 100326 発券次<br>前回ログイン日時:2023/00/00 00: |  |  |
| 【共通】                     | 【申込書】       | 【土砂検定調書】 | 【建設発生土搬出計画工程表】 | 【添付資料】                                |  |  |
| 繊出予定期間<br>土砂検定の実施        | * ~ [<br>なし |          | <br>搬出予定期      | 間を入力します                               |  |  |
|                          |             |          |                |                                       |  |  |
| 入力完了 事前相談                | 保存して中断      | キャンセル    |                |                                       |  |  |

# 【土砂検定調書(土砂検定試験ありの場合)】

| 育香人 刀                                                                 |                                                                                                    |                                |                | 前回ログイン日時 | 100326 発芽次郎<br>:2023/00/00 00:00 |
|-----------------------------------------------------------------------|----------------------------------------------------------------------------------------------------|--------------------------------|----------------|----------|----------------------------------|
| 【共通】                                                                  | 【申込書】                                                                                                    | 【土砂検定調書】                       | 【建設発生土搬出計画工程表】 | 【添付資料】   |                                  |
| 撤出予定期間<br>土砂検定の実施<br>STEP7 調査対象物質<br>試料採取日<br>調査対象面積<br>調査機関名<br>調査結果 | <ul> <li>※ へ</li> <li>あり</li> <li>湾出量基準:全27項目 (</li> <li>※ の</li> <li>※ の</li> <li< th=""><th>含有量:全9項目 その<br/>調査実施日<br/>検定試験を行</th><th>)他:<br/>※<br/></th><th></th><th>項目を入力します</th></li<></ul> | 含有量:全9項目 その<br>調査実施日<br>検定試験を行 | )他:<br>※<br>   |          | 項目を入力します                         |
| 69 <u>1</u> 16本<br>備考                                                 |                                                                                                    |                                |                | J        |                                  |

### 【建設発生土搬出計画工程表】

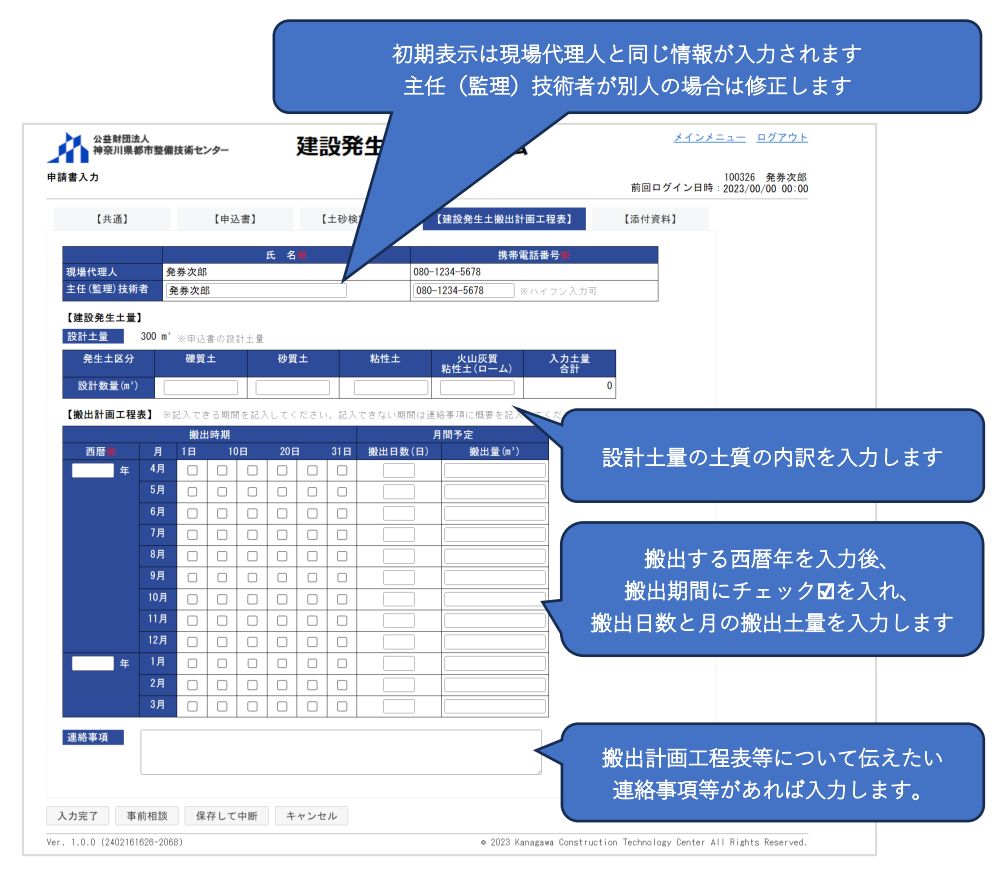

## 【添付資料】

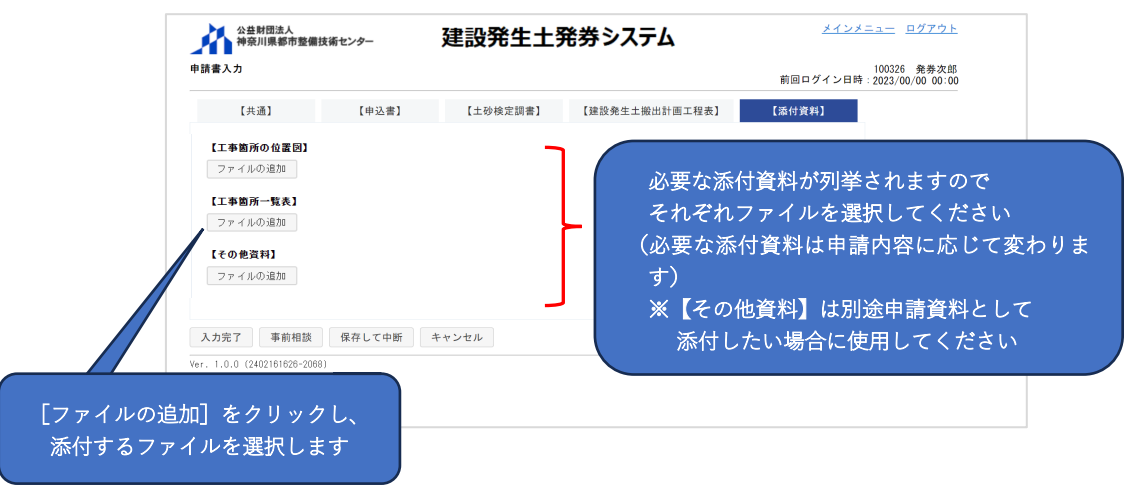

・ファイル選択後の画面

| 【工事箇所の位置図】           |                       |                  |        |         |
|----------------------|-----------------------|------------------|--------|---------|
| ファイル名                | アップロード日時              |                  |        |         |
| 工事位置図.pdf            |                       | プレビュー ファイルの変更    | 削除追加   |         |
| ファイルの追加              |                       |                  |        |         |
| 【工事箇所一覧表】            |                       |                  |        |         |
| ファイル名                | アップロード日時              |                  |        |         |
| 工事箇所一覧表.pdf          |                       | ブレビュー ファイルの変更    | 削除追加   |         |
| ファイルの追加              | 添付するファイル              | を変更する場合は、        | ファイル   | を選択すると、 |
| ててい他資料」              | 「ファイルの変更              | 」ポタンをクリックします     | 「追加」   | が表示されます |
| ファイルは、[入<br>ると、システム( | 力完了] ボタンま<br>こ登録されます。 | たは [保存して中断] ボタン・ | をクリックす |         |

※添付するファイルの名称は、内容がわかる名称にしてアップロードする様にお願いします。

全ての入力が完了した後、[入力完了] ボタンをクリックします。

- ・エラーメッセージが表示された場合、エラーメッセージの内容を確認・修正して、
   再度[入力完了] ボタンをクリックします。
- ・技術センター、発注者及び協議会が申請書類の内容等を確認し、承認された後に、
   承認されたこと及び搬入料金の振込について「承認・振込案内メール」にて通知
   されます。
- ・申請書類の確認過程で、「修正依頼メール」にて申請書類の修正依頼が通知される場合があるので、承認されるまでの間は定期的にメールの確認をお願いします。

申請内容や土砂検定試験方法等、技術センターに事前相談したい事がある場合は、 [事前相談]をクリックします。相談内容を入力するウィンドウが表示されますの

- で、技術センターに相談したい内容を入力し、[事前相談]をクリックします。
- ・技術センターが相談内容を確認した後、回答をメールにて通知します。確認後に システムにログインして、手続きを再開してください。
- ・[保存して中断] ボタンをクリックすると、入力した内容を保存して「工事一覧」 画面に戻ります。
- ・[キャンセル] ボタンをクリックすると、入力した内容を保存せずに「工事一覧」 画面に戻ります。

| 【共通】 【中込書】 【土砂検定課書】 【建設金生土搬出計画工程表】 【添付資料】         単品区分       新規         聖理客号       2000044         聖理客号       200004         聖事務号       200004         聖事務号       200004         聖事務号       200004         聖事務号       200004         聖事務号       200004         聖事務号       200004         聖事務号       200004         聖事務号       200004         聖事務号       第二年代表         ※「和事事業       第二年(1)202/11/21 ~ (202/102/29         聖師書       ※[2022/11/21 ~ (202/102/29         聖師書       ※[2022/11/21 ~ (202/102/29         王事(1) 変更修       主要         主要       ※[2022/11/21 ~ (202/102/29         王事(1) 変更修       主要         主要       ※[2022/11/21 ~ (202/102/29         シロン       2002 Kunagas Construction Technology Denter All Rights Reserve         10.0 (24/02/10/20-008)       2023 Kunagas Construction Technology Denter All Rights Reserve         請書類を提出する場合は       女/ (1) 小のします         大術       年のクリックします                                                                                                    |                                                                                                    | 発生土 樂出計画工程表]                              | [添付資料]                   |                        |
|----------------------------------------------------------------------------------------------------|----------------------------------------------------------------------------------------------------|-------------------------------------------|--------------------------|------------------------|
| 単瓶区分       新規         聖聖書号       200004         聖聖編号       200004         聖女祖母       伊泉川県本土本事務所         王事作名       ※ 午和6年度 外日 年史         三事原所       ※ 原本市GO 区場内         三事原所       ※ 原本市GO 区場内         三事原所       ※ 日本市GO 区場内         三事原所       ※ 日本市会         ※ 2022/11/21 ~ (2024/03/28)       ※ 日本市会         三事原所       ※ 2022/11/21 ~ (2024/03/28)         ※ 2023/11/21 ~ (2024/03/28)       ※ 日本市会         ※ 2023/11/21 ~ (2024/03/28)       ※ 日本市会         ※ 2023/11/21 ~ (2024/03/28)       ※ 日本市会         ※ 2023/11/21 ~ (2024/03/28)       ※ 日本市会         ※ 2023/11/21 ~ (2024/03/28)       ※ 日本市会         ※ 2023/11/21 ~ (2024/03/28)       ※ 日本市会         ※ 2023/11/21 ~ (2024/03/28)       ※ 日本市会         ※ 2023/11/21 ~ (2024/03/28)       ※ 日本市会         ● 四本市会       ◆ 和 日本市会         ● 四本市会       ◆ 和 日本市会         ● 日本市会       ◆ 日本市会         ● 日本市会       ◆ 日本市会         ● 日本市会       ◆ 1023 Kanagave Construction Technology Center All Rights Reserve         清書類を提出する場合は       「 日本市会         ● 日本市会       ◆ 1023 Kanagave Construction Technology Center All Rights Reserve         清書類を提出する場合は       「 日本市会 <th>地区協議会 厚木<br/>公共 (そのの)<br/>単<br/>単価年度 令和5年</th> <th>医皮 4 月</th> <th></th> <th></th>                                                                                                    | 地区協議会 厚木<br>公共 (そのの)<br>単<br>単価年度 令和5年                                                                                                    | 医皮 4 月                                    |                          |                        |
| 聖聖寿号       200004       聖医仏脈着 厚木         男生趣想       神参川県原木土本専品所         王専作名       ※ 行わらの空辺海氏(金の)         王専府名       ※ 原本市の〇辺海         読品・河川・区は名       第道〇〇号         王専府名       ※         契約工業(協助)       ※ 2023/11/21 ~ (2024/03/28)         契約工業(生物)       ※ 2023/11/21 ~ (2024/03/28)         契約工業(生物)       ※ 2023/11/21 ~ (2024/03/28)         契約工業(生物)       ※ 2023/11/21 ~ (2024/03/28)         史教工業(生物)       ※ 2023/11/21 ~ (2024/03/28)         文約工業(生物)       ※ 2023/11/21 ~ (2024/03/28)         文約工業(生物)       ※ 2023/11/21 ~ (2024/03/28)         シス地名       受入地名       寧磁年度         ● 2023 Kanagawa Construction Technology Center All Rights Reservent       10.0 (240210102-2009)         ● 2023 Kanagawa Construction Technology Center All Rights Reservent       10.0 (240210102-2009)         ● 2023 Kanagawa Construction Technology Center All Rights Reservent       10.0 (240210102-2009)         ● 2023 Kanagawa Construction Technology Center All Rights Reservent       10.0 (240210102-2009)         ● 2023 Kanagawa Construction Technology Center All Rights Reservent       10.0 (240210102-2009)         ● 2023 Kanagawa Construction Technology Center All Rights Reservent       10.0 (240210102-2009)         ● 2023 Kanagawa Construction Technology Center All Rights Reservent       10.0 (2402                                                                                                    |                                                                                                    | E 俊 4 月                                   |                          |                        |
| 発生盛岡       神奈川県厚木土木専務所         工事作名       ※「音和5年度 道康改良工事 公共 (その0)         工事協作       ※「雪木市の0地舟」         路違「河川・区坂名       原道009         工事内容       ※         契約工期(会支税)       ※         契約工期(会支税)       ※         支入地名       ※ 雪车度         文人地名       受入地名         支入地名       ※ 雪车度         今和5年度 4月       監督員         10.0 (240216)(20-208)       • 015年度 4月         生 名具       10.0 (240216)(20-208)         ・2023 Kanagans Construction Technology Center All Rights Reserv         清書類を提出する場合は       技術センターに相談したい場合は         入力完了]をクリックします       「技術相談」をクリックします                                                                                                    | 公共 (その〇)                                                                                                    | F度 4 月                                    |                          |                        |
| エ事作名       ************************************                                                                                                    | 公共 (その○) ▶ ▶ ■ ■ ■ ■ ● ■ ■ ● ■ ■ </td <td>E度 4 月</td> <td></td> <td></td> | E度 4 月                                    |                          |                        |
| 工業商務       ** (事本1000년内)         第編 - 河川 · 区域名       第温200月         三年内容       **         契約工業(当初)       ** (2023/11/2) ~ (2024/03/28)         契約工業(当初)       ** (2023/11/2) ~ (2024/03/28)         契約工業(当初)       ** (2023/11/2) ~ (2024/03/28)         契約工業(当初)       ** (2023/11/2) ~ (2024/03/28)         契約工業(当初)       ** (2023/11/2) ~ (2024/03/28)         シス地名       ● 第四方 年度 4月         SE 第       10.0001 泉注者 (監督員)         ・ 10.0 (2402/016/26-2008)       • 2023 Kanagase Construction Technology Denter All Rights Reserv         青書類を提出する場合は       大坊術センターに相談したい場合は         「事前相談」をクリックします       「                                                                                                    | )<br>単鉄年度 令和6年<br>レ                                                                                                    | E 度 4 月                                   |                          |                        |
| File (可))・ 2.024 (可) 2.000 (可) (回) (回) (回) (回) (回) (回) (回) (回) (回) (回                                                                                                    | 9<br>₩ <u>₩儲年度</u> 令和5年                                                                                                    | F度 4 月                                    |                          |                        |
| エキャャャ       **       2023/11/21 ~ 2024/03/29         契約工業(生産)       粘性土         夏人地名       受人地名         夏人地名       受人地名         第名       10001 泉注者 (監督員)         1.0.0 (2402101020-2008)       • 2023 Kanagawa Construction Technology Center All Rights Reserv         青書類を提出する場合は <ul> <li>(本) 1.0.0 (2402101020-2008)</li> <li>※ クリックします</li> <li>(支付術センターに相談したい場合は</li> <li>(事前相談) をクリックします</li> <li>(事前相談) をクリックします</li> <li>(本) 1.0.0 (2402101020-2008)</li> <li>(本) 1.0.0 (2402101020-2008)</li> <li>(支付術センターに相談したい場合は</li> <li>(事前相談) をクリックします</li> <li>(本) 1.0.0 (2402101020-2008)</li> <li>(本) 1.0.0 (2402101020-2008)</li> <li>(+ 1.0.0 (2402101020-2008)</li> <li>(+ 1.0.0</li></ul> | 9<br>単磁年度 令和5年<br>レ                                                                                                    | F度 4 月                                    |                          |                        |
| 東的工業(当初)       **! 2023/11/21 ~ (2024/03/28)         其美的工業(当初)       **: 2023/11/21 ~ (2024/03/28)         主要       Ntat         支入地名       受入地名         受入地名       受入地名         「東京市工業(当前)       **: 2023/11/21 ~ (2024/03/28)         A力完了       東前相談         (10.0)       泉注音(監督員)         **: 2023 Kanagase Construction Technology Denter All Rights Reserv         10.0 (240210102-2089)       **: 2023 Kanagase Construction Technology Denter All Rights Reserv         青書類を提出する場合は       技術センターに相談したい場合は         「事前相談」をクリックします       ・                                                                                                    | 9<br>単価年度 令和5年<br>レ                                                                                                    | E度 4 月                                    |                          |                        |
| メロシュル 医実成     私性土       シス地名     シス地名       シス地名     シス地名       シス地名     シス地名       シスカ売了     事前相談       ペロ5年度4月       10.0 (240216102-2003)       ・2023 Kanagase Construction Technology Center All Rights Reserv       青書類を提出する場合は       入力完了]をクリックします                                                                                                    | <b>単価年度</b> 令和5年<br>レ                                                                                                    | E度 4 月                                    |                          |                        |
| 1     1     1     1     1     1     1     1     1     1     1     1     1     1     1     1     1     1     1     1     1     1     1     1     1     1     1     1     1     1     1     1     1     1     1     1     1     1     1     1     1     1     1     1     1     1     1     1     1     1     1     1     1     1     1     1     1     1     1     1     1     1     1     1     1     1     1     1     1     1     1     1     1     1     1     1     1     1     1     1     1     1     1     1     1     1     1     1     1     1     1     1     1     1     1     1     1     1     1     1     1     1     1     1     1     1     1     1     1     1     1     1     1     1     1     1     1     1     1     1     1     1     1     1     1     1     1     1     1     1     1     1     1     1     1     1<                                                                                                    | <u>単価年度</u> 令和5年<br>レ                                                                                                    | F度 4 月                                    |                          |                        |
| またまま     またまま     まままま     ままままま     ままままま     ままままま     ままままま     まままままま     まままままま     ままままま     ままままま     ままままま     ままままま     ままままま     ままままま     まままままま     まままままま     ままままま     まままままま     まままままま     まままままま     ままままま     まままままま     まままままままままま     まままままままま     ままままままままままままままままままままま     まままままままままままままままままままままままままままままままままままま                                                                                                    |                                                                                                    | - 2000 // 0 /                             |                          |                        |
| ・ 2023 Kanagave Construction Technology Center All Rights Reserve            ・ 2023 Kanagave Construction Technology Center All Rights Reserve            清書類を提出する場合は             入力完了]をクリックします                                                                                                    | ٧                                                                                                    | 2000 // Do 1                              |                          |                        |
| 青書類を提出する場合は<br>入力完了]をクリックします<br>↓                                                                                                    |                                                                                                    | <ul> <li>2023 Kanagawa Constru</li> </ul> | uction Technology Center | All Rights Reserved.   |
|                                                                                                    | ニ相談したい場<br>をクリックしま                                                                                                    |                                           |                          |                        |
|                                                                                                    |                                                                                                    | 主主発券シス                                    | 主発券システム                  | <b>レントン</b><br>主発券システム |

| 申請書入力                                                | 100326 発券次部<br>前回ログイン日時:2023/00/00 00:00 |
|------------------------------------------------------|------------------------------------------|
| (共通) 相談內容 ※<br>申請区分                                  |                                          |
| 1<br>数43年75<br>名注機関<br>工事件名<br>工事協所<br>事前相談<br>キャンセル |                                          |
| 隆總·河川·亞<br>工事內容<br>契約工期/                             | 技術センターに相談したい<br>内容を入力します                 |
| [事前相談]<br>をクリックします                                   |                                          |
| 7 上面了 常始相称 用书1 中央部 卡 1,5 1,5 1                       |                                          |

手順④:「承認・振込案内メール」にて承認が通知された後、メールに記載の振込先に搬入 料金を振込みます。(振込手数料はご負担ください。)

振込時の振込依頼人名は下記の例の様に、振込依頼人名の前に「整理番号」を追加 してください。

- (例 1) R05-00-0000 フリコミシャメイ
- (例 2) R05-00-0000 ホカ 1 フリコミシャメイ (複数件一緒に振込む場合)

搬入料金の振込後に、システムにログインし、「工事一覧」画面から状態の「承認 済み・未入金」にチェックを入れ [検索] ボタンをクリックします。一覧表示され ますので対象工事の整理番号をクリックします。

| 「承認済み・未入金」に             | 公益<br>神奈<br>エ事一覧                            | 財団法人<br>川県都市整備技術センター                  | 建設発生土                                                                | 発券シス                                                | ₹₹₽                       |               | <u>メ</u><br>前回ログイ         | インメニュー<br>1003<br>ン日時:2023 | <u>ログアウト</u><br>326 発券次郎<br>3/00/00 00:00 |
|-------------------------|---------------------------------------------|---------------------------------------|----------------------------------------------------------------------|-----------------------------------------------------|---------------------------|---------------|---------------------------|----------------------------|-------------------------------------------|
| チェックを入れ<br>[検索]をクリックします | 地区協議会<br>契約年度<br>受入地名<br>単価年度<br>状態<br>検索 月 | ↓ ↓ ↓ ↓ ↓ ↓ ↓ ↓ ↓ ↓ ↓ ↓ ↓ ↓ ↓ ↓ ↓ ↓ ↓ | ▼                                                                    | 発注機関<br>□ 承認済み                                      | ·<br>未免券 □ 免              | 券済み □完了       | ~                         |                            |                                           |
|                         | 整理番号                                        | 地区<br>発注機関                            | 工事件名<br>工事箇所<br>契約工期                                                 | 受入地名<br>受入単価                                        | 設計土量<br>(m <sup>3</sup> ) | 発券土量<br>(==') | 搬入土量<br>(m <sup>2</sup> ) | 進捗率 ガ<br>(%)               | 地                                         |
|                         | R05-06-6081                                 | 厚木<br>厚木土木事務所                         | 令和5年度 道路改良工事 公共(そ<br>の〇)<br>県道〇〇号 厚木市〇〇地内<br>2023/11/21 ~ 2024/03/29 | <ul> <li>受入地A</li> <li>令和5年度</li> <li>4月</li> </ul> | 300                       | 300           |                           | 0.0 啡                      | 目請中<br>表込待ち                               |
| [整理番号]をクリックしま           | Ехсеішл<br>Ver. 1.0.0 (24                   | 02161626-2068)                        |                                                                      |                                                     | ■ 2023 Kanagawa           | Construction  | Technology Ce             | nter All Rig               | chts Reserved.                            |

手順(5):「申請書一覧」画面が表示されますので、[振込完了入力] ボタンをクリックします。

| 里番号                                    | R05-06-6081 |        |                         |                           |               |             |  |
|----------------------------------------|-------------|--------|-------------------------|---------------------------|---------------|-------------|--|
| <b>度一箇所番号</b>                          | 2023年度 -    | 1      |                         |                           |               |             |  |
| 收地区                                    | 厚木          |        |                         |                           |               |             |  |
| 主機関                                    | 神奈川県厚木      | 土木事務所  |                         |                           |               |             |  |
| ■件名                                    | 令和5年度       | 道路改良工  | 事 公共 (その〇)              |                           |               |             |  |
| 16111111111111111111111111111111111111 | 県道〇〇号「      | 草木市〇〇地 | 内                       |                           |               |             |  |
| 人地名                                    | 受入地A        |        |                         |                           |               |             |  |
| <b>西年度</b>                             | 令和5年度4      | 月      |                         |                           |               |             |  |
| 年度<br>箇所番号                             | 申請日         | 申請区分   | 工期                      | 設計土量<br>(m <sup>*</sup> ) | 発券土量<br>(11°) | 状態          |  |
| 2023年度<br>1                            | 2023/00/00  | 新規     | 2023/11/21 ~ 2024/03/29 | 300                       | 300           | 申請中<br>振込待ち |  |
| 請書照会                                   | 振込完了入力      | 帳票出    | カ Excel出力 工事-           | 一覧に戻る                     |               |             |  |
|                                        | -           |        |                         |                           |               |             |  |

- 手順⑥:振込完了入力」画面が表示されますので、振込日を入力して[振込完了]ボタンを クリックします。技術センターが入金を確認後、整理券の発行を行い登録されてい る住所に郵送で送付します。郵送の際は「整理券発行メール」にて通知します。お 手元に届きましたら申請した整理券の枚数が入っている事をご確認ください。
  - ・[申請書一覧に戻る] ボタンをクリックすると、入力した情報を保存せずに「申 請書一覧」画面に戻ります。

| 神奈川県都市整   | 蓄技術センター                | 建設発生土発券:   | システム<br>システム                                                        |
|-----------|------------------------|------------|---------------------------------------------------------------------|
| 秘完了入力     |                        |            | 100326 発券次郎<br>前回ログイン日時:2023/00/00 00:00                            |
| 整理番号      | R05-06-6081            |            |                                                                     |
| 申請区分      | 新規                     |            |                                                                     |
| 地区協議会     | 厚木                     |            |                                                                     |
| 発注機関      | 神奈川県厚木土木事務所            |            |                                                                     |
| C事件名      | 令和5年度 道路改良工            | 事 公共 (そのO) |                                                                     |
| 工事箇所      | 厚木市〇〇地内                |            |                                                                     |
| 路線・河川・区域名 | 県道〇〇号                  |            |                                                                     |
| 契約工期      | 2023/11/21 ~ 2024/03/3 | 29         |                                                                     |
| 受入地名      | 受入地A                   |            |                                                                     |
| 単価年度      | 令和5年度4月                |            |                                                                     |
| 申請日       | 2023/00/00             |            |                                                                     |
| 【振込情報】    |                        |            |                                                                     |
| 最込金額(税込)  | ¥1, 498, 780           |            |                                                                     |
| 振込日       | *                      | ─ 振込日を入力   | 」します                                                                |
| 口座名義      | ハツケンタロウ                |            |                                                                     |
| 振込完了 申請書一 | 覧に戻る                   |            |                                                                     |
|           |                        |            | • 2023 Kanagawa Construction Technology Center All Rights Reserved. |

### 補足1 長坂受入地の場合

長坂受入地の場合、他の受入地と異なる入力箇所(申込書、建設発生土搬出計画工程表、 添付資料)について説明します。

## 【申込書】

| ΛЛ                                                                                                    |                                                                                                    |                                                                                                    |                                                                                                    |                                                                                                    | 前回ログイン                                                                                   | 日時:2023/00/00 | 00:00 |
|----------------------------------------------------------------------------------------------------|----------------------------------------------------------------------------------------------------|----------------------------------------------------------------------------------------------------|----------------------------------------------------------------------------------------------------|----------------------------------------------------------------------------------------------------|------------------------------------------------------------------------------------------|---------------|-------|
| 【共通】                                                                                                    | 【申込書】                                                                                                    | 【建設発生土搬。                                                                                                    | 出計画工程表】                                                                                                    | 【添付資料】                                                                                                    |                                                                                          |               |       |
| ∆者 所在地                                                                                                    | 神奈川県茅く                                                                                                    | 7崎市汐見台0-0-0ハ・                                                                                                    | ッケンビル3階                                                                                                    |                                                                                                    |                                                                                          |               |       |
| 法人名                                                                                                    | 発券建設株式                                                                                                    | 式会社                                                                                                    |                                                                                                    |                                                                                                    |                                                                                          |               |       |
| 代表者名                                                                                                    | 代表取締役                                                                                                    | 発券太郎                                                                                                    |                                                                                                    |                                                                                                    |                                                                                          |               |       |
| 暴代理人 所属部課名                                                                                                    | * 工務部工務                                                                                                    | <b>#</b>                                                                                                    |                                                                                                    |                                                                                                    |                                                                                          |               |       |
| 氏名                                                                                                    | ▓ 発券次郎                                                                                                    |                                                                                                    |                                                                                                    |                                                                                                    |                                                                                          |               |       |
| 電話番号                                                                                                    | 20123-45-67                                                                                                    | 39 🚿                                                                                                    |                                                                                                    |                                                                                                    |                                                                                          |               |       |
| 携帯電話垂                                                                                                    | 5 080-1234-5                                                                                                    | 378 ×                                                                                                    |                                                                                                    |                                                                                                    |                                                                                          |               |       |
| 3予定期間<br>ジ税定の実施<br>2試験を行う検体の3<br>置場使用予定                                                                                                    | ※ハイランも<br>※<br>あり<br>数量 ※ 検(<br>※ ○あり ●                                                                                                    | 入力してください。入力<br>] ~<br>\$<br>なし                                                                                                    | したとおりに申込書等                                                                                                    | <sub>電話でもあます。</sub><br>搬出予定其<br>使用予定す                                                                                                    | 月間、検⊄<br>と入力しま                                                                           | ⊾数と仮置<br>ミす   | 谒     |
| 出予定期間<br>ジ検定の実施<br>E試験を行う検体の!<br>置場使用予定<br>土 量                                                                                                    | ※ハイランも<br>※<br>あり<br>数量 ※ のあり @<br>数計主量筆                                                                                                    | 入力してください。入力<br>]~ []<br>\$<br>なし<br>変更後設計土量                                                                                                    | 申込済土量                                                                                                    | <sup>ᢏ表示されます。</sup><br>搬出予定其<br>使用予定す<br><sup>→□□中ル⊥≖</sup>                                                                                                    | 月間、検⊄<br>と入力しま                                                                           | ⊾数と仮置<br>ミす   | 谒     |
| ビ予定期間<br>ジ検定の実施<br>記試験を行う検体の!<br>電場使用予定<br>土 量                                                                                                    | ※ハイフンも<br>※<br>あり<br>数量 ※ 一 税約<br>※ ○あり ®<br>設計土量<br>(400                                                                                                    | 入力してください。入力<br>] ~ []<br>\$<br>なし<br>変更猿殺計土量<br>n <sup>2</sup>                                                                                  | したとおりに申込書等<br>申込済土量<br>0 m <sup>3</sup>                                                                                                    | <sup>camanas</sup> 。<br>搬出予定其<br>使用予定る<br><sup>∽™™AL™</sup><br>□n <sup>2</sup>                                                                                                    | 月間、検4<br>E入力しま<br>*******                                                                | は数と仮置<br>€す   | 【場    |
| <ol> <li>予定期間</li> <li>対定の実施</li> <li>試験を行う枝体の</li> <li>試験を行う枝体の</li> <li>土量</li> <li>整理券枚数</li> </ol>                                                                                | ※ハイワン毛       ※       あり       数量       ※       ●       設計土量       ●       設計土量       ●       設計土量       ●       設計土量       ●                                                                                                    | 入力してください。入力<br>]~ []<br>なし<br>変更後設計土量<br>の <sup>3</sup><br>変更後設計土量<br>所要枚数                                                                      | したとおりに申込書部<br>申込済士量<br>0 m <sup>3</sup><br>購入済枚数                                                                                                    | <sup>castantes</sup> 。<br>搬出予定其<br>使用予定を<br><sup>⑦⊡中仏⊥並</sup><br><sup>⑨ n³</sup>                                                                                                    | 相て、検体<br>と入力しま<br><sup>ホーレム上面</sup><br><sup>400 い</sup>                                  | ▶数と仮置<br>ミす   | 呈場    |
| <ol> <li>シテ定期間</li> <li>シ状定の実施</li> <li>試験を行う様体の3</li> <li>生量</li> <li>整理券枚数</li> <li>エ (1.11 n<sup>2</sup>)</li> </ol>                                                               | ※ 、                                                                                                    | 入力して<br>(ださい。入力<br>)~<br>(本)<br>なし<br>変更結設計土量<br>所要取数<br>枚<br>枚<br>枚                                                                            | したとありに申込者等<br>申込済主量<br>取入済枚数<br>枚                                                                                                    | ★示されます。 搬出予定其<br>使用予定を ?□□+ Δu = x<br>0 n <sup>2</sup> ?□□φ Δu = x ⑦□φ Δu = x ⑦□φ Δu = x | 月間、検保<br>と入力しま<br><sup>オーロンは</sup><br><sup>本申込仕数</sup><br>0 tx                           | ⊾数と仮置<br>ミす   | 丁場    |
| 2)予定期間<br>5株定の実施<br>2試験を行う様体の1<br>電(1,11 m <sup>2</sup> )<br>重(1,666 m <sup>2</sup> )<br>T (1,666 m <sup>2</sup> )                                                                    | ※11イフンを<br>※ (<br>あり)<br>改善※ (<br>参う) 後<br>※ (<br>あり) 後<br>後<br>111<br>※ (<br>あり)<br>※ (<br>数)<br>※ (<br>数)<br>※ (<br>) (<br>) (<br>) (<br>) (<br>) (<br>) (<br>) (<br>) | 入力してください。入力<br>つててださい。入力<br>なし<br>変更は設計土量<br>用 <sup>2</sup><br>変更は設計土量<br>所要収設<br>枚<br>枚<br>枚<br>枚<br>枚<br>枚<br>枚<br>枚<br>枚<br>枚<br>枚<br>枚<br>枚 | したとおりに中込音等<br>中込済土量<br>() m <sup>3</sup><br>醸入済牧数<br>枚<br>枚                                                                                                    | (表示されます。) 搬出予定其<br>使用予定な 700年から上載<br>の目が<br>今回頃入牧数<br>、 枚                                                                                                    | 月間、検保<br>と入力しま<br>イロロッ・<br>本申込技数<br>0枚<br>0枚                                             | ⊾数と仮置<br>ミす   | 35    |
| <ul> <li>公子定期間</li> <li>S林定の実施</li> <li>2試験を行う技体の社</li> <li>生量</li> <li>整理券校数</li> <li>(1.111 m<sup>2</sup>)</li> <li>(1.666 m<sup>2</sup>)</li> <li>(2.222 m<sup>2</sup>)</li> </ul> | W1+1フンを<br>あり<br>あり<br>数量 第一 特許<br>第一 特許<br>第一 特許<br>400 = a <sup>3</sup><br>約計上量<br>所満仅級<br>文<br>で<br>文<br>で<br>大<br>文<br>で<br>大<br>文<br>で                                                                                                    | 入力してください。入力<br>、<br>、<br>、<br>なし<br>変更強能計土量<br>の<br>。<br>、<br>、<br>、<br>、<br>、<br>、<br>、<br>、<br>、<br>、<br>、<br>、<br>、                          | したとおりに申込書等<br>申込済土量<br>の m <sup>3</sup><br>購入済枚数<br>枚<br>枚<br>枚<br>枚<br>枚<br>枚<br>枚                                                                                                    | (表示されます。<br>搬出予定其<br>使用予定な<br><sup>7回単込上ま</sup><br><sup>9回購入枚数</sup><br>、<br>枚<br>、<br>枚<br>、<br>枚<br>、<br>枚                                                                                                    | 月間、検保<br>と入力しま<br>エロンムニエ<br>ポロシムニエ<br>ポロシムニエ<br>の枚<br>の枚<br>の枚<br>の枚                     | ▶数と仮置<br>₹す   | 冒場    |
| 3<br>予定期間<br>対策定の実施<br>試験を行う技体の1<br>生<br>量<br>整理券校数<br>E (1.111 m <sup>3</sup> )<br>E (1.666 m <sup>3</sup> )<br>E (2.222 m <sup>3</sup> )<br>軍 (5.277 m <sup>3</sup> )               | W1+1フンを<br>使<br>あり<br>数量 使 教師<br>後 のあり @<br><u>総計主要</u><br>4000 **<br>約1+1<br>所表投放<br>で<br>枚<br>で<br>枚<br>で<br>枚<br>で<br>枚<br>で<br>枚<br>で<br>枚<br>で<br>枚<br>で<br>枚<br>で<br>枚<br>で<br>や<br>で<br>の<br>の<br>の<br>の<br>の<br>の<br>の<br>の<br>の<br>の<br>の<br>の<br>の                                                                                                    | 入力してください。入力<br>つててださい。入力<br>なし<br>変更強欲計土量<br>が表<br>な数<br>が<br>和<br>な<br>校<br>校<br>校<br>校<br>校<br>校<br>校<br>校<br>校<br>校<br>校<br>校<br>校           | <ul> <li>したとおりに申込書等</li> <li>申込済土量</li> <li>申込済土量</li> <li>取</li> <li>軟入済牧数</li> <li>枚</li> <li>枚</li> </ul> | ま示されます。<br>搬出予定其<br>使用予定な<br><sup>700年 101 年<br/>900頃入校数<br/>● 0枚<br/>● 枚<br/>● 枚</sup>                                                                                                    | 月間、検々<br>こ入力しま<br>本中込仕版<br>本中込代版<br>0 枚<br>0 枚<br>0 枚<br>0 枚<br>0 枚<br>0 枚<br>0 枚<br>0 枚 | ▷数と仮置<br>ミす   | 置場    |

## 【建設発生土搬出計画工程表】

| 議事入力         【申込書】         【建設発生土振出計画工程表】         【添竹資料】           【共通】         【申込書】         【建設発生土振出計画工程表】         【添竹資料】           現場代理人         氏 含************************************                                                                               | 100328 発券次都<br>新国ロダイン日時:2023/00/00 00:00 |  |
|----------------------------------------------------------------------------------------------------|------------------------------------------|--|
| 【共通】         【申込書】         【建設完主土搬出計画工程表】         【添付資料】           氏         合         技術電気器         技術電気器           現場代理人         発券次部         080-1224-5678         200-1224-5678           主任<         監要1技術者         優秀次部         080-1234-5678         200-1234-5678 |                                          |  |
| 氏 合         携帯電話毎号#           現場代理人         発券次郎         080-1234-5678           主任 鑑望 技術者         優秀次郎         (080-1234-5678)                                                                                                    |                                          |  |
| 現場代理人 発券次郎 080-1234-5678<br>主任(監理)技術者 範券次郎 1080-1234-5678 ※ハイフン入力可                                                                                                    |                                          |  |
| 主任(監理)技術者 発券次郎 080-1234-5678 ※ハイラン入力可                                                                                                    |                                          |  |
|                                                                                                    |                                          |  |
| 【建設発生土量】                                                                                                    |                                          |  |
| <u>2計土量</u> 400 m <sup>3</sup> ※甲込書の設計土量                                                                                                    |                                          |  |
| 発生土区分 確質土 砂質土 粘性土 火山灰質 入力土量<br>粘性土 大山灰質 入力土量<br>お性土(ローム) 会野                                                                                                    |                                          |  |
| 設計数量(n')                                                                                                    | 0                                        |  |
| 【機出計画工程表】 ※記入できる期間を記入してください。記入できない期間は連絡事項に概要を知入してください。                                                                                                    |                                          |  |
| 機出時期 月間予定                                                                                                    |                                          |  |
| 西唐操 月 1日 10日 20日 31日 搬出日数(日) 操出量(m <sup>2</sup> )                                                                                                    |                                          |  |
| 2024 年 4月 0 0 0 0 0 0 0 0 0                                                                                                    |                                          |  |
|                                                                                                    |                                          |  |
|                                                                                                    |                                          |  |
|                                                                                                    |                                          |  |
|                                                                                                    |                                          |  |
|                                                                                                    |                                          |  |
|                                                                                                    |                                          |  |
|                                                                                                    |                                          |  |
|                                                                                                    |                                          |  |
|                                                                                                    |                                          |  |
|                                                                                                    |                                          |  |
|                                                                                                    |                                          |  |

# 【添付資料】

| 公益財団法人<br>神奈川県都市整備技術<br>申請書入力 | 前センター         | 建設発生土発券シ       | ステム                       | <u>メインメニュー</u><br>1003        | <u>ログアウト</u><br>26 発券次郎 |
|-------------------------------|---------------|----------------|---------------------------|-------------------------------|-------------------------|
|                               |               |                |                           | 前回ログイン日時:2023                 | /00/00 00:00            |
| 【共通】                          | 【申込書】         | 【建設発生主搬出計画工程表】 | 【添付資料】                    |                               |                         |
| 【工事位置図】                       |               |                |                           |                               |                         |
| ファイルの追加                       |               |                |                           |                               |                         |
| 【試料採取位置図】                     |               |                |                           |                               |                         |
| ファイルの追加                       |               |                |                           |                               |                         |
| 【試料採取した状況写真                   | 1             |                |                           |                               |                         |
| ファイルの追加                       |               |                |                           |                               |                         |
| 【検定試験結果証明書】                   |               |                |                           |                               |                         |
| ファイルの追加                       |               |                |                           |                               |                         |
| 【掘削部分の工事平面図                   | ר נו          |                |                           |                               |                         |
| ファイルの追加                       |               | 掘削部分のコ         | C事平面図・聞                   | 所面図を添付                        |                         |
| 【掘削部分の工事断面図                   | u [           | ます             |                           |                               |                         |
| ファイルの追加                       |               |                |                           |                               |                         |
| 【仮置場使用届】 <u>様式</u>            | <u>ダウンロード</u> |                |                           |                               |                         |
| ファイルの追加                       |               |                |                           |                               |                         |
| 【仮置場 案内図】                     |               |                |                           |                               |                         |
| ファイルの追加                       |               |                |                           | <u></u>                       |                         |
| 【仮置場 平面図】                     | [             | 仮直場を使用         | 月する場合は、                   | 、添付します                        |                         |
| ファイルの追加                       |               |                |                           |                               |                         |
| 【仮置場 写真】                      |               |                |                           |                               |                         |
| ファイルの追加                       | J             |                |                           |                               |                         |
| 【その他資料】                       |               |                |                           |                               |                         |
| ファイルの追加                       |               |                |                           |                               |                         |
|                               |               |                |                           |                               |                         |
| 人力完了    事前相談                  | 保存して中断        | キャンセル          |                           |                               |                         |
| Ver. 1.0.0 (2409171904-2199)  |               |                | ₿ 2023 Kanagawa Construct | tion Technology Center All Ri | shts Reserved.          |

### 補足2 雑色受入地の場合

【添付資料】

雑色受入地では、土砂検定試験を実施しない場合、土壌簡易検査(水素イオン濃度)が 必要となります。申請時に、発注者の確認を受けた土壌簡易検査調書、測定区画割図と測 定写真を下図のように「その他資料」に添付してください。

| 公益財団法人<br>神奈川県都市整備技術 | 新センター  | 建設発生土築   | 発券システム            | メインメニュー                   | <u>ログア</u>   |
|----------------------|--------|----------|-------------------|---------------------------|--------------|
| <b>诸</b> 書入力         |        |          |                   | 100326<br>前回ログイン日時:2023/0 | 発券<br>0/00 0 |
| 【共通】                 | 【申込書】  | 【土砂検定調書】 | 【建設発生土搬出計画工程表】    | 【添付資料】                    |              |
| 【工事箇所の位置図】           |        |          |                   |                           |              |
| ファイルの追加              |        |          |                   |                           |              |
| 【工事箇所一覧表】            |        |          |                   |                           |              |
| ファイルの追加              |        |          |                   |                           |              |
| 【その他資料】              | ٦      | 土壌簡易検査   | <b>上調書、測定区画割図</b> |                           |              |
| ファイルの追加              | ſ      | 測定写真を流   | 添付してください          |                           |              |
| 、力完了 事前相談            | 保存して中断 | キャンセル    |                   |                           |              |
|                      |        |          |                   |                           |              |

※土壌簡易検査調書は、必ず発注者の確認を受けた書類をスキャンなどし、システムに登録してください。

# ド恋い

#### (2) 変更申請

設計土量や契約工期の変更、及び変更(設計土量かつ契約工期の変更)を伴わない分割 発券申請(以下、「分割申請」という。)をする場合の操作手順について説明します。

変更申請及び分割申請時の全体フローを図 4-2、4-3 に示します。手順①~③で申請書 の作成を行います。協議会による承認後、登録されているメールアドレス宛に搬入料金の 振込案内がメールにて通知されます。振込先は振込案内のメールに記載があります。

振込み後に、手順④~⑥で振込完了の入力をします。技術センターが入金を確認後、整 理券を登録されている送付先に郵送します。

還付の場合は、還付の変更申請とともに、技術センターに整理券を返却します。技術センターが返却された整理券を確認後、登録されている銀行口座に還付金額を振込みます。

※技術センター・発注者・協議会が申請書を確認する過程で、申請書の修正を依頼する場合 があります。その際は「修正依頼メール」にて通知されます。

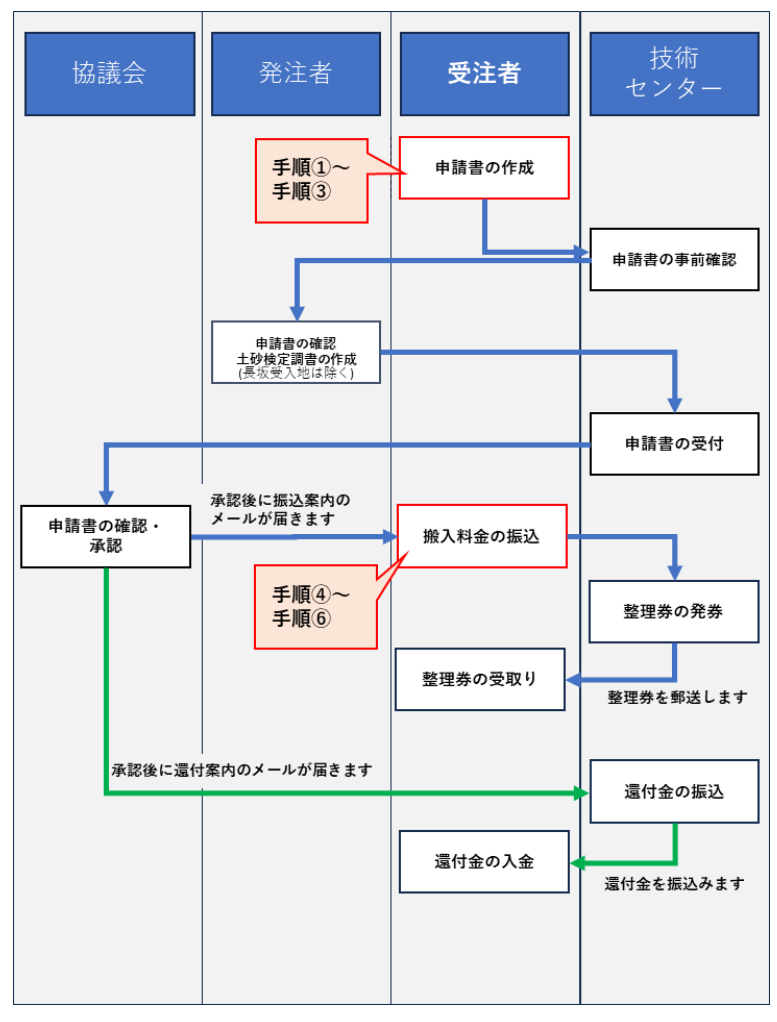

図 4-2 変更申請の全体フロー

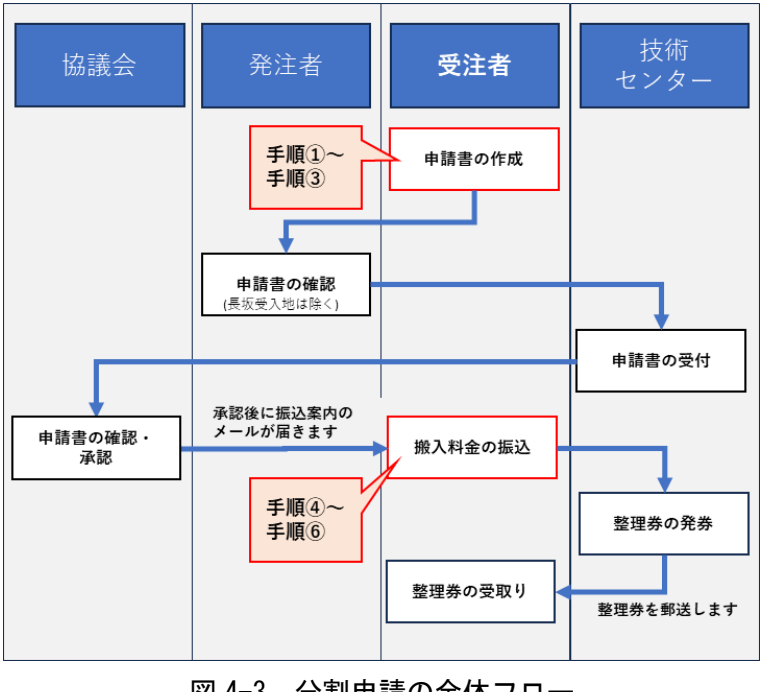

図 4-3 分割申請の全体フロー ※変更を伴わない分割発券申請の場合

手順①:システムにログインし、「工事一覧」画面から状態の「発券済み」にチェックを入 れ[検索]ボタンをクリックします。一覧表示されますので対象工事の整理番号を クリックします。

| 工事一覧        |            |                                          |                   |                           |              | 前回ログイン                    | 1)<br>レ日時:2( | 00326 発券次的<br>024/00/00 00:00 |
|-------------|------------|------------------------------------------|-------------------|---------------------------|--------------|---------------------------|--------------|-------------------------------|
| 地区協議会       | ~          |                                          | 発注機関              |                           |              | ~                         |              |                               |
| 契約年度        |            | ×                                        |                   |                           |              |                           |              |                               |
| 受入地名        |            | ~                                        |                   |                           |              |                           |              |                               |
| 単価年度        | ×          |                                          | _                 |                           | _            |                           |              |                               |
| 状態          | □ 申請作業     | 中 □ 確認作業中 □ 承認済み・未入                      | 金 🗌 承認済み          | ・未発券 🔽 発                  | 券済み 🗌 完う     | •                         |              |                               |
| 検索          | 戻る登録番号確認   |                                          |                   |                           |              |                           |              |                               |
| 整理番号        | 地区<br>発注機関 | 工事件名<br>工事箇所<br>契約工期                     | 受入地名<br>受入単価      | 設計土量<br>(m <sup>°</sup> ) | 発券土量<br>(m') | 搬入土量<br>(m <sup>°</sup> ) | 進捗率<br>(%)   | 状態                            |
| R05-06-6081 | 神奈川県       | 令和5年度 道路改良工事 公共<br>の〇)                   | (そ 受入地A<br>会和5年度) | 300                       | 300          | 0                         | 0.0          | 発券済み                          |
| 1           | 译不工不重估加    | 県道〇〇号 厚木市〇〇地内<br>2023/11/21 ~ 2024/03/29 | 4月                |                           |              |                           |              |                               |
| Excel出力     |            |                                          |                   |                           |              |                           |              |                               |
|             |            |                                          |                   |                           |              |                           |              |                               |

|             |             |        |                        |              |                |                 | 100326 発券次回<br>前回ログイン日時:2024/00/00 00:0 |
|-------------|-------------|--------|------------------------|--------------|----------------|-----------------|-----------------------------------------|
| 理番号         | R05-06-6081 |        |                        |              |                |                 |                                         |
| 度一箇所番号      | 2023年度 -    | 1      |                        |              |                |                 |                                         |
| 象地区         | 厚木          |        |                        |              |                |                 |                                         |
| 注機関         | 神奈川県厚木      | 土木事務所  |                        |              |                |                 |                                         |
| 事件名         | 令和5年度       | 道路改良工制 | ◎ 公共 (その〇)             |              |                |                 |                                         |
| 事箇所         | 県道〇〇号 郎     | 厚木市〇〇地 | 内                      |              |                |                 |                                         |
| 入地名         | 受入地A        |        |                        |              |                |                 |                                         |
| 価年度         | 令和5年度4      | 月      |                        |              |                |                 |                                         |
| 年度<br>箇所番号  | 申請日         | 申請区分   | 工期                     | 設計土量<br>(m') | 発券土量<br>(==')  | 状態              |                                         |
| 2023年度<br>1 | 2023/00/00  | 新規     | 2023/11/21 ~ 2024/03/2 | 9 300        | 300            | 発券済み            |                                         |
| 申請書照会       | 変更申請        | 帳票出力   | Excel出力 工事一覧           | に戻る          |                |                 |                                         |
|             |             |        |                        |              |                |                 |                                         |
|             | 61626-2068) |        | _                      |              | e 2023 Kanagai | wa Construction | Technology Center All Rights Reserved   |

手順②:「申請書一覧」画面が表示されますので、[変更申請] ボタンをクリックします。

手順③:「申請書入力」画面が表示されますので、工期変更を行う場合は、【共通】タブの「契約工期(変更後)」に、変更後の契約工期末日を入力してください。

| 神奈川県都市整備技術セ  | <sub>29-</sub> 3    | 建設発生土勢      | 発券システム         | <u>メインメ=</u> | <u>ュー ログアウト</u>                 |
|--------------|---------------------|-------------|----------------|--------------|---------------------------------|
| 請書入力         |                     | _           |                | 前回ログイン日時:    | 100326 発券次郎<br>2024/00/00 00:00 |
| 【共通】         | 【申込書】               | 【土砂検定調書】    | 【建設発生土搬出計画工程表】 | 【添付資料】       |                                 |
| 申請区分 羹       | 更                   |             |                |              |                                 |
| 整理番号 RC      | 05-06-6081          | 地区協議会       | 厚木             |              |                                 |
| 発注機関 補       | 奈川県厚木土木事務所          | Ť           |                |              |                                 |
| 工事件名 💥 🕯     | ☆和5年度 道路改良□         | L事 公共 (そのO) |                |              |                                 |
| 工事箇所 💥 📕     | 厚木市OO地内             |             |                |              |                                 |
| 路線・河川・区域名    | 県道〇〇号               |             |                | 契約工期を変       | 更する場合は、                         |
| 工事内容 ※ 🕺     | 首路側溝工事              |             |                | 赤市後の初始       |                                 |
| 契約工期(当初) 20  | 023/11/21 ~ 2024/03 | /29         |                | 変更後の契約       | 工期木日を入力しま 9                     |
| 契約工期(変更後) 20 | 023/11/21 ~         |             |                |              |                                 |
| 土質 🕺 🕻       | ☑粘性土 □砂質土 □         | □碟質土 □改良土 □ | その他            |              |                                 |
| 10 B 14 B    | 2.7.44              | 単価年度        | 会和5年度4日        |              |                                 |

設計土量を変更する場合は、【申請書】タブの「変更後設計土量」入力欄に変更後の設計土量を入力します。また、変更後の設計土量に応じて「変更後設計土量所要枚数」及び「今回購入枚数」を入力します。

なお、設計土量減等により返券となる場合は、変更後設計土量所要枚数を入力した 段階で今回購入枚数が(マイナス表記で)自動入力されます。

|                         |                            |                     |                    |                       | 前回ログイン           | 日時:2024/00/00 00:00 |
|-------------------------|----------------------------|---------------------|--------------------|-----------------------|------------------|---------------------|
| 【共通】                    | 【申込書】                      | 【土砂検定調書】            | 【建設発生土             | 搬出計画工程表】              | 【添付資料】           |                     |
| 者 所在地                   | 神奈川県茅ケ崎市                   | 市汐見台0-0-0ハッケン       | ビル3階               |                       |                  |                     |
| 法人名                     | 発券建設株式会社                   | ±                   |                    |                       |                  |                     |
| 代表者名                    | 代表取締役 発射                   | <b>券太郎</b>          |                    | 設計土:                  | 量を変更す            | 「る場合は、              |
| 代理人 所属部課名               | ※ 工務部工務課                   |                     |                    | 変更後                   | の設計十量            | を入力します              |
| 氏名                      | ※ 発券次郎                     |                     |                    |                       |                  |                     |
| 電話番号                    | * 0123-45-6789             | *                   |                    |                       |                  |                     |
| 防带电油带方                  | ※ハイフンも入び                   | 」**<br>りしてください。入力し; | たとおりに申込書業          |                       |                  |                     |
| 土 量                     | 設計土量                       | 変更後設計土量             | 副府土量               | 今回申込土量                | 未申込土量            |                     |
|                         | 300 m'                     | m'                  | 300 m <sup>3</sup> | 0 т°                  | 0 m <sup>*</sup> |                     |
| 整理券枚数                   | 設計土量                       | 変更後設計土量<br>王        | 購入济枚数              | 今回購入枚数                | 未申込枚数            |                     |
| (1.111 m <sup>3</sup> ) | 0 枚                        | 村委校員                | 0枚                 | 枚                     | 0枚               |                     |
| (2.222 m <sup>3</sup> ) | 0 枚                        | 枚                   | 0枚                 | 枚                     | 0枚               |                     |
| i (5.277 m°)            | 57 枚                       | 枚                   | 57 枚               | 枚                     | 0枚               |                     |
| 計算上の<br>運搬可能土量          | 300.789 m°                 | 0 m'                |                    | 0 m                   |                  |                     |
| 枚数チェック無効化               | <ul> <li>※設計土量と</li> </ul> | 所要 チェックを無           | 秋が化します。無効イ         | 比した場合、その理由を           | お ください。          |                     |
|                         |                            |                     |                    |                       |                  |                     |
| 了 キャンセル                 |                            |                     |                    |                       |                  |                     |
| 0 (2402161626-2068)     |                            | / \                 | • :                | 2023 Kanagawa Constru | ction Technolo   | Rights Reserved.    |
|                         |                            |                     |                    |                       |                  |                     |

※変更後設計土量所要枚数とは、変更後設計土量を搬出するのに必要な整理券の枚数です。

(例)変更後設計土量 500m3 を 10 t 車で搬出する場合
 500m3÷5.277m3/枚=94.75…→95 枚(整数切上げ)
 この場合は変更後設計土量所要枚数の 10 t 車の入力欄に「95」を入力します。

※今回購入枚数とは、変更後設計土量所要枚数の内、今回購入する枚数です。

(例)上記の例で、すでに 10 t 車の整理券を 57 枚購入済みで
 全数購入する場合、今回購入できる枚数は 95 枚-57 枚=38 枚となります。
 よって今回購入枚数の 10 t 車の入力欄に「38」を入力します。

※分割して購入する場合は、設計土量に応じて下表の分割回数以内で購入する様に

申請してください。

| 設計土量 | 500m3 未満 | 500m3 以上   | 1,000m3 以上 | 以後 500m3 ごと |
|------|----------|------------|------------|-------------|
|      |          | 1,000m3 未満 | 1,500m3 未満 |             |
| 申込回数 | 1 回      | 2 回        | 3 回        | 以後1回ずつ追加    |
|      |          |            |            | することができる    |

※分割申請(変更を伴わない分割発券申請)の場合は、「契約工期(変更後)」及び「変更後 設計土量」は入力せず、「未申込枚数」を参考に「今回購入枚数」を入力してください。

【土砂検定調書(土砂検定試験ありの場合)】

|                                                                                                    |                           |                                                                                                    |                         | 前回ログイン日時:2024/00/00 00:00                               |
|----------------------------------------------------------------------------------------------------|---------------------------|----------------------------------------------------------------------------------------------------|-------------------------|---------------------------------------------------------|
| <ul> <li>他出予定期間</li> <li>第二次期間</li> <li>第二次対象物質</li> <li>試料採取日</li> <li>調査規範名</li> <li>調査結果</li> <li>備考</li> <li>カ売了</li> <li>キャンセ</li> </ul> | ※ ~ ~<br>溜出量基準: 会273<br>※ | 項目 含有量:金9項目 その性<br>調査実施日<br>株定試後を行<br>成定試後を行<br>株定試後を行<br>株定試後を行<br>株定試後を行<br>株定試後を行<br>株で<br>株式<br>株式<br>株式<br>株式<br>株式<br>株式<br>株式<br>株式<br>株式<br>株式<br>株式<br>株式<br>株式 | 1:<br>※」<br>う校体の数量 ※ 検休 | 変更申請によって<br>追加または新規で<br>土砂検定試験を<br>実施した場合は、<br>各項目を入力しま |
| 1.0.0 (2311242138-18                                                                                                    | 13)                       |                                                                                                    | ⊜ 2023 Kanagawa Constr  | ruction Technology Center All Rights Reserved.          |

### 【建設発生土搬出計画工程表】

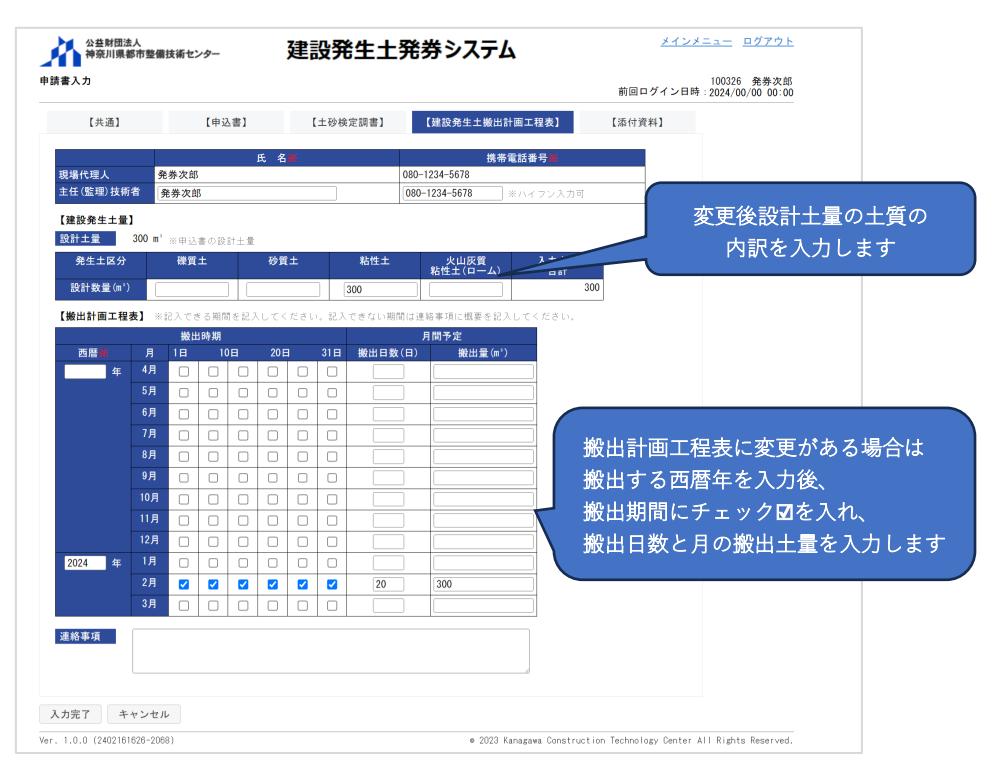

## 【添付資料(土砂検定試験ありの場合)】

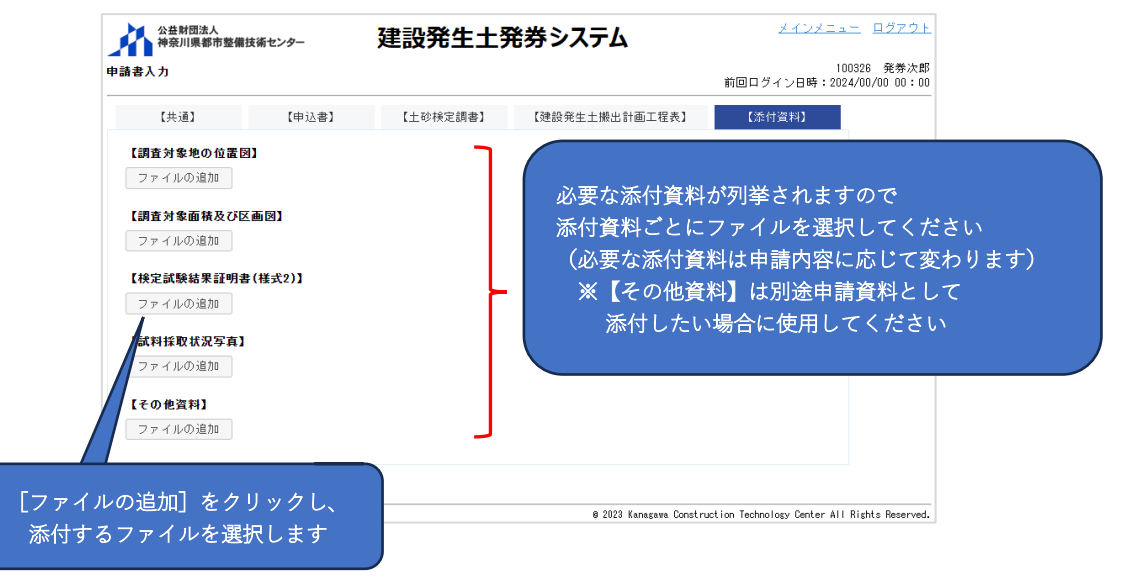

・ファイル選択後の画面

| 【工事箇所の位置図】                    |                       |                           |                |                   |
|-------------------------------|-----------------------|---------------------------|----------------|-------------------|
| ファイル名                         | アップロード日時              |                           |                |                   |
| 工事位置図.pdf                     |                       | プレビュー ファイルの変更             | 削除 追加          |                   |
| ファイルの追加                       |                       |                           |                |                   |
| 【工事箇所一覧表】                     |                       |                           |                |                   |
| ファイル名                         | アップロード日時              |                           |                |                   |
| 工事箇所一覧表.pdf                   |                       | ブレビュー ファイルの変更             | 削除追加           |                   |
| ファイルの追加<br>【その他資料】<br>ファイルの追加 | 添付するファイル<br>「ファイルの変更  | を変更する場合は、<br>」ポタンをクリックします | ファイルを<br>「追加」が | と選択すると、<br>表示されます |
| ファイルは、[入<br>ると、システムに          | 力完了] ボタンま<br>=登録されます。 | たは [保存して中断] ボタンを          | クリックす          |                   |

※添付するファイルの名称は、内容がわかる名称にしてアップロードする様にお願いします。

全ての入力完了後に [入力完了] ボタンをクリックします。

- ・エラーメッセージが表示された場合、エラーメッセージの内容を確認・修正して、
   再度[入力完了] ボタンをクリックします。
- ・技術センター、発注者及び協議会が申請書類の内容等を確認し、承認された後に、
   承認されたこと及び搬入料金の振込について「承認(・振込または還付案内)メ
   ール」にて通知されます。
- ・申請書類の確認過程で、「修正依頼メール」にて申請書類の修正依頼が通知され る場合があるので、承認されるまでの間は定期的にメールの確認をお願いします。
- ・[キャンセル] ボタンをクリックすると、入力した内容を保存せずに「申請書一 覧」 画面に戻ります。

| 【共通】               | [申込書] [土砂検定調書] [津然                   | ·発生土搬出計画工程表】            | 【添付資料】                          |             |
|--------------------|--------------------------------------|-------------------------|---------------------------------|-------------|
|                    |                                      |                         |                                 |             |
| 申請区分               | 変更                                   |                         |                                 |             |
| 整理番号               | R05-06-6081 地区協議会 厚木                 |                         |                                 |             |
| 発注機関               | 神奈川県厚木土木事務所                          |                         |                                 |             |
| 工事件名               | ※ 令和5年度 道路改良工事 公共 (そのO)              |                         |                                 |             |
| 工事出所               | ※ 厚木市OO地内                            |                         |                                 |             |
| 台線・河川・区域名<br>工事中 の | 米道〇〇万                                |                         |                                 |             |
| 工事内容<br>契約工期(当初)   | ※ 通知初初点上争<br>2023/11/21 ~ 2024/03/29 |                         |                                 |             |
| 契約工期(変更後)          | 2023/11/21 ~ 2024/05/31              |                         |                                 |             |
| 土質                 | ※ ☑ 粘性土 □ 砂質土 □ 硬質土 □ 改良土 □ 子の他 □    |                         |                                 |             |
| 受入地名               | 受入地A 単価年度 令和5                        | 年度 4 月                  |                                 |             |
| 監督員                | 100001 発注者(監督員)                      |                         |                                 |             |
|                    |                                      |                         |                                 |             |
| 入力完了 キャンセル         |                                      |                         |                                 |             |
|                    |                                      |                         |                                 |             |
| Ver. I.            | ,                                    | ● 2023 Kanagawa Constru | uction Technology Center All Ri | ghts Reserv |

# 変更申請で土量減等により返却する整理券がある場合は、下記の返却先に郵送(送 料はご負担ください)で送付頂くか、直接窓口までお持ち込みください。

整理券の返却先:〒253-0033 神奈川県茅ケ崎市汐見台1番7号 (公財)神奈川県都市整備技術センター 建設発生土窓口 手順④:承認されましたら「承認・振込(または還付)案内メール」にて通知されます。還 付の場合はシステムを使用する手続きはここで終了となり、登録されている口座に 還付金額を後日技術センターが振込みます。

振込の場合はメールに記載の振込先に搬入料金を振込みます。(振込手数料はご負 担ください。)振込時の振込依頼人名は下記の例の様に、振込依頼人名の前に「整 理番号」を追加してください。

(例 1) R05-00-0000 フリコミシャメイ

(例 2) R05-00-0000 ホカ 1 フリコミシャメイ (複数件一緒に振込む場合)

搬入料金の振込後に、システムにログインし「工事一覧」画面から状態の「承認済 み・未入金」にチェックを入れ [検索] ボタンをクリックします。一覧表示されま すので対象工事の整理番号をクリックします。

| 「承認済み・未入金」に             | 公益<br>エ事一覧                                | 財団法人<br>川県都市整備技術センター                                                      | 建設発生土                                                                | 発券シ                 | ステム          |               | 前回口名         | <u>メインメ</u><br>パイン日時 | <u>ニュー</u> <u>ログアウト</u><br>100326 発券次郎<br>: 2024/00/00 00:00 |
|-------------------------|-------------------------------------------|---------------------------------------------------------------------------|----------------------------------------------------------------------|---------------------|--------------|---------------|--------------|----------------------|--------------------------------------------------------------|
| チェックを入れ<br>[検索]をクリックします | 地区協議会<br>契約年度<br>受入地名<br>単価年度<br>状態<br>検索 | <ul> <li>✓</li> <li>□ 申請作業</li> <li>₹     <li>₫錄番号確認     </li> </li></ul> | ✓ ✓ ✓ / / / / / / / / / / / / / / / / /                              | 発注機関<br>全 □ 承認済∂    | ☆・未発券 □      | 免券済み □:       | v<br>€7      |                      |                                                              |
|                         | 整理番号                                      | 地区<br>発注機関                                                                | 工事件名<br>工事箇所<br>契約工期                                                 | 受入地名<br>受入単価        | 設計土量<br>(m') | 発券土量<br>(■')  | 搬入土量<br>(m') | 進捗率<br>(%)           | 状態                                                           |
|                         | <u>R05-06-6081</u>                        | 厚木<br>厚木土木事務所                                                             | 令和5年度 道路改良工事 公共<br>(その〇)<br>県道〇〇号 厚木市〇〇地内<br>2023/11/21 ~ 2024/05/31 | 受入地A<br>令和5年度<br>4月 | 500          | 500           |              | 0 0.0                | 変更(発券)申請中<br>振込待ち                                            |
| 「整理番号」をクリックしま           | Excel ## 7                                | 402161626-2068)                                                           |                                                                      |                     | • 2023 Kanag | awa Construct | on Technolog | -<br>∕ Center A      | II Rights Reserved.                                          |

手順(5):「申請書一覧」画面が表示されますので、[振込完了入力] ボタンをクリックします。

|                              | 公益財団法 神奈川県者                                                                                                    | 人<br>『市整備技術センタ                                                                        | 7—                        | 建設発生土                   | 発券シ          | ステム           |                      | <u>メインメニュー</u> <u>ログアウト</u>             |
|------------------------------|----------------------------------------------------------------------------------------------------|---------------------------------------------------------------------------------------|---------------------------|-------------------------|--------------|---------------|----------------------|-----------------------------------------|
|                              | 申請書一覧                                                                                                    |                                                                                       |                           |                         |              |               | 前                    | 100326 発券次郎<br>回ログイン日時:2024/00/00 00:00 |
| 申請の複数がある場合は<br>確認したい申請を選択します | <ul> <li>注理番号</li> <li>定一箇所番号</li> <li>注象地区</li> <li>注線機関</li> <li>上事件名</li> <li>工事協所</li> <li>受入地名</li> <li>単価年度</li> </ul> | R05-06-6081<br>2023年度 - 1<br>厚木<br>神奈川県厚木士<br>令和5年度 道<br>県道〇〇号 厚<br>受入地A<br>令和5年度 4 月 | - 木事務所<br>1路改良工事<br>木市〇〇地 | 5 公共(その〇)<br>内          |              |               |                      |                                         |
|                              | 年度<br>箇所番号                                                                                                    | 申請日                                                                                   | 申請区分                      | 工期                      | 設計土量<br>(m') | 発券土量<br>(m')  | 状態                   |                                         |
|                              | 2023年度<br>1                                                                                                    | 2024/00/00                                                                            | 変更                        | 2023/11/21 ~ 2024/05/31 | 500          | 200           | 変更(発券)申請中<br>振込待ち    |                                         |
|                              | 〇 2023年度<br>1                                                                                                    | 2023/00/00                                                                            | 新規                        | 2023/11/21 ~ 2024/03/29 | 300          | 300           | 発券済み                 |                                         |
|                              | 申請書照会                                                                                                    | 振込完了入力                                                                                | 帳票出ナ                      | b Excel出力 工事-           | 覧に戻る         |               |                      |                                         |
|                              | Ver. 1.0.0 (2402161                                                                                                    | 826-2068)                                                                             |                           |                         |              | • 2023 Kanaga | wa Construction Tech | nnology Center All Rights Reserved.     |
|                              |                                                                                                    |                                                                                       | []                        | 振込完了入力]                 | をクリ          | リックし          | ます                   |                                         |

- 手順⑥:「振込完了入力」画面が表示されますので、振込日を入力して[振込完了] ボタン をクリックします。技術センターが入金を確認後、整理券の発行を行い、登録され ている住所に郵送で送付します。郵送の際は「整理券発行メール」にて通知します。 お手元に届きましたら**申請した整理券の枚数が入っている事をご確認ください。** 
  - ・[申請書一覧に戻る] ボタンをクリックすると、入力した情報を保存せずに「申 請書一覧」画面に戻ります。

| <b>辰込完了入力</b>   |                 |                | 100326 発券次郎                                                         |
|-----------------|-----------------|----------------|---------------------------------------------------------------------|
| 榕理番号            | R05-06-6081     |                | 前日日9月9日時,2024/00/00 00.00                                           |
| <br>申請区分        | 変更              |                |                                                                     |
| 地区協議会           | 厚木              |                |                                                                     |
| 発注機関            | 神奈川県厚木土木        | 事務所            |                                                                     |
| 工事件名            | 令和5年度 道路        | R改良工事 公共 (そのO) |                                                                     |
| 工事箇所            | 厚木市〇〇地内         |                |                                                                     |
| 路線・河川・区域名       | 県道〇〇号           |                |                                                                     |
| 契約工期            | 2023/11/21 ~ 20 | 024/05/31      |                                                                     |
| 受入地名            | 受入地A            |                |                                                                     |
| 単価年度            | 令和5年度4月         |                |                                                                     |
| 申請日             | 2024/00/00      |                |                                                                     |
| 【振込情報】          |                 |                |                                                                     |
| 振込金額(税込)        | ¥999, 187       |                |                                                                     |
| 振込日             | *               | ── 振込日をノ       | 入力します                                                               |
| 口座名義            | ハツケンタロウ         |                |                                                                     |
| 振込完了 申請書        | 一覧に戻る           |                |                                                                     |
| er. 1.0.0 (2402 |                 |                | • 2023 Kanagawa Construction Technology Center All Rights Reserved. |

(3) 搬入完了申請

設計土量分の建設発生土が全て搬入を完了した時は、下記の操作手順に従って搬入完了 申請を行ってください。搬入完了申請をすると<u>搬入が全て完了した状態となり、以降その</u> 工事の変更申請はできなくなります。

中間・出来形検査や完了検査等で建設発生土の搬入証明書が必要な場合は、建設発生土 窓口(メール:<u>hasseido\_contact@toshiseibi.or.jp</u>、電話:0467-73-7775)に連絡してくだ さい。

手順①:システムログイン後の[工事一覧]画面から状態の「発券済み」にチェックを入れ [検索]ボタンをクリックします。一覧表示されますので対象工事の整理番号をク リックします。

| 地区边議会              |            |                                                                      | 祭注機閉                  |                           |              | 前回ログイン                  | ∨日時:20     | 024/00/00 00: |
|--------------------|------------|----------------------------------------------------------------------|-----------------------|---------------------------|--------------|-------------------------|------------|---------------|
| 契約年度               |            | ~                                                                    | 767年1661天             |                           |              |                         |            |               |
| 受入地名               |            | ~                                                                    |                       |                           |              |                         |            |               |
| 単価年度               | ×          |                                                                      |                       |                           |              |                         |            |               |
| 状態                 | □申請作業      | 中 □確認作業中 □承認済み・未入金                                                   | ミ□承認済み                | ・未発券 🗹 発                  | 券済み 🗌 完了     |                         |            |               |
| 検索                 | える 登録番号確認  |                                                                      |                       |                           |              |                         |            |               |
| 整理番号               | 地区<br>発注機関 | 工事件名<br>工事箇所<br>契約工期                                                 | 受入地名<br>受入単価          | 設計土量<br>(m <sup>°</sup> ) | 発券土量<br>(m³) | 搬入土量<br><sup>(m°)</sup> | 進捗率<br>(%) | 状態            |
| <u>R05-06-6027</u> | 厚木土木事務所    | 令和5年度 道路改良工事 公共(+<br>の〇)<br>県道〇〇号 厚木市〇〇地内<br>2023/11/21 ~ 2024/05/31 | そ 受入地A<br>令和5年度<br>4月 | 500                       | 501.315      | 501.315                 | 100. 0     | 発券済み          |
|                    |            |                                                                      |                       | 1                         | 1            | 1                       |            | 1             |

手順②:「申請書一覧」画面が表示されますので、[完了通知] ボタンをクリックします。

| 公益財団法 神奈川県           | 5人<br>『市整備技術セン: | <u> </u>             | 建設务          | 生土乳        | 発券シス         | 、テム                       |      | メインメニュー                     | <u>ログアウト</u>             |  |  |
|----------------------|-----------------|----------------------|--------------|------------|--------------|---------------------------|------|-----------------------------|--------------------------|--|--|
| 申請書一覧                |                 |                      |              |            |              |                           |      | 1003<br>前回ログイン日時:2024       | 26 発券次郎<br>1/00/00 00:00 |  |  |
| 整理番号                 | R05-06-6027     |                      |              |            |              |                           |      |                             |                          |  |  |
| 年度一箇所番号              | 2023年度 -        | 2023年度 - 1           |              |            |              |                           |      |                             |                          |  |  |
| 対象地区                 | 厚木              | 厚木                   |              |            |              |                           |      |                             |                          |  |  |
| 発注機関                 | 神奈川県厚木          | 神奈川県厚木土木事務所          |              |            |              |                           |      |                             |                          |  |  |
| 工事件名                 | 令和5年度           | 令和5年度 道路改良工事 公共(その〇) |              |            |              |                           |      |                             |                          |  |  |
| 工事箇所                 | 厚木市〇〇地          | 厚木市〇〇地内 県道〇〇号        |              |            |              |                           |      |                             |                          |  |  |
| 受入地名                 | 受入地A            |                      |              |            |              |                           |      |                             |                          |  |  |
| 単価年度                 | 令和5年度4,         | 月                    |              |            |              |                           |      |                             |                          |  |  |
| 年度<br>箇所番号           | 申請日             | 申請区分                 | 工期           |            | 設計土量<br>(m³) | 発券土量<br>(m <sup>3</sup> ) | 状態   |                             |                          |  |  |
| ② 2023年度<br>1        | 2023/00/00      | 変更                   | 2023/11/21 ~ | 2024/05/31 | 500          | 200.526                   | 発券済み |                             |                          |  |  |
| 2023年度<br>1          | 2023/00/00      | 新規                   | 2023/11/21 ~ | 2024/03/29 | 300          | 300.789                   | 発券済み |                             |                          |  |  |
| 申請書照会                | 変更申請            | 完了通知                 | 帳票出力         | Excel出力    | 工事一覧         | に戻る                       |      |                             |                          |  |  |
| Ver. 1.0.0 (2409261) | 100-2203)       |                      |              |            |              | a 2022 Kreen              |      | on Technology Center All Ri | ghts Reserved.           |  |  |
|                      |                 |                      | 完了通知]        | ボタン        | をクリッ         | クします                      | ;    |                             |                          |  |  |

※ [完了通知] ボタンが無い場合:

手順①の[工事一覧] 画面にて、進捗率が 100.0%となっている場合に[完了通 知] ボタンが表示されます。

| 整理番号               | 地区<br>発注機関 | 工事件名<br>工事箇所<br>契約工期                                             | 受入地名<br>受入単価        | 設計土量<br>(m <sup>3</sup> ) | 発券土量<br>(m <sup>3</sup> ) | 搬入土量<br>(m') | 進捗率<br>(%) | 状態   |
|--------------------|------------|------------------------------------------------------------------|---------------------|---------------------------|---------------------------|--------------|------------|------|
| <u>R05-06-6027</u> | 厚木土木事務所    | 令和5年度 道路改良工事 公共(その〇)<br>県道〇〇号 厚木市〇〇地内<br>2023/11/21 ~ 2024/05/31 | 受入地A<br>令和5年度<br>4月 | 500                       | 501.315                   | 501.315      | 100. 0     | 発券済み |

進捗率が100.0%未満で搬入完了申請をする場合は、設計土量減の変更申請を行ってから搬入完了申請を行ってください。

- 手順③:完了通知してよいか確認メッセージが表示されますので、「OK」ボタンをクリック します。
  - ※「申請書一覧」画面にて状態が「搬入完了」となり、以降この工事について申請 が不可となります。

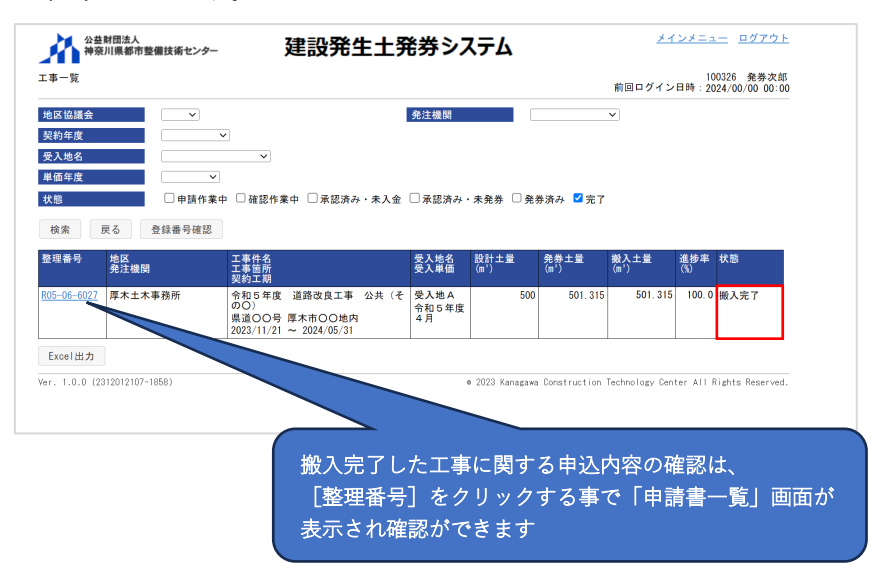

#### 4-2. UCR受入地の場合

UCR受入地に土砂搬入するための申請について説明します。

#### (1)新規申請

新規申請時の全体フローを図4-4に示します。作成にあたって発注者(監督員)が登録 した工事情報と紐づけをする為に必要な登録番号と認証キーを受け取ってください。

手順①~③で試験実施前の事前確認に必要な情報を入力・資料を添付し、技術センター に事前確認を行います。事前確認が完了し試験を実施後に、手順④~⑥で申請書の作成を 行います。

協議会の承認後に、登録されているメールアドレス宛に郵送案内のメールが通知され ますので、手順⑦~⑩でシステムから申請書を印刷し郵送します。

UCR の承認後、搬入料金の振込案内がメールにて通知されます。振込先は振込案内の メールに記載がありますので、振込み後に手順⑪~⑬で振込完了の入力をします。技術セ ンターが入金を確認後、管理券を登録されている送付先に郵送します。

※技術センター、発注者、協議会及び UCR が申請書を確認する過程で、申請書の修正を依 頼する場合があります。その際は「修正依頼メール」にて通知されます。

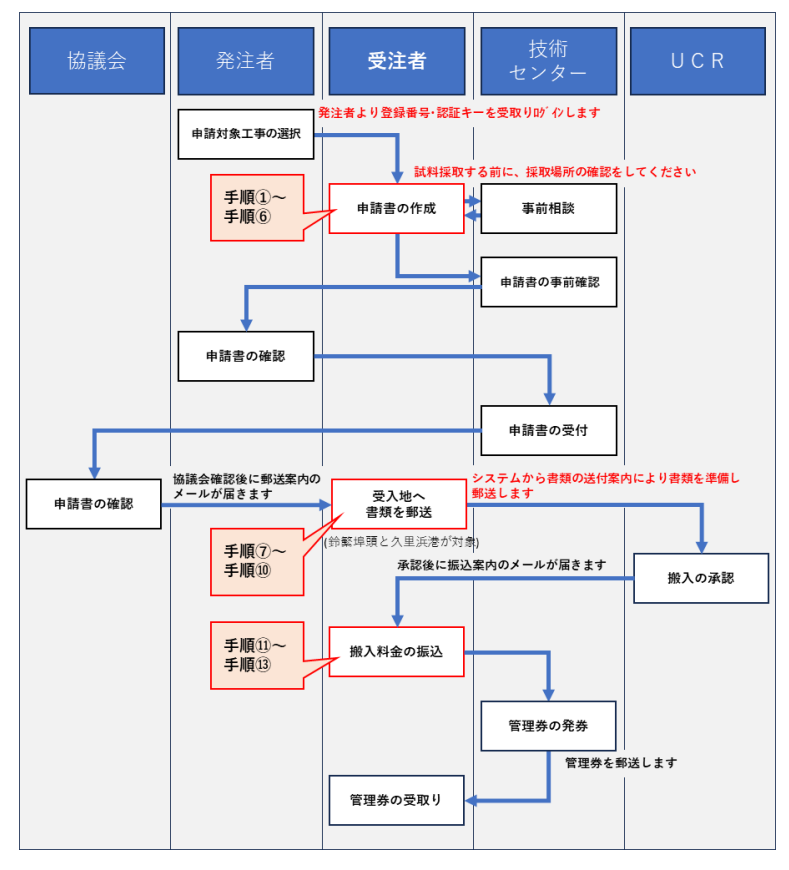

図 4-4 新規申請の全体フロー

手順①:システムログイン後の画面にある [登録番号確認] をクリックします。

| 二事一覧                                                                                                    | 100326 発券次郎<br>前回ログイン日時:2023/00/00 00:00                                                                           |
|----------------------------------------------------------------------------------------------------|----------------------------------------------------------------------------------------------------|
| ●区協議会 ✓                                                                                                    | 発注機関                                                                                                    |
| 契約年度                                                                                                    |                                                                                                    |
| 受入地名 🗸 🗸 🗸                                                                                                    |                                                                                                    |
| 単価年度                                                                                                    |                                                                                                    |
|                                                                                                    |                                                                                                    |
| 状態 □申請作業中 □確認作業中 □;                                                                                                    | 承認済み・未入金 🗌 承認済み・未発券 🗌 発券済み 🗌 完了                                                                                    |
| 状態         申請作業中         確認作業中         :           検索         戻る         登録番号確認 <td< th=""><td>承認済み・未入金 □ 承認済み・未発券 □ 免券済み □ 完了</td></td<>                                                                                                    | 承認済み・未入金 □ 承認済み・未発券 □ 免券済み □ 完了                                                                                    |
| 状態         申請作業中         確認作業中         ご           検索         戻る         登録番号確認         •         •         •         •         •         •         •         •         •         •         •         •         •         •         •         •         •         •         •         •         •         •         •         •         •         •         •         •         •         •         •         •         •         •         •         •         •         •         •         •         •         •         •         •         •         •         •         •         •         •         •         •         •         •         •         •         •         •         •         •         •         •         •         •         •         •         •         •         •         •         •         •         •         •         •         •         •         •         •         •         •         •         •         •         •         •         •         •         •         •         •         •         •         •         •         •         •         • | 承認済み・未入金   承認済み・未発券   免券済み   完了<br>● 2023 Kanagawa Construction Technology Canter All Rights Reserved.             |
|                                                                                                    | 承認済み・未入金   承認済み・未発券   免券済み   完了<br>● 2023 Kanagawa Construction Technology Center All Rights Reserved.             |
| 扶慰 □申請作集中 □ 確認作集中 □:     検索 反る 登録番号確認     (ar. 1.0.0 (2402161628-2089)                                                                                                    | 承認済み・末入金 □ 承認済み・未免券 □ 免券済み □ 完了<br>● 2023 Kanagawa Construction Technology Center All Rights Reserved.<br>日 確認   方 |
| 状態     申請作集中     確認作集中     :       検索     戻る     登録番号確認       *r. 1.0.0 (2402181826-2088)                                                                                                    | 承認済み・末入金 □ 承認済み・未免券 □ 免券済み □ 完了<br>● 2023 Kanagawa Construction Technology Center All Rights Reserved.<br>号確認」を    |

手順②:「登録番号確認」画面が表示されますので、発注者から伝えられた登録番号及び認 証キーを入力し、[確認] をクリックします。

> 「登録番号または認証キーが違います。」とエラーメッセージが表示される場合、 または登録番号及び認証キーがわからない場合は発注者(監督員)に確認してくだ さい。

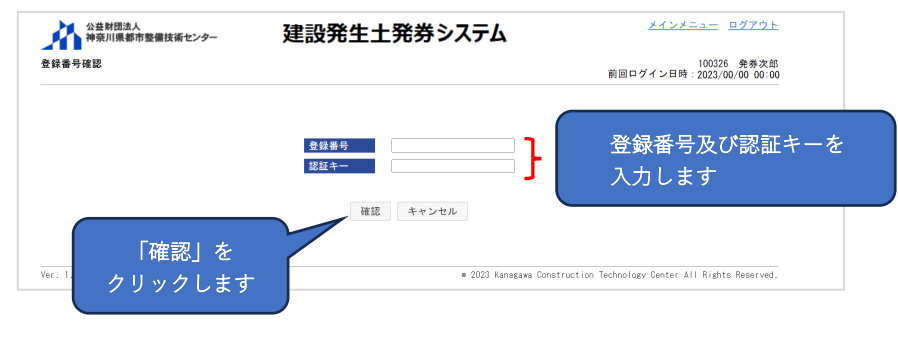

- 手順③:「申請書入力」画面が表示されますので、表示されている工事情報から受注した工 事である事を確認し、各項目を入力・修正します。必須項目は【土砂搬入申請書】・ 【土砂搬入計画表】・【発券申請書】・【土砂等発生元証明書】・【添付資料】の5項目 があります。また、分割で発券申請する場合は【分割発券申請予定表】、建設発生 土を仮置きする場合は【仮置場使用確認書】を入力してください。(横須賀市久里 浜港受入地の場合は【建設残土発生場所等証明書】も入力してください。)「※」印 は入力必須です。
  - ・もし違う工事である場合は、[キャンセル] ボタンをクリックし発注者にその旨 を伝えてください。
  - ※違う工事で情報を保存してしまった場合は、技術センター建設発生土窓口(メール:<u>hasseido\_contact@toshiseibi.or.jp</u>、電話:0467-73-7775)に連絡してください。

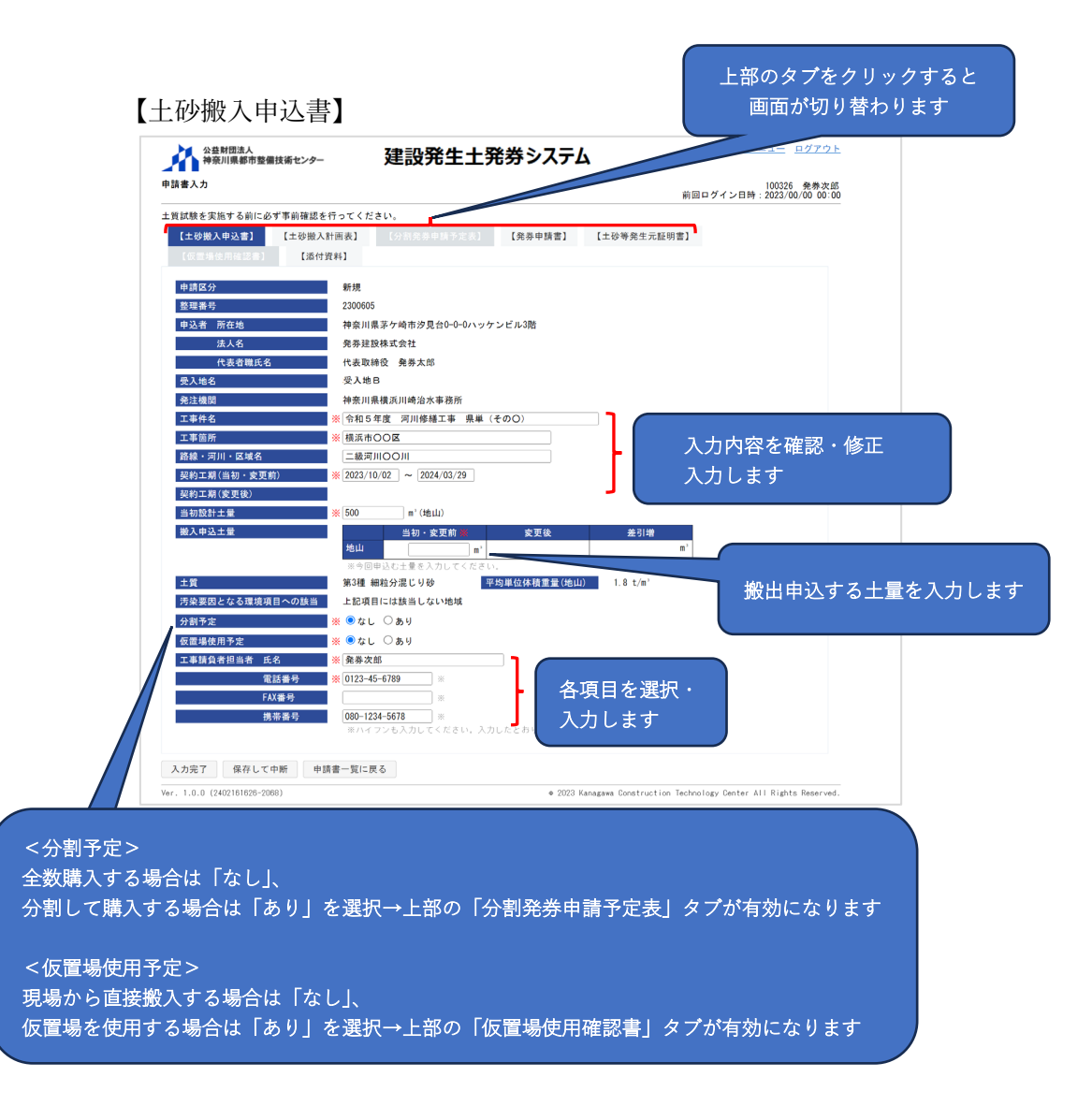

【土砂搬入計画表】

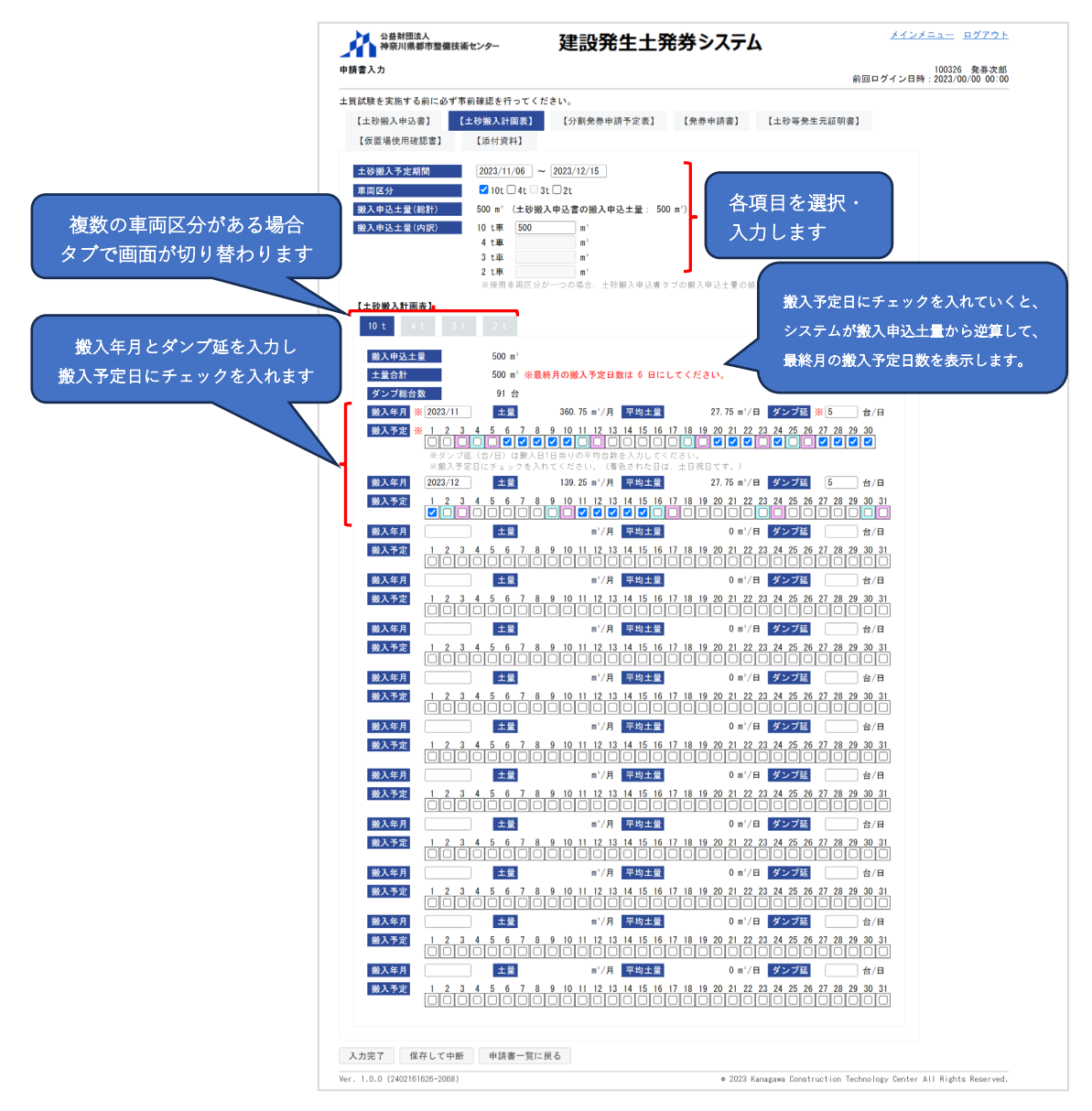

※分割で発券申請しない場合、「土砂搬入計画表」の各ダンプ総台数は、「発券申請 書」の発券枚数に反映されます。 【分割発券申請予定表】 ※分割して購入する場合

|                |            |          |             |                     | 前回口台              | ゲイン日時:2023/00/00    | 00:00    |
|----------------|------------|----------|-------------|---------------------|-------------------|---------------------|----------|
| 貢試験を実施する前に必    | ず事前確認を行ってく | ださい。     |             |                     |                   |                     |          |
| 【土砂搬入申込書】      | 【土砂搬入計画表】  | 【分割発券申   | 請予定表] 【発券1  | 申請書】 【土砂等           | 発生元証明書】           |                     |          |
| 【仮置場使用確認書】     | 【添付資料】     |          |             |                     |                   |                     |          |
| 搬入申込土量(地山)     | 500 m      | '(土砂搬入申込 | 書の搬入申込土量)   |                     |                   |                     |          |
| 申請回数           | 申請予定日      | 券種       | 発券枚数<br>(b) | 積載土量<br>(c)         | 発券土量<br>(b) × (c) | 発券土量の合計<br>()は累計土量  |          |
| 第1回            |            | 2t車券     | 枚           | m <sup>3</sup>      | 0 m <sup>3</sup>  | ]                   |          |
|                |            | 3t車券     | 枚           | m'                  | 0 m*              |                     |          |
|                |            | 4t車券     | 枚           | m'                  | 0 m <sup>3</sup>  |                     |          |
|                |            | 10t車券    | 枚           | m°                  | 0 m <sup>3</sup>  | 0 m'                |          |
| 第2回            |            | 2t車券     | 枚           | m°                  | 0 m <sup>3</sup>  |                     |          |
|                |            | 3t車券     | 枚           | m'                  | 0 m <sup>3</sup>  |                     |          |
|                |            | 4t車券     | 枚           | m,                  | 0 m <sup>3</sup>  |                     |          |
|                |            | 10t車券    | 枚           | m'                  | 0 m <sup>3</sup>  | 0 m'<br>(0 m')      |          |
| 第3回            |            | 2t車券     | 枚           | m'                  | 0 m <sup>3</sup>  |                     |          |
|                |            | 3t車券     | 枚           | m,                  | 0 m <sup>3</sup>  |                     |          |
|                |            | 4t車券     | 枚           | m'                  | 0 m <sup>3</sup>  |                     | 分割する回数に  |
|                |            | 10t車券    | 枚           | m'                  | 0 m <sup>3</sup>  | 0 m'<br>(0 m')      | 広じて「由請予  |
| 第4回            |            | 2t車券     | 枚           | m'                  | 0 m <sup>3</sup>  | ( /                 |          |
|                |            | 3t車券     | 枚           | m'                  | 0 m <sup>3</sup>  |                     | 日日と「発券枚数 |
|                |            | 4t 車券    | 栁           | m'                  | 0 m'              |                     |          |
|                |            | 10t車券    | 枚           | m,                  | 0 m <sup>3</sup>  | 0 m <sup>3</sup>    | を人力します   |
| 第5回            |            | 2t車券     |             | m'                  | 0 m'              | (0 11 )             |          |
|                |            | 3t車券     | 故           | m'                  | 0 m'              |                     |          |
|                |            | 4t 車券    | 14          | m,                  | 0 m <sup>3</sup>  |                     |          |
|                |            | 10+車券    | 14          | m'                  | 0 m <sup>3</sup>  | 0 m <sup>2</sup>    |          |
| 第6回            |            | 2t 車券    | 1/1         | m'                  | 0 m <sup>3</sup>  | (0 m )              |          |
|                |            | 3+車務     | 14          | m <sup>3</sup>      | 0 m <sup>3</sup>  |                     |          |
|                |            | 4t 車券    | 4X          | m'                  | 0 m <sup>3</sup>  |                     |          |
|                |            | 101車券    | 14          | m <sup>3</sup>      | 0 m <sup>3</sup>  | 0 m <sup>2</sup>    |          |
|                |            | 2+ 直 类   | 0枚          | 1 11 m'             | 0 m'              | (0 m <sup>-</sup> ) |          |
|                | . –        | 3t車券     | 0枚          | 1.66 m <sup>3</sup> | 0 m <sup>3</sup>  |                     |          |
| <sup>合 1</sup> | †          | 4t車券     | 0枚          | 2.22 m'             | 0 m <sup>3</sup>  |                     |          |
|                |            | 10t車券    | 0枚          | 5.55 m'             | 0 m <sup>3</sup>  | 0 m'                |          |

※「分割発券申請予定表」に入力する発券枚数は、「発券申請書」の発券枚数に反 映されます。

## 【発券申請書】

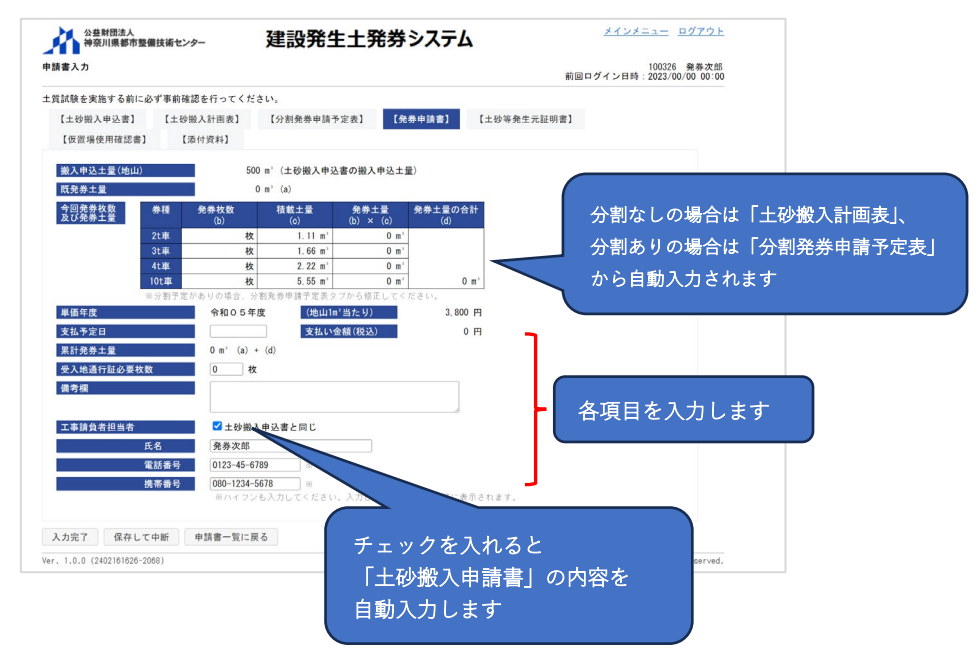

## 【土砂等発生元証明書】

|                                                                                                    |                                                                                 | 前回日9月9日時:2023/00/00 00.00 |
|----------------------------------------------------------------------------------------------------|---------------------------------------------------------------------------------|---------------------------|
| :質試験を実施する前に必ず事前確認を行                                                                                                    | ってください。                                                                         |                           |
| 【土砂搬入申込書】 【土砂搬入計                                                                                                    | 面表】 【分割発券申請予定表】 【発券申請書】 【土砂等発:                                                  | 生元証明書】                    |
| 【仮置場使用確認書】 【添付資料                                                                                                    | H4]                                                                             |                           |
| 発生元事業所 郵便番号                                                                                                    | 123-4567                                                                        |                           |
| 所在地                                                                                                    | 神奈川県茅ケ崎市汐見台0-0-0ハッケンビル3階                                                        |                           |
| 法人名                                                                                                    | 発券建設株式会社                                                                        |                           |
| 代表者職氏名                                                                                                    | 代表取締役 発券太郎                                                                      |                           |
| 電話番号                                                                                                    | 0123-45-6789                                                                    | ר – ר                     |
| 担当者                                                                                                    | 発券次郎                                                                            |                           |
| 携带番号                                                                                                    | 080-1234-5678                                                                   |                           |
| 当該工事に成る土砂鉱の発出処量                                                                                                    | ※ハイフンも入力してくたさい。入力したどおりに甲込書寺に表示されま<br>500 m <sup>3</sup> (+ 小菜 ) 申込まの第 3 申込 + 号) | y.                        |
| 土智分析区画数(証明枚数)                                                                                                    | ■ 1 × ☆回の申請で採用する区面数を入力してください。                                                   |                           |
| [反而1]                                                                                                    |                                                                                 | ▶ 各項目を人力します               |
| Carles (3                                                                                                    | m <sup>1</sup> (5,000m <sup>1</sup> 以(内))                                       |                           |
| 今回の証明に係る土砂等の量                                                                                                    |                                                                                 |                           |
| 今回の証明に係る土砂等の量<br>(1)発生土砂等運搬契約者名 法人名                                                                                             | *                                                                               |                           |
| 今回の証明に係る土砂等の量<br>(1)発生土砂等運搬契約者名 法人名<br>所在地                                                                                      | *                                                                               |                           |
| 今回の証明に係る土砂等の量<br>(1) 発生土砂等運搬契約者名 法人名<br>所在地<br>(2) 発生土砂等運搬契約者名 法人名                                                              |                                                                                 |                           |
| 今回の証明に係る土砂等の量 <ol> <li>(1)発生土砂等運搬契約者名 法人名</li> <li>所在地</li> <li>(2)発生土砂等運搬契約者名 法人名</li> </ol> 所在地                               |                                                                                 |                           |
| 今回の証明に係る土砂等の量 <ol> <li>(1) 発生土砂等運搬契約者名 法人名</li> <li>(2) 発生土砂等運搬契約者名 法人名</li> <li>(3) 発生土砂等運搬契約者名 法人名</li> </ol>                 |                                                                                 |                           |
| 今回の証明に係る土砂等の量<br>(1)発生土砂等運搬契約者名 法人名<br>所在地<br>(2)発生土砂等運搬契約者名 法人名<br>所在地<br>(3)発生土砂等運搬契約者名 法人名<br>所在地                            |                                                                                 |                           |
| 今回の短期に変な土砂等運搬契約者名 法人名<br>(1) 発生土砂等運搬契約者名 法人名<br>所在地<br>(2) 発生土砂等運搬契約者名 法人名<br>所在地<br>(3) 発生土砂等運搬契約者名 法人名<br>(4) 発生土砂等運搬契約者名 法人名 |                                                                                 |                           |

### 【仮置場使用確認書】 ※仮置場を使用する場合

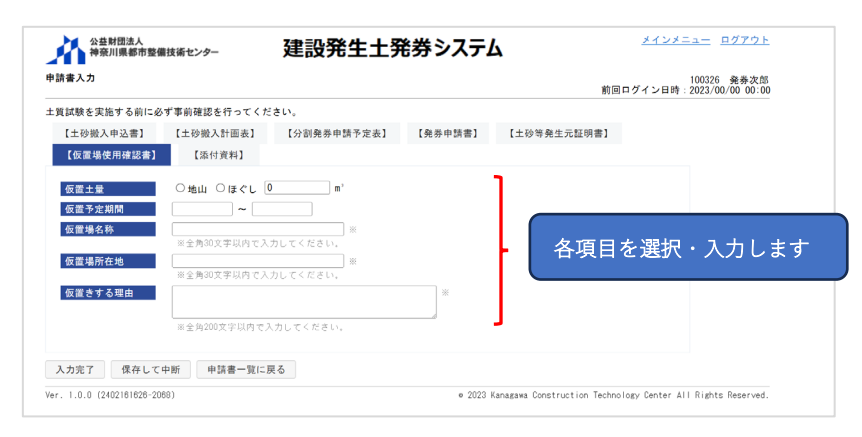

# 【添付資料】

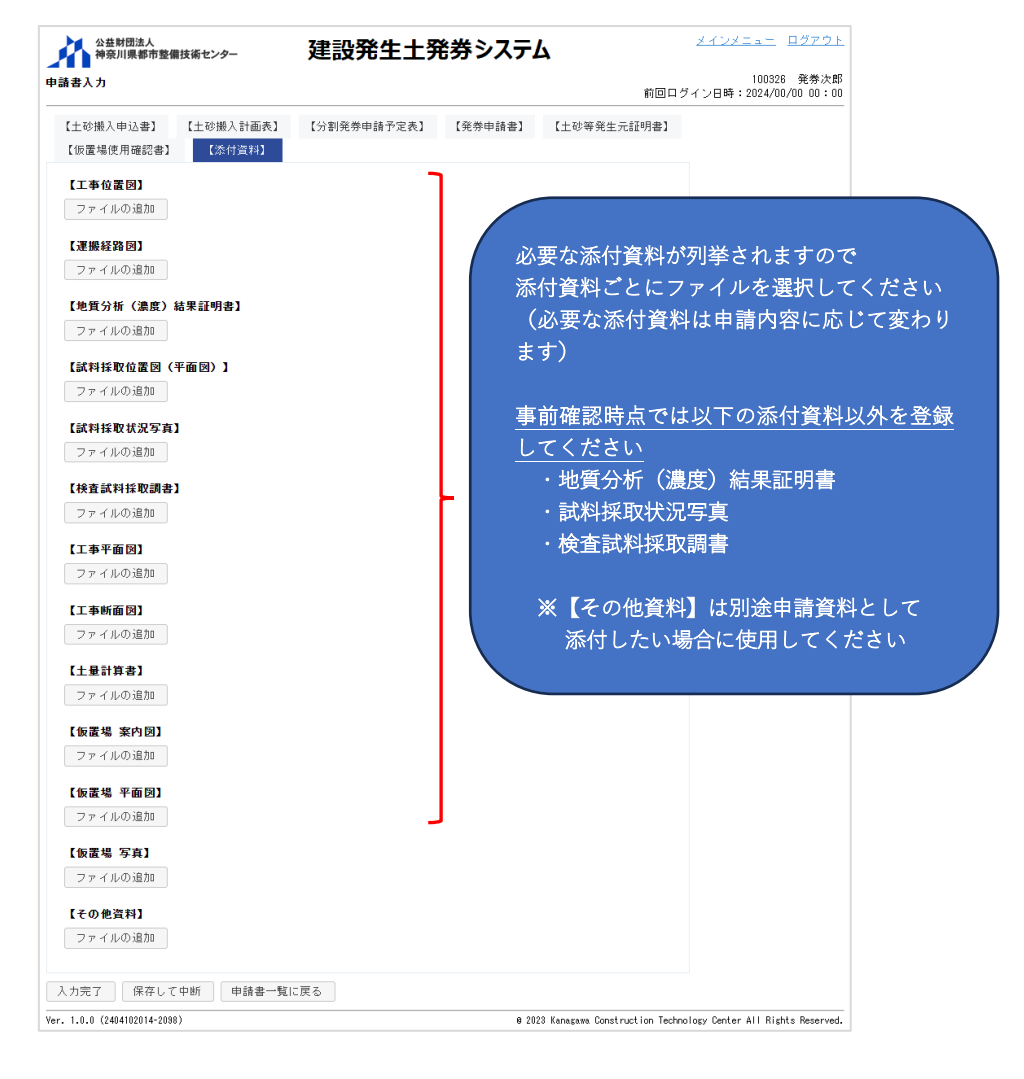

※UCR 受入地については、試料採取方法等について事前の調整が必要となりますの

で、試験を実施する前に事前に確認依頼を行ってください。

添付資料は試料採取方法等の判断に必要となりますので、試験実施後に提出する 上記3点の添付資料以外は、アップロードしてください。

・ファイル選択後の画面

| 【工事箇所の位置図】           |                       |         |               |        |                |       |
|----------------------|-----------------------|---------|---------------|--------|----------------|-------|
| ファイル名                | アップロード日時              |         |               |        |                |       |
| 工事位置図.pdf            |                       | プレビュー   | ファイルの変更       | 削除     | 追加             |       |
| ファイルの追加              |                       |         |               |        |                |       |
| 【工事箇所一覧表】            |                       |         |               |        |                |       |
| ファイル名                | アップロード日時              |         |               |        |                |       |
| 工事箇所一覧表.pdf          |                       | プレビュー   | ファイルの変更       | 削除     | 追加             |       |
| ファイルの追加              | 沃什オスファイル              | た亦再する場  | A1+           |        | マイルたき          | 躍却オスと |
| 【その他資料】<br>ファイルの追加   | 「ファイルの変更              | 「」ボタンをク | っね、<br>リックします | ر<br>آ | 「シンク」が表        | 示されます |
| ファイルは、[入<br>ると、システム[ | 力完了] ボタンま<br>こ登録されます。 | たは [保存し | て中断] ボタンを     | クリック   | 7 <del>4</del> |       |

※添付するファイルの名称は、内容がわかる名称にしてアップロードする様にお願いします。

入力完了後に〔入力完了〕ボタンをクリックします。

- ・エラーメッセージが表示された場合、エラーメッセージの内容を確認・修正して、
   再度[入力完了] ボタンをクリックします。
- ・技術センター及び UCR 受入地が申請書類の内容・試料採取方法等を確認し、問題なければ「確認依頼メール」にて通知されます。修正等がある場合は「修正依頼メール」にて申請書類の修正依頼が通知される場合があるので、定期的にメールの確認をお願いします。
- ・[保存して中断] ボタンをクリックすると、入力した内容を保存して「申請書一 覧」画面に戻ります。
- ・[申請書一覧に戻る] ボタンをクリックすると、入力した内容を保存せず「申請 書一覧」画面に戻ります。

|         | 「る前に必ず事前確認を行ってくだ                                        | さい。                |            |                      |  |
|---------|---------------------------------------------------------|--------------------|------------|----------------------|--|
| 【土砂搬入申  | 込書】 【土砂搬入計画表】                                           |                    | 【発券申請書】    | 【土砂等発生元証明書】          |  |
|         | (1218) 【添付資料】                                           |                    |            |                      |  |
| 申請区分    | 新規                                                      |                    |            |                      |  |
| 整理番号    | 2300605                                                 |                    |            |                      |  |
| 申込者 所有  | E地 神奈川男                                                 | 【茅ケ崎市汐見台0-0-0ハッケンは | ビル3階       |                      |  |
| 法人      | 名 発券建計                                                  | 2株式会社              |            |                      |  |
| 代表      | 者職氏名 代表取約                                               | 發 発券太郎             |            |                      |  |
| 受入地名    | 受入地                                                     | 3                  |            |                      |  |
| 発注機関    | 神奈川秀                                                    | 橫浜川崎治水事務所          |            |                      |  |
| 工事件名    | ※ 令和 5:                                                 | 年度 河川修繕工事 県単 (その   | 00)        |                      |  |
| 工事箇所    | ※ 横浜市                                                   | NOC                |            |                      |  |
| 路線・河川・  | 区域名                                                     | 100/1              |            |                      |  |
| 契約工期(当  | 初·変更前) ※ 2023/10                                        | //02 ~ 2024/03/29  |            |                      |  |
| 契約工期(変  | 更後)                                                     |                    |            |                      |  |
| 当初設計土量  | * 500                                                   | m'(地山)             |            |                      |  |
| 嵌入甲达土金  | 46.0                                                    | 当初・変更前業            | 変更後        | 差引增                  |  |
|         | ·C山<br>※今回                                              | ■ ■ ■              |            |                      |  |
| 土質      | 第3種 参                                                   | 職務分混じり砂 平均         | 単位体積重量(地山) | 1.8 t/m <sup>3</sup> |  |
| 汚染要因とな  | る環境項目への該当 上記項目                                          | には該当しない地域          |            |                      |  |
| 分割予定    | ※ 🔍 なし                                                  | ைக்ட               |            |                      |  |
| 仮置場使用 1 | 定 ※ 🔍 なし                                                | ○ あり               |            |                      |  |
| 工事請負者書  | 目当者 氏名 ※ 発券次                                            | \$                 |            |                      |  |
|         | 電話番号 ※ 0123-4                                           | i-6789 ×           |            |                      |  |
| 3       | FAX番号                                                   |                    |            |                      |  |
|         | 携带番号 080-123                                            | 14-5678 ×          |            |                      |  |
|         | 金八寸                                                     | フラも入力してください。入力した   | ことのりに中込着寺に | R 示 さ れ ま す .        |  |
|         | 皮方して内浜 山林書一覧/-賞                                         | z                  |            |                      |  |
| 1 + = 7 | 「「「「「「」」「「」」「「」」「「」」「「」」「「」」「」」「「」」」「「」」」「」」」「」」」「「」」」」 |                    |            |                      |  |
| 入力完了    |                                                         |                    |            |                      |  |

手順④:事前確認完了後に「確認依頼メール」が通知されます。システムにログインし、「工 事一覧」画面から状態の「申請作業中」にチェックを入れ [検索] ボタンをクリッ クします。一覧表示されますので対象工事の整理番号をクリックします。

|                       | 工事一覧<br>地区協議会<br>契約年度<br>                          |                                               | ]                                                                             | 発注機関                |                                        |                                      | 前回ログイン<br>マ                      | 1(<br>/日時:2( | 10326 発券次郎<br>123/00/00 00:00 |
|-----------------------|----------------------------------------------------|-----------------------------------------------|-------------------------------------------------------------------------------|---------------------|----------------------------------------|--------------------------------------|----------------------------------|--------------|-------------------------------|
|                       | 単価年度<br>状態<br>検索<br>整理番号                           | ✓ 申請作業中<br>反 登録番号確認<br>地区<br>発注機関             | ■ 確認作業中 □ 承認済み・未入金<br>工事件名<br>工事箇所                                            | <ul> <li></li></ul> | ·未発券 □ 発き<br>設計土量<br>(m <sup>*</sup> ) | 第済み □完了<br>発券土量<br>(m <sup>1</sup> ) | <b>搬入土量</b><br>(m <sup>*</sup> ) | 進捗率<br>(%)   | 状態                            |
|                       | 2300605                                            | 横浜<br>横浜川崎治水事務所                               | 契約工期<br>令和5年度 河川修繕工事 県単(そ<br>のの)<br>二級河川〇〇川 横浜市〇〇区<br>2023/10/02 ~ 2024/03/29 | 銷繁埠頭<br>令和05年<br>度  | 500                                    | 277. 5                               | -                                | -            | 申請中<br>作成中                    |
| [整理番号] をク<br>「規申請の承認ま | <sup>cel囲カ</sup><br><u>0.0 (2</u><br>フリック<br>までは ( | <sup>102161628-2088)</sup><br>クします<br>6 桁の仮番号 | ·となります                                                                        |                     | 9 2023 Kanagawa                        | Construction                         | Technology Cer                   | nter All     | ights Reserved.               |

| 2            | 2300605  |                       |                         |              |                           |                                 | 則回ロクイン日時              | : 2023/00/00 00:00  |  |  |
|--------------|----------|-----------------------|-------------------------|--------------|---------------------------|---------------------------------|-----------------------|---------------------|--|--|
| 。<br>商所番号    | 2023年度 - | - 9031                |                         |              |                           |                                 |                       |                     |  |  |
| x            | 橫浜       | 橫浜                    |                         |              |                           |                                 |                       |                     |  |  |
| 뵑            | 神奈川県横    | 神奈川県横浜川崎治水事務所         |                         |              |                           |                                 |                       |                     |  |  |
| 8            | 令和5年度    | 令和5年度 河川修繕工事 県単 (そのO) |                         |              |                           |                                 |                       |                     |  |  |
| 所            | 二級河川〇    | 二級河川〇〇川 横浜市〇〇区        |                         |              |                           |                                 |                       |                     |  |  |
| 8            | 受入地B     | 受入地日                  |                         |              |                           |                                 |                       |                     |  |  |
| ŧ            | 令和05年    | 度                     |                         |              |                           |                                 |                       |                     |  |  |
|              | 未        |                       |                         |              |                           |                                 |                       |                     |  |  |
| 度<br>所番号     | 申請日      | 申請区分                  | 工期                      | 設計土量<br>(m') | 発券土量<br>(m <sup>*</sup> ) | 状態                              |                       |                     |  |  |
| D23年度<br>031 |          | 新規                    | 2023/10/02 ~ 2024/03/29 | 500          |                           | <ul> <li>申請中<br/>作成中</li> </ul> |                       |                     |  |  |
| ፡ እ ታነ       | 感要出力     | Excel # 7             | 工事一覧に戻る                 |              |                           |                                 | _                     |                     |  |  |
|              |          |                       |                         |              |                           |                                 |                       |                     |  |  |
| .0 (2402     | 9068)    |                       |                         |              | ● 2023 Kanag              | awa Constructio                 | n Technology Center A | II Rights Reserved. |  |  |

手順(5):「申請書一覧」画面が表示されますので、[申請書入力] ボタンをクリックします。

- 手順⑥:「申請書入力」画面が表示されますので、申請書類の確認と試験実施結果に関する 添付資料のファイル選択完了後に[入力完了] ボタンをクリックします。
  - ・[保存して中断] ボタンをクリックすると、入力した内容を保存して「申請書一 覧」画面に戻ります。
  - ・[申請書一覧に戻る] ボタンをクリックすると、入力した内容を保存せずに「申 請書一覧」画面に戻ります。

| 【添付資料】                                                               |                                                        | 上部のタブをクリックすると<br>画面が切り替わります                |
|----------------------------------------------------------------------|--------------------------------------------------------|--------------------------------------------|
| 公共財団法人<br>神奈川県都市整備技術センター                                             | 建設発生土発券システム                                            | <u>ユニ ログアウト</u><br>100908 - 夜巻上駅           |
| <b>甲請書</b> 人力                                                        |                                                        | 前回ログイン日時:2024/00/00 00:00                  |
| 【土砂搬入申込書】 【土砂搬入計画表】<br>【仮置場使用確認書】 【添付資料】                             | 【分割発券申請予定表】 【発券申請書】 【土砂等発生元証4                          | 明書】                                        |
| 【工事位置図】                                                              |                                                        | 1                                          |
| 工事位置図-pdf 2024/00/00 00:0                                            | D0 ブレビュー ファイルの変更 削除                                    |                                            |
| ファイルの追加                                                              |                                                        |                                            |
| 【運搬経路図】                                                              |                                                        |                                            |
| ファイル名 アップロード日<br>運搬経路図-pdf 2024/00/00 00:0                           | <del> 時</del><br><sup> 00</sup>   ブレビュー   ファイルの変更   削除 |                                            |
| ファイルの追加                                                              |                                                        |                                            |
| 【地質分析(濃度)結果証明書】                                                      |                                                        |                                            |
| ファイル名 アップロード日<br>地質分析(濃度)結果 2024/00/00 00:0<br>証明書.pdf               | ■時<br><sup>10</sup> ブレビュー ファイルの変更 削除                   |                                            |
| ファイルの追加                                                              |                                                        |                                            |
| 【試料採取位置図(平面図)】                                                       |                                                        |                                            |
| ファイル名         アップロード日           試料採取位置図.pdf         2024/00/00 00:0  | 時<br>                                                  |                                            |
| ファイルの追加                                                              |                                                        |                                            |
| 【試料採取状況写真】                                                           |                                                        |                                            |
| ファイル名         アッブロード日           試料採取状況写真.pdf         2024/00/00 00:0 | 9時<br>00 「ブレビュー」「ファイルの変更」「削除」                          |                                            |
| ファイルの追加                                                              |                                                        |                                            |
| 【検査試料採取調書】                                                           |                                                        | ン西大洋井次約ボ列光されます                             |
| ファイル名 アップロード日<br>検査試料採取調書.pdf 2024/00/00 00:0                        |                                                        | い安ながり具件が列手されよ9                             |
| ファイルの追加                                                              |                                                        | 選択してください                                   |
| 【工事平面図】                                                              |                                                        | (必要な添付資料は申請内容に                             |
| ファイル名 アップロード日<br>平面図.pdf 2024/00/00.00:0                             |                                                        | 応じて変化します)                                  |
| ファイルの追加                                                              |                                                        |                                            |
| 【工事断面例】                                                              |                                                        | ※【その他資料】は別途申請資料                            |
| ファイル名 アップロード日<br>横断図.ndf 2024/00/00.00:0                             |                                                        | として添付したい場合に使用し                             |
|                                                                      | ~ フレビュー ファイルの変更 削除                                     | てください                                      |
| 【十冊計算表】                                                              |                                                        |                                            |
| ファイル名 アップロード日<br>土品計算書 pdf 2024/00/00.00.0                           |                                                        |                                            |
|                                                                      | ~ ブレビュー ファイルの変更 削除                                     |                                            |
| 【仮震堤 家内園】                                                            |                                                        |                                            |
| ファイル名     アップロード日<br>仮要提案内図 adf 2024/00/00.00・0                      | 3時                                                     |                                            |
|                                                                      | プレビュー ファイルの変更 削除                                       |                                            |
| 「伝手也 変更同】                                                            |                                                        |                                            |
| ファイル名 アップロード日<br>(信誉規模変変型) - 16                                      | 3時                                                     |                                            |
| 1版置場半面図.pdf 2024/00/00 00:0                                          | ル ブレビュー ファイルの変更 削除                                     |                                            |
| ファイルの追加                                                              |                                                        |                                            |
| 【仮置場 写真】<br>ファイル名 アップロード日                                            | 3時                                                     |                                            |
| 1版置場写真.pdf 2024/00/00 00:0                                           | 10 ブレビュー ファイルの変更 削除                                    |                                            |
| ファイルの追加                                                              |                                                        |                                            |
| 【そ <b>の他資料】</b><br>ファイルの追加                                           | -                                                      | J                                          |
| 入力完了 保存して中断 申請書一                                                     | 覧に戻る                                                   |                                            |
| er. 1.0.0 (2404)                                                     |                                                        | ion Technology Center All Rights Reserved. |
| 1人力5                                                                 | <del>に」」をクリックすると</del><br>ンターに確認を依頼します                 |                                            |

- ・エラーメッセージが表示された場合、エラーメッセージの内容を確認・修正して、
   再度[入力完了] ボタンをクリックします。
- ・技術センター、発注者及び協議会が申請書類の内容等を確認し、承認された後に、 「郵送依頼メール」が通知されます。
- ・申請書類の確認過程で、「修正依頼メール」にて申請書類の修正依頼が通知され る場合があるので、承認されるまでの間は定期的にメールの確認をお願いします。
- 手順⑦:「郵送依頼メール」にて承認が通知されましたら、システムにログインし、「工事一 覧」画面から状態の「申請作業中」にチェックを入れ [検索] ボタンをクリックし ます。一覧表示されますので対象工事の整理番号をクリックします。

| <ul> <li>エ事一覧</li> <li>地区協議会</li> <li>契約年度</li> <li>受入地名</li> <li>単価年度</li> <li>状態</li> </ul> | · · · · · · · · · · · · · · · · · · · | 100226<     祭未次1       労注機問     マ       マ     マ       マ     マ       マ     マ       東市     ・ 「東臣済み・未入金     「東臣済み・未発券     一 美男浜み (元) |                    |              |                |              |            |                               |
|-----------------------------------------------------------------------------------------------|---------------------------------------|----------------------------------------------------------------------------------------------------|--------------------|--------------|----------------|--------------|------------|-------------------------------|
| 検索 1<br>整理番号                                                                                  | 更る 登録番号確認<br>地区<br>発注機関               | 2<br>工事件名<br>工事箇所<br>期                                                                                                    | 受入地名<br>受入単価       | 設計土量<br>(m') | 発券土量<br>(m*)   | 搬入土量<br>(m²) | 進捗率<br>(%) | 状態                            |
| R05-09-6020                                                                                   | 橫浜<br>橫浜川崎治水事務所                       | 令和5年度 河川修繕工事 県<br>単(その〇)<br>二級河川〇〇川 横浜市〇〇区<br>2023/10/02 ~ 2024/03/29                                                             | 受入地B<br>令和05<br>年度 | 500          | 277. 5         | -            | -          | 申請中<br>協議会確認完了(郵送手続き)         |
| <del>#,л</del>                                                                                | 02181626-2088)                        | 二級河川〇〇川 根浜市〇〇区<br>2023/10/02 ~ 2024/03/29                                                                                         | 年度                 | • 2          | 023 Kanagawa I | Construction | Technolog  | y Center All Rights Reserved. |

手順⑧:「申請書一覧」画面が表示されますので、[帳票出力] ボタンをクリックします。

| 番号            |         | R05-09-6020 |        |                         |                           |                |                                                        |
|---------------|---------|-------------|--------|-------------------------|---------------------------|----------------|--------------------------------------------------------|
| 一箇所看          | 盻       | 2023年度 - !  | 9031   |                         |                           |                |                                                        |
| 地区            |         | 横浜          |        |                         |                           |                |                                                        |
| 機關            |         | 神奈川県横浜      | 川崎治水事種 | 5 PF                    |                           |                |                                                        |
| 件名            |         | 令和5年度       | 河川修繕工事 | 県単(その〇)                 |                           |                |                                                        |
| 箇所            |         | 二級河川〇〇      | 川 横浜市〇 | OK                      |                           |                |                                                        |
| 地名            |         | 受入地B        |        |                         |                           |                |                                                        |
| 年度            |         | 令和05年度      |        |                         |                           |                |                                                        |
|               |         | *           |        |                         |                           |                |                                                        |
| 年度<br>箇所者     | 污       | 申請日         | 申請区分   | 工期                      | 設計土量<br>(m <sup>*</sup> ) | 発券土量<br>(m*)   | 状態                                                     |
| 2023年<br>9031 | 度       | 2023/00/00  | 新規     | 2023/10/02 ~ 2024/03/29 | 500                       | 277. 5         | 申請中<br>協議会確認完了(郵送手続き)                                  |
| 请書照会          |         | 邮送完了通知      | 帳票出り   | Excel出力 工事-             | 覧に戻る                      |                |                                                        |
| 1.0.0 (2      | 4021616 | 26-2068)    |        |                         |                           | e 2023 Kanagav | wa Construction Technology Center All Rights Reserved. |
手順⑨:「帳票印刷(UCR)」画面が表示されますので、まず「書類送付案内【PDF】」を印刷(ダウンロード)します。書類送付案内に記載の送付内容(チェックリスト)を 参考に、UCR 受入地に郵送する書類をシステムから印刷(ダウンロード)します。 書類の中には受注者及び発注者の押印が必要な書類があるので、押印忘れが無い 様に注意してください。全ての書類が揃っているか、書類送付案内のチェックリス トを使用して確認し、使用した書類送付案内は同封して郵送をお願いします。書類 の送付先は「書類送付案内【PDF】」の2ページ目に記載されています。 ※書類は送付先に直接持ち込まないで、必ず郵送で送付してください。

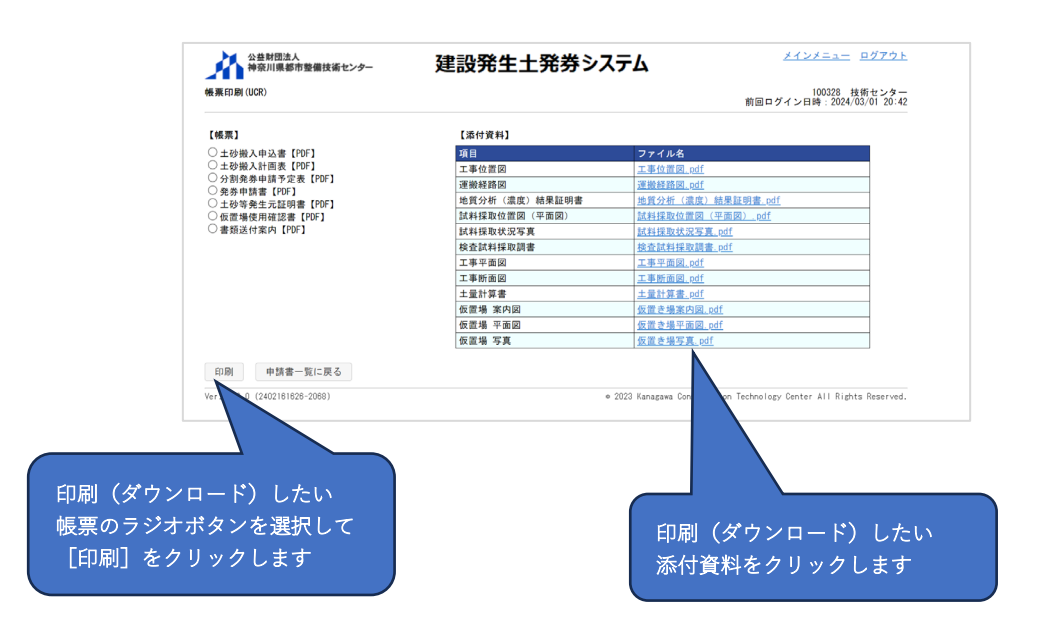

## ・書類送付案内【PDF】

|                                                                                                    |                                                                                                    |                                                                         | 書類の送付案内      |                                                    | 年 月      |              |           |                                                                                                    | _                                                                                                    |                                                                                                    |                                                                                                    |                                                                                                    |                                                       | _                |  |
|----------------------------------------------------------------------------------------------------|----------------------------------------------------------------------------------------------------|-------------------------------------------------------------------------|--------------|----------------------------------------------------|----------|--------------|-----------|----------------------------------------------------------------------------------------------------|----------------------------------------------------------------------------------------------------|----------------------------------------------------------------------------------------------------|----------------------------------------------------------------------------------------------------|----------------------------------------------------------------------------------------------------|-------------------------------------------------------|------------------|--|
| 以下の                                                                                                    | 申込み書類を送付しま                                                                                                    | す。                                                                      |              |                                                    |          |              | <b>1</b>  | `¥-                                                                                                    | 207                                                                                                    | t.≡⊐ 7                                                                                                    |                                                                                                    | 1 +2                                                                                                    | +1.                                                   |                  |  |
| 整理霍                                                                                                    | 号                                                                                                    |                                                                         | R05-09-6020  |                                                    |          |              |           | 达 9                                                                                                    | 201                                                                                                    | で同じノ                                                                                                    |                                                                                                    | × /2                                                                                                    | 9.01                                                  |                  |  |
| 申請区                                                                                                    | 分                                                                                                    |                                                                         | 新規           |                                                    |          |              | $\square$ |                                                                                                    |                                                                                                    |                                                                                                    |                                                                                                    |                                                                                                    |                                                       |                  |  |
| 発注機                                                                                                    | 関                                                                                                    |                                                                         | 神奈川県横浜川崎治水事  | 11務所                                               |          |              |           |                                                                                                    |                                                                                                    |                                                                                                    |                                                                                                    |                                                                                                    |                                                       |                  |  |
| 工事件                                                                                                    | 名                                                                                                    |                                                                         | 令和5年度 河川修繕工  | 事 県単 (その○)                                         |          |              |           |                                                                                                    |                                                                                                    |                                                                                                    |                                                                                                    |                                                                                                    |                                                       |                  |  |
| 工事箇                                                                                                    | 所                                                                                                    |                                                                         | 横浜市〇〇区 二級河川  | 00/11                                              |          |              |           |                                                                                                    |                                                                                                    |                                                                                                    |                                                                                                    |                                                                                                    |                                                       |                  |  |
| 受入地                                                                                                    | 洺                                                                                                    |                                                                         | 横浜鈴繁埠頭       |                                                    |          |              |           |                                                                                                    |                                                                                                    |                                                                                                    |                                                                                                    |                                                                                                    |                                                       |                  |  |
| 申                                                                                                    | 法人名                                                                                                    |                                                                         | 発券建設株式会社     |                                                    |          |              |           |                                                                                                    |                                                                                                    |                                                                                                    |                                                                                                    |                                                                                                    |                                                       |                  |  |
| 込者                                                                                                    | 工事請負担当者                                                                                                    | 氏名                                                                      | 発券次郎         |                                                    |          |              |           |                                                                                                    |                                                                                                    |                                                                                                    |                                                                                                    |                                                                                                    |                                                       |                  |  |
| -                                                                                                    |                                                                                                    | 電話番号                                                                    | 0123-45-6789 |                                                    |          |              |           |                                                                                                    |                                                                                                    |                                                                                                    |                                                                                                    |                                                                                                    |                                                       |                  |  |
| ■送付                                                                                                    | 内容(チェックリスト                                                                                                    | •)                                                                      |              |                                                    |          |              |           | <b>≠</b> 77 \}                                                                                                    | ×                                                                                                    | andra a strenge o                                                                                                    | ****                                                                                                    | ىلىر بىر                                                                                                    |                                                       |                  |  |
| ■送付<br>番号<br>1<br>2<br>3<br>3<br>4<br>4<br>5<br>6<br>6<br>7<br>7<br>8<br>9<br>9<br>10<br>11                                                                                                    | 内容(チェックリスト)<br>土が等発生元江明<br>検査試料採取調書<br>地質分析(通度)結果<br>試料採取位置図(平<br>試料採取状況写真<br>工事断面図<br>土量計算書<br>工事位面図<br>準動経路図<br>の優選地使用確認書                                                                                                    | <ul> <li>、)</li> <li>書類名</li> <li>証明書</li> <li>面図)</li> </ul>           | 7 I V 7      | <u>病要</u><br>・I区面分<br>・区面ごとに、番号1から<br>- てください。<br> | 14の順番にまと | : <i>b</i> ) |           | 郵送<br>(郵<br><u>チョ</u><br>入<br>1<br>(<br>ザ                                                                                      | 送<br>郵<br>む<br><u> ェ</u><br>れ<br>甲<br>一<br>二<br>れ<br>甲                                                                         | 書る変 欄付れ<br>対して<br>した<br>の<br>の<br>の<br>の<br>の<br>の<br>の<br>の<br>の<br>の<br>の<br>の<br>の<br>の<br>の<br>の<br>の<br>の                                                                                                    | が<br>列<br>は<br>ま<br>点<br>が<br>認<br>し<br>て<br>紙<br>し                                                                                | されま<br>請内容<br>) <u>チい</u> なくた                                                                                                    | ます<br>「「「「「「「「「」」<br>「「「」」<br>「「」」<br>「」」<br>「」」<br>「 | <u>ます</u> )      |  |
| ■送付<br>番号<br>1<br>2<br>3<br>3<br>4<br>4<br>5<br>5<br>6<br>6<br>6<br>7<br>7<br>7<br>7<br>8<br>8<br>8<br>9<br>9<br>9<br>10<br>0<br>111<br>111<br>122                                                                                                    | 内容(チェックリスト)<br>土が等発生元証期<br>検査試料採取調書<br>地段分析(成度)総果<br>試料採取位置図(平<br>試料採取位置図(平<br>試料採取状況写真<br>工事平面図<br>工事平面図<br>土量計算書<br>工単位置図<br>運動経路図<br>仮選場 果内図<br>仮置場 案内図                                                                                                    | <ul> <li>、)</li> <li>書類名</li> <li>注明書</li> <li>面図)</li> <li></li> </ul> | 7 I V 2      | <u>携要</u><br>・I区面分<br>・区面ごとに、番号1から<br>てください。       | 14の順番にまど | :ø           |           | 郵<br>(<br>郵<br>(<br>手<br>入<br>(<br>)<br>-<br>-<br>-<br>-<br>-<br>-<br>-<br>-<br>-<br>-<br>-<br>-<br>-                          | 送郵芯 ェ h 甲<br>・・・・・・・・・・・・・・・・・・・・・・・・・・・・・・・・・・・                                                                               | 書る変 欄付れ 」                                                                                                    | が列は申<br>しま <u>点が認</u><br>なが認し                                                                                                    | さ 請 内 容 ううし ううし ううし ううし ううし ううし ううしょう ひょう ひょう うちょう さいしょう さいしょう うちょう うちょう しょう うちょう しょう しょう うちょう しんしょう しんしょう しんしょう しんしょう しんしょう しんしょう しんしょう しんしょう しんしょう しんしょう しんしょう しんしょう しんしょう しんしょう しんしょう しんしょう しんしょう しんしょう しんしょう しんしょう しんしょう しんしょう しんしょう しんしょう しんしょう しんしょう しんしょう しんしょう しんしょう しんしょう しんしょう しんしょう しんしょう しんしょう しんしょう しんしょう しんしょう しんしょう しんしょう しんしょう しんしょう しんしょう しんしょう しんしょう ひょう ひょう ひょう ひょう ひょう ひょう ひょう ひょう ひょう ひ | ます<br>マクを<br>認さい)                                     | <u>ます</u><br>)   |  |
| ■送付<br>番号<br>1<br>2<br>2<br>3<br>3<br>3<br>4<br>4<br>5<br>5<br>6<br>6<br>6<br>6<br>6<br>6<br>6<br>6<br>6<br>6<br>6<br>7<br>7<br>7<br>8<br>8<br>8<br>9<br>9<br>9<br>9<br>10<br>(1)<br>11<br>12<br>2<br>3<br>3<br>3<br>3<br>4<br>4<br>4<br>5<br>5<br>5<br>6<br>6<br>6<br>11<br>11<br>12<br>2<br>5<br>5<br>7<br>7<br>11<br>11<br>5<br>7<br>7<br>7<br>7<br>7<br>7<br>7<br>7<br>7<br>7<br>7<br>7 | 内容(チェックリスト)           土が等発生元記時書           土砂等発生元記時書           地員分析(濃度)結果           地員分析(濃度)結果           試料採取位置図(平           試料採取位定図(平           試料採取(近25)点           工事断面図           土量計算書           運搬経路回           仮置増、水内図           仮置増、水内図           低置増、水内図 | <ul> <li>)</li> <li>書類名</li> <li>証明書</li> <li>面図)</li> <li></li> </ul>  | Ť192         | ・I区面分<br>・区面ごとに、番号1から<br>- てください。<br>              | 14の順番にまど | : <i>b</i> ) |           | 郵<br>(<br>手<br>入<br>(<br>ず<br>チ<br>、<br>(<br>ず<br>、<br>、<br>、<br>、<br>、<br>、<br>、<br>、<br>、<br>、<br>、<br>、<br>、<br>、<br>、<br>、 | 送<br>郵<br>芯<br>エ<br>ッ<br>ク<br>送<br>応<br>エ<br>ッ<br>ク<br>送<br>示<br>、<br>、<br>、<br>、<br>、<br>、<br>、<br>、<br>、<br>、<br>、<br>、<br>、 | 書る変 欄付れ したち しょう しんしょう しんしょう 間内 しんしょう しんしょう しょう しんしょう しんしょう しんしょう しんしょ しんしょ | <sup>が</sup> 列はます)<br>シームが認し<br>ジーン<br>2<br>2<br>3<br>3<br>3<br>3<br>3<br>3<br>3<br>3<br>3<br>3<br>3<br>3<br>3<br>3<br>3<br>3<br>3 | さ請り チいて 付ま かって ケッイ ない たいしょう かいしん たいしん うちょう チャック かいしん うちょう かいしん うちょう うちょう かいしん うちょう かいしん さいしん チャック かいしん かいしん かいしん かいしん かいしん かいしん かいしん かいしん                                                                                                    | 、す<br>に<br>ク<br>認さい                                   | <u>ます</u> )      |  |
| ■送付<br>番号<br>1<br>2<br>2<br>3<br>3<br>3<br>4<br>4<br>5<br>5<br>5<br>6<br>6<br>6<br>6<br>6<br>6<br>6<br>6<br>6<br>6<br>6<br>7<br>7<br>7<br>7<br>7<br>7                                                                                                    | 内容(チェックリスト<br>土が等発生元証明書<br>地質分析(温度)純果<br>加減料採取近置回(平<br>試料採取位置回(平<br>試料採取位置回(平<br>試料採取位定回(平)<br>式料採取状況写真<br>工事町面回<br>工事町面図<br>工事町面図<br>工事町面図<br>工事町面図<br>電源終鮮図<br>仮置増東内図<br>仮置増東の回<br>仮置増東の写真                                                                     | 、)<br>書類名<br>註明書<br>面図)<br>                                             |              | <br>・I区面分<br>・区面ごとに、番号1から<br>- てください。<br>          | 14の順番にまと |              |           | 郵<br>(<br>手<br>入<br>(<br>手<br>一)<br>(<br>手<br>一)<br>(<br>手<br>一)                                                               | 送郵芯 ェ h 甲 ェ 緒<br>す 送 t て ク 之 示<br>す て わ 甲 ヶ に                                                                                  | 書る変 欄付れ し封たり による しんしょう しんしょう しんしょう しょうしんしょう しょうしょう しょうしょう しょうしょう しょうしょう しょうしょう しょうしょう しょうしょう しょうしょう しょうしょう しょうしょう しょうしょう しょうしょう しょうしょう しょうしょう しょうしょう しょうしょう しょうしょう しょうしょう しょうしょう しょうしょう しょうしょう しょうしょう しょうしょうしょう しょうしょうしょう 横行 しょうしょうしょう しょうしょうしょう しょうしょうしょうしょう しょうしょうしょうしょうしょうしょうしょうしょうしょうしょうしょうしょうしょうし                                                                                                    | が頁) シュン 全観 「「「」」 ション ション ション 「「」」 「「」」 「」 「」 「」 「」 「」 「」 「」 「」 「」 「」                                                               | さ請) チいて 付しま容 シ硝た 内子                                                                                                    | 、すに<br>ク認さ<br>はだ<br>だ                                 | <u>ます</u> )<br>) |  |

手順⑩:郵送完了後に手順⑧の「申請書一覧」画面を表示して、[郵送完了通知] ボタンを クリックします。

| 整理番号           | R05-09-6020 |        |                   |        |              |                           |                                |                          |
|----------------|-------------|--------|-------------------|--------|--------------|---------------------------|--------------------------------|--------------------------|
| 年度一箇所番号        | 2023年度 - !  | 9031   |                   |        |              |                           |                                |                          |
| 対象地区           | 橫浜          |        |                   |        |              |                           |                                |                          |
| 発注機関           | 神奈川県横浜.     | 川崎治水事種 | 將所                |        |              |                           |                                |                          |
| 工事件名           | 令和5年度       | 河川修繕工事 | 5 県単 (そのO)        |        |              |                           |                                |                          |
| 工事箇所           | 二級河川〇〇      | 川 横浜市〇 | OE                |        |              |                           |                                |                          |
| 受入地名           | 受入地B        |        |                   |        |              |                           |                                |                          |
| 単価年度           | 令和05年度      |        |                   |        |              |                           |                                |                          |
| 郵送             | 未           |        |                   |        |              |                           |                                |                          |
| 年度<br>箇所番号     | 申請日         | 申請区分   | 工期                |        | 設計土量<br>(m') | 発券土量<br>(m <sup>*</sup> ) | 状態                             |                          |
| 2023年度<br>9031 | 2023/00/00  | 新規     | 2023/10/02 ~ 2024 | /03/29 | 500          | 277.                      | 5 申請中<br>協議会確認完了(郵送手続き)        |                          |
| 申請書照会          | 郵送完了通知      | 帳票出;   | b Excel出力         | エ事ー    | 覧に戻る         |                           |                                |                          |
|                |             |        |                   |        |              | e 2023 Kanar              | une Canakanakian Taabaalami Ca | star All Dishka Reserved |

[郵送完了通知] ボタンをクリックすると、UCR 受入地に書類を郵送した事を通知します。UCRが申請書類を確認し承認された後に、「承認・振込案内メール」が通知されます。

・申請書類の確認過程で、「修正依頼メール」にて申請書類の修正依頼が通知され る場合があるので、承認されるまでの間は定期的にメールの確認をお願いします。 手順①:「承認・振込案内メール」にて承認が通知されましたら、メールに記載の振込先に 搬入料金を振込みます。(振込手数料はご負担ください。) 振込時の振込依頼人名は下記の例の様に、振込依頼人名の前に「整理番号」を追加 してください。

(例 1) R05-00-0000 フリコミシャメイ

搬入料金を振込みましたらシステムにログインし、「工事一覧」 画面から状態の「承 認済み・未入金」にチェックを入れ [検索] ボタンをクリックします。一覧表示さ れますので対象工事の整理番号をクリックします。

| 「承認済み・未入金」に             | 公益財<br>一<br>工事一覧                             | 団法人<br>県都市整備技術センター                    | 建設発生土务                                                                | 勝シフ                | ペテム             |              | <u>メ・</u><br>前回ログイン       | <u>(ンメニ:</u><br>10<br>10時:21 | <u>ログアウト</u><br>00326 発券次郎<br>223/00/00 00:00 |
|-------------------------|----------------------------------------------|---------------------------------------|-----------------------------------------------------------------------|--------------------|-----------------|--------------|---------------------------|------------------------------|-----------------------------------------------|
| チェックを入れ<br>[検索]をクリックします | 地区協議会<br>契約年度<br>受入地名<br>単価年度<br>状態<br>検索 反る | ↓ ↓ ↓ ↓ ↓ ↓ ↓ ↓ ↓ ↓ ↓ ↓ ↓ ↓ ↓ ↓ ↓ ↓ ↓ | ✓ ✓ ✓ / 2 承認済み・未入金                                                    | 発注機関<br>□ 承認済み・    | 未発券 □ 発生        | 券済み □完了      | ×                         |                              |                                               |
|                         | 整理番号 34                                      | 也区<br>発注機関                            | 工事件名<br>工事箇所<br>契約工期                                                  | 受入地名<br>受入単価       | 設計土量<br>(m')    | 発券土量<br>(m') | 搬入土量<br>(m <sup>*</sup> ) | 進捗率<br>(%)                   | 状態                                            |
|                         | <u>R05-09-6020</u> 档<br>档                    | <sub>黄浜</sub><br>黄浜川崎治水事務所            | 令和5年度 河川修繕工事 県単(そ<br>の〇)<br>二級河川〇〇川 横浜市〇〇区<br>2023/10/02 ~ 2024/03/29 | 受入地B<br>令和05年<br>度 | 500             | 277.5        | -                         | -                            | 申請中<br>振込待ち                                   |
| [整理番号] をクリックし           | Excel 出力<br>Ver. 1.0.0 (2402<br>ます           | 2161628-2068)                         | ·                                                                     |                    | € 2023 Kanagawa | Construction | Technology Cer            | iter All                     | Rights Reserved.                              |

手順⑫:「申請書一覧」画面が表示されますので、[振込完了入力] ボタンをクリックします。

| - <u>n</u>     |                 |        |                         |                           |                           |               | 100326 発券次郎<br>前回ログイン日時:2023/00/00 00:00  |
|----------------|-----------------|--------|-------------------------|---------------------------|---------------------------|---------------|-------------------------------------------|
| 枵              | R05-09-6020     |        |                         |                           |                           |               |                                           |
| -箇所番号          | 2023年度 - 9      | 9031   |                         |                           |                           |               |                                           |
| N N            | 横浜              |        |                         |                           |                           |               |                                           |
| 関              | 神奈川県横浜川         | 川崎治水事務 | 新所                      |                           |                           |               |                                           |
| 件名             | 令和5年度 氵         | 可川修繕工事 | 幕 県単(その○)               |                           |                           |               |                                           |
| 箇所             | 二級河川〇〇月         | 川 横浜市〇 | OK                      |                           |                           |               |                                           |
| 地名             | 受入地B            |        |                         |                           |                           |               |                                           |
| 年度             | 令和05年度          |        |                         |                           |                           |               |                                           |
|                | 済               |        |                         |                           |                           |               |                                           |
| 年度<br>箇所番号     | 申請日             | 申請区分   | 工期                      | 設計土量<br>(m <sup>2</sup> ) | 発券土量<br>(m <sup>*</sup> ) | 状態            |                                           |
| 2023年度<br>9031 | 2023/00/00      | 新規     | 2023/10/02 ~ 2024/03/29 | 500                       | 277.5                     | 申請中<br>振込待ち   |                                           |
| 書照会            | 振込 <u>完了</u> 入力 | 帳票出2   | 」 Excel出力 工事-           | 一覧に戻る                     |                           |               |                                           |
|                |                 | -      |                         |                           |                           |               |                                           |
| .0.0 (240216   | 1626-2068)      |        |                         |                           | e 2023 Kanaga             | wa Constructi | on Technology Center All Rights Reserved. |

- 手順③:「振込完了入力」画面が表示されますので、振込日を入力して[振込完了] ボタン をクリックします。UCR が入金を確認後、技術センターが管理券の発行を行い、 登録されている住所に受入地通行証と一緒に郵送で送付します。郵送の際は「管理 券発行メール」にて通知します。お手元に届きましたら申請した管理券及び受入地 通行証の枚数が入っている事をご確認ください。
  - ・[申請書一覧に戻る] ボタンをクリックすると、入力した情報を保存せずに「申 請書一覧」画面に戻ります。

| 振気穴入力         100226 食きな<br>前回ログイン日時::2023/00/00 00           登理書号         R05-09-0020           申請区分         新規           地区協議会         構成           学社場期         特別           学社場期         特別           学社場期         特別           学社場期         特別           空音作名         令和5.年度           今和5.年度         河川修葺工事 県単 (その〇)           工事修新         横浜市〇〇区           野越・河川・区域名         二級河川〇〇川           契約         202/10/02 ~ 2024/03/29           受入地名         冬人地名           厚低年度         令和0.5 年度           申請日         2023/00/00           【現公権術】         Y1, 159, 950 | 神奈川県都市整備技術センター           | 生土発券システム                                                                              |
|----------------------------------------------------------------------------------------------------|--------------------------|---------------------------------------------------------------------------------------|
| 整理書号 R05-09-6020  中期区分 新規  地区価値会 模浜  地区価値会 模浜  全主題間 神奈川県横浜川崎治太事務所  工事修名 令和5年度 河川修装工事 県単(その〇) 工事箇所 横浜市〇〇区  路線・河川・反城名 二級次川〇〇川  契約工期 2023/10/02 2024/3/29  吴九総名 吳九地目  単盾年度 令和05年度  中期日 2023/00/00  【田込件報】  振会整領化23. Y1,159,950                                                                                                    | 最 <b>込完了入力</b>           | 100326 発券次郎<br>前回ログイン日時:2023/00/00 00:00                                              |
| 申請区分     新規       地区協会     検浜       地区協会     検浜       学校2     地方、川県株浜川崎治木事務所       工事作名     令和5年度       今和5年度     河川修靖工事       振興・「その〇」     本       工事活所     検浜市〇〇区       路線・河川・反城名     二級河川〇〇川       契約工第     2023/10/02 ~ 2024/03/29       受人地名     受人地名       慶大地名     受人地名       単加     2023/00/00       【器込件報】     第50                                                                                                    | 整理番号 R05-09-6020         |                                                                                       |
| 地区協議会 構派<br>発達機調 神奈川県東川崎治太事務所<br>工事件名 令和5年度 河川修建工事 県単(その〇)<br>工事体所 根末市〇〇国<br>路線・河川・区域名 二級河川〇〇川<br>契約工業 2023/10/02 ~ 2024/03/29<br>受入地名 受入地目<br>単価目 2023/00/00<br>住職公権制<br>振会整館(彩込) ¥1,159,950                                                                                                    | 申請区分 新規                  |                                                                                       |
| 発生提問     神奈川県視浜川崎治水事務所       工事作名     令和5年度 河川修繕工事 県単(そのО)       (構浜市〇〇区     「「「「」」」」」」」」」」」」」」」」」」」」」」」」」」」」」」」」       (踏峰・河川・区域名     二級河川〇〇川       受約工第     2023/10/02 ~ 2024/03/29       受入地名     受入地名       要人地名     受入地名       単成日     2023/00/00       【優公情報】     「「」」」       確認名     半月、19,950                                                                                                    | 地区協議会 横浜                 |                                                                                       |
| 工事條名     今和5年度 河川修繕工事 県単(その〇)       工事箇所     横浜市〇〇区       路線・河川・区域名     一級河川〇〇川       契約工期     2023/10/02 ~ 2024/03/29       受入地名     受入地名       要仏年度     今和05年度       申読日     2023/00/00       【器込賃幣]     医込金額(得込)       ¥1, 159, 950                                                                                                    | 発注機関 神奈川県横浜川崎治水          |                                                                                       |
| 工事箇所     模浜市〇〇区       路線、河川・区域名     土級河川〇〇川       契約工満     2023/10/02 ~ 2024/03/29       受入地名     受入地名       摩値年度     令和05年度       申請日     2023/00/00       【器公情報]       歴ン会館(形立)     ¥1, 159, 950                                                                                                    | 工事件名 令和5年度 河川修耕          | O)                                                                                    |
| 路線・河川・区域名 二級河川〇〇川<br>契約工期 2023/10/02 ~ 2024/03/29<br>受入地名 受入地日<br>軍価年度 令和0 5 年度<br>中請日 2023/00/00<br>【最込情報】<br>振込金額(将取) ¥1,159,950                                                                                                    | 工事箇所 横浜市〇〇区              |                                                                                       |
| 契約工期 2023/10/02 ~ 2024/03/29<br>受入地名 受入地名<br>単価年度 令和0.5年度<br>中請日 2023/00/00<br>【最近情報】<br>振込金額(将取) ¥1,159,950                                                                                                    | 路線・河川・区域名 二級河川〇〇川        |                                                                                       |
| 受入地名         受入地名           単価年度         令和0.65年度           申請日         2023/00/00           【最込情報】         福祉会報(報込)           ¥1,159,950                                                                                                    | 契約工期 2023/10/02 ~ 2024/0 |                                                                                       |
| 単価年度 今和O5年度<br>申請日 2023/00/00<br>【課込情報】<br>歴込会報(程込 ¥1,159,950                                                                                                    | 受入地名 受入地日                |                                                                                       |
| <ul> <li>申請日 2023/00/00</li> <li>【筆及情報】</li> <li>振込金額(将及) ¥1,159,950</li> </ul>                                                                                                    | 単価年度 令和05年度              |                                                                                       |
| 【集及情報】<br>振达全額(将及) ¥1,159,950                                                                                                    | 申請日 2023/00/00           |                                                                                       |
| 街(1) ↓ ↓1,159,950                                                                                                    | 【振込情報】                   |                                                                                       |
|                                                                                                    | 振込金額(税込) ¥1, 159, 950    |                                                                                       |
| #2□ *                                                                                                    | 振込日 ※ 📉                  | 込日を入力します                                                                              |
| 口座名義 nyh2900                                                                                                    | ロ座名義 パリケンタロウ             |                                                                                       |
| 振込完了 申請書一覧に戻る                                                                                                    | 振込完了 申請書一覧に戻る            |                                                                                       |
| Ver 1 0 0 (2023 Kanagawa Construction Technology Center All Rights Reserve                                                                                                    | er 1.0.0 (2000)          | 6 2023 Kanagawa Construction Technology Center All Rights Reserved                    |
| Ver, 1.0.0 [275 40.05]     O 2023 Kanagawa Construction Technology Conter All Rights Heserve                                                                                                    | er. 1.0.0 (240           | <ul> <li>2023 Kanagawa Construction Technology Center All Rights Reserved.</li> </ul> |

(2) 変更申請

変更申請時の全体フローを図 4-5 に示します。手順①~③で申請書の作成(加えて試験 を実施する場合は、手順④~⑥)を行います。協議会の承認が完了後に、登録されている メールアドレス宛に郵送案内のメールが通知されますので、手順⑦~⑩でシステムから申 請書を印刷し郵送します。

土量増の変更申請の場合、UCR の承認後に搬入料金の振込案内がメールにて通知され ます。振込先は振込案内のメールに記載がありますので、振込み後に手順⑪~⑬で振込完 了の入力をします。UCR が入金を確認後、技術センターが管理券を登録されている送付 先に郵送します。

※技術センター、発注者、協議会及び UCR が申請書を確認する過程で、申請書の修正を依 頼する場合があります。その際は「修正依頼メール」にて通知されます。

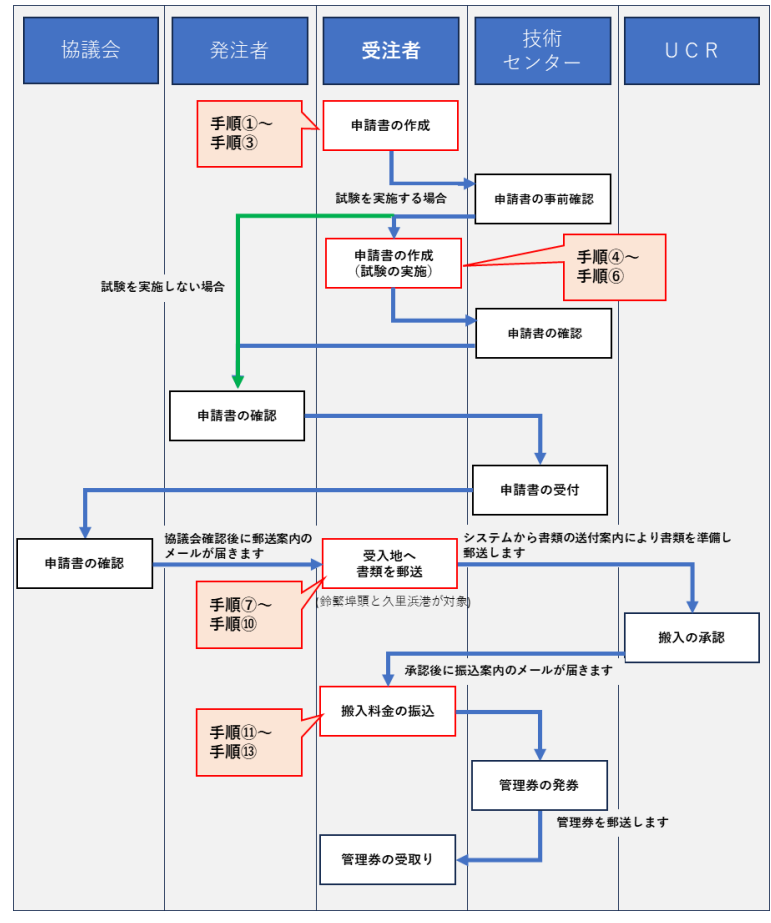

図 4-5 変更申請の全体フロー

手順①:システムにログインし、「工事一覧」画面から状態の「発券済み」にチェックを入 れ[検索]ボタンをクリックします。一覧表示されますので対象工事の整理番号を クリックします。

| 工事一覧                                        |                                       |                                                                       |                    |                           |              | 前回ログイ        | 1<br>ン日時:21 | 00326 発券次郎<br>024/00/00 00:00 |
|---------------------------------------------|---------------------------------------|-----------------------------------------------------------------------|--------------------|---------------------------|--------------|--------------|-------------|-------------------------------|
| 地区協議会<br>契約年度<br>受入地名<br>単価年度<br>状態<br>検索 戻 | ↓ ↓ ↓ ↓ ↓ ↓ ↓ ↓ ↓ ↓ ↓ ↓ ↓ ↓ ↓ ↓ ↓ ↓ ↓ | ▼ 2 2 2 2 2 2 2 2 2 2 2 2 2 2 2 2 2 2 2                               | 発注機関<br>□ 承認済み・    | ·未発券 ☑ 発                  | 券済み □完了      | ×            |             |                               |
| 整理番号                                        | 地区<br>発注機関                            | 工事件名<br>工事箇所<br>契約工期                                                  | 受入地名<br>受入単価       | 設計土量<br>(m <sup>2</sup> ) | 発券土量<br>(m') | 搬入土量<br>(m') | 進捗率<br>(%)  | 状態                            |
| <u>005-09-6020</u>                          | 橫浜<br>橫浜川崎治水事務所                       | 令和5年度 河川修繕工事 県単(そ<br>の〇)<br>二級河川〇〇川 横浜市〇〇区<br>2023/10/02 ~ 2024/03/29 | 受入地B<br>令和05年<br>度 | 500                       | 277. 5       |              |             | 発券済み                          |
| Excel出力                                     |                                       |                                                                       |                    |                           |              |              |             |                               |

手順②:「申請書一覧」画面が表示されますので、[変更申請] ボタンをクリックします。

| 公益財団法 神奈川県       | た人<br>都市整備技術センター | -       | 建設勢       | ¥生土        | 発券シ          | ステム                       |                |            | <u>メインメ</u> : | <u>ニュー ログアウト</u>                |  |
|------------------|------------------|---------|-----------|------------|--------------|---------------------------|----------------|------------|---------------|---------------------------------|--|
| 請書一覧             |                  |         |           |            |              |                           |                | 前回口        | コグイン日時:       | 100326 発券次郎<br>2024/00/00 00:00 |  |
| 整理番号             | R05-09-6020      |         |           |            |              |                           |                |            |               |                                 |  |
| 度一箇所番号           | 2023年度 - 903     | 1       |           |            |              |                           |                |            |               |                                 |  |
| 象地区              | 横浜               |         |           |            |              |                           |                |            |               |                                 |  |
| 注機関              | 神奈川県横浜川崎         | 奇治水事務所  |           |            |              |                           |                |            |               |                                 |  |
| 事件名              | 令和5年度 河川         | 修繕工事 県  | 単 (その〇)   |            |              |                           |                |            |               |                                 |  |
| 事箇所              | 二級河川〇〇川          | 横浜市〇〇区  |           |            |              |                           |                |            |               |                                 |  |
| 入地名              | 受入地B             |         |           |            |              |                           |                |            |               |                                 |  |
| 価年度              | 令和05年度           |         |           |            |              |                           |                |            |               |                                 |  |
| 送                | 済                |         |           |            |              |                           |                |            |               |                                 |  |
| 年度<br>箇所番号       | 申請日              | 申請区分 工業 | Я         |            | 設計土量<br>(m') | 発券土量<br>(m <sup>3</sup> ) | 状態             |            |               |                                 |  |
| ) 2023年度<br>9031 | 2023/00/00 #     | 新規 202  | 3/10/02 ~ | 2024/03/29 | 500          | 277.5                     | 発券済み           | ]          |               |                                 |  |
| 申請書照会            | 変更申請 分割          | 制申請 完   | 了届入力      | 完了確認的      | 依頼書入力        | 完了精算書刀                    | しカ 帳票          | 出力         | Excel出力       | 工事一覧に戻る                         |  |
| r. 1.0.0 (240216 | 1626-2068        |         |           |            |              | ● 2023 Kanaga             | wa Constructio | in Technol | ogy Center Al | I Rights Reserved.              |  |
|                  |                  |         |           |            |              |                           |                |            |               |                                 |  |
|                  | [変更]             | 申請]:    | ボタン       | をクリ        | ックし          | ます                        |                |            |               |                                 |  |

手順③:「申請書入力」画面が表示されますので、各項目を入力・修正します。必須項目は 【土砂搬入申請書】・【土砂搬入計画表】・【土砂等発生元証明書】・【工期・土量変更 証明書】です。また、前回申請時から分割発券申請予定に変更がある場合は【分割 発券申請予定表】、今回の変更申請で管理券を購入する場合は【発券申請書】、仮置 場使用確認書を新規に提出または内容に変更がある場合は【仮置場使用確認書】を 入力してください。

「※」印は入力必須です。

土量増等により試験を実施する場合は、**試料採取方法等について必ず事前に確認** 依頼を行ってから試験を実施してください。

## 【土砂搬入申請書】

<今回購入予定>

今回の申請で管理券を購入しない場合(工期変更のみの申請)は「なし」 購入する場合は「あり」を選択→上部の「発券申請書」タプが有効になります

<仮置場使用予定の変更>

「仮置場使用確認書」を提出しない<del>場合</del>は「なし」

「仮置場使用確認書」を提出する場合(内容に変更がある場合)は「あり」を選択 →上部の「仮置場使用確認書」タプが有効になります

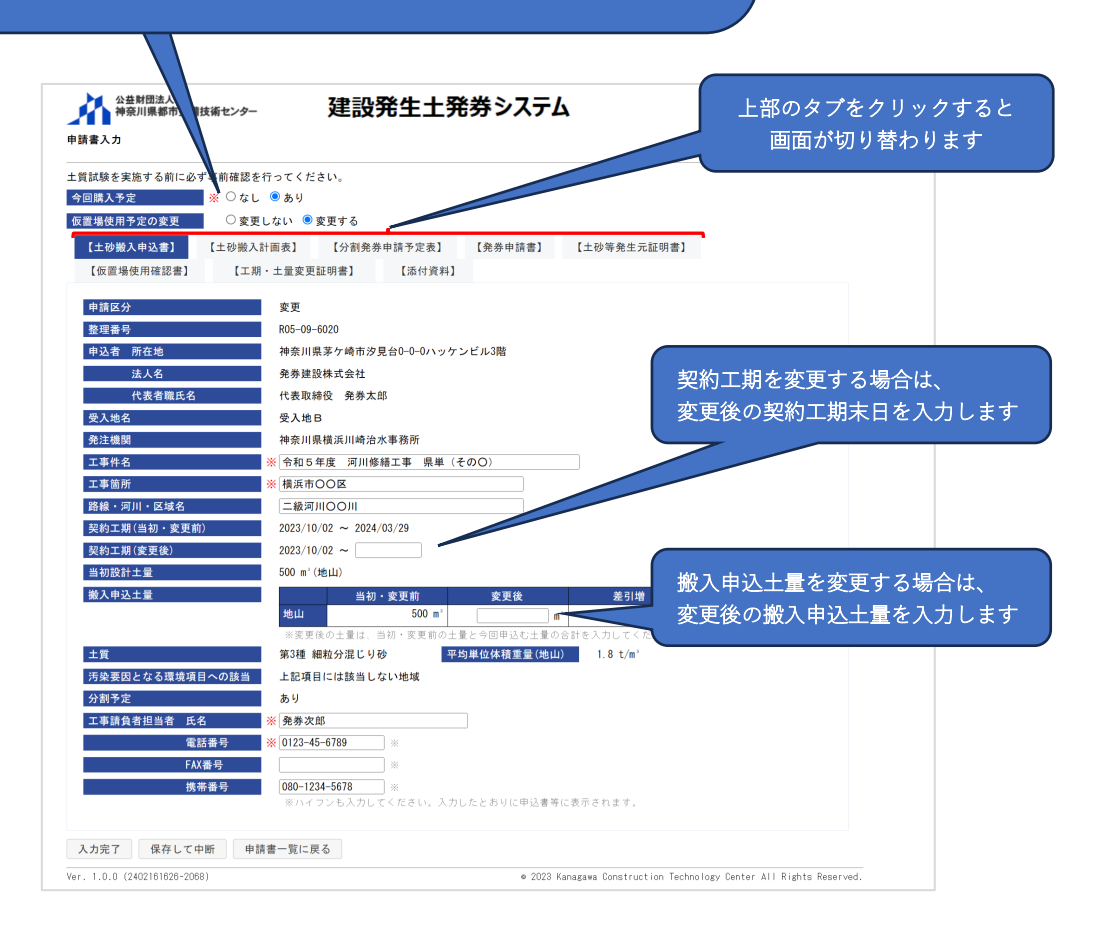

【土砂搬入計画表】

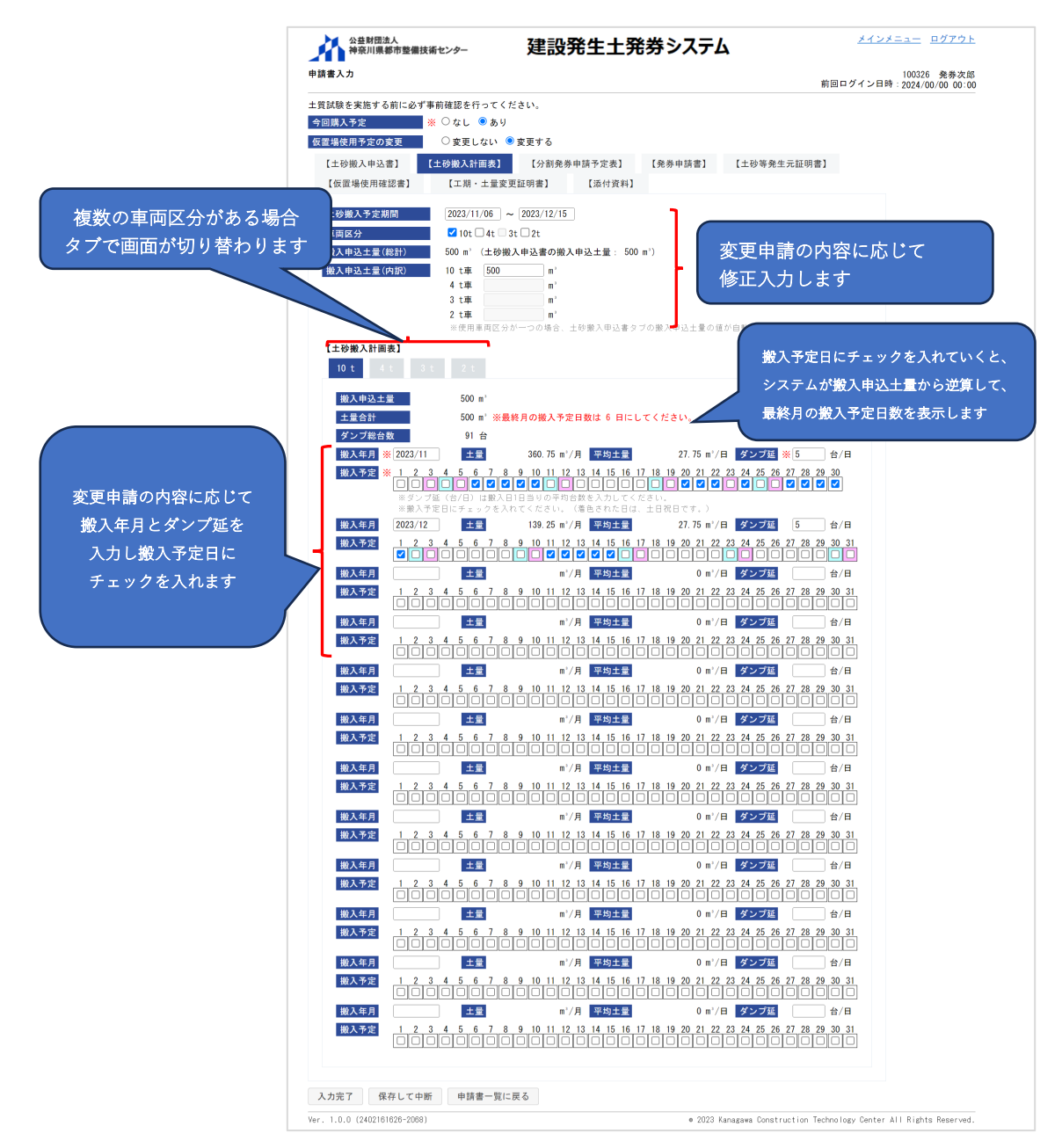

※分割で発券申請していない場合、「土砂搬入計画表」の各ダンプ総台数は、 「発券申請書」の発券枚数に反映されます。

## 【分割発券申請予定表】 ※分割購入していて内容に変更がある場合

| を実施する前に必             | のず事前確認を行って  | ください。                    |                                                |                      |                       | 1 2 11 1 2024/00/0       |                |
|----------------------|-------------|--------------------------|------------------------------------------------|----------------------|-----------------------|--------------------------|----------------|
| 入予定                  | ■ ※ ○なし ● あ | 9                        |                                                |                      |                       |                          |                |
| 専用予定の変更              | ○ 変更しない     | <ul> <li>変更する</li> </ul> |                                                |                      |                       |                          |                |
| a the a the cather 1 |             | 1 F43 \$1.88 # d         | (林天今末) [88次曲                                   | (表示) 「+10/96」        | 8/4                   |                          |                |
| 学校在印度初步1             | 「工物版へ計画表    |                          | E SE de la la la la la la la la la la la la la | 110 m                | HIL JULE OF WI        |                          |                |
| 但嘲笑用雜誌書】             | 1-141.12    | 医更証明者]                   | 1/8/19 贝林1                                     |                      |                       |                          |                |
| .申込土量(地山)            | 50          | )m'(土砂搬入申込               | 書の搬入申込土量)                                      |                      |                       |                          |                |
| 申請回数                 | 申請予定日       | 券種                       | 発券枚数<br>(b)                                    | 積載土量<br>(c)          | 発券土量<br>(b) x (c)     | 発券土量の合計<br>()は累計土量       | ]              |
| 第1回                  | 2023/10/10  | 2t車券                     | 0枚                                             | 1.11 m <sup>2</sup>  | 0 m'                  |                          |                |
|                      |             | 3t車券                     | 0枚                                             | 1.66 m°              | 0 m'                  |                          |                |
|                      |             | 4t車券                     | 0枚                                             | 2.22 m <sup>3</sup>  | 0 m'                  |                          |                |
| ** • 5               | ()          | 10t車券                    | 50 枚                                           | 5.55 m <sup>+</sup>  | 277.5 m <sup>3</sup>  | 277.5 m <sup>+</sup>     |                |
| 第2回                  | 2023/11/15  | Zt車券                     | 枚                                              | 1. 11 m <sup>-</sup> | U m.                  |                          |                |
|                      |             | 3T単券                     | 枚                                              | 1.66 m               | U m.                  |                          |                |
|                      |             | 4t車券                     | 枚                                              | 2.22 m'              | 0 m'                  | 227 55 m <sup>2</sup>    |                |
|                      |             | 10t車券                    | 41 枚                                           | 5.55 m'              | 227.55 m'             | (505.05 m <sup>3</sup> ) |                |
| 983 🖻                |             | 2t車券                     | 枚                                              | 1.11 m²              | 0 m'                  |                          |                |
|                      |             | 3t車券                     | 枚                                              | 1.66 m <sup>3</sup>  | 0 m'                  |                          | 公司市建時の構想が勿知また  |
|                      |             | 4t車券                     | 枚                                              | 2.22 m'              | 0 m'                  |                          | 前回中朝时の月報が初期衣小  |
|                      |             | 10t車券                    | 枚                                              | 5.55 m°              | 0 m <sup>2</sup>      | 0 m'<br>(505.05 m')      | されますので 発券由請予定し |
| 第4回                  |             | 2t車券                     | 枚                                              | 1.11 m <sup>2</sup>  | 0 m'                  |                          |                |
|                      |             | 3t車券                     | 枚                                              | 1.66 m'              | 0 m'                  |                          | 変更がある場合は修正入力しま |
|                      |             | 4t車券                     | 枚                                              | 2.22 m <sup>3</sup>  | 0 m'                  |                          |                |
|                      |             | 10t車券                    | 枚                                              | 5.55 m <sup>3</sup>  | 0 m'                  | 0 m <sup>2</sup>         |                |
| 第5回                  |             | 2t車券                     | 枚                                              | 1.11 m <sup>2</sup>  | 0 m'                  | (000.00 m )              |                |
|                      |             | 3t車券                     | 10                                             | 1.66 m <sup>3</sup>  | 0 m'                  |                          |                |
|                      |             | 4t車券                     | 14                                             | 2.22 m <sup>3</sup>  | 0 m'                  |                          |                |
|                      |             | 10:車券                    | *                                              | 5.55 m'              | 0 m'                  | 0 m <sup>3</sup>         |                |
| 第6回                  |             | 2+車幾                     | 10                                             | 1 11 m <sup>2</sup>  | 0 m3                  | (505.05 m')              |                |
|                      |             | 31車券                     | 10                                             | 1.66 m               | 0 m                   |                          |                |
|                      |             | 4+亩类                     | 枚                                              | 2.00 m               | 0 m                   |                          |                |
|                      |             | 10+市米                    | 枚                                              | 5.55 -1              | 0 =1                  | 0 m'                     |                |
|                      |             | い事务                      | 枚 0.44                                         | 5. 55 M              | 0 m <sup>2</sup>      | (505.05 m <sup>3</sup> ) |                |
|                      |             | 21単芬<br>31車為             | 0枚<br>0.10                                     | 1.11 m'              | 0 m'                  |                          |                |
| 合                    | 81          | 4t車券                     | 0枚                                             | 2. 22 m <sup>3</sup> | 0 m'                  |                          |                |
|                      |             | 101 車券                   | 91枚                                            | 5 55 m <sup>2</sup>  | 505.05 m <sup>2</sup> | 505.05 m <sup>3</sup>    |                |

※「分割発券申請予定表」に入力する発券枚数は、「発券申請書」の発券枚数に反 映されます。

【発券申請書】

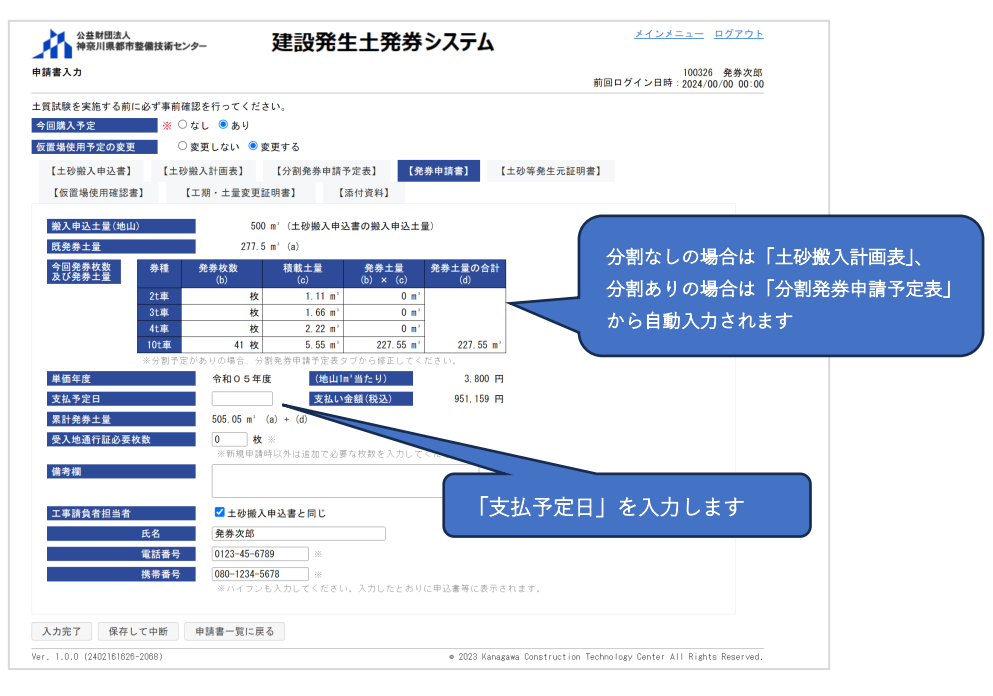

【土砂等発生元証明書】

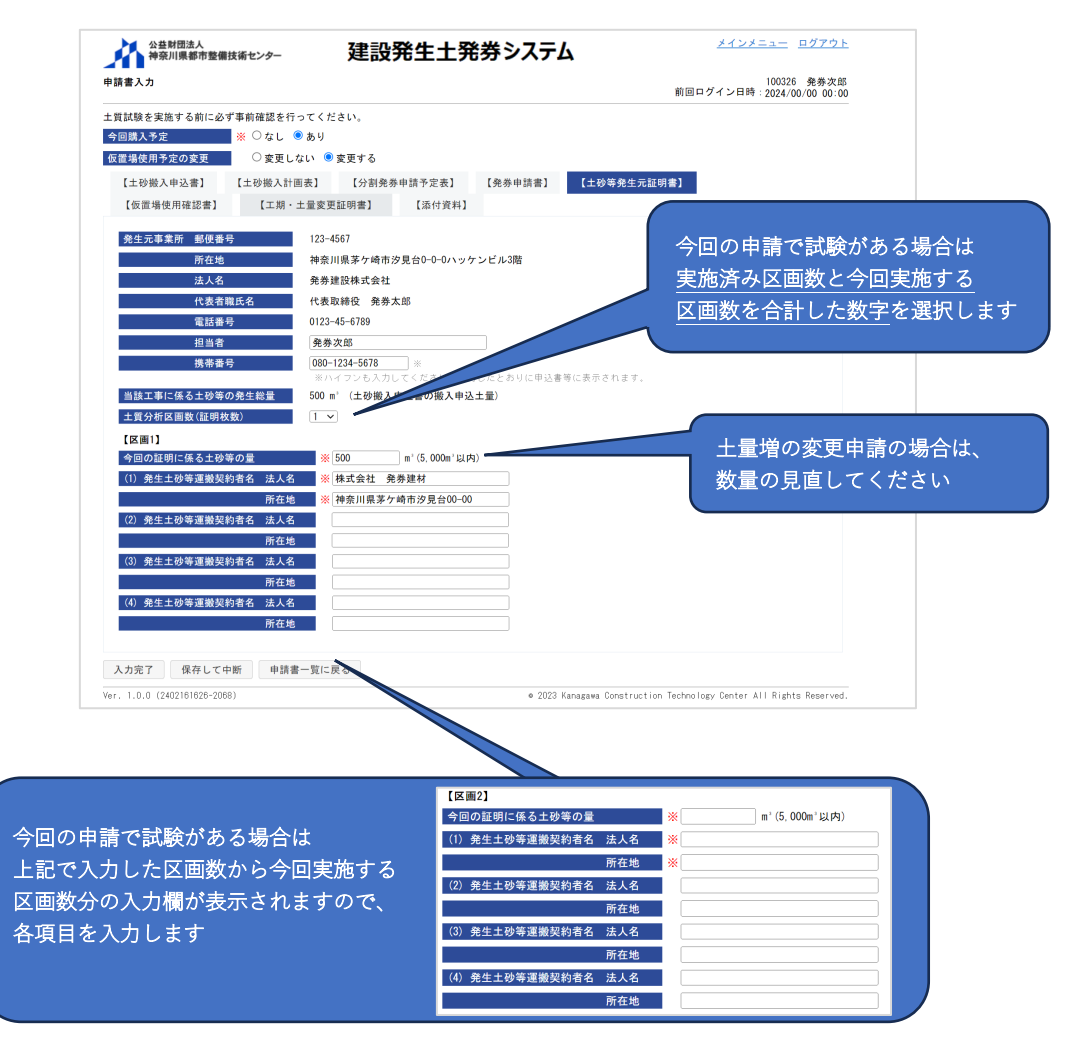

【仮置場使用確認書】

※内容を変更・提出する場合

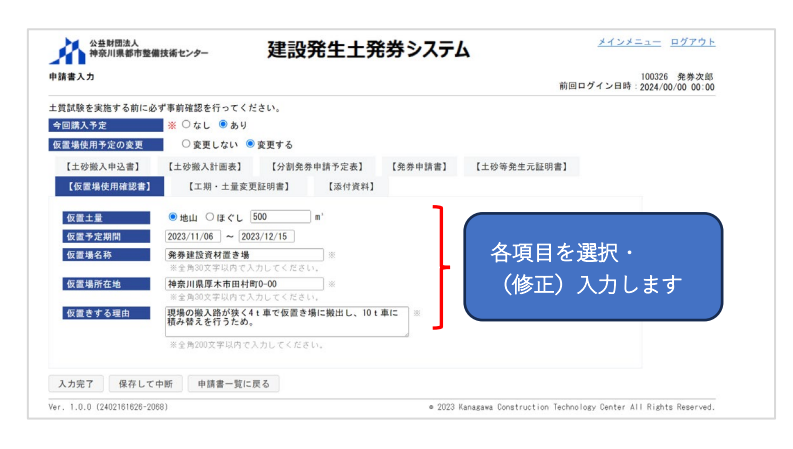

【工期・土量変更証明書】

| 質試験を実施する前に必っ                            | ず事前確認を行ってくた                          | さい。                              |         | 副國口,        | 1 2024/00/00 00.00 |      |
|-----------------------------------------|--------------------------------------|----------------------------------|---------|-------------|--------------------|------|
| }回購入予定                                  | ———————————————————————————————————— |                                  |         |             |                    |      |
| 反置場使用予定の変更                              | ○ 変更しない 🧕                            | 変更する                             |         |             |                    |      |
| 【土砂搬入申込書】                               | 【土砂搬入計画表】                            | 【分割発券申請予定表】                      | 【発券申請書】 | 【土砂等発生元証明書】 |                    |      |
| 【仮置場使用確認書】                              | 【工期・土量変更                             | [証明書] 【添付資料】                     |         |             |                    |      |
| 路線・河川・区域名<br>工事箇所<br>契約工期 当初・変更的<br>変更後 | 二級河川〇〇<br>横浜市〇〇1<br>約<br>2023/10/02  | DJII<br><u>8</u><br>~ 2024/03/29 |         | 工期変更を入力     | 更及び土量増の<br>してください  | 変更理由 |
| Mana ala an I di Angala a               | 変更削 500                              | - m -                            |         |             |                    |      |

# 【添付資料】

※UCR 受入地については、試料採取方法等について事前の調整が必要となりますので、試験を実施する前に事前に確認依頼を行ってください。

添付資料は試料採取方法等の判断に必要となりますので、試験実施後に提出する 上記3点の添付資料以外は、アップロードしてください。 ・ファイル選択後の画面

| 【工事箇所の位置図】           |                       |                           |            |                      |
|----------------------|-----------------------|---------------------------|------------|----------------------|
| ファイル名                | アップロード日時              |                           |            |                      |
| 工事位置図.pdf            |                       | プレビュー ファイルの変更             | 削除 追       | ho                   |
| ファイルの追加              |                       |                           |            |                      |
| 【工事箇所一覧表】            |                       |                           |            |                      |
| ファイル名                | アップロード日時              |                           |            |                      |
| 工事箇所一覧表.pdf          |                       | プレビュー ファイルの変更             | 削除 追:      | ho                   |
| ファイルの追加<br>【その他資料】   | 添付するファイル<br>「ファイルの変更  | を変更する場合は、<br>」ボタンをクリックします | ファイ<br>「追加 | ルを選択すると、<br>」が表示されます |
| ファイルの追加              |                       |                           |            |                      |
| ファイルは、[入<br>ると、システム( | 力完了] ボタンま<br>こ登録されます。 | たは [保存して中断] ボタンを          | シクリックす     |                      |

# ※添付するファイルの名称は、内容がわかる名称にしてアップロードする様にお願いします。

入力完了後に〔入力完了〕ボタンをクリックします。

- ・エラーメッセージが表示された場合、エラーメッセージの内容を確認・修正して、
   再度[入力完了] ボタンをクリックします。
- ・技術センター及び UCR 受入地が申請書類の内容・試料採取方法等を確認し、試験を実施する場合は「確認完了メール」が通知されます。
- ・試験の実施が無い場合は、技術センター、発注者及び協議会が申請書類の内容等 を確認し、承認されましたら「郵送依頼メール」にて通知されます。修正等があ る場合は「修正依頼メール」にて申請書類の修正依頼が通知される場合があるの で、定期的にメールの確認をお願いします。
- ・[保存して中断] ボタンをクリックすると、入力した内容を保存して「申請書一 覧」画面に戻ります。
- ・[申請書一覧に戻る] ボタンをクリックすると、入力した内容を保存せず「申請 書一覧」画面に戻ります。

|                                               | 前回ログイン日時:2024/03/01                                                                                  |
|-----------------------------------------------|----------------------------------------------------------------------------------------------------|
| 土質試験を実施する前に必ず事前確認を                            | 行ってください。                                                                                             |
| 今回購入予定 ※ ○なし                                  |                                                                                                    |
| 仮置場使用予定の変更 ○変更                                | しない 🤍 変更する                                                                                           |
| 【土砂搬入申込書】 【土砂搬入                               | 計画表] 【分割発券申請予定表】 【発券申請書】 【土砂等発生元証明書】                                                                 |
| 【仮置場使用確認書】 【工期                                | ·土量変更証明書】 【添付資料】                                                                                     |
| 申請区分                                          | 変更                                                                                                   |
| 整理番号                                          | R05-09-6020                                                                                          |
| 申込者 所在地                                       | -<br>神奈川県茅ケ崎市汐見台0-0-0ハッケンビル3階                                                                        |
| 法人名                                           | 発券建設株式会社                                                                                             |
| 代表者職氏名                                        | 代表取締役 発券太郎                                                                                           |
| 受入地名                                          | 横浜鈴繁埠頤                                                                                               |
| 発注機関                                          | 神奈川県横浜川崎治水事務所                                                                                        |
| 工事件名                                          | ※ 令和5年度 河川修繕工事 県単 (そのO)                                                                              |
| 工事箇所                                          | ※ 横浜市○○区                                                                                             |
| 路線・河川・区域名                                     | 二級河川〇〇川                                                                                              |
| 契約工期(当初·変更前)                                  | $2023/10/02 \sim 2024/03/29$                                                                         |
| 契約工期(変更後)                                     | 2023/10/02 ~ 2024/06/28                                                                              |
| 当初設計土量                                        | 500 m°(地山)                                                                                           |
| 搬入申込土量                                        | 当初・変更前 変更後 差引増                                                                                       |
|                                               | 地山 500 m <sup>3</sup> 1000 m <sup>3</sup> 500 m <sup>3</sup>                                         |
| 1.85                                          | ※変更後の土量は、当初・変更前の土量と今回申込む土量の合計を入力してください。<br>第235 (明教)(1月に日本) (10)(10)(10)(10)(10)(10)(10)(10)(10)(10) |
| 工具                                            | 第3種 細粒方流しり砂 中均単位体積重量(地口) 1.0 U/III                                                                   |
| 乃来安回こなる環境項目への該当<br>公園予定                       | 工記項目には該当しない地域                                                                                        |
| フェ 法 日本 大 二 二 二 二 二 二 二 二 二 二 二 二 二 二 二 二 二 二 | 00.5<br>酸微功的                                                                                         |
| · · *해 및 집 프 크 집 더 더 집<br>좀단 중 문              | × 0123-45-6789                                                                                       |
| -Eatar · · ·                                  |                                                                                                    |
| 携带番号                                          | 080-1234-5678                                                                                        |
|                                               | ※ハイフンも入力してください、入力したとおりに申込書等に表示されます。                                                                  |
|                                               |                                                                                                    |
|                                               |                                                                                                    |
| 入力完了 保存して中断 申請                                | 青書一覧に戻る                                                                                              |
| 入力完了 保存して中断 申請<br>Ver. 1. ▶ (2402161626-2068) | 真書一覧に戻る<br>● 2023 Kanagawa Construction Technology Center All Rights f                               |

手順④:事前確認完了後に「確認完了メール」が通知されます。システムにログインし、「工 事一覧」画面から状態の「申請作業中」にチェックを入れ [検索] ボタンをクリッ クします。一覧表示されますので対象工事の整理番号をクリックします。

| 工事一覧        |                 |                                                                        |                    |               |              | 前回ログイン                    | 10<br>レ日時:20 | 00326 発券次郎<br>024/00/00 00:00 |
|-------------|-----------------|------------------------------------------------------------------------|--------------------|---------------|--------------|---------------------------|--------------|-------------------------------|
| 地区協議会       | ×               |                                                                        | 発注機関               |               |              | ~                         |              |                               |
| 契約年度        |                 | ~                                                                      |                    |               |              |                           |              |                               |
| 受入地名        |                 | ~                                                                      |                    |               |              |                           |              |                               |
| 単値年度        |                 |                                                                        |                    |               |              |                           |              |                               |
| 状態          | ✓ 申請作業:         | 中 □確認作業中 □承認済み・未入金                                                     | □承認済み・             | 未発券    発き     | 券済み □完了      |                           |              |                               |
| 検索 朋        | える 登録番号確認       |                                                                        |                    |               |              |                           |              |                               |
| 整理番号        | 地区<br>発注機関      | 工事件名<br>工事箇所<br>契約工期                                                   | 受入地名<br>受入単価       | 設計土量<br>(m')  | 発券土量<br>(m') | 搬入土量<br>(m <sup>*</sup> ) | 進捗率<br>(%)   | 状態                            |
| R05-09-6020 | 橫浜<br>橫浜川崎治水事務所 | 令和5年度 河川修繕工事 県単 (そ<br>の〇)<br>二級河川〇〇川 横浜市〇〇区<br>2023/10/02 ~ 2024/03/29 | 受入地B<br>令和05年<br>度 | 500           | 277.5        | -                         | -            | 変更(発券)申請中<br>作成中              |
| Excel出力     | ]               |                                                                        |                    |               |              |                           |              |                               |
|             |                 |                                                                        |                    | 2023 Kanagawa | Construction | Technology Cer            | iter àll F   | lights Reserved               |

[*)* 技術

手順(5):「申請書一覧」画面が表示されますので、[申請書入力] ボタンをクリックします。

|               | 公益財団治神奈川県        | え<br>「「「「「「「「「「」」」。<br>「「「「「」」」。<br>「「「」」」。<br>「」」、<br>「」」、 | ¢-     | 建設発生土                   | 発券シ                       | ステム           |                     | <u>メインメニュー</u> <u>ログアウト</u>              |
|---------------|------------------|-------------------------------------------------------------|--------|-------------------------|---------------------------|---------------|---------------------|------------------------------------------|
|               | 申請書一覧            |                                                             |        |                         |                           |               | 前                   | 100326 発券次郎<br>「回ログイン日時:2024/00/00 00:00 |
|               | 整理番号             | R05-09-6020                                                 |        |                         |                           |               |                     |                                          |
|               | 度-箇所番号<br>地区     | 2023年度 - 9<br>構近                                            | 031    |                         |                           |               |                     |                                          |
| 申請の複数がある場合は   | 機関               | 神奈川県横浜」                                                     | 川崎治水事務 | 新用行                     |                           |               |                     |                                          |
| 確認したい申請を選択します | 件名               | 令和5年度 🔅                                                     | 可川修繕工事 | 5 県単 (そのO)              |                           |               |                     |                                          |
|               | 箇所               | 二級河川〇〇                                                      | 横浜市〇   | OE                      |                           |               |                     |                                          |
|               | 単価年度             | 今和05年度                                                      |        |                         |                           |               |                     |                                          |
|               | 郵送               | 未                                                           |        |                         |                           |               |                     |                                          |
|               | 年度<br>箇所番号       | 申請日                                                         | 申請区分   | 工期                      | 設計土量<br>(m <sup>*</sup> ) | 発券土量<br>(m')  | 状態                  |                                          |
|               | 2023年度<br>9031   | 2024/00/00                                                  | 変更     | 2023/10/02 ~ 2024/06/28 | 1, 000                    | 227.55        | 変更(発券)申請中<br>作成中    |                                          |
|               | 〇 2023年度<br>9031 | 2023/00/00                                                  | 新規     | 2023/10/02 ~ 2024/03/29 | 500                       | 277.5         | 発券済み                |                                          |
|               | 申請書入力            | 帳票出力                                                        | xcel出力 | 工事一覧に戻る                 |                           |               |                     |                                          |
|               | Ver. 1.0.0 (240  |                                                             | _      |                         |                           | ● 2023 Kanaga | wa Construction Tec | hnology Center All Rights Reserved.      |
| L             | [#               | 請書入:                                                        | カ] ボ   | マンをクリッ                  | クします                      | +             |                     |                                          |

- 手順⑥:「申請書入力」画面が表示されますので、申請書類の確認と試験実施結果に関する 添付資料のファイル選択完了後に[入力完了] ボタンをクリックします。
  - ・[保存して中断] ボタンをクリックすると、入力した内容を保存して「申請書一 覧」画面に戻ります。
  - ・[申請者一覧に戻る] ボタンをクリックすると、入力した内容を保存せずに「申 請書一覧」画面に戻ります。

| 【添付資料】                                                                  |                                                           | 上部の 画面                       | タブをクリックす<br>面が切り替わりま             | ⁺ると<br>す                                  |
|-------------------------------------------------------------------------|-----------------------------------------------------------|------------------------------|----------------------------------|-------------------------------------------|
| 公益財団法人<br>神奈川県都市整備技術センター<br>申請書入力                                       | 建設発生土発券システム                                               | 前回ログイン                       | <u> </u>                         |                                           |
| 土質試験を実施する前に必ず事前確認を行ってく<br>【土砂搬入中込書】 【土砂搬入計画表】<br>【仮置場使用確認書】 【通付資料】      | ださい。<br>【分割発券申請予定表】 【発券申請書】 【土砂                           | 等発生元証明書】                     |                                  |                                           |
| ファイル名 アッブロー<br>工事位置図.pdf                                                | ド日時<br>「ブレビュー」「ファイルの変更」「育                                 | 16余 追加                       |                                  |                                           |
| ファイルの近加       【連続経路図】       ファイル名     アッブロー       連続経路図.pdf             | ド日時<br>プレビュー ファイルの変更 一番                                   | 追加                           |                                  |                                           |
| ファイルの追加<br>【地質分析 (濃度) 結果証明書】<br>ファイルの追加                                 |                                                           |                              |                                  |                                           |
| (試料存取)(注意)(十回(の))       ファイル名     アップロー       試料採取位置図.pdf       ファイルの追加 | ド日時<br>ジレビュー 〕 ファイルの変更 〕 育                                | 追加                           | 必要な添付                            | 資料が列挙され                                   |
| 【試料採取状況写真】<br>ファイルの追加<br>【検査試料採取調書】<br>ファイルの追加                          |                                                           |                              | ますので、<br>アイルを選<br>(必要な添<br>容に応じて | 系付資料ごとにフ<br>択してください<br>(付資料は申請内<br>変化します) |
| 【工事平面図】<br>ファイル名 アップロー<br>平面図.edf<br>ファイルの追加                            | ・F日時<br>- ブレビュー 〕[ ファイルの変更 〕[ 育                           | 追加                           | ※【その他]<br>資料として                  | 資料】は別途申請<br>添付したい場合                       |
| 【工事新面図】<br>ファイル名 アッブロー<br>横断図.pdf<br>ファイルの追加                            | ・ ド日時                                                     | 追加                           | に使用して                            | ください                                      |
| 【土量計算書】<br>ファイル名 アッブロー<br>土量計算書・pdf<br>ファイルの追加                          | ・ド日時<br>プレビュー 〕[ ファイルの変更 〕[ 青                             | 追加                           |                                  |                                           |
| <b>【仮置場 案内図】</b><br>ファイルの追加                                             |                                                           |                              |                                  |                                           |
| 【仮置場 平面図】<br>ファイルの追加<br>【仮置場 写真】                                        |                                                           |                              |                                  |                                           |
| ファイルの追加<br>ファイルの追加                                                      |                                                           | _                            |                                  |                                           |
| <u>入力定て</u><br>保存して中断 申請書一覧<br>Ver. 1.0.0 (2 1076-2089)<br>[入フ<br>技術-   | -₩ð<br>• 2023 Xanasana (<br>わ完了]をクリックすると<br>センターに確認を依頼します | construction Technology Cent | er All Rights Reserved.          |                                           |

- ・エラーメッセージが表示された場合、エラーメッセージの内容を確認・修正して、
   再度[入力完了] ボタンをクリックします。
- ・技術センター、発注者及び協議会が申請書類の内容等を確認し、承認された後に 「郵送依頼メール」が通知されます。
- ・申請書類の確認過程で、「修正依頼メール」にて申請書類の修正依頼が通知され る場合があるので、承認されるまでの間は定期的にメールの確認をお願いします。
- 手順⑦:「郵送依頼メール」が通知された後、システムにログインし、「申請書一覧」画面か ら状態の「申請作業中」にチェックを入れ [検索] ボタンをクリックします。一覧 表示されますので対象工事の整理番号をクリックします。

| 地区協議会               |          |                                                                        | 4                  | ¥注機関                      |                           |              | ~          | 2024/00/00 00:0             |
|---------------------|----------|------------------------------------------------------------------------|--------------------|---------------------------|---------------------------|--------------|------------|-----------------------------|
| 契約年度                |          | ×                                                                      |                    |                           |                           |              |            |                             |
| 受入地名                |          | ~                                                                      |                    |                           |                           |              |            |                             |
| 単価年度                |          | <b>v</b>                                                               |                    |                           |                           |              |            |                             |
| 状態                  | ☑ 申請作    | 業中 🗌 確認作業中 🗌 承認済み                                                      | ・未入金 🗌             | 〕承認済み・未                   | 発券 □発券                    | 済み 🗌 完了      |            |                             |
| 検索<br>整理番号<br>第注    | 登録番号確認機関 | 2<br>工事件名<br>工事饼所                                                      | 受入地名受入单価           | 設計土量<br>(m <sup>2</sup> ) | 発券土量<br>(m <sup>2</sup> ) | 搬入土量<br>(m') | 進捗率<br>(%) | 状態                          |
|                     |          | 契約工期<br>会和5555 夜川修繕工事 唱                                                | 11.1.44.0          | 1 000                     | 505.05                    |              |            | 亦不( <b>改</b> 坐)由结由          |
| K05-09-020 横浜<br>横浜 | 川崎治水事務所  | 第415年度 河川修禧上事 県<br>単(その○)<br>二級河川○○川 横浜市○○区<br>2023/10/02 ~ 2024/06/28 | 受入地日<br>令和05<br>年度 | 1,000                     | 505.05                    | -            | -          | 変更(元券)中調中<br>協議会確認完了(郵送手続き) |
|                     |          | 2020/10/02 2024/00/20                                                  |                    |                           |                           | 1            |            |                             |

手順⑧:「申請書一覧」画面が表示されますので、[帳票出力] ボタンをクリックします。

[整理

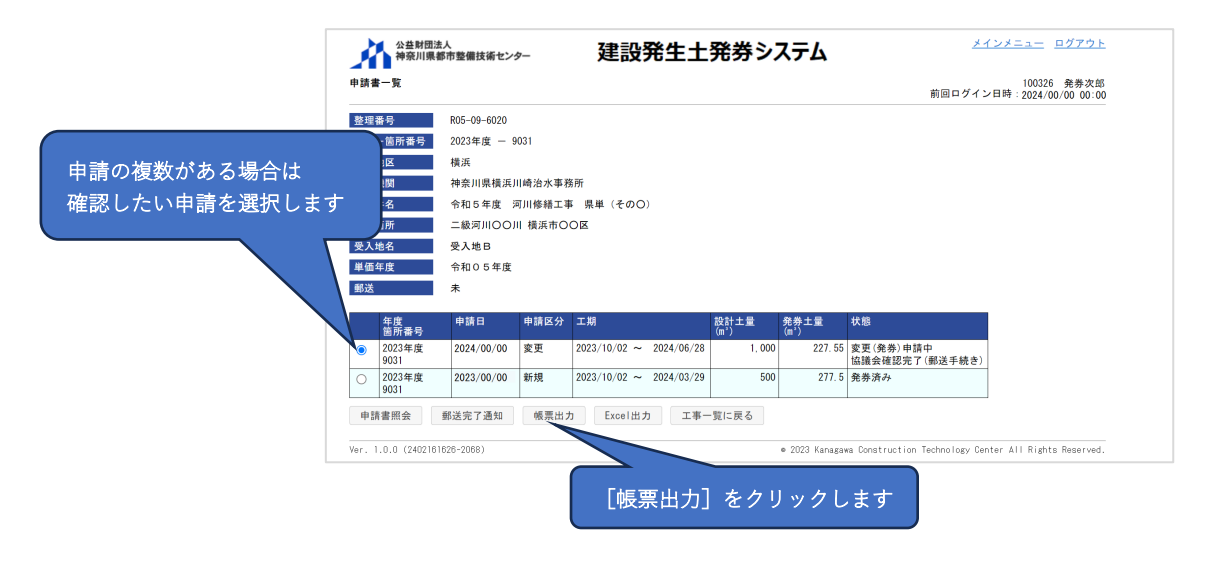

手順⑨:「帳票印刷(UCR)」画面が表示されますので、まず「書類送付案内【PDF】」を印刷(ダウンロード)します。書類送付案内に記載の送付内容(チェックリスト)を 参考に、UCR 受入地に郵送する書類をシステムから印刷(ダウンロード)します。 書類の中には受注者及び発注者の押印が必要な書類があるので、押印忘れが無い 様に注意してください。全ての書類が揃っているか、書類送付案内のチェックリストを使用して確認し、使用した書類送付案内は同封して郵送をお願いします。(送料はご負担ください。)書類の送付先は「書類送付案内【PDF】」の2ページ目に記載されています。

#### ※書類は送付先に直接持ち込まないで、必ず郵送で送付してください。

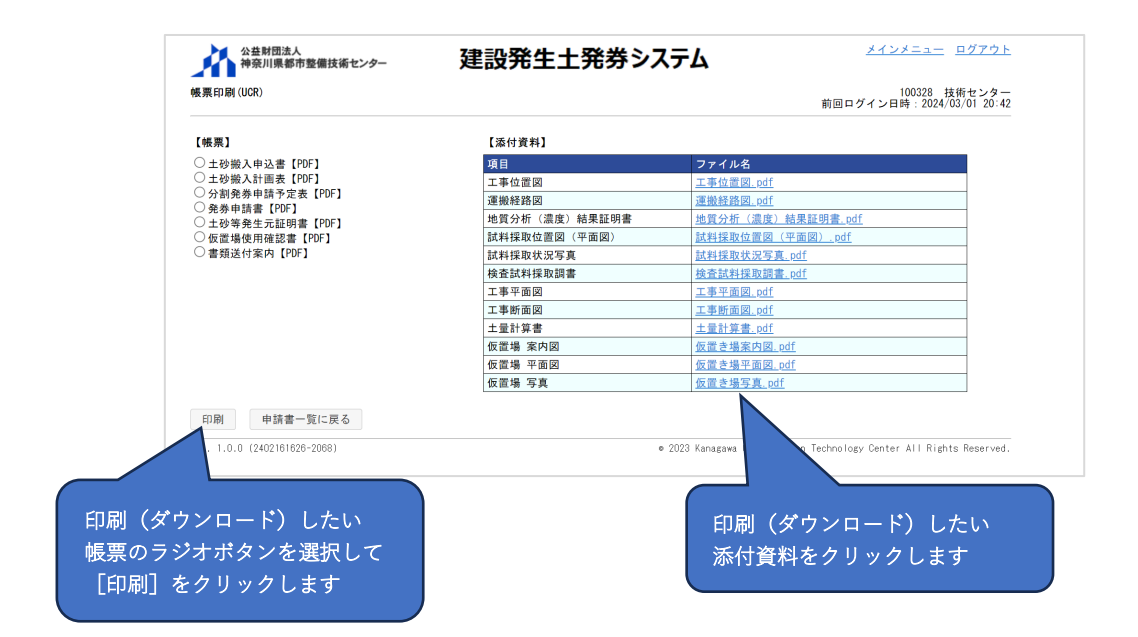

#### ・書類送付案内【PDF】

|                                                                         |                                                                                                    |                          | 書類の送付業内                                                                        |                                                           |     |                                                                                                    |
|-------------------------------------------------------------------------|----------------------------------------------------------------------------------------------------|--------------------------|--------------------------------------------------------------------------------|-----------------------------------------------------------|-----|----------------------------------------------------------------------------------------------------|
| ጉወ                                                                      | 申込み書類を送付しま                                                                                                    | す。                       |                                                                                |                                                           | 垂   | 3送する日を記入してください                                                                                                    |
| <b>を理</b> 番                                                             | 時号                                                                                                    |                          | R05-09-6020                                                                    |                                                           |     |                                                                                                    |
| 諸区                                                                      | ≤分                                                                                                    |                          | 変更                                                                             |                                                           | 1   |                                                                                                    |
| 能注機                                                                     | 幾関                                                                                                    |                          | 神奈川県横浜川崎治水事                                                                    | 務所                                                        | 1   |                                                                                                    |
| 「事件                                                                     | ‡名                                                                                                    |                          | 令和5年度 河川修繕工                                                                    | 事 県単 (その○)                                                | 1 / | 郵送する書類が列巻されます                                                                                                    |
| C事営                                                                     | 前所                                                                                                    |                          | 横浜市〇〇区 二級河川(                                                                   | IIIOC                                                     | 1 1 | 野区りる香根が列手されより                                                                                                    |
| <b> </b>                                                                | 也名                                                                                                    |                          | 受入地B                                                                           |                                                           |     |                                                                                                    |
|                                                                         |                                                                                                    |                          |                                                                                |                                                           |     | (郵送する書類は申請内容に                                                                                                    |
| ₽.                                                                      | 法人名                                                                                                    |                          | 発券建設株式会社                                                                       |                                                           |     | (郵送する書類は申請内容に                                                                                                    |
| 申込者                                                                     | 法人名<br>工事請負担当者                                                                                                    | 氏名                       | 発券建設株式会社<br>発券次郎                                                               |                                                           |     | (郵送する書類は申請内容に<br>応じて変わります)                                                                                                    |
| 申込者                                                                     | 法人名 工事請負担当者                                                                                                    | 氏名<br>電話番号               | 免券建設株式会社<br>発券次郎<br>0123-45-6789                                               |                                                           |     | (郵送する書類は申請内容に<br>応じて変わります)<br>チェック欄にレ点でチェックを                                                                                                    |
| 申込者 送付 番号                                                               | 法人名<br>工事請負担当者                                                                                                    | 氏名<br>電話番号<br><)<br>書類名  | 発券建設株式会社<br>発券次郎<br>0123-45-6789<br>チェック                                       | 換要                                                        |     | (郵送する書類は申請内容に<br>応じて変わります)<br>チェック欄にレ点でチェックを<br>ユヤマ送けたれが無いか確認」ます                                                                                            |
| 申込者<br>■送付<br>番号<br>1                                                   | 法人名<br>工事請負担当者                                                                                                    | 氏名<br>電話番号<br>~)<br>書類名  | 発券連設株式会社         発券次郎           0123-45-6789         0123-45-6789              | 1区面分                                                      |     | (郵送する書類は申請内容に<br>応じて変わります)<br><u>チェック欄にレ点でチェックを</u><br><u>入れて送付忘れが無いか確認します</u>                                                                              |
| 申込者<br>■送付<br>番号<br>1<br>2                                              | 法人名<br>工事請負担当者                                                                                                    | 氏名<br>電話番号<br>~)<br>書類名  | 発券連設株式会社           発券次郎           0123-45-6789           チェック                  | 振要<br>- 1区礁分<br>- 1区高-2とに、乗号から9の原番にまとめ<br>てください。          |     | (郵送する書類は申請内容に<br>応じて変わります) <u>チェック欄にレ点でチェックを</u><br>入れて送付忘れが無いか確認します<br>(押印忘れも確認してください)                                                                     |
| 申込者<br>単送付<br>番号<br>1<br>2<br>3                                         | 法人名<br>工事請負担当者                                                                                                    | 氏名<br>電話番号<br>>)<br>書類名  | 発券建設株式会社<br>発券次部<br>0123-45-6789<br>チェック                                       | 勝要<br>・1区面グ<br>・区面ごとに、番号1から90順番にまとめ<br>てください。             |     | (郵送する書類は申請内容に<br>応じて変わります)<br><u>チェック欄にレ点でチェックを</u><br><u>入れて送付忘れが無いか確認します</u><br><u>(押印忘れも確認してください)</u>                                                    |
| 申込者<br>■送付<br>番号<br>1<br>2<br>3<br>4                                    | 法人名<br>工事請負担当者<br>古内容(チェックリスト<br>1<br>土砂等発生元証明書<br>2<br>工事平面図<br>3<br>工事所面図<br>4<br>土量計算書                                        | 氏名<br>電話番号<br>>)<br>書類名  | 発券建設株式会社<br>発券文部<br>0123-45-6789<br>チェック                                       | 接要<br>- 1区面分<br>1区面ごとに、番号1から9の原番にまとめ<br>てください。            |     | (郵送する書類は申請内容に<br>応じて変わります)<br><u>チェック欄にレ点でチェックを</u><br><u>入れて送付忘れが無いか確認します</u><br><u>(</u> 押印忘れも確認してください)                                                   |
| 申込者<br>■送付<br>1<br>2<br>3<br>4<br>5                                     | 法人名<br>工事請負担当者<br>対内容(チェックリスト<br>1 土砂等発生元証明書<br>2 工事平面図<br>3 工事平面図<br>4 土量計算書<br>5 仮置場使用確認書                                      | 氏名<br>電話番号<br>)<br>書類名   | <ul> <li>発券建設株式会社</li> <li>発券次部</li> <li>0123-45-6789</li> <li>チェック</li> </ul> | - 1区画分<br>- 1区画分<br>- 1区画ことに、番号1から9の原番にまとめ<br>てください。      |     | (郵送する書類は申請内容に<br>応じて変わります)<br><u>チェック欄にレ点でチェックを</u><br>入れて送付忘れが無いか確認します<br>(押印忘れも確認してください)                                                                  |
| 申込者<br>■送付<br>番号<br>1<br>2<br>3<br>4<br>5<br>6                          | 法人名<br>工事調負担当者<br>大P容(チェックリスト<br>本ジ等発生元証明書<br>2 工事平面図<br>3 工事所面図<br>4 土量計算書<br>5 仮置場使用確認書<br>5 仮置場 案内図                           | 氏名<br>電話番号<br>>)<br>書類名  | 発券建設株式会社<br>発券次郎<br>0123-45-6789<br>チェック                                       | 線要<br>・1区面分<br>・区面ことに、番号1かう90頃番にまとめ<br>てください。             |     | (郵送する書類は申請内容に<br>応じて変わります) <u>チェック欄にレ点でチェックを</u><br>入れて送付忘れが無いか確認します<br>(押印忘れも確認してください) <u>チェックした書類送付案内は</u>                                                |
| 申込者<br>■送付<br>番号<br>1<br>2<br>3<br>4<br>5<br>6<br>7<br>7                | 法人名<br>工事請負担当者<br>内容(チェックリスト)<br>1 土砂等発生元証明書<br>1 土砂等発生元証明書<br>2 工事非面図<br>3 工事非面図<br>4 土量計算書<br>位置増発加磁器<br>6 位置増来加図<br>7 位置増 平面図 | 氏名<br>電話番号<br><>)<br>書類名 | 発発建設株式会社<br>発券文部<br>0123-45-6789                                               | 接要<br>・1 <u>区画び</u><br>(変画ごとに、<br>そう1から9の順番にまとめ<br>てください。 |     | <ul> <li>(郵送する書類は申請内容に<br/>応じて変わります)</li> <li>チェック欄にレ点でチェックを<br/>入れて送付忘れが無いか確認します<br/>(押印忘れも確認してください)</li> <li>チェックした書類送付案内は<br/>一緒に同封して郵送してください</li> </ul> |
| 申込者<br>■送付<br>番号<br>1<br>2<br>3<br>3<br>4<br>5<br>6<br>6<br>7<br>7<br>8 | 法人名<br>工事調負担当者                                                                                                    | 氏名<br>電話番号<br>>)<br>書類名  | 発券建設株式会社<br>発券次部<br>0123-45-6789<br>チェック                                       | 焼要<br>- 1区単分<br>- 1区単分<br>- 1区単一<br>てください。<br>-           |     | (郵送する書類は申請内容に<br>応じて変わります) <u>チェック欄にレ点でチェックを</u><br>入れて送付忘れが無いか確認します<br>(押印忘れも確認してください) <u>チェックした書類送付案内は</u><br>一緒に同封して郵送してください                             |

手順⑩:郵送完了後に手順⑧の「申請書一覧」画面を表示して、[郵送完了通知] ボタンを クリックします。

| 理            | 番号                            | R05-09-6020 |        |                         |                   |                   |                             |
|--------------|-------------------------------|-------------|--------|-------------------------|-------------------|-------------------|-----------------------------|
| 度            | 一箇所番号                         | 2023年度 -    | 9031   |                         |                   |                   |                             |
| 象:           | 地区                            | 横浜          |        |                         |                   |                   |                             |
| 注            | 幾関                            | 神奈川県横浜      | 川崎治水事務 | 各所                      |                   |                   |                             |
| 事:           | 件名                            | 令和5年度       | 河川修繕工事 | 幕 県単 (その○)              |                   |                   |                             |
| 事(           | 箇所                            | 二級河川〇〇      | 川 横浜市〇 | OE                      |                   |                   |                             |
| 入            | 地名                            | 受入地B        |        |                         |                   |                   |                             |
| 価            | 年度                            | 令和05年度      |        |                         |                   |                   |                             |
| 送            |                               | 未           |        |                         |                   |                   |                             |
|              | 年度                            | 申請日         | 申請区分   | 工期                      | 設計土量              | 発券土量              | 状態                          |
|              | 箇所番号<br>2022年度                | 2024/00/00  | 杰亚     | 2022/10/02 2024/06/28   | (m <sup>3</sup> ) | (m <sup>3</sup> ) | 亦正(発展)由特色                   |
| -            | 2023年度                        | 2024/00/00  | 変更     | 2023/10/02 ~ 2024/06/28 | 1,000             | 227.00            | 変更(元券)中請中<br>協議会確認完了(郵送手続き) |
|              | 9031                          | 2023/00/00  | 新規     | 2023/10/02 ~ 2024/03/29 | 500               | 277. 5            | 発券済み                        |
| )<br>)       | 9031<br>2023年度<br>9031        |             |        |                         |                   |                   |                             |
| )<br>)<br>申却 | 9031<br>2023年度<br>9031<br>書照会 | 郵送完了通知      | 帳票出り   | b Excel出力 工事-           | 覧に戻る              |                   | <u> </u>                    |
| )<br>)<br>申部 | 9031<br>2023年度<br>9031<br>書照会 | 郵送完了通知      | 帳票出け   | b Excel出力 工事-           | 覧に戻る              |                   |                             |

- ・[郵送完了通知] ボタンをクリックすると、UCR 受入地に書類を郵送した事を通知します。UCRが申請書類を確認し承認した後に、「承認(・振込)案内メール」が通知されます。
- ・申請書類の確認過程で、「修正依頼メール」にて申請書類の修正依頼が通知される場合があるので、承認されるまでの間は定期的にメールの確認をお願いします。

手順①:「承認・振込案内メール」にて承認が通知されましたら、メールに記載の振込先に 搬入料金を振込みます。(振込手数料はご負担ください。) 振込時の振込依頼人名は下記の例の様に、振込依頼人名の前に「整理番号」を追加 してください。

(例 1) R05-00-0000 フリコミシャメイ

搬入料金を振込み後に、システムにログインし、「工事一覧」画面から状態の「承 認済み・未入金」にチェックを入れ [検索] ボタンをクリックします。一覧表示さ れますので対象工事の整理番号をクリックします。

|              | 公益神穷                        | 財団法人<br>長川県都市整備技術センター | 建設発生土                                                                 | 発券シ                | ステム                       |                           |               | <u>*12*</u> | <u>ニュー</u> <u>ログアウト</u>           |
|--------------|-----------------------------|-----------------------|-----------------------------------------------------------------------|--------------------|---------------------------|---------------------------|---------------|-------------|-----------------------------------|
| 「承認済み・未入金」に  | 工事一覧                        |                       |                                                                       |                    |                           |                           | 前回ログ          | イン日時        | 100326 発券次郎<br>: 2024/00/00 00:00 |
| チェックを入れ      | 地区協議会                       | ~                     |                                                                       | 発注機関               |                           |                           | ~             |             |                                   |
| 「検索]をクリックします | 契約年度                        |                       | ~                                                                     |                    |                           |                           |               |             |                                   |
|              | 受入地名                        |                       | ~                                                                     |                    |                           |                           |               |             |                                   |
| $ \sim $     | 単価年度                        |                       |                                                                       | د. ()              |                           | a.#.xtr. □s               |               |             |                                   |
|              | <b>秋服</b>                   | □申請作業                 | :中 □ 確認作業中 ■ 承認済み・未入3                                                 | ≝ □承認済σ            | ⊁・木光券 □                   | 光弥済み □ 9                  | £             |             |                                   |
|              | 検索                          | 戻る 登録番号確認             |                                                                       |                    |                           |                           |               |             |                                   |
|              | 整理番号                        | 地区<br>発注機関            | 工事件名<br>工事箇所<br>契約工期                                                  | 受入地名<br>受入単価       | 設計土量<br>(m <sup>*</sup> ) | 発券土量<br>(m <sup>*</sup> ) | 搬入土量<br>(m')  | 進捗率<br>(%)  | 状態                                |
|              | <u>R05-09-6020</u>          | 橫浜<br>橫浜川崎治水事務所       | 令和5年度 河川修繕工事 県単<br>(その〇)<br>二級河川〇〇川 横浜市〇〇区<br>2023/10/02 ~ 2024/06/28 | 受入地B<br>令和05年<br>度 | 1,000                     | 505. 05                   |               |             | 変更(発券)申請中<br>振込待ち                 |
|              | Excel出力                     | ]                     |                                                                       |                    |                           |                           |               |             | ,                                 |
| 「慗玾悉号」をクリックし | ≠ <del>7</del> <sup>@</sup> | 402161626-2068)       |                                                                       |                    | ⊜ 2023 Kanag              | awa Constructi            | on Technology | Center A    | II Rights Reserved.               |

手順(2):「申請書一覧」画面が表示されますので、[振込完了入力] ボタンをクリックします。

|               |      | 公益財団法 神奈川県者    | 人<br>『市整備技術セン: | 7—     | 建設発生土                   | 発券シ          | ステム                       |                     | <u>メインメニュー</u> <u>ログアウト</u>              |
|---------------|------|----------------|----------------|--------|-------------------------|--------------|---------------------------|---------------------|------------------------------------------|
|               | 申請書  | #一覧            |                |        |                         |              |                           | 市                   | 100326 発券次郎<br>前回ログイン日時:2024/00/00 00:00 |
|               | 整理   | 番号             | R05-09-6020    |        |                         |              |                           |                     |                                          |
| (             |      | 一箇所番号          | 2023年度 - 9     | 031    |                         |              |                           |                     |                                          |
| 申請の複数がある場合は   |      | 地区             | 橫浜             |        |                         |              |                           |                     |                                          |
|               |      | 機関             | 神奈川県横浜」        | 崎治水事務  | 所                       |              |                           |                     |                                          |
| 催認したい甲請を選択します |      | 件名             | 令和5年度 泸        | 可川修繕工事 | 5 県単 (そのO)              |              |                           |                     |                                          |
|               |      | 箇所             | 二級河川〇〇川        | 横浜市〇   | 0×                      |              |                           |                     |                                          |
|               | 受入   | 地名             | 受入地B           |        |                         |              |                           |                     |                                          |
|               | 単価   | 年度             | 令和05年度         |        |                         |              |                           |                     |                                          |
|               | 郵送   |                | 済              |        |                         |              |                           |                     |                                          |
|               |      | 年度<br>箇所番号     | 申請日            | 申請区分   | 工期                      | 設計土量<br>(m') | 発券土量<br>(m <sup>°</sup> ) | 状態                  |                                          |
|               | 0    | 2023年度<br>9031 | 2024/00/00     | 変更     | 2023/10/02 ~ 2024/06/28 | 1,000        | 227.55                    | 変更(発券)申請中<br>振込待ち   |                                          |
|               | 0    | 2023年度<br>9031 | 2023/00/00     | 新規     | 2023/10/02 ~ 2024/03/29 | 500          | 277.5                     | 発券済み                |                                          |
|               | 申書   | 青書照会           | 振込定了入力         | 帳票出力   | Excel出力 工事-             | 覧に戻る         |                           |                     |                                          |
|               | Ver. | 1.0.0 (2402161 | 626-2068)      |        |                         |              | e 2023 Kanaga             | wa Construction Tec | hnology Center All Rights Reserved.      |
|               |      |                |                | [振     | 込完了入力] <sup>:</sup>     | をクリ          | ックしま                      | ŧす                  |                                          |

- 手順③:「振込完了入力」画面が表示されますので、振込日を入力して[振込完了]ボタン をクリックします。UCR が入金を確認後、技術センターが管理券の発行を行い、 登録されている住所に追加で申請した受入地通行証と一緒に郵送で送付します。郵 送の際は「管理券発行メール」にて通知します。お手元に届きましたら申請した管 理券及び受入地通行証の枚数が入っている事をご確認ください。
  - ・[申請書一覧に戻る] ボタンをクリックすると、「申請書一覧」画面に戻ります。

| 込完了入力               |                   | 100326 発券次郎<br>前回ログイン日時:2024/00/00 00:00                            |
|---------------------|-------------------|---------------------------------------------------------------------|
| &理番号 R05-09-4       | 020               |                                                                     |
| 申請区分 変更             |                   |                                                                     |
| 3区協議会 横浜            |                   |                                                                     |
| 注機関 神奈川県            | 横浜川崎治水事務所         |                                                                     |
| 事件名 令和5年            | 宴 河川修繕工事 県単 (そのO) |                                                                     |
| - 事箇所 横浜市C          | ) Z               |                                                                     |
| 各線・河川・区域名 二級河川      | INOC              |                                                                     |
| 平約工期 2023/10        | 02 ~ 2024/06/28   |                                                                     |
| 受入地名 受入地日           |                   |                                                                     |
| 単価年度 令和05           | 年度                |                                                                     |
| 申請日 2024/03         | )1                |                                                                     |
| 振込情報】               |                   |                                                                     |
| 辰込金額(税込) ¥951,15    |                   |                                                                     |
| 表达日 ※               | □ ─── 振込日を入力      | します                                                                 |
| コ座名義 パリケンタロウ        |                   |                                                                     |
| 振込完了 申請書一覧に戻る       |                   |                                                                     |
| r. 1.0.0 (240 0068) |                   | • 2023 Kanagawa Construction Technology Center All Rights Reserved. |

(3)分割購入申請

新規申請時に分割して購入する申請をしていて、<u>変更(土量増または工期変更)を伴わ</u> ない購入を申請する場合の操作手順について説明します。

分割申請時の全体フローを図 4-6 に示します。手順①~③で申請書の作成(加えて試験を 実施する場合は、手順④~⑥)を行います。協議会の承認後に、登録されているメールアド レス宛に郵送案内のメールが通知されますので、手順⑦~⑩でシステムから申請書を印刷し 郵送します。

UCR の承認後に搬入料金の振込案内がメールにて通知されます。振込先は振込案内のメ ールに記載がありますので、振込み後に手順⑪~⑬で振込完了の入力をします。UCR が入 金を確認後、技術センターが管理券を登録されている送付先に郵送します。

※技術センター、発注者、協議会及び UCR が申請書を確認する過程で、申請書の修正を依 頼する場合があります。その際は「修正依頼メール」にて通知されます。

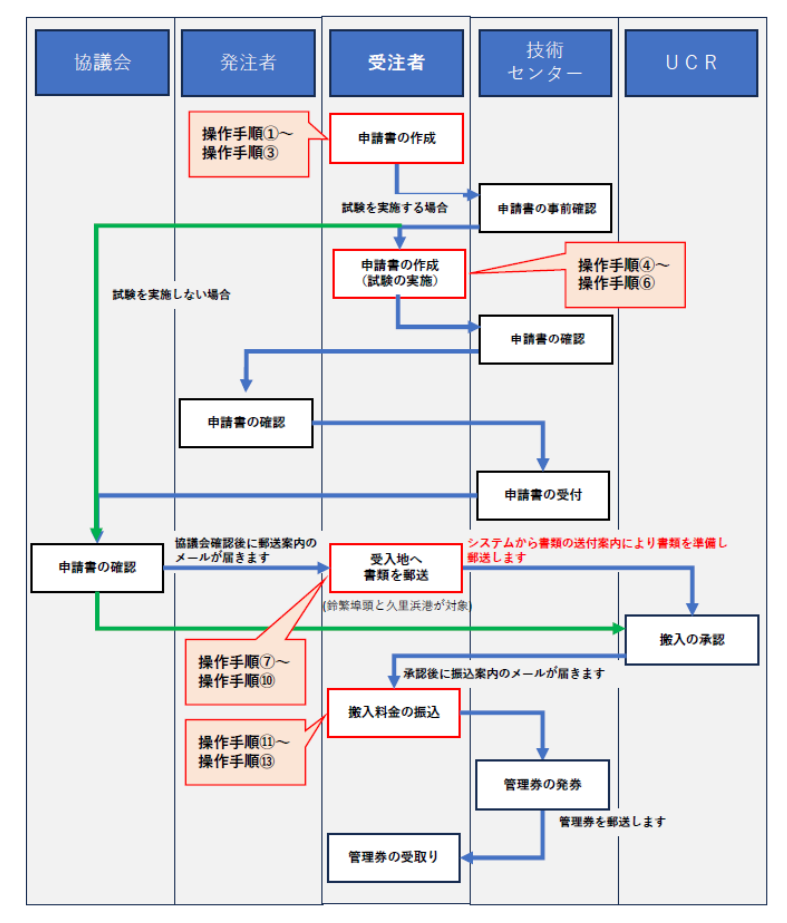

図 4-6 分割申請の全体フロー

手順①:システムにログインし、「工事一覧」画面から状態の「発券済み」にチェックを入 れ[検索]ボタンをクリックします。一覧表示されますので対象工事の整理番号を クリックします。

|     | 工事一覧        |                        |                                           |               |                           |                           | 前回ログイ                     | 1<br>ン日時:2 | 00326 発券次郎<br>024/00/00 00:00 |
|-----|-------------|------------------------|-------------------------------------------|---------------|---------------------------|---------------------------|---------------------------|------------|-------------------------------|
|     | 地区協議会       | v                      |                                           | 発注機関          |                           |                           | ~                         |            |                               |
|     | 契約年度        |                        |                                           |               |                           |                           |                           |            |                               |
|     | 受入地名        |                        | ~                                         |               |                           |                           |                           |            |                               |
|     | 半個年度        |                        | □ □ 动物作会由 □ 录物这24,主3 全                    | □元初次2、        | 土 熟 推 🔽 熟 ::              | #次2 □ 中マ                  |                           |            |                               |
|     | 43.188      |                        | - □ 唯能作来中 □ 単能所の・本人主                      | □ ##8 ## •    | * 96 97 🖬 96 9            | ምንቶማ 🗆 元 ፤                |                           |            |                               |
|     | 検索          | 更る 登録番号確認              |                                           |               |                           |                           |                           |            |                               |
|     | 整理番号        | 地区<br>発注機関             | 工事件名<br>工事箇所<br>契約工期                      | 受入地名<br>受入単価  | 設計土量<br>(m <sup>2</sup> ) | 発券土量<br>(m <sup>*</sup> ) | 搬入土量<br>(m <sup>*</sup> ) | 進捗率<br>(%) | 状態                            |
|     | P05-09-6020 | 横浜                     | 令和5年度 河川修繕工事 県単(その〇)                      | 受入地B<br>会和05年 | 1,000                     | 505.05                    | -                         |            | 発券済み                          |
|     | 7           | 1967671947272734973277 | 二級河川〇〇川 横浜市〇〇区<br>2023/10/02 ~ 2024/06/28 | 度             |                           |                           |                           |            |                               |
|     | Excel出力     |                        | 1                                         |               |                           |                           |                           |            |                               |
| / L |             |                        |                                           |               | > 2023 Kanagawa           | Construction              | Technology Ce             | nter All I | Rights Reserved.              |
|     |             |                        |                                           |               |                           |                           |                           |            |                               |

手順②:「申請書一覧」画面が表示されますので、[分割申請] ボタンをクリックします。

| 書一覧            |             |             |                         |              |                           |        | 前回ログイン   | 100<br>ン日時:202 | 0326 発券次郎<br>24/00/00 00:00 |
|----------------|-------------|-------------|-------------------------|--------------|---------------------------|--------|----------|----------------|-----------------------------|
| 理番号            | R05-09-6020 |             |                         |              |                           |        |          |                |                             |
| <b>要一箇所番号</b>  | 2023年度 -    | 9031        |                         |              |                           |        |          |                |                             |
| 象地区            | 横浜          |             |                         |              |                           |        |          |                |                             |
| 主機関            | 神奈川県横浜      | 川崎治水事務      | 利用                      |              |                           |        |          |                |                             |
| 事件名            | 令和5年度       | 河川修繕工事      | 5 県単 (そのO)              |              |                           |        |          |                |                             |
| 14箇所           | 二級河川〇〇      | 川 横浜市〇      | OM                      |              |                           |        |          |                |                             |
| 入地名            | 受入地B        |             |                         |              |                           |        |          |                |                             |
| 面年度            | 令和05年度      |             |                         |              |                           |        |          |                |                             |
| ž              | 済           |             |                         |              |                           |        |          |                |                             |
| 年度<br>箇所番号     | 申請日         | 申請区分        | 工期                      | 設計土量<br>(m') | 発券土量<br>(m <sup>1</sup> ) | 状態     |          |                |                             |
| 2023年度<br>9031 | 2024/03/01  | 変更          | 2023/10/02 ~ 2024/06/28 | 1,000        | 227. 55                   | 発券済み   |          |                |                             |
| 2023年度<br>9031 | 2024/03/01  | 新規          | 2023/10/02 ~ 2024/03/29 | 500          | 277.5                     | 発券済み   |          |                |                             |
|                |             | 公割由務        | 完了届入力 完了確認              | 依頼書入力        | 完了精算書」                    | くカ 帳票: | iカ Excel | 出力             | 工事一覧に戻る                     |
| 請書照会           | 変更甲請        | 73 20 49 68 |                         |              |                           |        |          |                |                             |

手順③:「申請書入力」画面が表示されますので、各項目を入力・修正します。必須項目は 【発券申請書】で、前回申請時から分割発券申請予定に変更がある場合は【分割発 券申請予定表】、未実施の試験がある場合は【土砂等発生元証明書】を入力してく ださい。未実施の試験については、<u>試料採取方法等について必ず事前に確認依頼を</u> 行ってから試験を実施してください。

「※」印は入力必須です。

## 【発券申請書】

<分割発券申請予定の変更> 前回提出した分割発券申請予定表に変更がある場合は「あり」を選択 →上部の「分割発券申請予定表」タブが有効になります

<仮置場使用予定の変更>

「仮置場使用確認書」を提出しない場合は「なし」 「仮置場使用確認書」を提出する場合(内容に変更がある場合)は「あり」を選択 →上部の「仮置場使用確認書」タプが有効になります

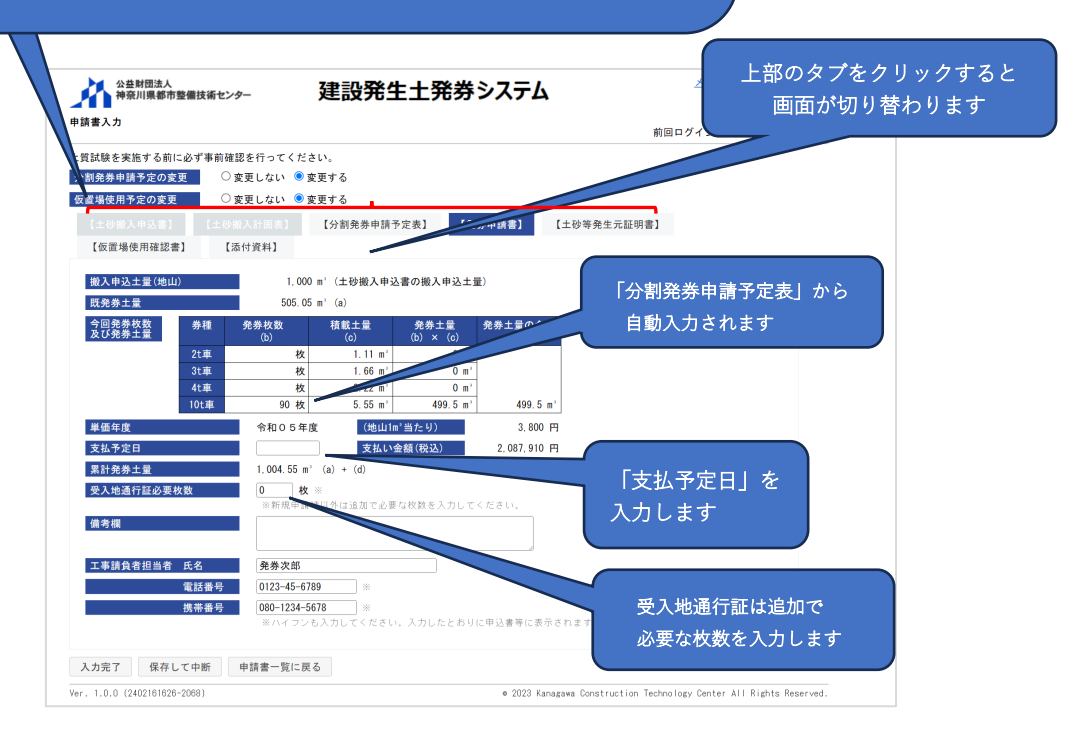

# 【分割発券申請予定表】

| <b>入</b> 力            |                                                 |                                                                       |               |                      | 前回口人                    | 100326 発<br>イン日時・2024/00/0                     | 6券次郎<br>0.00-00       |
|-----------------------|-------------------------------------------------|-----------------------------------------------------------------------|---------------|----------------------|-------------------------|------------------------------------------------|-----------------------|
| 途を実施する前に必             | ず事前確認を行って                                       | ください。                                                                 |               |                      | 副国ロシ                    | · 1 ≥ ⊡ № . 2024/00/0                          | 0.00                  |
| 衆申請予定の変更              | ○変更しない                                          | ● 変更する                                                                |               |                      |                         |                                                |                       |
| 体田子中の本面               | <ul> <li>○ 皮支 0 0 0</li> <li>○ 本面したい</li> </ul> | <ul> <li>         ・ (二) (二) (二) (二) (二) (二) (二) (二) (二) (二)</li></ul> |               |                      |                         |                                                |                       |
| allerin in Activities | ⊖ gg Crati                                      |                                                                       | an an an an 1 | internal Filmborry   | de sis — in on sis 1    |                                                |                       |
| 「炒撒人甲込膏」              | 【土砂嵌入計画表】                                       | 【分割発券甲                                                                | 請予定表] 【発券甲    | 請書】 【土砂等             | 発生元証明書】                 |                                                |                       |
| 反置場使用確認書】             | 【添付資料】                                          |                                                                       |               |                      |                         |                                                |                       |
| 入申込土量(地山)             | 1,000                                           | )='(土砂搬入申込;                                                           | 書の搬入申込土量)     |                      |                         |                                                |                       |
| 申請回数                  | 申請予定日                                           | 券種                                                                    | 発券枚数<br>(b)   | 積載土量                 | 発券土量<br>(b) x (c)       | 発券土量の合計<br>())は累計+量                            | ר                     |
| 第1回                   | 2023/10/10                                      | 2t車券                                                                  | 0枚            | 1. 11 m <sup>2</sup> | 0 m <sup>3</sup>        |                                                |                       |
|                       |                                                 | 3t車券                                                                  | 0枚            | 1.66 m°              | 0 m'                    |                                                |                       |
|                       |                                                 | 4t車券                                                                  | 0枚            | 2.22 m <sup>3</sup>  | 0 m'                    |                                                |                       |
|                       |                                                 | 10t車券                                                                 | 50 枚          | 5.55 m°              | 277.5 m²                | 277.5 m°                                       |                       |
| 第2回                   | 2024/03/01                                      | 2t車券                                                                  | 0枚            | 1.11 m <sup>3</sup>  | 0 m'                    |                                                |                       |
|                       |                                                 | 3t車券                                                                  | 0枚            | 1.66 m <sup>3</sup>  | 0 m'                    |                                                |                       |
|                       |                                                 | 41車券                                                                  | 0枚            | 2.22 m <sup>2</sup>  | 0 m <sup>2</sup>        | 227.55 m <sup>+</sup>                          |                       |
| 第 2 回                 | 0001/01/00                                      | 101単亦                                                                 | 41枚           | 5. 55 m <sup>-</sup> | 227.55 m <sup>-</sup>   | (505.05 m <sup>-</sup> )                       |                       |
| 第5世                   | 2024/04/08                                      | 2149                                                                  | 权             | 1.11 m               | 0                       |                                                |                       |
|                       |                                                 | 3t車券                                                                  | 枚             | 1.66 m'              | 0 m.                    |                                                |                       |
|                       |                                                 | 4t車券                                                                  | 枚             | 2.22 m <sup>3</sup>  | 0 m <sup>3</sup>        | 499 5 m <sup>3</sup>                           |                       |
|                       |                                                 | 10t車券                                                                 | 90 枚          | 5.55 m°              | 499.5 m'                | (1,004.55 m <sup>2</sup> )                     |                       |
| 第4回                   |                                                 | 2t車券                                                                  | 枚             | 1.11 m <sup>3</sup>  | 0 m <sup>3</sup>        |                                                | (                     |
|                       |                                                 | 3t車券                                                                  | 枚             | 1.66 m°              | 0 m'                    |                                                |                       |
|                       |                                                 | 4t車券                                                                  | 枚             | 2.22 m <sup>3</sup>  | 0 m'                    |                                                | 前回申請時の情報が初期表示         |
|                       |                                                 | 10t車券                                                                 | 林             | 5,55 m²              | 0 m'                    | 0 m <sup>3</sup>                               |                       |
| 第5回                   |                                                 | 2+亩类                                                                  | 1/2           | 1 11 m <sup>2</sup>  | 0                       | (1, 004, 55 11 )                               | されますので、発券申請予定(        |
| ж V Ш                 |                                                 | 2:中分                                                                  | 校             | 1.66 m <sup>2</sup>  | 0 m'                    |                                                | 亦再がなる場合け修正入力しま        |
|                       |                                                 | 00年 <del>第</del>                                                      | 12            | 1.00 m               | 0 ==                    |                                                | <u>友文がのる物口は修正八月しょ</u> |
|                       |                                                 | 41 単夯                                                                 | 枚             | Z. ZZ M'             | 0 m/                    | 0 m <sup>3</sup>                               |                       |
|                       |                                                 | 10t車券                                                                 | 枚             | 5.55 m <sup>3</sup>  | 0 m'                    | (1,004.55 m <sup>+</sup> )                     |                       |
| 第6回                   |                                                 | 2t車券                                                                  | 枚             | 1.11 m²              | 0 m'                    |                                                |                       |
|                       |                                                 | 3t車券                                                                  | 枚             | 1.66 m°              | 0 m'                    |                                                |                       |
|                       |                                                 | 4t車券                                                                  | 枚             | 2.22 m <sup>3</sup>  | 0 m'                    |                                                |                       |
|                       |                                                 | 10t車券                                                                 | 枚             | 5.55 m°              | 0 m'                    | 0 m <sup>3</sup><br>(1.004.55 m <sup>3</sup> ) |                       |
|                       |                                                 | 2t車券                                                                  | 0枚            | 1.11 m <sup>2</sup>  | 0 m²                    | (1,001.00                                      |                       |
|                       |                                                 | 3t車券                                                                  | 0枚            | 1.66 m°              | 0 m'                    |                                                |                       |
| 合 1                   | т –                                             | 4t車券                                                                  | 0枚            | 2.22 m <sup>3</sup>  | 0 m <sup>2</sup>        |                                                |                       |
|                       |                                                 | 10t車券                                                                 | 181 枚         | 5.55 m°              | 1,004.55 m <sup>3</sup> | 1,004.55 m'                                    |                       |
|                       |                                                 |                                                                       |               |                      |                         |                                                |                       |
| 今7 県方して               | mas _ =                                         | TIT TO Z                                                              |               |                      |                         |                                                |                       |

※「分割発券申請予定表」に入力する発券枚数は、「発券申請書」の発券枚数に反 映されます。

# 【土砂等発生元証明書】 ※未実施の試験がある場合のみ

| =///                                                                                                    |                                                                                                    | 前回ログイン日時:2024/00/00 00:00                             |
|----------------------------------------------------------------------------------------------------|----------------------------------------------------------------------------------------------------|-------------------------------------------------------|
| 試験を実施する前に必ず事前確認を行                                                                                                    | ってください。                                                                                                    |                                                       |
| 創発券申請予定の変更 ○変更し                                                                                                    | ない ● 変更する                                                                                                    |                                                       |
| 置場使用予定の変更 ○変更し                                                                                                    | ない 🔍 変更する                                                                                                    |                                                       |
|                                                                                                    | [表] 【分割発券申請予定表】 【発券申請書】                                                                                                    | 【土砂等発生元証明書】                                           |
| 【仮置場使用確認書】 【添付資料                                                                                                    | 4]                                                                                                    |                                                       |
| 発生元事業所         郵使書号           所在地         法人名           法人名         代表者職氏名           電話書号         担当者           携帯番号         当該工事に係る土効等の発生総量           土質分析区画数(証明枚数) | 123-4567         神奈川県東ケ崎市汐見台0-0-0ハッケンビル3階         免券建設株式会社         代表取締役       発券太郎         0123-45-6789         愛券交節         080-1234-5678         ※ハイフシも入力してください         ・ハイフシも入力してください         1、000 m <sup>3</sup> 1、000 m <sup>3</sup> | 未実施の試験がある場合は<br>実施済み区画数と今回実施する<br>区画数を合計した数字を入力します    |
| 【区画】<br>今回○証明に係る土が等可と<br>次日の一部明に係る土が等す。<br>第在地<br>第在地<br>(2) 発生土砂等運搬契約者名<br>法人名<br>所在地<br>(3) 発生土砂等運搬契約者名<br>法人名<br>所在地<br>(4) 発生土砂等運搬契約者名<br>法人名<br>所在地             | ※ 1000 m*(5,000m*以内) ※ 株式会社 発券逓材 ※ 神奈川県茅ケ崎市汐見台00-00                                                                                                    | 上記で入力した区画数から今回実施する<br>区画数分の入力欄が表示されますので、<br>各項目を入力します |

## 【仮置場使用確認書】 ※仮置場使用確認書に変更がある場合のみ

|                         |                                  |                      |         | 前回          | コグイン日時:2024/00/00 00:00 |
|-------------------------|----------------------------------|----------------------|---------|-------------|-------------------------|
| 質試験を実施する前に必             | 「「事前確認を行ってくだ                     | さい。<br>キョナス          |         |             |                         |
| 「割光券中請アルの変更             |                                  | 変更する<br><u></u>      |         |             |                         |
| (直場使用予定の変更<br>(土砂搬入申込書) | ○ 変更しない ●<br>(土砂袋入計画表)           | 変更9 る<br>【分割発券申請予定表】 | 【発券申請書】 | 【土砂等発生元証明書】 |                         |
| 【仮置場使用確認書】              | 【添付資料】                           |                      |         |             |                         |
| 仮置土量<br>仮置予定期間          | ●地山 ○ほぐし<br>2023/11/06 ~ 202     | 000 m°               |         |             |                         |
| 仮置場名称                   | 免券建設資材置き場<br>※全角30文字以内で入         | * かしてください。           |         |             |                         |
| 仮置場所在地                  | <b>神奈川県厚木市田村町</b><br>※全角30文字以内で入 | 0-00 ※<br>カレズください。   |         |             |                         |
| 仮置きする理由                 | 現場の搬入路が狭く4<br>積み替えを行うため。         | t 車で仮置き場に搬出し、10 t    | 車に※     |             |                         |
|                         | *全角200文字以内でク                     | カしてください.             | d       |             |                         |

#### 【添付資料】

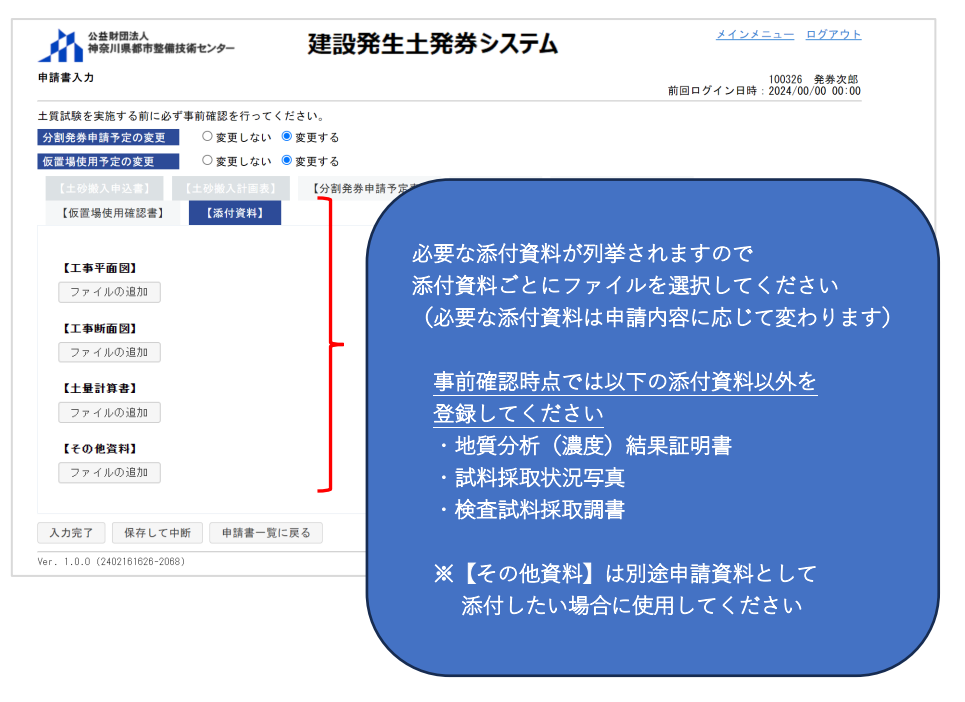

※UCR 受入地については、試料採取方法等について事前の調整が必要となりますの で、試験を実施する前に事前に確認依頼を行ってください。

添付資料は試料採取方法等の判断に必要となりますので、試験実施後に提出する 上記3点の添付資料以外は、アップロードしてください。 ・ファイル選択後の画面

| 【工事箇所の位置図】           |                       |                            |                            |
|----------------------|-----------------------|----------------------------|----------------------------|
| ファイル名                | アップロード日時              |                            |                            |
| 工事位置図.pdf            |                       | プレビュー ファイルの変更              | 削除追加                       |
| ファイルの追加              |                       |                            |                            |
| 【工事箇所一覧表】            |                       |                            |                            |
| ファイル名                | アップロード日時              |                            |                            |
| 工事箇所一覧表.pdf          |                       | プレビュー ファイルの変更              | 削除追加                       |
| ファイルの追加<br>【その他資料】   | 添付するファイル<br>「ファイルの変更  | を変更する場合は、<br>[」ボタンをクリックします | ファイルを選択すると、<br>「追加」が表示されます |
| ファイルの追加              |                       | )                          |                            |
| ファイルは、[入<br>ると、システムに | 力完了] ポタンま<br>こ登録されます。 | たは [保存して中断] ポタンを:          | クリックす                      |

※添付するファイルの名称は、内容がわかる名称にしてアップロードする様にお願いします。

入力完了後に〔入力完了〕ボタンをクリックします。

- ・エラーメッセージが表示された場合、エラーメッセージの内容を確認・修正して、
   再度[入力完了] ボタンをクリックします。
- ・技術センター及び UCR 受入地が申請書類の内容・試料採取方法等を確認し、問題なければ「確認依頼メール」にて通知されます。
- ・修正等がある場合は「修正依頼メール」にて申請書類の修正依頼が通知される場合があるので、定期的にメールの確認をお願いします。
- ・[保存して中断] ボタンをクリックすると、入力した内容を保存して「申請書一 覧」画面に戻ります。
- ・[申請書一覧に戻る] ボタンをクリックすると、入力した内容を保存せず「申請 書一覧」画面に戻ります。

| 申請書入            | л            |                                  |                                    |                      | 前回ログ                    | 100326 発券次郎<br>イン日時:2024/00/00 00:00 |
|-----------------|--------------|----------------------------------|------------------------------------|----------------------|-------------------------|--------------------------------------|
| 土質試験            | を実施する前に必ず事前硝 | 認を行ってください。                       |                                    |                      |                         |                                      |
| 分割発券            | ▶申請予定の変更 〇   | 変更しない 💿 変更する                     |                                    |                      |                         |                                      |
| 仮置場の            | 使用予定の変更 ○    | 変更しない 💿 変更する                     |                                    |                      |                         |                                      |
|                 |              | 教入計画表] 【分割発                      | 申請予定表】 【発                          | 券申請書】 【土             | 砂等発生元証明書】               |                                      |
| 【仮              | 置場使用確認書】     | 添付資料】                            |                                    |                      |                         |                                      |
| 搬入              | 申込土量(地山)     | 1.000 m'(土砂井                     | 入申込書の搬入申込土                         | <b>₽</b> )           |                         |                                      |
| 既発              | 券土量          | 505.05 m <sup>3</sup> (a)        |                                    |                      |                         |                                      |
| 今回              | 発券枚数 券種      |                                  | t 発券土量                             | 発券土量の合計              |                         |                                      |
| 及 <b>び</b>      | 発券土量         | (b) (c)                          | (b) × (c)                          | (d)                  |                         |                                      |
|                 | 21単<br>31車   | 枚 1.                             | i6 m <sup>2</sup> 0 m <sup>2</sup> |                      |                         |                                      |
|                 | 4t車          | 枚 2.                             | 2 m² 0 m²                          |                      |                         |                                      |
|                 | 10t車         | 90枚 5.                           | i5 m² 499.5 m²                     | 499.5 m <sup>3</sup> |                         |                                      |
| 単価              | 年度           | 令和05年度                           | 地山1m'当たり)                          | 3,800 円              |                         |                                      |
| 支払              | 予定日          |                                  | を払い金額(税込)                          | 2,087,910 円          |                         |                                      |
| 果計              | 発券土量         | 1,004.55 m <sup>3</sup> (a) + (d |                                    |                      |                         |                                      |
| 受入              | 地通行証必要枚数     |                                  |                                    | / +/ + I .           |                         |                                      |
| 借書              | 椢            | 米和地中調呼られたは進る                     | て必要な状態で入力して                        |                      |                         |                                      |
|                 |              | -                                |                                    |                      |                         |                                      |
| エ事              | 請負者担当者 氏名    | 発券次郎                             |                                    |                      |                         |                                      |
|                 | 電話番号         | 0123-45-6789                     | 6                                  |                      |                         |                                      |
|                 | 携帯番号         | 080-1234-5678                    | £                                  |                      |                         |                                      |
|                 |              | ※ハイフンも入力して。                      | ださい。入力したとおり                        | に甲込書等に表示され           | ます。                     |                                      |
|                 |              |                                  |                                    |                      |                         |                                      |
| 入力完             | 了 保存して中断     | 申請書一覧に戻る                         |                                    |                      |                         |                                      |
| Ver. 1.0        | 0 (1 2068)   |                                  |                                    | e 2023 Kanagawa      | Construction Technology | Center All Rights Reserved           |
|                 |              |                                  |                                    |                      |                         |                                      |
|                 |              |                                  |                                    |                      |                         |                                      |
| <u> 宗了] をクリ</u> | ックすると        |                                  |                                    |                      |                         |                                      |

- 手順④~⑥:試験実施後の申請書作成操作手順については、変更申請の操作手順と同様ですので「(2)変更申請の手順④~⑥」を参照してください。
- 手順⑦~⑩:受入地へ書類を郵送する際の操作手順については、変更申請の操作手順と同様 ですので「(2)変更申請の手順⑦~⑩」を参照してください。
- 手順①~③:搬入料金の振込が完了した際の操作手順については、変更申請の操作手順と同様ですので「(2)変更申請の手順①~③」を参照してください。

#### (4) 搬入完了申請

搬入完了申請は、全量搬入と減量搬入で提出する書類が異なります。そのため、全量搬入と減量搬入の場合に分けてそれぞれ説明します。また、全量搬入の場合には、UCRから「土砂搬入完了確認書」の発行を受けたい場合と発行不要の場合があります。下図フローにより、申請方法を確認してください。なお、<u>搬入完了申請を行うと、その工事の搬入</u>は全て完了した状態となり、以降変更申請等はできなくなりますのでご注意ください。

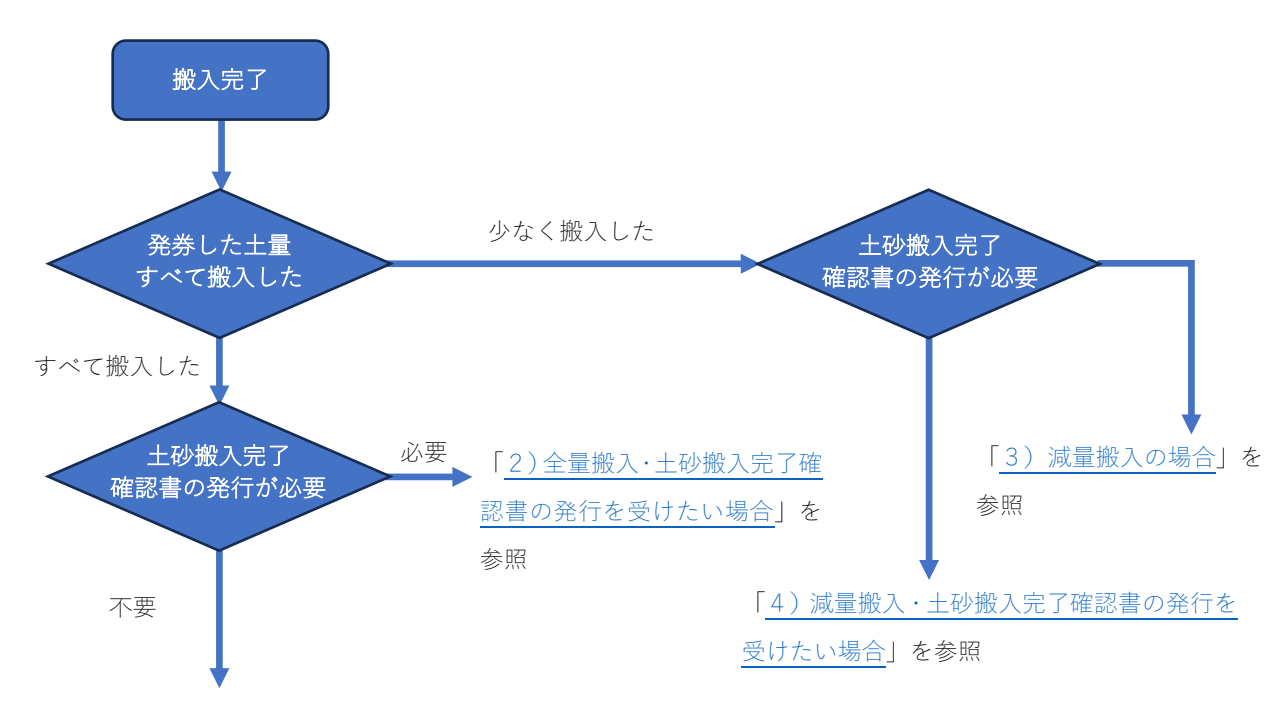

「1)全量搬入・土砂搬入完了確認書の発行が不要の場合」を参照

搬入完了申請時の全体フローを図 4-7 に示します。手順①~④で申請書の作成を行いま す。「3)減量搬入の場合」及び「4)減量搬入・土砂搬入完了確認書の発行を受けたい 場合」は管理券を、技術センターの建設発生土窓口に郵送で返却してください。

UCR から「土砂搬入完了確認書」の発行を受けたい場合は、手順⑤~⑥で完了確認書の印刷(ダウンロード)を行います。

※技術センター、発注者、協議会及び UCR が申請書を確認する過程で、申請書の修正を依 頼する場合があります。その際は「修正依頼メール」にて通知されます。

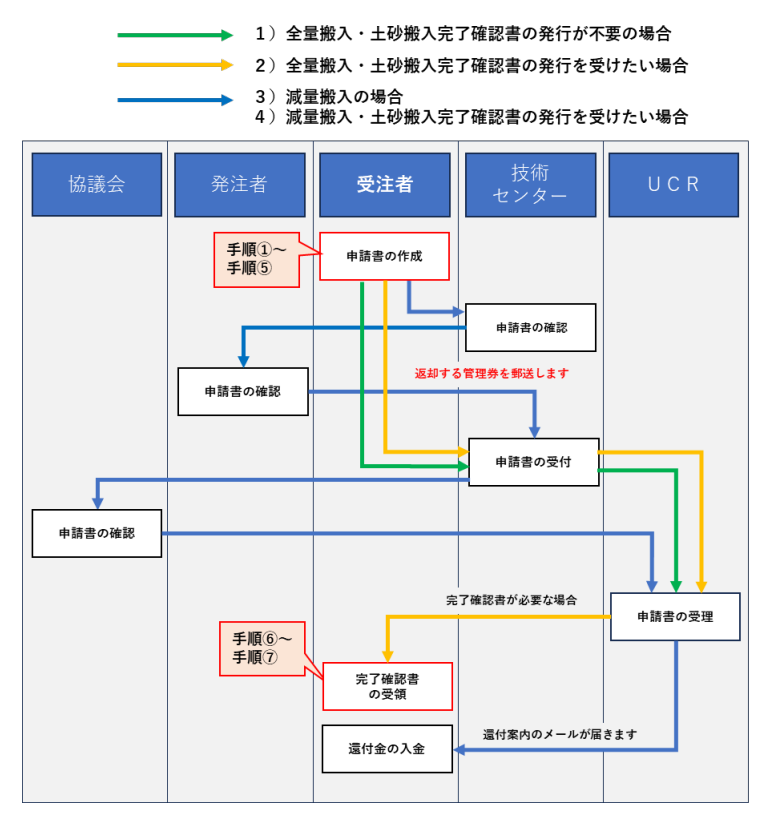

図 4-7 搬入完了申請の全体フロー

手順①:システムにログインし、「申請書一覧」画面から状態の「発券済み」にチェックを 入れ [検索] ボタンをクリックします。一覧表示されますので対象工事の整理番号 をクリックします。

| 工事一覧           |                 |                                           |              |                 |              | 前回ログイ:         | 1<br>ン日時:2 | 00326 発券次日<br>024/00/00 00日 |
|----------------|-----------------|-------------------------------------------|--------------|-----------------|--------------|----------------|------------|-----------------------------|
| 地区協議会          | ~               |                                           | 発注機関         |                 |              | ×              |            |                             |
| 契約年度           |                 | ~                                         |              |                 |              |                |            |                             |
| 受入地名           |                 | ~                                         |              |                 |              |                |            |                             |
| 単価年度           | ×               |                                           |              |                 |              |                |            |                             |
| 状態             | □ 申請作業中         | □ @ 確認作業中 □ 承認済み・未入金                      | □承認済み・       | ・未発券 🗹 発        | 券済み □完了      |                |            |                             |
| 検索             | そう 登録番号確認       |                                           |              |                 |              |                |            |                             |
| 整理番号           | 地区<br>発注機関      | 工事件名<br>工事箇所<br>契約工期                      | 受入地名<br>受入単価 | 設計土量<br>(m*)    | 発券土量<br>(m') | 搬入土量<br>(m*)   | 進捗率<br>(%) | 状態                          |
| R05-09-6020    | 横浜              | 令和5年度 河川修繕工事 県単(そ<br>の○)                  | 受入地B         | 1,000           | 1, 004, 55   | -              | -          | 発券済み                        |
| 1              | 1976月8月27小中49月1 | 二級河川〇〇川 横浜市〇〇区<br>2023/10/02 ~ 2024/06/28 | 度            |                 |              |                |            |                             |
| Excel出力        |                 |                                           |              |                 |              |                |            |                             |
|                |                 |                                           |              | ▶ 2023 Kanagawa | Construction | Technology Cer | nter All   | Rights Reserved             |
| Ver. 1.0.0 (24 | 02161626-20681  |                                           |              |                 |              |                |            |                             |

手順②:「申請書一覧」画面が表示されますので、フローで確認した申請方法 1)~4)の 操作手順を行ってください。

1) 全量搬入・土砂搬入完了確認書の発行が不要の場合

手順③:「申請書一覧」画面で、[完了申請] ボタンをクリックします。

|        | 公益財団:<br>神奈川県  | 法人<br>都市整備技術セン: | 9—     | 建設勢               | 発生土義       | 発券シス    | ペテム           |                 | メインメ                 |                    | <u>ログアウト</u>          |
|--------|----------------|-----------------|--------|-------------------|------------|---------|---------------|-----------------|----------------------|--------------------|-----------------------|
| 申請     | 書一覧            |                 |        |                   |            |         |               |                 | 前回ログイン日時             | 100326<br>: 2024/0 | ; 発券次郎<br>J0/00 00:00 |
| 整理     | 番号             | R05-06-6029     |        |                   |            |         |               |                 |                      |                    |                       |
| 年度     | 一箇所番号          | 2023年度 -        | 1      |                   |            |         |               |                 |                      |                    |                       |
| 対象     | 地区             | 厚木              |        |                   |            |         |               |                 |                      |                    |                       |
| 発注     | 機関             | 神奈川県厚木          | 土木事務所  |                   |            |         |               |                 |                      |                    |                       |
| 工事     | 件名             | 令和5年度 :         | 道路補修工業 | 事 県単 (その(         | ))         |         |               |                 |                      |                    |                       |
| 工事     | 箇所             | 愛甲郡清川村          | 〇〇地内 ! | 具道口口号             |            |         |               |                 |                      |                    |                       |
| 受入     | 地名             | 受入地日            |        |                   |            |         |               |                 |                      |                    |                       |
| 単価     | 年度             | 令和05年度          |        |                   |            |         |               |                 |                      |                    |                       |
| 書類     |                | 受取済み            |        |                   |            |         |               |                 |                      |                    |                       |
|        | 年度<br>箇所報号     | 申請日             | 申請区分   | 工期                |            | 設計土量    | 発券土量          | 状態              |                      |                    |                       |
| ۲      | 2023年度<br>1    | 2024/00/00      | 変更     | 2023/07/10 $\sim$ | 2024/03/29 | 300     | 99.9          | 発券済み            |                      |                    |                       |
| 0      | 2023年度<br>1    | 2024/00/00      | 新規     | 2023/07/10 $\sim$ | 2024/02/29 | 200     | 205.35        | 発券済み            |                      |                    |                       |
| 申言     | 清書照会           | 変更申請            | 分割申請   | 完了申請              | 帳票出力       | Excel出す | 」 [ 工事一       | 覧に戻る            |                      |                    |                       |
| Ver. 1 | 1.0.0 (240917) | 904-2199)       |        |                   |            |         | 0 2023 Kanaga | awa Constructio | on Technology Center | All Righ           | ts Reserved.          |
|        |                |                 | [      | 完了申請              | 」をク        | リックし    | ます            |                 |                      |                    |                       |

手順④:書類選択画面が表示されますので、[完了届入力] ボタンをクリックします。

| 申請書一覧     100326 発券次書       館団ログイン日降:2024/00/00 00:1       留理番号     R05-<br>年度一窗所番号       年度一窗所番号     2023       中請する書類を選択してください。       【全盤股入】       生砂撮入完了届       生砂撮入完了届       生砂撮入完了福田       空水砂名       受入       受入地名       受入       資産       「海       (1)       生砂撮入完了福       (2)       「完了届入力」をクリックします       上砂撮入完了稿算書・土砂撮入完了       (2)       (2)                          | 公益財団法神奈川県都                                                       | は、 建設発生土発券システム 建設発生土発券システム                                                                                                    | <u>メインメニュー</u> 日グアウト                     |
|----------------------------------------------------------------------------------------------------|------------------------------------------------------------------|----------------------------------------------------------------------------------------------------|------------------------------------------|
| 望程毎号     805-<br>年度一箇所番号     905-<br>年度一箇所番号     中舗する書類を選択してください。       「全型振用     存れ       建築振用     存れ       工事範所     変わ、       空入地名     空入       空仙谷皮     行れ       野道     市       正事範所     空内、       理協年度     行れ       市     正参撮入完了確認依頼書       工会認本人気     二       正     「完了届入力」をクリックします       土砂撮入完了精算書・土砂撮入完了     正ののの人番       正     医ろ       ②     2023年度       ②     2023年度 | 申請書一覧                                                            |                                                                                                    | 100326 発券次郎<br>前回ログイン日時:2024/00/00 00:00 |
| 推廣<br>面所錄号         申載         戻る           ②         2023年度         202                                                                                                    | 整理番号<br>年度一箇所番号<br>対象地区<br>工事物 他相<br>工事物 的<br>空入地名<br>単価年度<br>郵送 | R05-1         申請する書類を選択してください。           「全量職入】         (全量職入】           第本         土砂撮入完了届         ※完了幅記會坊小迎要           全部撮入完了確認會坊小迎要         ご確認會坊心要           受許         土砂撮入完了確認會坊中         で使記會坊心要           支約         土砂撮入完了精算書         「完了届入力」をク           済和         土砂撮入完了精算書・土砂撮入完了         ※ののないのこ | リックします                                   |
| 2023年度         2024/00/00         新規         2023/07/10         2024/02/28         200         205.35         発券済み           申請書照会         変更申請         完了申請         帳票出力         Excel出力         工事一覧に戻る                                                                                                    | 年度<br>菌所番号<br>② 2023年度<br>1<br>② 2023年度<br>1<br>申請書照会            | 申記     戻る       202.     2024/00/00       新規     2023/07/10 ~ 2024/02/28       2024/00/00     新規       空ワート     2023/07/10 ~ 2024/02/28       200     205.35       発券済み       変更申請     完了申請       幌票出力     Excel出力                                                                                             |                                          |

手順⑤:「土砂搬入完了届入力」画面が表示されますので、各項目を入力します。入力完了 後に[確認依頼] ボタンをクリックします。

技術センター及び UCR が申請書類の内容を確認し、UCR が受理します。

- ・修正等がある場合は「修正依頼メール」にて通知します。
- ・[キャンセル] ボタンをクリックすると、入力した内容を保存せずに「申請書一 覧」画面に戻ります。

| 申込者 所在地           | 神奈川県茅ケ崎市汐見台0-0-0ハッケンビル3階 |                                |
|-------------------|--------------------------|--------------------------------|
| 法人名               | 免券建設株式会社                 |                                |
| 代表者職氏名            | 代表取締役 発券太郎               |                                |
| 見場代理人 氏名          | *                        |                                |
| 受入地名              | 受入地日                     |                                |
| 発注機関              | 神奈川県横浜川崎治水事務所            |                                |
| 工事件名              | 令和5年度 河川修繕工事 県単 (その〇)    |                                |
| <b>收入申込土量</b>     | 1,000 m'                 |                                |
| 最入完了土量            | 上記搬入申込土量のとおり             | 各項目を入力します                      |
| 工事請負者担当者 氏名       |                          |                                |
| 電話番号              | *                        |                                |
| FAX番号             | *                        |                                |
| 蕭考                |                          |                                |
|                   |                          |                                |
| 確認依頼 キャンセル        |                          |                                |
| 1 0 0 (240, 9068) |                          | Center All Rights Reserved     |
| 1. 1.010 (21021   | 1                        | conter with ingrite neactices. |
2 ) 全量搬入・土砂搬入完了確認書の発行を受けたい場合

手順③:「申請書一覧」画面で、[完了申請] ボタンをクリックします。

|         | 公益財団》<br>神奈川県 | <sup>去人</sup><br>都市整備技術セン: | <u> </u> | 建設到          | ¥生土?       | 発券シス         | マテム           |               | <u>メインメニュー</u> 日グアウ」                      |
|---------|---------------|----------------------------|----------|--------------|------------|--------------|---------------|---------------|-------------------------------------------|
| 申請書     | 一覧            |                            |          |              |            |              |               |               | 100326 発券次館<br>前回ログイン日時:2024/00/00 00:0   |
| 整理원     | 号             | R05-06-6029                |          |              |            |              |               |               |                                           |
| 年度一     | -箇所番号         | 2023年度 -                   | 1        |              |            |              |               |               |                                           |
| 対象地     | <u>ا</u> X    | 厚木                         |          |              |            |              |               |               |                                           |
| 発注を     | 関             | 神奈川県厚木:                    | 土木事務所    |              |            |              |               |               |                                           |
| 工事件     | *名            | 令和5年度 ;                    | 直路補修工業   | 事 県単(そのC     | ))         |              |               |               |                                           |
| 工事制     | व Pri         | 愛甲郡清川村                     | 〇〇地内 ,   | 見道口口号        |            |              |               |               |                                           |
| 受人地     | 地名            | 受入地日                       |          |              |            |              |               |               |                                           |
| 単価年     | F度            | 令和05年度                     |          |              |            |              |               |               |                                           |
| 郵送      |               | 済                          |          |              |            |              |               |               |                                           |
|         | 年度<br>箇所番号    | 申請日                        | 申請区分     | 工期           |            | 設計土量<br>(m²) | 発券土量<br>(m³)  | 状態            |                                           |
| ۲       | 2023年度<br>1   | 2024/00/00                 | 変更       | 2023/07/10 ~ | 2024/03/29 | 300          | 99.9          | 発券済み          |                                           |
| 0       | 2023年度<br>1   | 2024/00/00                 | 新規       | 2023/07/10 ~ | 2024/02/29 | 200          | 205.35        | 発券済み          |                                           |
| 申請      | 書照会           | 変更申請                       | 完了申請     | 帳票出力         | Excel出力    | 工事一5         | 創に戻る          |               |                                           |
| Ver. 1. | 0.0 (2404102  | 014-2098)                  |          |              |            |              | 0 2023 Kanaga | awa Construct | ion Technology Center All Rights Reserved |
|         |               |                            | <br>「完了  | 「申請」を        | :クリッ       | クします         | <b>†</b>      |               |                                           |

手順④:書類選択画面が表示されますので、[土砂搬入完了確認依頼書] ボタンをクリック します。

| 公益財団法神奈川県都                                       | 人<br>市整備技術センター                                                                     | 建設発生土物                                | 発券システム      | 4                        | <u>メインメニュー</u> <u>ログアウト</u>             |
|--------------------------------------------------|------------------------------------------------------------------------------------|---------------------------------------|-------------|--------------------------|-----------------------------------------|
| 申請書一覧                                            |                                                                                    |                                       |             | Ť                        | 100326 発券次郎<br>回口グイン日時:2024/00/00 00:00 |
| 整理番号<br>年度一箇所番号                                  | R05-1<br>2023: 申請する書類を選択し                                                          | <b>,てください。</b>                        |             |                          |                                         |
| 対象地区<br>発注機関<br>工事件名                             | 厚木 【全重版人】<br>神奈<br>全和<br>キャン(約3) 完了届<br>(1) 10 10 10 10 10 10 10 10 10 10 10 10 10 | 7./ <del>/. #3</del> . # <del>3</del> | ※完了確認       | 書が不要                     |                                         |
| 工事箇所<br>受入地名<br>単価年度                             | <ul> <li>変甲:<br/>(減量搬入】</li> <li>受入:</li></ul>                                     |                                       | NOL 1 Vessi | 4//                      |                                         |
| 郵送 年度 新言 永二                                      | 済<br>主砂搬入完了和<br>申請<br>戻る                                                           | 「土砂搬入                                 | 完了確認依頼      | 頓書」をクリ                   | ックします                                   |
| <ul> <li>2023年度<br/>1</li> <li>2023年度</li> </ul> | 202.<br>2024/00/00 新規 202                                                          | 3/07/10 ∼ 2024/02/29                  | 200         | 205.35<br>発券済み           |                                         |
| 申請書照会                                            | 変更申請    完了申請                                                                       | 暖票出力 Excel出力                          | 工事一覧に戻る     | 5                        |                                         |
| Ver. 1.0.0 (24041020                             | 4-2038)                                                                            |                                       | 8 202       | 23 Kanagawa Construction | Technology Center All Rights Reserved.  |

手順⑤:「土砂搬入完了確認依頼書入力」画面が表示されますので、各項目を入力します。 入力完了後に[確認依頼]ボタンをクリックします。

> 技術センター及び UCR が申請書類の内容を確認し、承認されましたら「完了確認 書発行メール」にて通知されます。

- ・修正等がある場合は「修正依頼メール」にて通知します。
- ・[キャンセル] ボタンをクリックすると、入力した内容を保存せずに「申請書一 覧」 画面に戻ります。

| 公益財団法人<br>神奈川県都市整備技術センタ- | - 建設発生土発券システム <u>メインメニュー ログアウト</u>                  |
|--------------------------|-----------------------------------------------------|
| 上砂搬入完了確認依頼書入力<br>        | 100326 発券次郎<br>前回ログイン日時:2024/00/00 00:00            |
| 整理番号                     | R05-06-6029                                         |
| 申込者 所在地                  | 神奈川県茅ヶ崎市汐見台0-0-0 ハッケンビル 3階                          |
| 法人名                      | 発券建設株式会社                                            |
| 代表者職氏名                   | 代表取締役 発券太郎                                          |
| 受入地名                     | 受入地日                                                |
| 発注機関                     | 神奈川県厚木土木事務所                                         |
| 工事件名                     | 令和5年度 道路補修工事 県単(その○)                                |
| 路線・河川・区域名                | 県道口口号                                               |
| 工事箇所                     | 愛甲郡清川村○○地内                                          |
| 搬入申込土量                   | 地山 300 m <sup>3</sup>                               |
| 土砂撮入開始日                  | ×                                                   |
| 土砂撮入完了日                  | *                                                   |
| 工事請負者担当者 氏名 🔰            |                                                     |
| 電話番号                     | ▲ 各項目を入力します                                         |
| FAX番号                    |                                                     |
| 完了確認書送付先 宛名              |                                                     |
| 郵便番号                     |                                                     |
| 所在地                      |                                                     |
| 確認依頼 キャンセル               |                                                     |
| Ver. 1.0.0 (2404) 2098   | Construction Technology Center All Rights Reserved. |
| [f<br>技行                 | 催認依頼]をクリックすると<br>術センターが内容確認を行います                    |

手順⑥:「完了確認書発行メール」が通知された後、システムにログインして「申請書一覧」 画面の[完了申請照会] ボタンをクリックします。

| 神奈川県           | 都市整備技術セン    | ター         | 建改光土土                  | .光分ン/                     | ТД           |               |                                        |
|----------------|-------------|------------|------------------------|---------------------------|--------------|---------------|----------------------------------------|
| 清書一覧           |             |            |                        |                           |              |               | 100326 発券)<br>前回ログイン日時:2024/00/00 00   |
| 理番号            | R05-06-6029 |            |                        |                           |              |               |                                        |
| 度一箇所番号         | 2023年度 -    | 1          |                        |                           |              |               |                                        |
| 象地区            | 厚木          |            |                        |                           |              |               |                                        |
| 主機関            | 神奈川県厚木      | 土木事務所      |                        |                           |              |               |                                        |
| 事件名            | 令和5年度       | 道路補修工      | 事 県単(その〇)              |                           |              |               |                                        |
| ■箇所            | 愛甲郡清川村      | 〇〇地内       | 県道口口号                  |                           |              |               |                                        |
| 地名             | 受入地日        |            |                        |                           |              |               |                                        |
| <b>F</b> 年度    | 令和05年度      |            |                        |                           |              |               |                                        |
| ž              | 済           |            |                        |                           |              |               |                                        |
| 年度<br>箇所番号     | 申請日         | 申請区分       | 工期                     | 設計土量<br>(m <sup>2</sup> ) | 発券土量<br>(m²) | 状態            |                                        |
| 2023年度<br>1    | 2024/00/00  | 変更         | 2023/07/10 ~ 2024/03/2 | 9 300                     | 99.9         | 搬入完了          |                                        |
| 2023年度<br>1    | 2024/00/00  | 新規         | 2023/07/10 ~ 2024/02/2 | 200                       | 205.35       | 搬入完了          |                                        |
| 請書照会           | 完了申請照会      | ·<br>- 帳票出 | 5カ Excel出力 工           | 事一覧に戻る                    |              |               |                                        |
| 1.0.0 (2404102 | 014-2098)   |            |                        |                           | 0 2023 Kanag | awa Construct | ion Technology Center All Rights Reser |
|                |             |            |                        |                           |              |               |                                        |
|                |             | 「古フ」       |                        | 11 61                     |              |               |                                        |

手順⑦:「土砂搬入完了確認依頼書確認」画面が表示されます。[土砂搬入完了確認書] ボタ ンをクリックし、土砂搬入完了確認書をプレビュー表示し、確認します。

| 公益財団法人 神奈川県都市    | 整備技術センター   | 建設発生土発券シ    | <b>ステム</b>                                   |
|------------------|------------|-------------|----------------------------------------------|
| 砂搬入完了確認依頼        | 顛書確認       |             | 前回ログイン日                                      |
| 哩番号 RI           | 05-06-6029 |             |                                              |
| 医協議会 厚           | 【木地区協議会    |             |                                              |
| 番号 20            | 023年度 - 1  |             |                                              |
| 年度               | 1和05年度     |             |                                              |
| (1               |            |             |                                              |
| 撮入完了確認依          | 頼書         |             |                                              |
| り撮入完了確認書         |            |             |                                              |
| 申請書入力画面          | 面確認】       |             |                                              |
| <b>极入完了確認依</b>   | 頼書入力 🦰     |             |                                              |
| 注者情報】            |            | 「十砂搬入空了碑刻聿] | をクリックト確認します                                  |
| 名 勇              | 券建設株式会社    |             |                                              |
| 名 浅              | :人部課名      | 部課名         |                                              |
| 者名 発             | 券次郎        | 担当者名        |                                              |
| 番号               |            | 電話番号        |                                              |
| 番号               |            | メールアドレス     |                                              |
| ルアドレス            |            |             |                                              |
| 書一覧に戻る           |            |             |                                              |
| .0 (2404102014-) | 2098)      |             | 8 2023 Kanagawa Construction Technology Cent |

#### 3)減量搬入の場合

手順③:「申請書一覧」画面で、[完了申請] ボタンをクリックします。

|         | 公益財団           | ま人<br>都市整備技術セン | 9—              | 建設到               | 発生土薬       | 発券シス                      | ペテム           |               | <u>メインメニュー</u> <u>ログアウト</u>                |
|---------|----------------|----------------|-----------------|-------------------|------------|---------------------------|---------------|---------------|--------------------------------------------|
| 申請      | 書一覧            |                |                 |                   |            |                           |               |               | 100326 発券次郎<br>前回ログイン日時:2024/00/00 00:00   |
| 整理      | 番号             | R05-06-6029    |                 |                   |            |                           |               |               |                                            |
| 年度      | 一箇所番号          | 2023年度 -       | 1               |                   |            |                           |               |               |                                            |
| 対象      | 地区             | 厚木             |                 |                   |            |                           |               |               |                                            |
| 発注      | 機関             | 神奈川県厚木         | 土木事務所           |                   |            |                           |               |               |                                            |
| 工事      | 6件名            | 令和5年度          | 道路補修工業          | 事 県単(そのC          | ))         |                           |               |               |                                            |
| 工事      | 箇所             | 愛甲郡清川村         | 〇〇地内 !          | 県道口口号             |            |                           |               |               |                                            |
| 受入      | 地名             | 受入地日           |                 |                   |            |                           |               |               |                                            |
| 単価      | i年度            | 令和05年度         |                 |                   |            |                           |               |               |                                            |
| 郵送      |                | 済              |                 |                   |            |                           |               |               |                                            |
|         | 年度<br>箇所番号     | 申請日            | 申請区分            | 工期                |            | 設計土量<br>(m <sup>2</sup> ) | 発券土量<br>(m²)  | 状態            |                                            |
| ۲       | 2023年度         | 2024/00/00     | 変更              | 2023/07/10 $\sim$ | 2024/03/29 | 300                       | 99.9          | 発券済み          |                                            |
| 0       | 2023年度<br>1    | 2024/00/00     | 新規              | 2023/07/10 ~      | 2024/02/29 | 200                       | 205.35        | 発券済み          | -                                          |
| <b></b> | 請書照会           | 変更申請           | 完了申請            | 帳票出力              | Excel出力    | 工事一覧                      | 創に戻る          |               |                                            |
| Ver.    | 1.0.0 (2404102 | 014-2098)      |                 |                   |            |                           | 0 2023 Kanaga | awa Construct | ion Technology Center All Rights Reserved. |
|         |                |                | 「完 <sup>·</sup> | 了申請」で             | をクリッ       | · クしま                     | す             |               |                                            |

手順④:書類選択画面が表示されますので、[土砂搬入完了精算書] ボタンをクリックしま

| 公益財団:<br>神奈川県                    | 法人<br>都市整備技術センタ−      | 建設発                    | 生土発券シ        | ステム            | <u>X70XIII 0</u>                |
|----------------------------------|-----------------------|------------------------|--------------|----------------|---------------------------------|
| 申請書一覧                            |                       |                        |              |                | 100326 多<br>前回ログイン日時:2024/00/00 |
| 整理番号                             | R05-I                 |                        |              |                |                                 |
| 年度一箇所番号                          | <sub>2023:</sub> 申請する | る書類を選択してください           | •            |                |                                 |
| 対象地区                             | 厚木 【全量搬               | <b>§</b> 入】            |              |                |                                 |
| 発注機関                             | 神奈. 土石                | 沙搬入完了届                 |              | ※完了確認書が不要      |                                 |
| 工事件名                             | 令和 土砂                 | 沙搬入完了確認依頼書             |              | ※完了確認書が必要      |                                 |
| 工事箇所                             | 愛甲:                   | ¢λ]                    |              |                |                                 |
| 受入地名                             | 受入: + 6               | か 搬入 完了 精算書            |              | ※完了確認書が不要      |                                 |
| 単価年度                             | 令和                    |                        |              |                |                                 |
| 郵送                               | <u>清</u>              | 少搬入完了精算書・土砂 <u>液</u> 、 | の設施頼書        | ※完了確認書が必要      |                                 |
| 年度                               | 申請 戻る                 |                        |              |                |                                 |
| 箇所番号                             |                       |                        | 「十砂搬入        | 、完了精 <b>質書</b> | をクリックします                        |
| ● 2023年度                         | 202.                  |                        |              |                |                                 |
| <ul> <li>2023年度<br/>1</li> </ul> | 2024/00/00            | 所規 2023/07/10 ~        | 2024/02/29 2 | 00 205.35 発券済。 | <del>у</del>                    |
|                                  |                       |                        |              |                |                                 |

手順⑤:「土砂搬入完了精算書入力」画面が表示されますので、各項目を入力します。項目 は【土砂搬入完了精算書】・【土量変更証明書】・【添付資料】があります。工事の発 注機関により【副申書】がある場合があります。

入力完了後に「確認依頼」ボタンをクリックします。

技術センター、発注者及び協議会が申請書類の内容等を確認し、承認された後に 「料金還付案内メール」が通知されます。

- ・申請書類の確認過程で、「修正依頼メール」にて申請書類の修正依頼が通知される場合があるので、承認されるまでの間は定期的にメールの確認をお願いします。
- ・[キャンセル] ボタンをクリックすると、入力した内容を保存せずに「申請書一 覧」画面に戻ります。

【土砂搬入完了精算書】

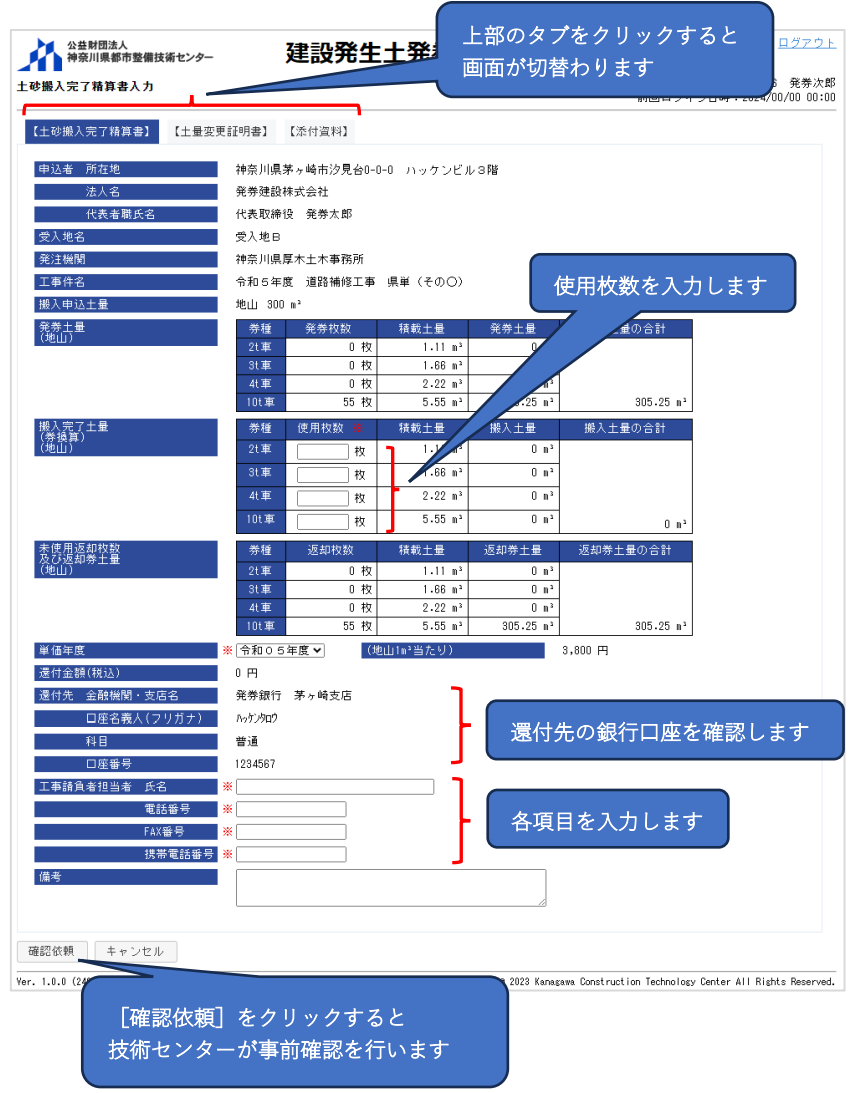

## 【土量変更証明書】

| 公益財団法人<br>神奈川県都市整備技術センター     | 建設発生土発券            | <b>\$システム</b> | <u>メインメニュー ログアウト</u>                                   |
|------------------------------|--------------------|---------------|--------------------------------------------------------|
| 土砂搬入完了精算書入力                  |                    |               | 100326 発券次郎<br>前回ログイン日時:2024/00/00 00:00               |
| 【土砂搬入完了精算書】 【土量変更言           | I明書】 【添付資料】        |               |                                                        |
| 工事件名 令和                      | 5年度 道路補修工事 県単(その〇) |               |                                                        |
| 路線・河川・区域名 県道                 | 008                |               |                                                        |
| 工事箇所 愛甲                      | 郡清川村〇〇地内           |               |                                                        |
| 搬入申込土量 当初                    | 300 m²             |               |                                                        |
| 変更後                          | n <sup>3</sup>     |               |                                                        |
| 変更理由<br>※全                   | :角40文字以内で入力してください。 | の理由から ※       | 各項目を入力します                                              |
| 確認依頼 キャンセル                   |                    |               |                                                        |
| Ver. 1.0.0 (2404102014-2098) |                    | 0 2023 Kanaga | wa Construction Technology Center All Rights Reserved. |

# 【添付資料】

| 公益財団法人<br>神奈川県都市整備技術センター        | 建設発生土発券システム       | <u>メインメニュー ログアウト</u>                                |
|---------------------------------|-------------------|-----------------------------------------------------|
| 上                               |                   | 100326 発券次郎<br>前回ログイン日時:2024/00/00 00:00            |
| 【土砂搬入完了精算書】 【土量変更証明書            | 】【添付資料】           |                                                     |
| <b>【その他資料(滅量搬入)】</b><br>ファイルの追加 | 申請に必<br>してくだ      | め要な書類を追加<br>⋮さい                                     |
| 確認依頼 キャンセル                      |                   |                                                     |
| Ver. 1.0.0 (2404102014-2038)    | 0 2023 Kanagawa I | Construction Technology Center All Rights Reserved. |

4)減量搬入・土砂搬入完了確認書の発行を受けたい場合

手順③:「申請書一覧」画面で、[完了申請] ボタンをクリックします。

| 公益財団派 神奈川県                       | ま人<br>都市整備技術セン: | 9—     | 建設発生土築                       | 発券シス         | ペテム           |                | メインメニュー ログアウト                             |
|----------------------------------|-----------------|--------|------------------------------|--------------|---------------|----------------|-------------------------------------------|
| 申請書一覧                            |                 |        |                              |              |               |                | 100326 発券次郎<br>前回ログイン日時:2024/00/00 00:00  |
| 整理番号                             | R05-06-6029     |        |                              |              |               |                |                                           |
| 年度一箇所番号                          | 2023年度 -        | 1      |                              |              |               |                |                                           |
| 対象地区                             | 厚木              |        |                              |              |               |                |                                           |
| 発注機関                             | 神奈川県厚木:         | 土木事務所  |                              |              |               |                |                                           |
| 工事件名                             | 令和5年度 ;         | 直路補修工業 | ▶ 県単(その〇)                    |              |               |                |                                           |
| 工事箇所                             | 愛甲郡清川村          | 00地内 , | 見道ロロ号                        |              |               |                |                                           |
| 受入地名                             | 受入地日            |        |                              |              |               |                |                                           |
| 単価年度                             | 令和05年度          |        |                              |              |               |                |                                           |
| 郵送                               | 済               |        |                              |              |               |                |                                           |
| 年度<br>箇所番号                       | 申請日             | 申請区分   | 工期                           | 設計土量<br>(m²) | 発券土量<br>(m²)  | 状態             |                                           |
| ② 2023年度<br>1                    | 2024/00/00      | 変更     | 2023/07/10 ~ 2024/03/29      | 300          | 99.9          | 発券済み           |                                           |
| <ul> <li>2023年度<br/>1</li> </ul> | 2024/00/00      | 新規     | 2023/07/10 $\sim$ 2024/02/29 | 200          | 205.35        | 発券済み           |                                           |
| 申請書照会                            | 変更申請            | 完了申請   | 帳票出力 Excel出力                 | 工事一點         | 記に戻る          |                |                                           |
| Yer. 1.0.0 (2404102              | 014-2098)       |        |                              |              | 0 2023 Kanaga | awa Constructi | on Technology Center All Rights Reserved. |
|                                  |                 | 「完了」   | 申請」をクリック                     | レます          |               |                |                                           |

手順④:書類選択画面が表示されますので、[土砂搬入完了精算書・土砂搬入完了確認依頼 書]ボタンをクリックします。

| 公益財団法神奈川県書                                                                      | 5人<br>都市整備拍          | は新モンター 建設発生土発券                                        | システム                                             | <u>メインメニュー</u> <u>ログアウト</u>             |
|---------------------------------------------------------------------------------|----------------------|-------------------------------------------------------|--------------------------------------------------|-----------------------------------------|
| 申請書一覧                                                                           |                      |                                                       | 前回                                               | 100326 発券次郎<br>ヨログイン日時:2024/00/00 00:00 |
| 整理番号<br>年度一箇所番号                                                                 | R05-I<br>2023:       | 申請する書類を選択してください。                                      |                                                  |                                         |
| 対象地区<br>発注機関<br>工 声 供 2                                                         | 厚木<br>神奈.            | <b>上 空 飯 吹 人</b><br>土 砂 搬入 完 了 届                      | ※完了確認書が不要                                        |                                         |
| 工事简所<br>受入地名                                                                    | 型中10<br>一変甲:<br>一受入: | 土砂服入元1 確認依頼書<br>【減量搬入】                                | ※元1 (編2)香小心安                                     |                                         |
| 単価年度<br>郵送                                                                      | 令和<br>済              | 土砂撮入元 / 箱具書<br>土砂搬入完 / 箱算書・土砂搬入完 / 確認依頼書              | <ul> <li>※売1幅2番が小要</li> <li>※完了確認書が必要</li> </ul> |                                         |
| 年度<br>箇所番号                                                                      | 申請                   |                                                       |                                                  |                                         |
| <ul> <li>2023年度</li> <li>1</li> <li>2023年度</li> <li>1</li> <li>申請書照会</li> </ul> | 202<br>2024/<br>変更申i | <sup>700/00</sup> 新規<br><sup>1</sup> 完 <sub>了申請</sub> | 算書・土砂搬入完了<br>クリックします                             | 確認依頼書」を                                 |
| Yer. 1.0.0 (24041020                                                            | )14-2098)            |                                                       | @ 2023 Kanagawa Construction 1                   | Technology Center All Rights Reserved.  |

手順⑤:「土砂搬入完了精算書入力」画面が表示されますので、各項目を入力します。項目 は【土砂搬入完了精算書】・【土砂搬入完了確認依頼書】・【土量変更証明書】・【添付 資料】の4項目があります。工事の発注機関により【副申書】が必要な場合があり ます。

入力完了後に「確認依頼」ボタンをクリックします。

技術センター、発注者及び協議会が申請書類の内容等を確認し、承認された後、「完 了確認書発行・還付案内メール」が通知されます。

・申請書類の確認過程で、「修正依頼メール」にて申請書類の修正依頼が通知される場合があるので、承認されるまでの間は定期的にメールの確認をお願いします。

・[キャンセル] ボタンをクリックすると、入力した内容を保存せずに「申請書一 覧」画面に戻ります。

| 公益財団法人<br>神奈川県都市整備技術センター    | 建                  | 設発生:                    | 上発 上                  | 部のタブを<br>面が切替わ     | クリックする<br>ります              | ٤            |
|-----------------------------|--------------------|-------------------------|-----------------------|--------------------|----------------------------|--------------|
| 搬入完了精算書入力                   |                    |                         |                       |                    |                            | o            |
| 土砂搬入完了精算書】 【土砂搬】            | 入完了確認依頼書           | ] 【土量変                  | 更証明書】 【添              | 付資料】               |                            |              |
| 申込者 所在地                     | 神奈川県茅ヶ崎            | 前市汐見台0-0-(              | 1 ハッケンビル3             | 階                  |                            |              |
| 法人名                         | 発券建設株式会            | 社                       |                       |                    |                            |              |
| 代表者職氏名                      | 代表取締役 角            | 券太郎                     |                       |                    |                            |              |
| 受人地名                        | 受人地日               |                         |                       |                    |                            |              |
| 光 注機関<br>工 本 佐 夕            | 伊奈川県厚不主<br>金和らケ席 さ | :不争榜所<br>:P\$ += /2 = = |                       |                    |                            |              |
| 上 尹 叶 石<br>裁 入 由 认 十 县      | 14111、200 ゅ3       | 1991年1月1日 1             | 県単 (そのし)              | ( /+ IT            |                            | ++           |
| WAA 中心工业<br>發券十冊            | 光道 500 m           | 美材坊                     | 锦松十星                  | 一                  | 収敛を入力し                     | より           |
| 通山                          | - 3/1 · 3/1 · 3/1  | 0 枚                     | 1.11 m <sup>2</sup>   | 0 n <sup>3</sup>   |                            |              |
|                             | 3t車                | 0枚                      | 1.66 m³               |                    |                            |              |
|                             | 4t車<br>10t車        | 0枚                      | 2.22 m <sup>3</sup>   |                    | 90E 0E -3                  |              |
|                             | 100年<br>           |                         | 0.00 m*               |                    | 305.25 M*                  |              |
| 嗽へ/フモ J 上重<br>(养換算)<br>(地山) | · 守種 (史)           | 111X£X 🛪                | 積載主量                  | 一般人工量 拼            | 8人工量の合計                    |              |
| ю <del>сш</del> 7           | 21年                | 1X                      | 66 m <sup>3</sup>     | 0 m                |                            |              |
|                             | 41亩                | 1X                      | 2.22 m <sup>3</sup>   | 0 m <sup>2</sup>   |                            |              |
|                             | 10t 重              | 1X                      | 5.55 m <sup>2</sup>   | 0 n <sup>3</sup>   | 0                          |              |
|                             |                    | 1X -                    | (11) I                |                    | U m²                       |              |
| を使用返却代数<br>及び返却券土量          | - 奈雄 - 火           | 2月17日数                  | 植転土量<br>1.11 m3       | 返却夯土量 返            | 却奈土量の合計                    |              |
| жш <i>у</i>                 | 21単<br>31車         | 0 枚                     | 1.66 m <sup>3</sup>   | 0 m <sup>2</sup>   |                            |              |
|                             | 4t 車               | 0枚                      | 2.22 m²               | 0 m²               |                            |              |
|                             | 10t車               | 55 枚                    | 5.55 m³               | 305.25 m³          | 305.25 m³                  |              |
| 単価年度                        | ※ 令和05年度           | ✔ (地山                   | j1m <sup>3</sup> 当たり) | 3,800              | 円                          |              |
| <sup>豊</sup> 付金額(税込)        | 0円                 | A                       | _                     |                    |                            |              |
| 医何元 玉服機関・文店名                | 光牙銀行 矛々            | 嘲文店                     |                       |                    |                            |              |
| 日在1歳人(ノソカナ)                 | 1999 29日2          |                         | - F                   | 還付先の               | ⊃銀行口座を確                    | 記しま          |
| 17日                         | 日 /型<br>1234587    |                         | J                     |                    |                            |              |
| 工事請負者担当者 氏名                 | *                  |                         | — í                   |                    |                            | _            |
| 電話番号                        | *                  |                         |                       |                    |                            |              |
| FAX番号                       | *                  |                         | r                     | 谷坝日々               | r人力します                     |              |
| 携帯電話番号                      | *                  |                         | J                     |                    |                            |              |
| 備考                          |                    |                         |                       |                    |                            |              |
|                             |                    |                         |                       |                    |                            |              |
|                             |                    |                         |                       |                    |                            |              |
| 認依頼 キャンセル                   |                    |                         |                       |                    |                            |              |
| 1 0 0 (2404102014-2098)     |                    |                         |                       | 8 2023 Kapagama Co | nstruction Technology Cent | er All Riebt |
|                             |                    |                         |                       |                    |                            |              |
| Γ <i>τα</i> e ∋             | 「のな話」な             | クリック                    | クオスと                  |                    |                            |              |

## 【土量変更証明書】

| 神奈川県都市整備技   | 新センター 建設先生          | エ光芬ン人ナム      |                                    |
|-------------|---------------------|--------------|------------------------------------|
| 砂搬入完了精算書入力  |                     |              | 100326 発券<br>前回ログイン日時:2024/00/00 0 |
| 【土砂搬入完了精算書】 | 【土砂搬入完了確認依頼書】 【土量変  | 更証明書】 【添付資料】 |                                    |
| 工事件名        | 令和5年度 道路補修工事 県単     | (その〇)        |                                    |
| 路線・河川・区域名   | 県道口口号               |              |                                    |
| 工事箇所        | 愛甲郡清川村〇〇地内          |              |                                    |
| 搬入申込土量 当初   | 300 m <sup>3</sup>  |              |                                    |
| 変更後         | m <sup>2</sup>      |              |                                    |
| 変更理由        |                     | の理由から ※      | 各項目を入力します                          |
|             | ※全角40文字以内で入力してください。 |              |                                    |
| 確認依頼 キャンセル  |                     |              |                                    |

## 【添付資料】

| 公益财团法人神奈川県都市整備技                      | <sup>滴センター</sup> 建設 | 発生土発券     | <b>学システム</b> メインメニュー ログアウト                                         |
|--------------------------------------|---------------------|-----------|--------------------------------------------------------------------|
| 土砂搬入完了精算書入力                          |                     |           | 100326 発券次員<br>前回ログイン日時:2024/00/00 00:0                            |
| 【土砂搬入完了精算書】                          | 【土砂搬入完了確認依頼書】       | 【土量変更証明書】 | 【添付資料】                                                             |
| 【その他資料(減量機)<br>ファイルの追加<br>確認依頼 キャンセル | λ) ]                |           | 申請に必要な書類を追加<br>してください                                              |
| Yer. 1.0.0 (2404102014-2098)         |                     |           | 0 2023 Kanagawa Construction Technology Center All Rights Reserved |

手順⑥:「完了確認書発行メール」が通知された後、システムにログインして「申請書一覧」 画面の[完了申請照会] ボタンをクリックします。

|        | 公益財団)<br>神奈川県 | <sub>去人</sub><br>都市整備技術セン | ター     | 建設発生土業                  | 発券シス                      | ペテム                       |               | <u>メインメニュー</u> <u>ログアウト</u>               |
|--------|---------------|---------------------------|--------|-------------------------|---------------------------|---------------------------|---------------|-------------------------------------------|
| 申請     | 書一覧           |                           |        |                         |                           |                           |               | 100326 発券次郎<br>前回ログイン日時:2024/00/00 00:00  |
| 整理     | 番号            | R05-06-6029               |        |                         |                           |                           |               |                                           |
| 年度     | 一箇所番号         | 2023年度 -                  | 1      |                         |                           |                           |               |                                           |
| 対象     | 地区            | 厚木                        |        |                         |                           |                           |               |                                           |
| 発注     | 機関            | 神奈川県厚木                    | 土木事務所  |                         |                           |                           |               |                                           |
| 工事     | 件名            | 令和5年度                     | 道路補修工業 | 事 県単(その〇)               |                           |                           |               |                                           |
| 工事     | 箇所            | 愛甲郡清川村OO地内 県道口口号          |        |                         |                           |                           |               |                                           |
| 受入     | 地名            | 受入地日                      |        |                         |                           |                           |               |                                           |
| 単価     | 年度            | 令和05年度                    |        |                         |                           |                           |               |                                           |
| 郵送     |               | 済                         |        |                         |                           |                           |               |                                           |
|        | 年度<br>箇所番号    | 申請日                       | 申請区分   | 工期                      | 設計土量<br>(m <sup>3</sup> ) | 発券土量<br>(m <sup>3</sup> ) | 状態            |                                           |
| ۲      | 2023年度<br>1   | 2024/00/00                | 変更     | 2023/07/10 ~ 2024/03/29 | 300                       | 99.9                      | 搬入完了          |                                           |
| 0      | 2023年度<br>1   | 2024/00/00                | 新規     | 2023/07/10 ~ 2024/02/29 | 200                       | 205.35                    | 搬入完了          |                                           |
| 申請     | 青書照会          | 完了申請照会                    | 帳票出    | カ Excel出力 工事            | 一覧に戻る                     |                           |               | _                                         |
| Ver. 1 | .0.0 (2404102 | 014-2098)                 |        |                         |                           | 8 2023 Kanaga             | awa Construct | on Technology Center All Rights Reserved. |
|        |               |                           | [完了『   | 申請照会]をクリ                | ックし                       | ます                        |               |                                           |

手順⑦:「土砂搬入完了精算書確認」画面が表示されます。[土砂搬入完了確認書] ボタンを クリックし、土砂搬入完了確認書をプレビュー表示し、確認します。

| 公益財団法神奈川県者           | 人<br>『市整備技術センター | 建設発生土発券システ    | FA <u>XADXERT DÖRDE</u>                                           |
|----------------------|-----------------|---------------|-------------------------------------------------------------------|
| 土砂搬入完了精算             | 書確認             |               | 100326 発券次郎<br>前回ログイン日時:2024/00/00 00:00                          |
| 整理番号                 | R05-06-6029     |               |                                                                   |
| 地区協議会                | 厚木地区協議会         |               |                                                                   |
| 箇所番号                 | 2023年度 - 1      |               |                                                                   |
| 単価年度                 | 令和05年度          |               |                                                                   |
| 【帳票】                 |                 |               |                                                                   |
| 土砂搬入完了精算             | 14              |               |                                                                   |
| 土砂搬入完了確認             | 習依頼書            |               |                                                                   |
| 土量変更証明書              |                 |               |                                                                   |
| 【完了申請書入力             | 画面確認】 📃 📉       |               |                                                                   |
| 土砂搬入完了精算             | [書入力            |               |                                                                   |
| 【添付資料】               |                 |               |                                                                   |
| 【受注者情報】              |                 | 「「小柳」向フ佐河書」ナ  |                                                                   |
| 法人名                  | 発券建設株式会社        | 「上口砂飯人元」唯認書」を | (クリックし唯認しよ 9                                                      |
| 部課名                  | 法人部課名           |               |                                                                   |
| 担当者名                 | 発券次郎            | 担当者名          |                                                                   |
| 電話番号                 |                 | 電話番号          |                                                                   |
| 携帯番号                 |                 | メールアドレス       |                                                                   |
| メールアドレス              |                 |               |                                                                   |
| 申請書一覧に戻る             | ò               |               |                                                                   |
| Ver. 1.0.0 (24042513 | 33-2111)        | 8             | 2023 Kanagawa Construction Technology Center All Rights Reserved. |

#### 5. 集計等の出力

集計表等の各種帳票は、メインメニューの[土砂搬入管理]からダウンロードできます。 ダウンロードできる帳票は**表 6-1**に示します。なお、集計される土量等は受入地で搬入時に 受券したデータを、受入地担当者が本システムを操作して送信されたものが反映されます。

表 6-1 集計表等の帳票一覧

| 帳票名     | 内容                        |
|---------|---------------------------|
|         | 選択した発注年度・発注機関・地区協議会・契約年度・ |
| 担当工事の   | 単価年度・受入地及び状態の他、整理番号・工事件名・ |
| 発券・搬入状況 | 受注者名で検索した、整理番号ごとの発券・搬入状況を |
|         | 閲覧、Excel データでダウンロードできます。  |

手順①:メインメニューから〔土砂搬入管理〕ボタンをクリックします。

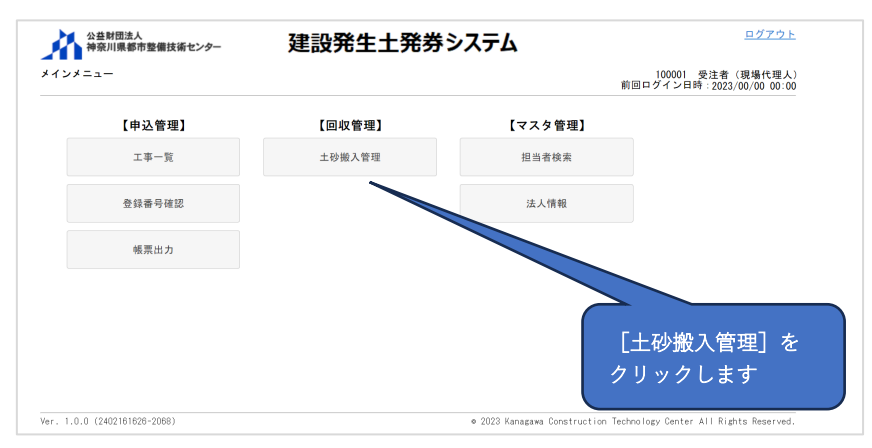

手順②:「土砂搬入管理」画面が表示されますので、閲覧・ダウンロードしたい帳票のラジ オボタンをクリックして選択します。集計表等の検索条件をプルダウンから選択、 または入力して[検索]ボタンをクリックすると、選択した帳票の集計結果が画面 に表示されます。[Excel 出力]ボタンをクリックすると、Excel 形式でダウンロー ドできます。各帳票の検索条件は表 6-1 を参照ください。

#### 6. Q&A

本システムで利用者ごとにやりたいことについての操作方法を説明します。

- (1) ログイン ID を忘れてしまった。
  - Answer:ログイン ID を忘れてしまった場合は、管理者権限のユーザーに聞いて頂くか、技術センター建設発生土窓口(メール:<u>hasseido\_contact@toshiseibi.or.jp</u>、 電話:0467-73-7775)までご連絡ください。
- (2) パスワードを忘れてしまった。
- Answer:パスワードを忘れてしまった場合は、<u>「2-2.基本的な操作」の「(2)パス</u> ワードを忘れたときの操作」を参照ください。
- (3) パスワードを変更したい。
- Answer:パスワードを変更したい場合は、<u>「3-2.パスワードの変更」</u>を参照くださ い。
- (4) 新規にユーザーを追加したい。
  - Answer:新規にユーザーを追加する方法は、<u>「3-1</u>.受注者ユーザーの新規登録・変 更」の「(3)受注者ユーザーの新規登録」を参照ください。
- (5) 人事異動によりユーザー登録情報を変更したい。
- Answer:ユーザー登録情報を変更する方法は、「3-1.受注者ユーザーの新規登録・ 変更」の「(5)受注者ユーザーの登録情報の変更」を参照してください。
- (6)システムを使うために何をしたらよいかわからない。
   Answer:システムを使用するためには、法人登録を行い、ログイン ID を作成する必要があります。詳しくは「2-1.システム利用の準備」を参照してください。
- (7)法人登録を行いたい。
- Answer:法人登録を行う方法は、「3-1.受注者ユーザーの新規登録・変更」の「(1)

   法人登録」を参照してください。
- (8)法人代表者の変更等により法人の登録情報を変更したい。
   Answer:法人の登録情報を変更する方法は、「3-1.受注者ユーザーの新規登録・変
   更」の「(2)法人登録情報の確認・変更」を参照してください。

(9)新規に申請を行いたい。

Answer:新たに土砂搬入申請を行いたい場合は、発注者(監督員)から教えられた登録番号と認証キーが必要です。

- ◆登録番号と認証キーを受取っていない場合は、発注者(監督員)にご相談く ださい。
- ◆登録番号と認証キーを受取っている場合は、
  - ●県営/民間受入地への搬入申請の場合「4 1.県営/民間受入地の場合」 の「(1)新規申請」を参照してください。
  - ●UCR 受入地への搬入申請の場合<u>「4 2. UCR受入地の場合」の「(1)</u> 新規申請」を参照してください。
- (10) 変更の申請を行いたい。
  - Answer:工期や搬入土量等の変更により、変更申請を行いたい場合は
    - ●県営/民間受入地への搬入申請の場合<u>「4 − 1.県営/民間受入地の場合」</u>の「(2)変更申請」を参照してください。
    - ●UCR 受入地への搬入申請の場合「4 2. UCR受入地の場合」の「(2)
       変更申請」を参照してください。
    - 分割発券申請を行いたい場合は
      - ●県営/民間受入地への搬入申請の場合<u>「4 − 1.県営/民間受入地の場合」</u>の「(2)変更申請」を参照してください。
      - ●UCR 受入地への搬入申請の場合<u>「4 2. UCR受入地の場合」の「(3)</u> 分割発券申請」を参照してください。
- (11) 土砂搬入が完了した時に何をしたらよいか。

Answer:土砂搬入が完了した場合、搬入完了時の申請が必要となります。

- ●県営/民間受入地への申請の場合<u>「4 − 1.県営/民間受入地の場合」の</u> 「(3)搬入完了申請」を参照してください。
- ●UCR 受入地への申請の場合「4 2. UC R受入地の場合」の「(4) 搬入完了申請」を参照してください。

(公財) 神奈川県都市整備技術センター 建設発生土窓口

電話:0467-73-7775 (電話受付:平日9:00~17:00) メール:<u>hasseido\_contact@toshiseibi.or.jp</u>